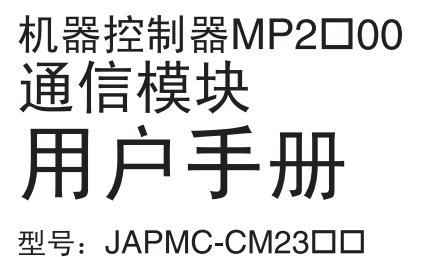

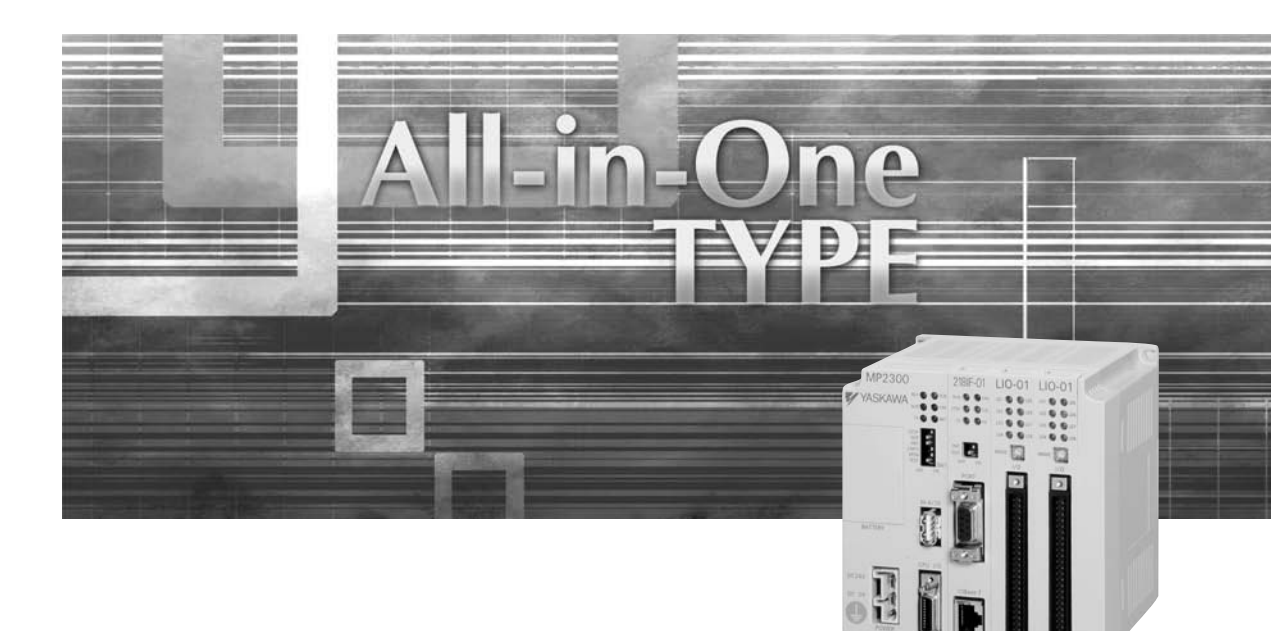

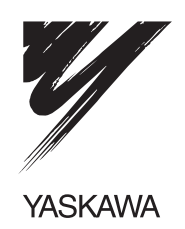

资料编号 SICP C880700 04B

版权所有 © 2003 株式会社 安川电机

版权所有。未经本公司的书面许可,严禁复制本出版物的任何内容、将其存储在检索系统中,或以任何形式或通过任何方式(机械、电子、影印、录制或其他方式)进行传播。 本公司不承担与使用本出版物中所含信息有关的专利责任。此外,由于安川电机株式会 社一直致力于完善其产品的质量,因此本手册中所含的信息若有变更,恕不另行通知。 本手册编制期间,本公司已尽其所能考虑到了每个注意事项。但是,安川既不对本手册 中出现的任何错误或疏忽承担责任,也不会对因使用本出版物中所含信息导致的损坏承 担任何责任。

# 本手册的使用方法

建立使用 MP2□00 系统的通信系统和网络时,请阅读本手册。请妥善保管本手册,以便需要时进行参考。

■ 基本术语

若无特别说明,则均使用下列定义:

- MP2□00: 机器控制器 MP2100M、MP2200 和 MP2300
- PLC: 可编程逻辑控制器
- PP: 编程面板
- MPE720: 编程装置软件或运行该软件的个人计算机

### ■ 本手册的构成

本手册由下表中列出的以下各章组成。请根据使用目的阅读本手册的各章。

| 章                                      | 机型和外围<br>装置选型 | 了解额定值<br>和特性 | 进行系统<br>设计   | 进行盘组装<br>或接线 | 进行试运行        | 进行维护<br>与检查  |
|----------------------------------------|---------------|--------------|--------------|--------------|--------------|--------------|
| 第1章<br>通信模块选型指南                        | $\checkmark$  | -            | _            | -            | -            | -            |
| 第2章<br>通信模块规格                          | $\checkmark$  | $\checkmark$ | $\checkmark$ | $\checkmark$ | $\checkmark$ | $\checkmark$ |
| 第 3 章<br>RS-2320、RS-422 和 RS-485<br>通信 | -             | $\checkmark$ | $\checkmark$ | -            | $\checkmark$ | -            |
| 第4章<br>Ethernet 通信                     | _             | $\checkmark$ | $\checkmark$ | -            | $\checkmark$ | -            |
| 第5章<br>DeviceNet 通信                    | _             | $\checkmark$ | $\checkmark$ | _            | $\checkmark$ | _            |
| 第6章<br>MPLINK/CP-215通信                 | _             | $\checkmark$ | $\checkmark$ | _            | $\checkmark$ | _            |

### ■ 本手册中使用的图形符号

本手册中使用的图形符号用来指示下列各种信息。

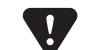

• 此符号用来指示应该牢记或稍微注意的重要信息,例如一旦忽略便将导致警报的注意事项。

### ■ 反信号名的书写

在本手册中,反信号名(低电平时有效的信号)通过在信号名前加(/)表示,如下例所示: 书写例

•  $\overline{S-ON}$  = /S-ON

•  $\overline{P-CON}$  = /P-CON

### ■ 相关手册

下表列出了和 MP2□00 通信模块有关的手册。请根据需要参阅这些手册。

| 资料名称                                                | 资料编号             | 内容                                                          |
|-----------------------------------------------------|------------------|-------------------------------------------------------------|
| 机器控制器 MP2100/MP2100M<br>用户手册<br>设计和维护篇              | SIEPC88070001    | 说明了 MP2100/MP2100M 机器控制器的设计和维护。                             |
| 机器控制器 MP2200<br>用户手册                                | SIEPC88070014    | 说明了 MP2200 机器控制器的设计和维护。                                     |
| 机器控制器 MP2300<br>基本模块<br>用户手册                        | SIEPC88070003ロ   | 说明了 MP2300 基本模块的设计和维护。                                      |
| 机器控制器 MP2200/MP2300<br>运动模块<br>用户手册                 | SIEPC88070016ロ   | 说明了 MP2200/MP2300 运动模块(SVB-01、SVA-01 和 SVR)的功<br>能、规格和应用模式。 |
| 机器控制器 MP900/MP2000 系列<br>用户手册<br>梯形程序篇              | SIEZ-C887-1.2□   | 说明了 MP900/MP2000 梯形图编程中使用的命令。                               |
| 机器控制器 MP900/MP2000 系列<br>用户手册<br>运动程序篇              | SIEZ-C887-1.3□   | 说明了 MP900/MP2000 运动编程中使用的指令。                                |
| 机器控制器 MP900/MP2000 系列<br>编程装置用<br>软件 MPE720<br>用户手册 | SIEPC88070005□   | 说明了MP900/MP2000系列编程系统(MPE720)的安装和操作方法。                      |
| 机器控制器 MP900/MP2000 系列<br>新梯形编辑器<br>编程手册             | SIEZ-C887-13. 1□ | 说明了支持MP900/MP2000系列设计和维护的新梯形编辑器软件的<br>程序指令。                 |
| 机器控制器 MP900/MP2000 系列<br>新梯形编辑器<br>用户手册             | SIEZ-C887-13. 2□ | 说明了支持MP900/MP2000系列设计和维护的新梯形编辑器软件的<br>操作方法。                 |
| 机器控制器 MP920<br>用户手册<br>通信模块篇                        | SIEZ-C887-2.6□   | 说明了 MP920 通信模块 (217IF、215IF 和 218IF) 的功能、规格和<br>应用模式。       |

### ■ 注册商标等

- DeviceNet 是 ODVA(Open DeviceNet Venders Association)的注册商标。
- Ethernet 是 Xerox 公司的注册商标。
- PROFIBUS 是 PROFIBUS 协会的商标。
- MPLINK 是株式会社安川电机的商标。
- 其他产品名称、公司名称等固有名词是各公司的商标或注册商标。本书中产品名称或公司名称未标注 TM、 ® 标志。

# 安全信息

本手册中使用了下列标识来指示安全注意事项。标有下列标识的信息对用户的安全非常重要。因此,请务必阅读此类信息,并遵守相关注意事项。 使用的标识如下:

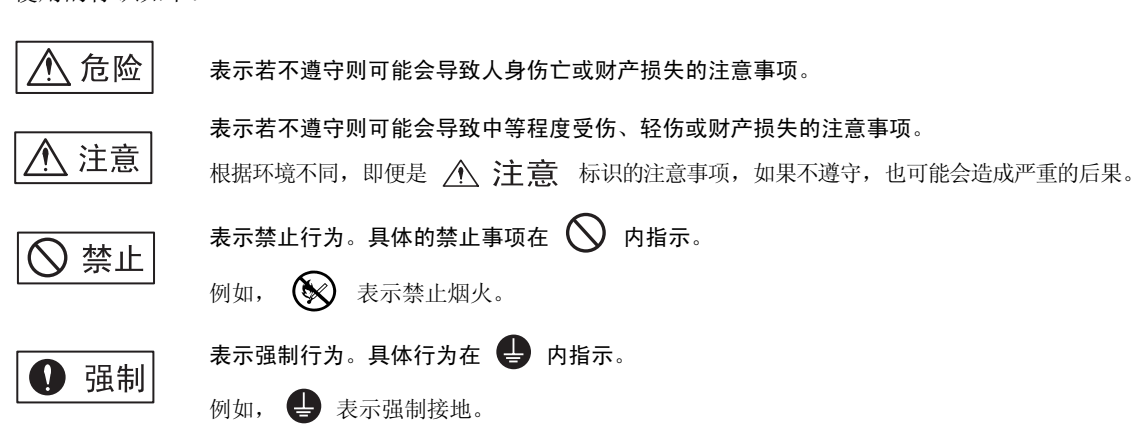

# 安全注意事项

以下为进行产品交付检查、保管、搬运、安装、接线、运行、应用、检查和处置时需要遵守的注意事项。这 些注意事项非常重要,必须严格遵守。

### ■ 常规注意事项

| ▲ 危险                                                                                                    |
|----------------------------------------------------------------------------------------------------|
| <ul> <li>与机器组合后开始运行时,请确保紧急停车系统到位且该系统当前工作正常。</li> <li>否则会有导致受伤的危险。</li> </ul>                                   |
| • 请勿触摸产品内部。<br>否则会有触电的危险。                                                                                      |
| • 在通电状态下,请务必盖好外罩。<br>否则会有触电的危险。                                                                                |
| <ul> <li>请按本手册记载的步骤与注意事项进行试运行。</li> <li>在伺服电机和机械连接的状态下,如果发生操作错误,则不仅会造成机械损坏,有时还可能导致人身伤害事故。</li> </ul>           |
| • 因此,请勿在通电状态下拆下外罩、电缆、连接器以及选购件类。<br>否则会有触电的危险。                                                                  |
| <ul> <li>请勿损伤或用力拉扯电缆,也不要使电缆承受过大的力、将其放在重物下或者夹起来。</li> <li>否则可能会导致触电、产品停止动作或者烧坏。</li> </ul>                      |
| • 请绝对不要对产品进行改造。<br>否则可能会导致受伤或机器损坏。                                                                             |
| <ul> <li>如果在运行过程中发生瞬间停电后又恢复供电,则机械可能会突然再起动,因此切勿靠近机械。请采<br/>取措施以确保再起动时不会危及人身安全。</li> <li>否则会有导致受伤的危险。</li> </ul> |
| • 非指定人员不得进行设置、拆卸与修理。<br>否则会有触电或导致受伤的危险。                                                                        |

■ 保管、运输

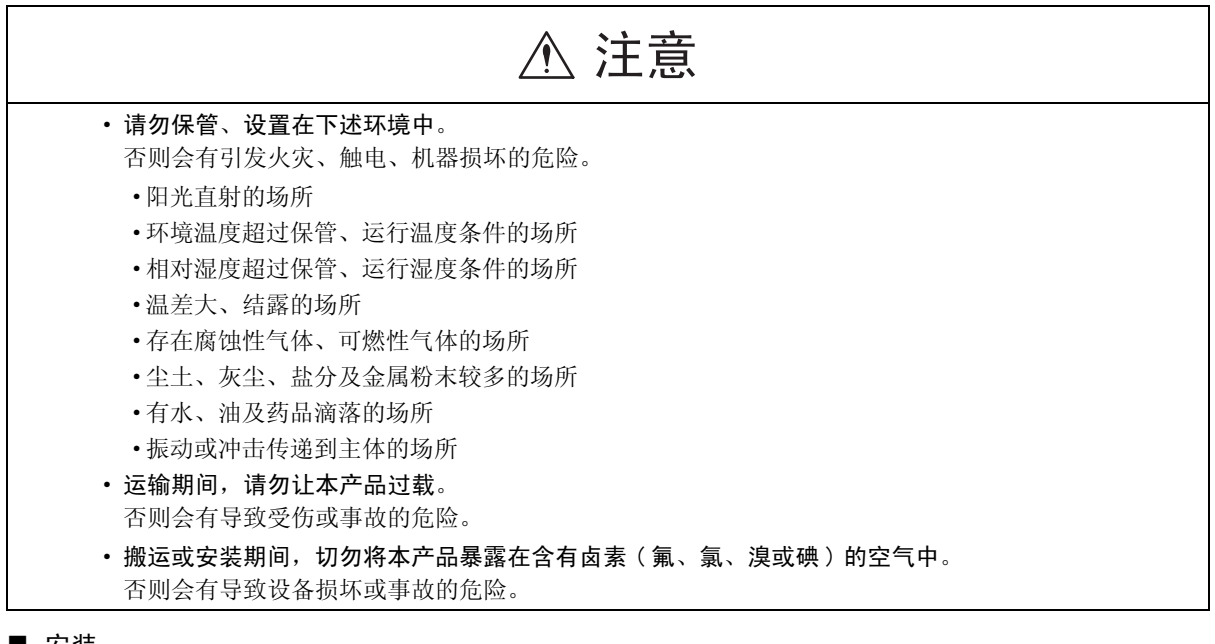

■ 安装

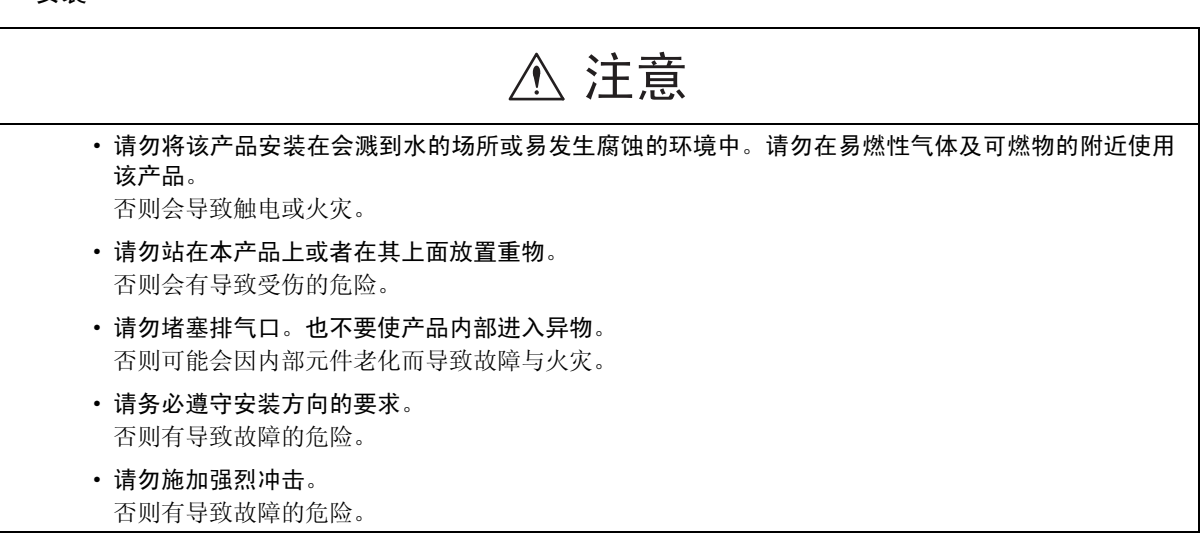

■ 接线

| ▲ 注意                                                                                    |
|-----------------------------------------------------------------------------------------|
| •请正确、可靠地进行接线。<br>否则可能会导致电机失控、受伤或故障。                                                     |
| • 请使用指定的电源电压。<br>否则会导致机器烧坏。                                                             |
| <ul> <li>在电源状况不良的情况下使用时,请确保在指定的电压变动范围内供给输入电源。</li> <li>否则会有导致机器损坏的危险。</li> </ul>        |
| • 请设置断路器等安全装置以防止外部接线短路。<br>否则会有引发火灾的危险。                                                 |
| <ul> <li>在以下场所使用时,请充分采取适当的屏蔽措施。</li> <li>否则会有导致机器损坏的危险。</li> <li>因费电面产生干扰的场所</li> </ul> |
| • 产生强电场或强磁场的场所<br>• 可能有放射线辐射的场所                                                         |
| <ul><li>•附近有电源线的场所</li><li>•连接电池时,请确保极性连接正确。</li></ul>                                  |
| 否则会有电池损坏、爆炸的危险。                                                                         |

■ 外部电线的选型、分离及架设

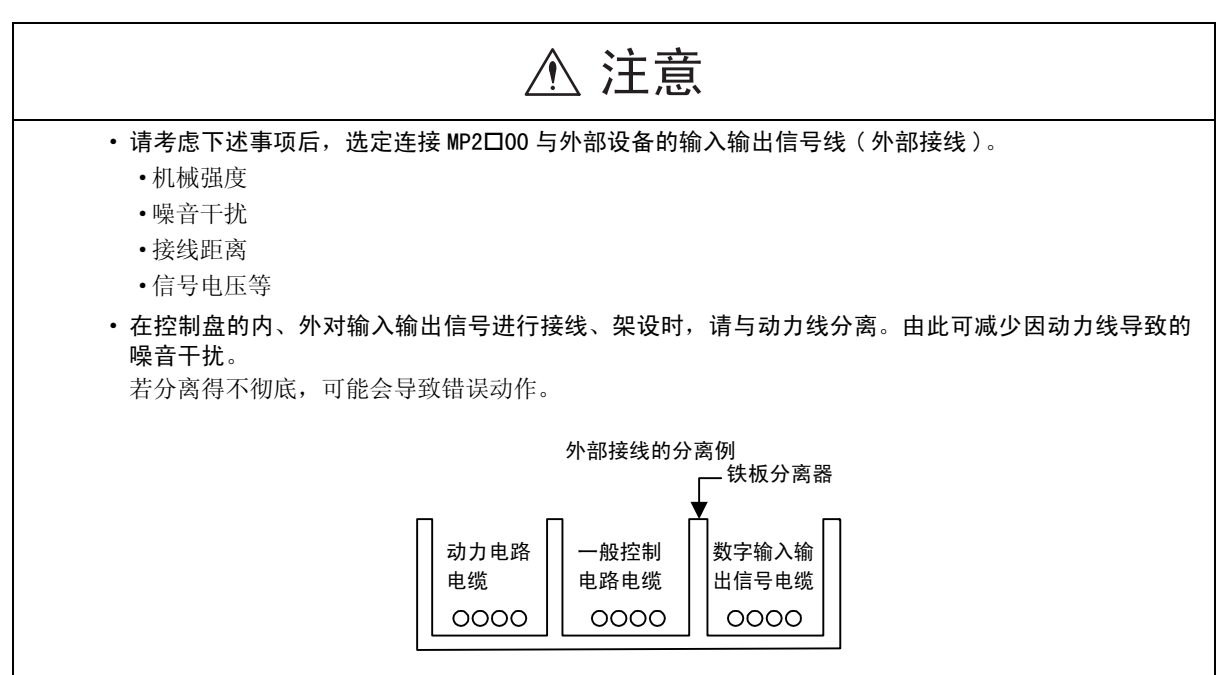

### ■ 维护、检查注意事项

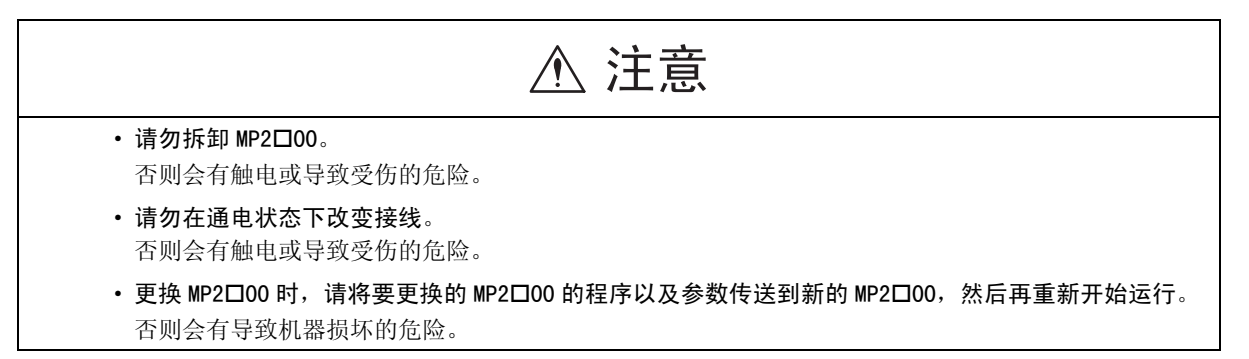

■ 废弃时的注意事项

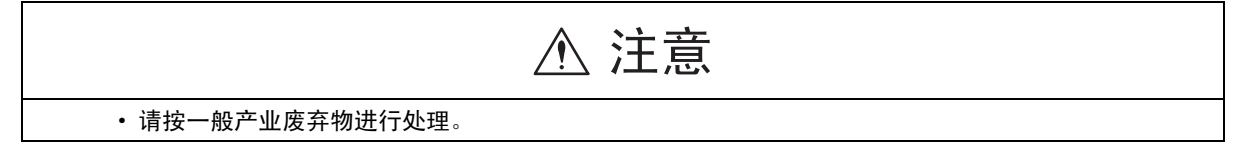

目录

1

2

| 本手册的使用方法                                         |  |
|--------------------------------------------------|--|
| 安全信息                                             |  |
| 安全注意事项                                           |  |
|                                                  |  |
| 通信模块选型指南                                         |  |
| 1.1 概要                                           |  |
| 1. 1. 1 通信模块------------------------------------ |  |
| 1.1.2 规格------------------------4                |  |
| 1.1.3 通信模块一般规格------------------6                |  |
| 1.2 通信模式                                         |  |
| 1.2.1 概要------------------------------------     |  |
| 1.2.2 信息传送------------------------------------   |  |
| 1.2.3 工程传送---------------------- 11              |  |
| 1. 2. 4 链路通信--------------------- 11             |  |
| 1.3 通信协议 12                                      |  |
| 1.3.1 概要---------------------- 12                |  |
| 1.3.2 各种协议---------------------- 12              |  |
| 1.4 Communication Process 17                     |  |
| 1.4.1 打开 Communication Process ------------ 17   |  |
| 1.4.2 设置 Communication Process 17                |  |
|                                                  |  |
| 诵信模块规格                                           |  |
| 2 1 218IF-01 模块                                  |  |
|                                                  |  |
| 2.1.2 系统构成                                       |  |
| 2.1.3 LED 显示和开关设定                                |  |
| 2.1.4 硬件规格                                       |  |
| 2.1.5 218IF-01 模块的连接7                            |  |
| 2.1.6 CP218IF 传输系统的定义                            |  |
| 2.2 217IF-01 模块 25                               |  |
| 2.2.1 模块的功能概要 25                                 |  |
| 2.2.2 系统构成 25                                    |  |
| 2. 2. 3 LED 显示和开关设定 ------------------ 26        |  |
| 2. 2. 4 硬件规格 28                                  |  |
| 2. 2. 5 217IF-01 模块的连接29                         |  |
| 2.2.6 217IF 传送系统的定义 ---------------- 33          |  |
| 2.2.7 传送所需时间-------------------- 38              |  |
| 2.3 260IF-01 模块 40                               |  |
| 2.3.1 2601F-01 模块的功能概要                           |  |
| 2.3.2 系统构成------------------------ 40            |  |
| 2.3.3 LED 显示和开关设定 ------------------ 41          |  |
| 2.3.4 硬件规格---------------------- 43              |  |
| 2.3.5 260IF-01 模块的连接45                           |  |
| 2.3.6 2601F 传送系统的定义 ----------------- 49         |  |
| 2.3.7 通信周期时间                                     |  |
| 2.3.8 故障检修-----------------------60              |  |

|   | 2.4 261  | IF-01 模块               |    | <br> | <br> | - 66 |
|---|----------|------------------------|----|------|------|------|
|   | 2.4.1    | 2611F-01 模块的功能概要       |    | <br> | <br> | -66  |
|   | 2. 4. 2  | 系统构成--------           |    | <br> | <br> | - 66 |
|   | 2.4.3    | LED 显示和开关设定 ·          |    | <br> | <br> | -67  |
|   | 2.4.4    | 硬件规格                   |    | <br> | <br> | - 70 |
|   | 2.4.5    | 261 IF-01 模块的连接 ·      |    | <br> | <br> | -71  |
|   | 2.4.6    | 261 IF 传送系统的定义 ·       |    | <br> | <br> | - 75 |
|   | 2.5 215  | AIF-01 模块              |    | <br> | <br> | - 83 |
|   | 2. 5. 1  | 功能概要和外观-----           |    | <br> | <br> | -83  |
|   | 2. 5. 2  | 系统构成--------           |    | <br> | <br> | - 84 |
|   | 2. 5. 3  | LED 指示灯和开关设定 ·         |    | <br> | <br> | -86  |
|   | 2. 5. 4  | 模块规格                   |    | <br> | <br> | - 89 |
|   | 2. 5. 5  | 连接 215AIF-01 模块        |    | <br> | <br> | - 91 |
|   | 2. 5. 6  | MPLINK/CP-215 传送系统的定   | è义 | <br> | <br> | -94  |
|   | 2. 5. 7  | MPLINK/CP-215 传送概要 - · |    | <br> | <br> | 103  |
|   | 2. 5. 8  | 中继功能--------           |    | <br> | <br> | 106  |
|   |          |                        |    |      |      |      |
| 3 | RS-232C/ | ′422/485 通信            |    |      |      |      |
|   | 3.1 协议   | 义                      |    | <br> | <br> | - 2  |
|   | 3. 1. 1  | MEMOBUS 协议 ·           |    | <br> | <br> | - 2  |
|   | 3. 1. 2  | MELSEC 协议              |    | <br> | <br> | - 3  |
|   | 3.1.3    | OMRON 协议 ·             |    | <br> | <br> | - 6  |
|   | 3.1.4    | 无步骤协议                  |    | <br> | <br> | - 8  |
|   | 3.2 应月   | 月举例 -------            |    | <br> | <br> | - 9  |
|   | 3. 2. 1  | 与 HMI 设备的连接            |    | <br> | <br> | - 9  |
|   | 3. 2. 2  | 与 MELSEC 的连接           |    | <br> | <br> | - 13 |
|   | 3. 2. 3  | 和 OMRON PC 的连接         |    | <br> | <br> | - 19 |
|   | 3. 2. 4  | 和温控器的连接                |    | <br> | <br> | - 22 |
|   | 3. 2. 5  | 和变频器的连接-----           |    | <br> | <br> | - 29 |
|   |          |                        |    |      |      |      |
| 4 | Ethernet | : 通信                   |    |      |      |      |
|   | 4.1 协议   | ¥                      |    | <br> | <br> | - 2  |
|   | 4. 1. 1  | ·•<br>概要-----------    |    | <br> | <br> | - 2  |
|   | 4.1.2    | MEMOBUS 协议 ·           |    | <br> | <br> | - 3  |
|   | 4.1.3    | 扩展 MEMOBUS 协议----      |    | <br> | <br> | - 4  |
|   | 4. 1. 4  | MELSEC协议               |    | <br> | <br> | - 5  |
|   | 4. 1. 5  | MODBUS/TCP 协议          |    | <br> | <br> | - 8  |
|   | 4. 1. 6  | 无步骤协议                  |    | <br> | <br> | - 9  |
|   | 4.2 応用   | 月举例 -------            |    | <br> | <br> | - 10 |
|   | 4, 2, 1  |                        |    | <br> | <br> | - 10 |
|   | 4. 2. 2  | 与 PC 的连接 ------        |    | <br> | <br> | - 16 |
|   | 4. 2. 3  | 与 MELSEC 的连接           |    | <br> | <br> | - 20 |
|   |          |                        |    |      |      |      |
| 5 | DeviceNe | et 通信                  |    |      |      |      |
|   | 5.1 応日   | 日举例                    |    | <br> | <br> | - 2  |
|   | 511      | ,,,,,<br>」/0 传送 ·      |    | <br> | <br> | - 2  |
|   | 5 1 2    | Explicit 信息            |    | <br> | <br> | - 5  |
|   | J. 1. Z  |                        |    |      |      |      |

# 6 MPLINK/CP-215 通信

| 6. | 1  | MPL  | INK/CP−215 通信的传送方法− - - - - - - - - - - - - 2 |
|----|----|------|-----------------------------------------------|
|    | 6. | 1.1  | 链路传送 2                                        |
|    | 6. | 1. 2 | 工程传送-------------------------                 |
|    | 6. | 1.3  | 信息传送----------------------                    |

## 附录 A 信息发送和接收函数

| A.1 信息                                              | 息发送函数 (MSG-SND) 2                                                                  |
|-----------------------------------------------------|------------------------------------------------------------------------------------|
| A. 1. 1                                             | 信息发送函数的大致规格---------------------                                                   |
| A. 1. 2                                             | 参数表 (PARAM) 3                                                                      |
| A. 1. 3                                             | 参数详细内容 4                                                                           |
| A. 1. 4                                             | 输入项目--------------------- 10                                                       |
| A. 1. 5                                             | 输出项目-------------------- 11                                                        |
|                                                     |                                                                                    |
| A.2 信息                                              | 息接收函数(MSG-RCV)--------------- 12                                                   |
| A. 2 信息<br>A. 2. 1                                  | 息接收函数(MSG-RCV)--------------- 12<br>信息接收函数的大致规格---------------- 12                 |
| A. 2 信息<br>A. 2. 1<br>A. 2. 2                       | 見接收函数 (MSG-RCV) 12 信息接收函数的大致规格 12 参数表 (PARAM) 13                                   |
| A. 2 信息<br>A. 2. 1<br>A. 2. 2<br>A. 2. 3            | 息接收函数(MSG-RCV)                                                                     |
| A. 2 信息<br>A. 2. 1<br>A. 2. 2<br>A. 2. 3<br>A. 2. 4 | 昆接收函数 (MSG-RCV) 12     信息接收函数的大致规格 12     参数表 (PARAM) 13     参数详细内容 14     输入项目 18 |

## 附录 B 信息传送的详细内容

| B.1 扩展  | 展 MEMOBUS 协议 -----------------2          |
|---------|------------------------------------------|
| B. 1. 1 | 信息构成------------------------------------ |
| B. 1. 2 | MEMOBUS 二进制模式4                           |
| B. 1. 3 | MEMOBUS ASCII 模式 --------------- 12      |
| B. 1. 4 | 通用信息 BIN 模式 12                           |
| B. 1. 5 | 通用信息 ASCII 模式 13                         |
| B.2 MEN | lOBUS 协议----------------- 14             |
| B. 2. 1 | 信息构成--------------------- 14             |
| B. 2. 2 | MEMOBUS RTU 模式 ---------------- 15       |
| B. 2. 3 | MEMOBUS ASCII 模式 --------------- 20      |
| B.3 无步  | <b>步骤协议 ----------------- 21</b>         |
| B. 3. 1 | 信息构成--------------------- 21             |
| B. 3. 2 | 通用 BIN 模式 22                             |
| B. 3. 3 | 通用 ASCI I 模式 22                          |

# 附录 C C 语言示范程序

| C. <sup>-</sup> | 1 主控    | 空制器站的示范程序 ----------------                | 2 |
|-----------------|---------|-------------------------------------------|---|
|                 | C. 1. 1 | TCP(使用扩展 MEMOBUS 协议 (SFC = 09) 时)         | 2 |
|                 | C. 1. 2 | UDP(使用扩展 MEMOBUS 协议(SFC = 09)时) --------- | 6 |

| C. 2         | 子控         | 空制器的示范程序 ---------------8                            |
|--------------|------------|------------------------------------------------------|
|              | C. 2. 1    | TCP(使用扩展 MEMOBUS 协议时)------------- 8                 |
|              | C. 2. 2    | UDP(使用扩展 MEMOBUS 协议时)                                |
| 附录 D<br>D. 1 | 电纷<br>CP−: | ő组件<br>215 电缆组件 ------------------------------------ |
| 索引 -         |            | 1                                                    |

改版履历

1

1

# 通信模块选型指南

本章对 MP2□00 系列中可使用的通信模块概要和通信模块选型指南进行了说明。

| 1.1 概要 ------------------------ 1-           | -2  |
|----------------------------------------------|-----|
| 1.1.1 通信模块                                   | -2  |
| 1.1.2 规格                                     | -4  |
| 1.1.3 通信模块一般规格                               | -6  |
| 1.2 通信模式 -------------------------- 1-       | -7  |
| 1.2.1 概要                                     | -7  |
| 1. 2. 2 信息传送                                 | -8  |
| 1.2.3 工程传送 1-                                | ·11 |
| 1.2.4 链路通信 --------------------------------- | ·11 |
| 1.3 通信协议 -------------------------------     | 12  |
| 1.3.1 概要                                     | ·12 |
| 1.3.2 各种协议                                   | 12  |
| 1.4 Communication Process                    | 17  |
| 1.4.1 打开 Communication Process               | ·17 |
| 1.4.2 设置 Communication Process               | ·17 |

1.1.1 通信模块

# 1.1 概要

本节对作为 MP2□00 的选购件模块的通信模块的种类及规格概要进行介绍。

# 1.1.1 通信模块

MP2□00 备有以下六种通信模块。

| 模块名称     | 概要                                         | 外观                                                                      | 连接器尺寸(mm) |
|----------|--------------------------------------------|-------------------------------------------------------------------------|-----------|
| 2181F-01 | 配有一个Ethernet以及一个串行(RS-232C)连接器的通信模块        | 显示灯(LED)<br><u> 开关</u><br>単行连接器<br>(RS-232C)<br>Ethernet连接器<br>10Base-T |           |
| 2171F-01 | 配有两个串行连接器(RS-422/485 和<br>RS-232C)的通信模块    | 显示灯(LED)<br><u> 开关</u><br>串行连接器<br>(RS2322C)<br>串行连接器<br>(RS422/485)    |           |
| 2601F-01 | 配有一个 DeviceNet 以及一个串行<br>(RS-232C)连接器的通信模块 | 显示灯(LED)<br>开关<br>串行连接器<br>(RS-232C)<br>DeviceNet连接器                    |           |
| 2611F-01 | 配有一个PROFIBUS以及一个串行(RS-<br>232C)连接器的通信模块    | <u>显示灯(LED)</u><br><u>开关</u><br>串行注接器<br>(RS-232C)<br>PROF IBUS连接器      |           |

• 高度: 125mm, 距面板的深度: 95mm(所有通信模块都相同)

1

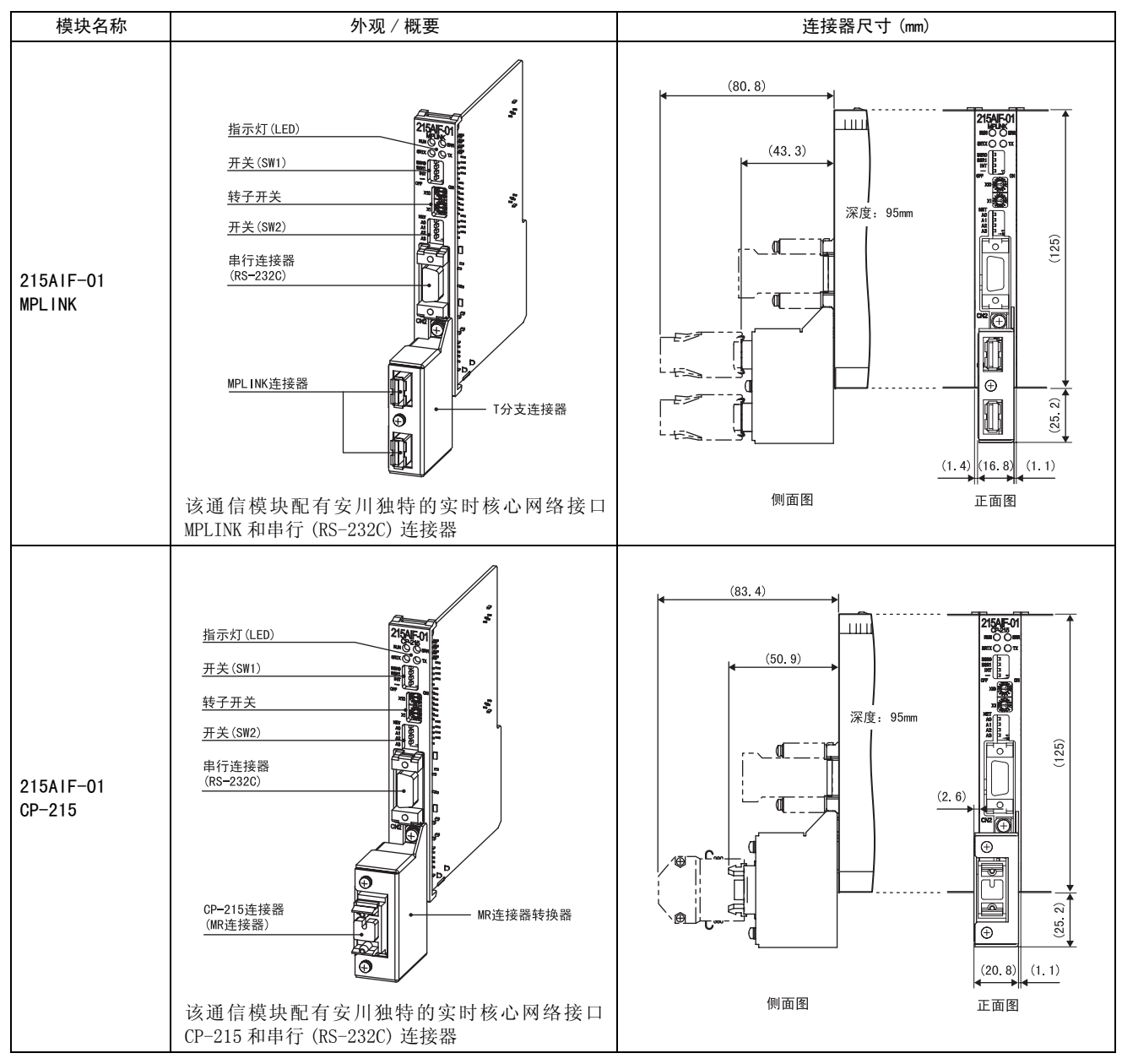

- *请参阅"2.5.5 (2) 安装T分支连接器/MR连接器转换器"*,将一个T分支连接器或MR连接器转换器安装至215AIF-01模块(MPLINK/CP-215)。
- 如上图所示,由于一个 MR 连接器转换器要比 215AIF-01 CP-215 模块面板宽 2.6mm,因此无法并排安装两个或多个 215AIF-01 CP-215 模块。安装 215AIF-01 CP-215 模块前,请在将要安装 215AIF-01 CP-215 模块的插槽的左侧插槽中 安装一个模块。
- 有关如何在基本装置或基本模块上安装模块的信息,请参阅《机器控制器 MP2200 用户手册》(资料编号 SIEP C880700 14□)或《机器控制器 MP2300 基本模块用户手册》(资料编号 SIEP C880700 03□)。

### 1.1.2 规格

# 1.1.2 规格

下表列出了各种通信模块的一般规格以及功能。有关各通信模块的详细信息,请参阅"2 通信模块规格"。 • 若无特别说明,则支持主控制器和子控制器功能。

| 项目           | 2171F-01                                               |                                                        | 2181                                             | F-01                                                                            | 2601F-01                                         |                              |  |
|--------------|--------------------------------------------------------|--------------------------------------------------------|--------------------------------------------------|---------------------------------------------------------------------------------|--------------------------------------------------|------------------------------|--|
| 接口           | RS-232C                                                | RS422/485                                              | RS-232C                                          | Ethernet                                                                        | RS-232C                                          | DeviceNet                    |  |
| 最大传送<br>距离   | 15m                                                    | 300m                                                   | 15m                                              | 500m                                                                            | 15m                                              | 500m                         |  |
| 传送速度         | 9.6/14.4/19.2/<br>28.8/38.4/<br>48.0/57.6/76.8<br>kbps | 9.6/14.4/19.2/<br>28.8/38.4/<br>48.0/57.6/76.8<br>kbps | 9.6/19.2 kbps                                    | 10 Mbps                                                                         | 9.6/19.2 kbps                                    | 125/250/<br>500 kbps         |  |
| 连接方式         | 同步                                                     | 调谐                                                     | 同步调谐                                             | IEEE802.3                                                                       | 同步调谐                                             | -                            |  |
| 框架型号         | -                                                      | -                                                      | _                                                | DIX 规格                                                                          | _                                                | -                            |  |
| 连接类型         | -                                                      | -                                                      | -                                                | TCP/UDP/IP/ARP                                                                  | -                                                | -                            |  |
| 传送模式         | 信息传送、<br>工程传送                                          | 信息传送                                                   | 信息传送                                             | 信息传送、工程<br>传送                                                                   | 信息传送                                             | 1/0传送、信息传<br>送(仅限主控制<br>器)   |  |
| (最大)<br>传送字数 | 100                                                    | 100                                                    | 100                                              | 508                                                                             | 100                                              | I/0: 1024<br>信息: 128         |  |
| 通信协议         | MEMOBUS 通信,<br>MELSEC 通信,<br>OMRON 通信,<br>无步骤          |                                                        | MEMOBUS 通信,<br>MELSEC 通信,<br>OMRON 通信,<br>无步骤    | 扩展 MEMOBUS 通<br>信,<br>MEMOBUS(仅限子<br>控制器)通信,<br>MELSEC通信,<br>无步骤,<br>MODBUS/TCP | MEMOBUS 通信,<br>MELSEC 通信,<br>OMRON 通信,<br>无步骤    | Explicit信息传<br>送(仅限主控制<br>器) |  |
| 媒体访问<br>控制方法 | 1:1                                                    | RS422<br>1:1<br>RS485<br>1:N<br>(N:最大为<br>31)          | 1:1                                              | 1:N<br>(N:最大为 20)                                                               | 1:1                                              | 1:N<br>(N:最大为63)             |  |
| 传送格式         | 数据位长: 7、<br>停止位: 1、2<br>校验位: 偶数                        | 8位<br>位<br>/ 奇数 / 无                                    | 数据位长:<br>7、8位<br>停止位:<br>1、2位<br>校验位:<br>偶数/奇数/无 | _                                                                               | 数据位长:<br>7、8位<br>停止位:<br>1、2位<br>校验位:<br>偶数/奇数/无 | _                            |  |

| 项目           | 261                                              | F-01                                 | 215AIF-01                                        |                                     |                                     |  |
|--------------|--------------------------------------------------|--------------------------------------|--------------------------------------------------|-------------------------------------|-------------------------------------|--|
| 接口           | RS-232C                                          | PROFIBUS                             | RS-232C                                          | MPLINK                              | CP-215                              |  |
| 最大传送距离       | 15m                                              | 1500m                                | 15m                                              | 50m                                 | 速率4 Mbps: 170m<br>速率2 Mbps: 270m    |  |
| 传送速度         | 9.6/19.2 kbps                                    | 9.6 kbps $\sim 12 \mathrm{Mbps}$     | 9.6/19.2 kbps                                    | 10 Mbps                             | 2/4 Mbps                            |  |
| 连接方式         | 同步调谐                                             | -                                    | 同步调谐                                             | 令牌传输                                | 令牌传输                                |  |
| 框架型号         | -                                                | -                                    | -                                                | 兼容 HDLC                             | 兼容 HDLC                             |  |
| 连接类型         | -                                                | -                                    | -                                                | -                                   | -                                   |  |
| 传送模式         | 信息传送                                             | I/0 传送(仅限子控<br>制器)                   | 信息传送                                             | 信息传送<br>链路传送<br>工程传送                | 信息传送<br>链路传送<br>工程传送                |  |
| (最大)<br>传送字数 | 100                                              | 122                                  | 100                                              | 链路传送: 4096<br>信息 / 工程传送:<br>1024    | 链路通信: 2048<br>信息 / 工程传送:<br>512     |  |
| 通信协议         | MEMOBUS 通信,<br>MELSEC 通信,<br>OMRON 通信,<br>无步骤    | -                                    | MEMOBUS 通信,<br>MELSEC 通信,<br>OMRON 通信,<br>无步骤    | MEMOBUS 通信(主控<br>制器 / 子控制器)、<br>无步骤 | MEMOBUS 通信(主控<br>制器 / 子控制器)、<br>无步骤 |  |
| 媒体访问控制方<br>法 | 1:1                                              | N:N(N:最大为126)<br>可连接的子控制器<br>地址:1至64 | 1:1                                              | N:N                                 | N:N                                 |  |
| 传送格式         | 数据位长:<br>7、8位<br>停止位:<br>1、2位<br>校验位:<br>偶数/奇数/无 | _                                    | 数据位长:<br>7、8位<br>停止位:<br>1、2位<br>校验位:<br>偶数/奇数/无 | _                                   | _                                   |  |

### 1.1.3 通信模块一般规格

# 1.1.3 通信模块一般规格

各通信模块的一般规格如下所示。详情请参阅 2 通信模块规格。

| 项      | ī目     | 规格                                                                                                    |  |  |
|--------|--------|----------------------------------------------------------------------------------------------------|--|--|
|        | 使用环境温度 | $0\sim 55~{\rm °C}$                                                                                                    |  |  |
|        | 保存环境温度 | $-25 \sim +85~{}^\circ\mathrm{C}$                                                                                                    |  |  |
|        | 使用环境湿度 | 30% ~ 95%(不得结露)                                                                                                    |  |  |
| 物理环境   | 保存环境湿度 | 5%~95%(不得结露)                                                                                                    |  |  |
|        | 污染度    | 以 JIS B3501 为准 ( 污染度 1)                                                                                                    |  |  |
|        | 耐腐食性   | 不得有易燃性、腐蚀性气体                                                                                                    |  |  |
|        | 使用高度   | 海拔高度 2000m 以下                                                                                                    |  |  |
| 机械运行条件 | 耐振动    | 以 JIS B3502 为准:<br>• 10 ~ 57Hz 単振幅 0.075mm<br>• 57 ~ 150Hz 恒定加速度 9.8m/s <sup>2</sup><br>• X、Y、Z 各方向,<br>扫描(単倍频/min)×扫描次数 10 次                                  |  |  |
|        | 耐冲击强度  | 以 JIS B3502 为准:<br>峰值加速度 147m/s <sup>2</sup> (15G) 作用时间 11ms<br>X、Y、Z 各方向,各 2 次                                                                                |  |  |
| 电气运行条件 | 耐干扰    | EN 61000-6-2<br>以 EN 55011(Group1 ClassA)为准<br>电源干扰(FT 干扰) : 2KV 以上、1 分钟<br>放射干扰(FT 干扰) : 1KV 以上、1 分钟<br>地面干扰(脉冲干扰) : 1KV 以上、10 分钟<br>静电干扰(接触放电法): 4KV 以上、10 次 |  |  |
| 设置条件   | 接地     | 最大接地电阻 100 Ω                                                                                                    |  |  |
|        | 冷却方式   | 自然风冷                                                                                                    |  |  |

# 1.2 通信模式

# 1.2.1 概要

MP2□00 的通信模块大体可使用三种通信模式。但是,实际可使用的通信模式取决于通信类型。

|      |                                        |                      | 是:支持,否:不支持              |                         |                        |                         |                            |                                  |  |  |
|------|----------------------------------------|----------------------|-------------------------|-------------------------|------------------------|-------------------------|----------------------------|----------------------------------|--|--|
| 传送模式 | 专送模式 概要                                |                      | RS─232C<br>(所有通信<br>模块) | RS422/485<br>(2171F-01) | Ethernet<br>(218IF-01) | DeviceNet<br>(260IF-01) | PROF I BUS<br>(261 I F-01) | MPLINK/<br>CP-215<br>(215AIF-01) |  |  |
|      | 数据由用<br>列协议进                           | 户程序使用下<br>行传输。       |                         |                         |                        |                         |                            |                                  |  |  |
|      | 通信<br>方法                               | 协议                   |                         |                         |                        |                         |                            |                                  |  |  |
|      |                                        | MEMOBUS              | 0                       | 0                       | O *1                   | ×                       | ×                          | 0                                |  |  |
| 信息传送 | MEMO-<br>BUS                           | 扩展 MEMOBUS<br>通信     | ×                       | ×                       | 0                      | ×                       | ×                          | 0                                |  |  |
|      |                                        | MELSEC               | 0                       | 0                       | 0                      | ×                       | ×                          | ×                                |  |  |
|      |                                        | MODBUS/TCP           | ×                       | ×                       | 0                      | ×                       | ×                          | ×                                |  |  |
|      |                                        | OMRON                | 0                       | 0                       | ×                      | ×                       | ×                          | ×                                |  |  |
|      |                                        | Explicit             | ×                       | ×                       | ×                      | O *2                    | $\times$                   | ×                                |  |  |
|      | 通用                                     | 无步骤                  | 0                       | 0                       | 0                      | ×                       | ×                          | 0                                |  |  |
| 工程传送 | 在机器控<br>编程装置<br>信。                     | 制器和 MPE720<br>置之间执行通 | 0                       | ×                       | 0                      | ×                       | ×                          | 0                                |  |  |
| 链路传送 | 定期在机器控制器之间<br>链路传送 传输预定义区域中的1/0<br>数据。 |                      | ×                       | ×                       | ×                      | ×                       | ×                          | 0                                |  |  |

\*1. 仅当作为子控制器时支持。

\*2. 仅当作为主控制器时支持。

#### 1.2.2 信息传送

## 1.2.2 信息传送

信息传送功能使用信息发送函数(MSG-SND)和信息接收函数(MSG-RCV)以事件的方式在机器控制器之间发送和接收信息。可使用的两种信息通信模式有以下两种:

- MEMOBUS 信息传送方式
- 通用信息传送方式

### (1) MEMOBUS 信息通信模式

MEMOBUS 信息可由用户程序进行发送和接收,并且可使用多种通信协议来发送和接收 MEMOBUS 信息。

• 有关每种通信协议的详细信息,请参阅"1.3 通信协议"。

主控制器使用 MSG-SND 函数将 MEMOBUS 消息发送至子控制器,子控制器则使用 MSG-RCV 函数返回响应消息。 MEMOBUS 信息传送的流程如下所示。

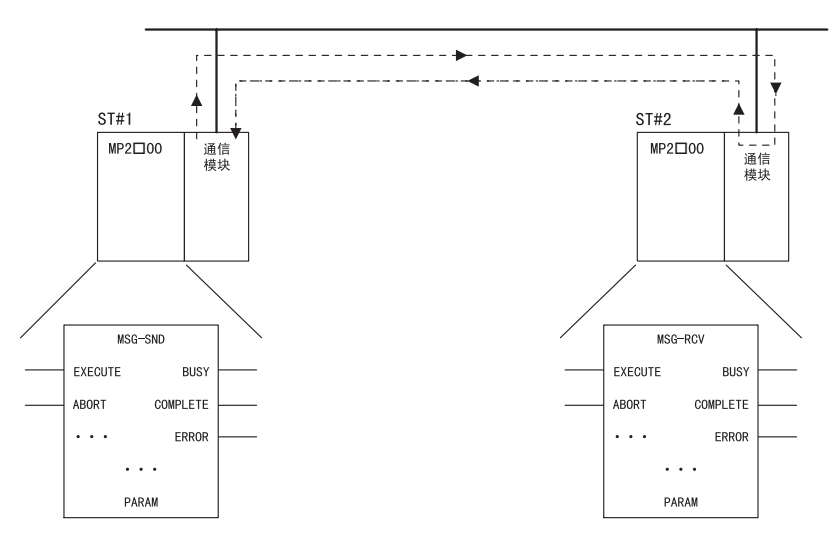

ST#1 的信息通过 MSG-SND 函数经过线路向 ST#2 发送数据。 ST#2 的 MSG-RCV 函数把数据读入到指定的寄存器内,并向 ST#1 返回响应。 处理结果可以在 MSG-SND 函数的 PARAM(参数域)内得以确认。

• MSG-SND 函数及 MSG-RCV 函数的详情请参阅 " *附录 A 信息发送和接收函数*"。

# (2) 通用信息传送方式(无步骤)

通用信息传送模式使用用户程序中的 MSG-SND 和 MSG-RCV 函数直接发送和接收连续的 M 寄存器中的数据,而不对这些数据进行处理。没有预定义协议(无步骤)用于信息传送。 通过使用 M 寄存器连续域,接送数据包,可以确立应用程序固定协议。

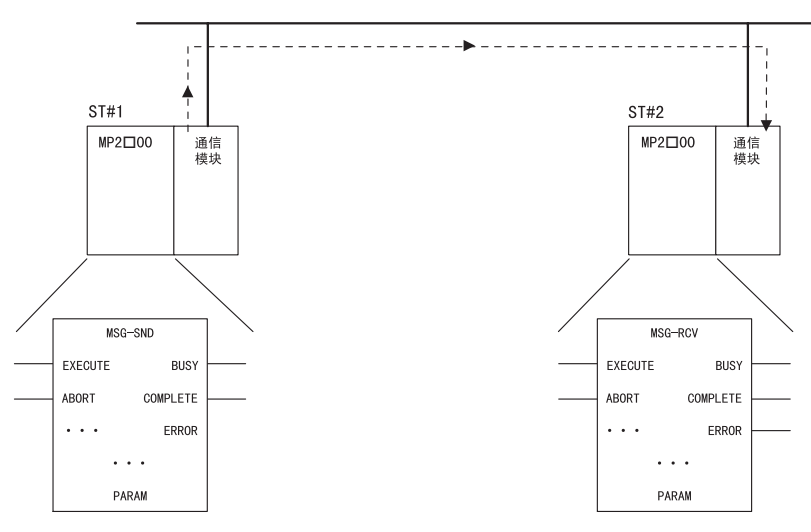

通过 ST#1 的 MSG-SND 函数经过线路按照无步骤传送协议向 ST#2 传送数据。 ST#2 的 MSG-RCV 函数接收来自 ST#1 的数据,不向发送侧返回响应。

- 使用 MSG-RCV 函数的优点(非自动接收)
  - •可以在梯形图中变更偏移和读入范围。
  - 在调试时,可以监视通信处理结果和通信状态。
  - •可进行比低速扫描更快的信息接收。

如果自动接收侧设定为无效,在图上执行 MSG-RCV 函数时,会造成内存容量及执行时间的浪费。

### 1.2.2 信息传送

## (3) 自动接收

### [a] 概要

自动接收是指在把 MP2□00 通信模块作为子控制器使用时,在梯形程序中即使不存在信息接收函数 (MSG-RCV 函数)也可以进行信息传送的功能。自动接收可使用的通信模块如下所示。

| 模块名称      | 通信端口                | 端口是否支持自动接收功能 |
|-----------|---------------------|--------------|
| 21015 01  | PORT (RS-232C)      | 支持           |
| 21017-01  | 10Base-T            | 不支持          |
| 2171F-01  | PORT (RS-232C)      | 支持           |
|           | RS422/485           | 支持           |
| 26015 01  | PORT (RS-232C)      | 支持           |
| 20017-01  | DeviceNet           | 不支持          |
|           | PORT (RS-232C)      | 支持           |
| 2011F-01  | PROFIBUS            | 不支持          |
| 215415-01 | CN1 (MPLINK/CP-215) | 不支持          |
| ZIJAIF-UI | CN2 (RS-232C)       | 支持           |

• 支持自动接收功能的各端口的默认设置为启用自动接收功能。

- 有关启用或禁用自动接收功能的设置,请参阅 "2.2.6 2171F 传送系统的定义"。
- 自动接收功能无法用于无步骤通信协议。

### [b] 自动接收执行时间

自动接收功能是通过中断每隔 50ms 的低速扫描处理来执行的。有关扫描执行处理的详细信息,请参阅《机器 控制器 MP2200 用户手册》(资料编号 SIEP C880700 14□)中的 "6.3.2 图的执行控制"以及 《机器控制器 MP2300 基本模块用户手册》(资料编号 SIEP C880700 03□)中的 "5.2.2 执行控制图"。

• 如果针对启用了自动接收功能的端口执行梯形图程序中的MSG-RCV函数,则MSG-RCV函数会与自动接收功能同时执行, 从而导致信息接收错误。

# 1.2.3 工程传送

### ■ 概要

工程传送协议用来在 MPE720 编程装置和机器控制器之间进行传送。在机器控制器上安装了支持工程通信模式 的通信模块时,则将 MPE720 直接连接至机器控制器便会启用工程传送。 可作为工程端口使用的通道如下表所示。

| 模块名称      | 通信端口                | 端口是否支持自动接收功能 |
|-----------|---------------------|--------------|
|           | PORT (RS-232C)      | 支持           |
| 2181F-01  | 10Base-T            | 支持           |
|           | PORT (RS-232C)      | 支持           |
| 21716-01  | RS422/485           | 不支持          |
| 00015-01  | PORT (RS-232C)      | 支持           |
| 2601F-01  | DeviceNet           | 不支持          |
| 06115 01  | PORT (RS-232C)      | 支持           |
| 20116-01  | PROFIBUS            | 不支持          |
|           | CN1 (MPLINK/CP-215) | 支持           |
| ZIJATE-UT | CN2 (RS-232C)       | 支持           |

# 1.2.4 链路通信

链路通信模式会自动在机器控制器之间传输 I/0 数据(如继电器、线圈和寄存器),并且它仅在 215AIF-01 模 块之间操作。217IF-01、218IF-01、260IF-01 或 261IF-01 模块无法使用链路。 机器控制器会根据事先设置的链路分配图,使用一种称为令牌传输的机制,定期传输数据。 有关链路通信的详细信息,请参阅 "6.1 MPLINK/CP-215 通信的传送方法" 有关令牌传递的详细信息,请参阅 "2.5.7 MPLINK/CP-215 传送概要"。 1.3.1 概要

# 1.3 通信协议

## 1.3.1 概要

以下对通信协议的种类和信息通信方式进行说明。

## (1) 通信协议

本节概述用来发送和接收消息的各种通信协议。下表中列出了 MP2□00 支持的通信协议,但实际可使用 的协议取决于通信模块。

|            |                                 | 是:支持,否:不支持 |       |       |                   |  |  |
|------------|---------------------------------|------------|-------|-------|-------------------|--|--|
| 通信协议       | 概要                              | 2171F      | 2181F | 2601F | CP-215/<br>MPLINK |  |  |
| MEMOBUS    | 本公司的标准协议。                       | 0          | O *1  | ×     | 0                 |  |  |
| 扩展 MEMOBUS | 具备扩展 MEMOBUS 协议功能的协议            | ×          | 0     | ×     | 0                 |  |  |
| MELSEC     | 便于与三菱电机公司生产的控制器连接的协议。           | 0          | 0     | ×     | ×                 |  |  |
| MODBUS/TCP | 由 Modicon 公司倡议的工业用 Ethernet 协议。 | ×          | 0     | ×     | ×                 |  |  |
| OMRON      | 便于与 OMRON 公司生产的控制器连接的协议。        | 0          | ×     | ×     | ×                 |  |  |
| Explicit   | DeviceNet 装置间通信用协议。             | ×          | ×     | O *2  | ×                 |  |  |
| 无步骤        | 便于实现通用信息传送的协议。                  | 0          | 0     | 0     | 0                 |  |  |

\*1. 仅当作为子控制器时支持。 \*2. 仅当作为主控制器时支持。

# 1.3.2 各种协议

### (1) MEMOBUS 协议

MEMOBUS 协议是本公司至今为止在 RS-232C 中使用的标准协议,它是本公司控制器的核心协议。

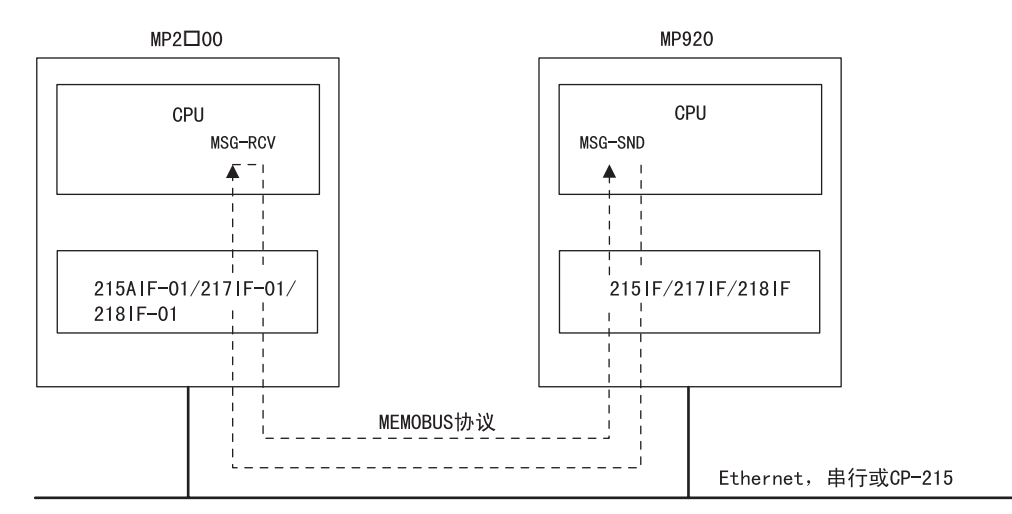

图 1.1 在 MP 系列之间使用 MEMOBUS 协议的信息流

### (2) 扩展 MEMOBUS 协议

扩展 MEMOBUS 协议用于配有 215IF/218IF 模块的机器控制器之间的通信。

由于在进行 RS-232C 通信时可以使用的功能相比传统的 MEMOBUS 协议更多,因此扩展 MEMOBUS 协议可以提供 更丰富的功能和更高效的通信。

扩展 MEMOBUS 协议支持 MEMOBUS 消息通信模式和通用信息传送模式。可通过指定 MSG-SND 和 MSG-RCV 函数的 参数来指定使用哪个模式。

### [a] 在扩展 MEMOBUS 模式下传输数据

扩展 MEMOBUS 协议用来在安川的 MP 系列和 CP 系列机器控制器 (MP2100M、MP2200、MP2300、MP920、CP-316、CP-317、CP-9200SH 和 CP-3500H) 之间进行通信。

主控制器向子控制器发送扩展 MEMOBUS 格式的指令,子控制器接收该指令后向主控制器返回响应信息。

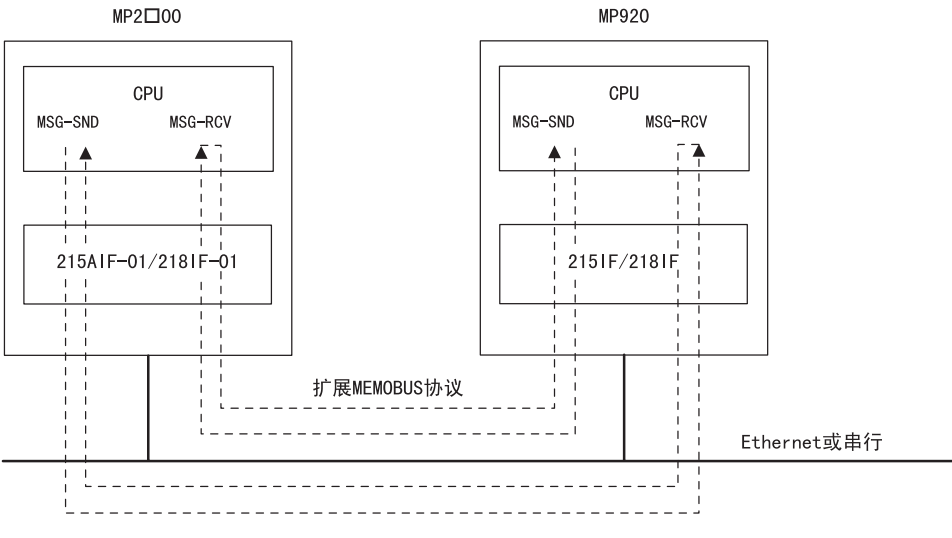

图 1.2 在 MP 系列之间使用 MEMOBUS 协议的信息流

### [b] 在通用信息传送模式下传输数据(仅适用于 218IF-01/Ethernet 通信)

通用信息模式可以发送或接收机器控制器的保持寄存器(M寄存器)中的内容。

即,如下图所示,从指定的地址开始按照指定的数据长度直接发送机器控制器的连续保持寄存器的内容。不等待响应。

1次通信可处理的数据大小为1~510字。

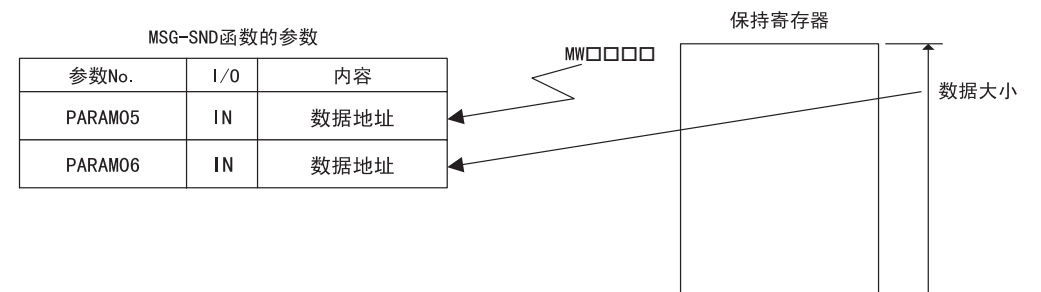

#### 1.3.2 各种协议

### (3) MELSEC 协议

MELSEC 协议用来与三菱电机的 MELSEC A 系列通用可编程逻辑控制器进行通信。进行该通信时,无需在意通信 协议。使用 MELSEC 协议时,需要在 MELSEC A 系列可编程逻辑控制器上安装特殊用途 Ethernet 模块和计算机 链路单元。

### ■ 使用 MELSEC 协议进行通信

MELSEC 协议用来在 MP2□00 和 MELSEC A 系列可编程逻辑控制器之间进行通信。主控制器会向子控制器发送一 个 MELSEC 格式的消息,并接收子控制器发送的响应消息。与 MELSEC A 系列可编程逻辑控制器通信期间,可 以与使用 MEMOBUS 协议一样,在用户程序中使用 MSG-SND 和 MSG-RCV 函数。通信协议会在通信模块内自动进 行转换。

218IF 传输系统支持下列三种 MELSEC A 系列可编程逻辑控制器的通信功能。

- CPU 之间通信
- 固定缓冲通信
- 随机存取缓冲通信

在固定缓冲通信时,MP2□00可以作为主控制器或子控制器。但是,对于 CPU 间通信或随机存取缓冲通信,由于 MELSEC A 系列可编程逻辑控制器的规格限制,MP2□00 仅可以作为主控制器。

使用 217IF 传输系统的通信支持 MELSEC A 系列可编程逻辑控制器的特殊协议类型 1 功能。在这种情况下, MP2□00 会作为主控制器进行操作。

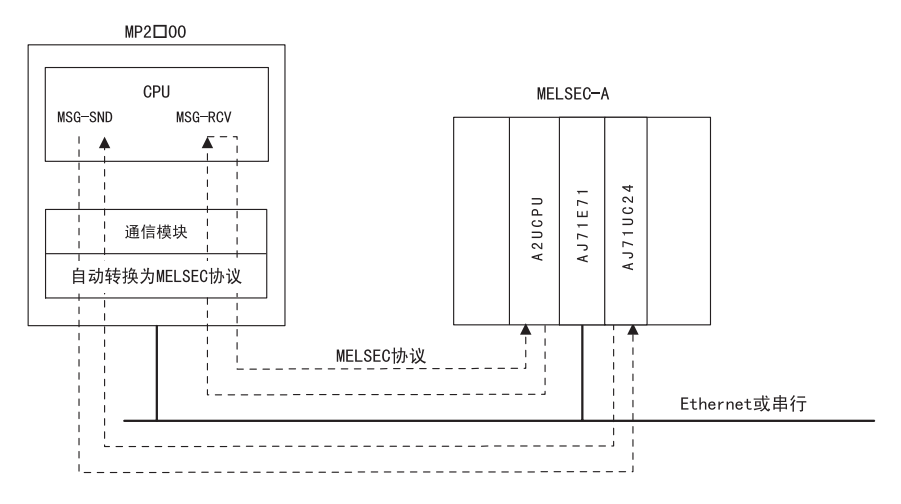

图 1.3 使用 MELSEC 协议时 MP2□00 和 MELSEC A 系列 PLC 之间的信息流

### (4) OMRON 协议

OMRON 协议用来读取和写入 OMRON SYSMAC 可编程逻辑控制器中的字和位数据,且无需在意通信协议。

### ■ 使用 OMRON 协议进行通信

OMRON 协议用来在 MP2□00 和 OMRON SYSMAC 可编程逻辑控制器 (通用 PLC) 之间进行通信,并且通常将 MP2□00 用作主控制器。\* 主控制器 (MP2□00) 向子控制器 (SYSMAC) 发送 OMRON 格式的指令,接收来自子控制器的响应信息。由于在通信模块内自动转换为 OMRON 格式,所以在用户程序中和使用 MEMOBUS 协议时相同,可以使用 MSG-SND 函数。

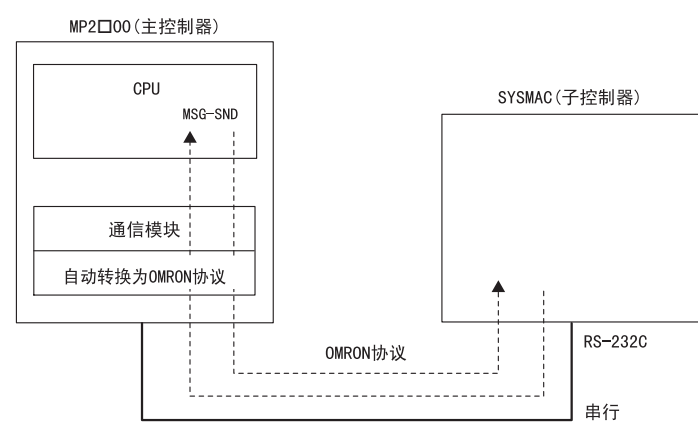

图 1.4 使用 OMRON 协议时 MP2口00 和 OMRON SYSMAC PLC 之间的信息流

\* 尽管 MP2□00 也可以被设为子控制器,但是考虑到 OMRON PLC 的特性(高位链路模式),我们在这里假设它将被用作 子控制器。如果将 MP2□00 设为子控制器,则使用 MSG-RCV 函数。

### (5) MODBUS/TCP 协议

通过使用 MODBUS/TCP 协议,则与支持 MODBUS/TCP 协议的其他公司机器间的通信成为可能。 MP2□00 与 MODBUS/TCP 适用机器进行通信时,由于在 218IF-01 中自动转换为 MODBUS/TCP 协议,所以在用户 程序中和使用 MODBUS/TCP 协议时相同,可以使用 MSG-SND 函数和 MSG-RCV 函数。

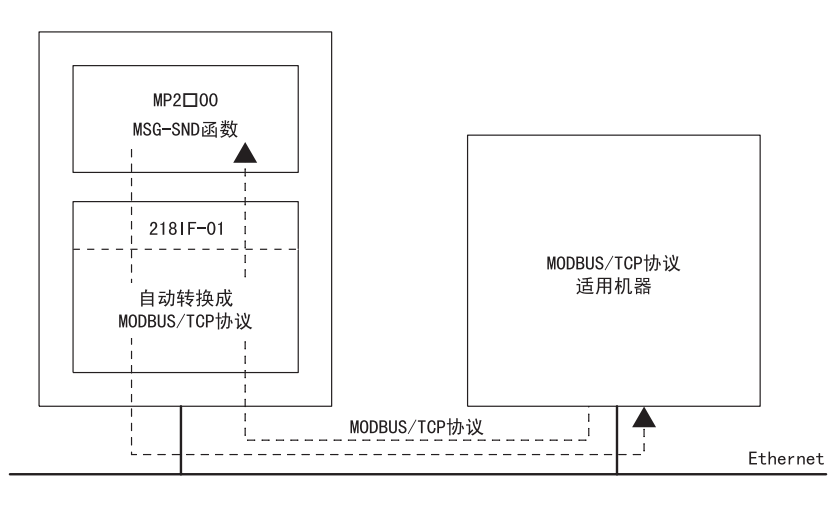

图 1.5 使用 MODBUS/TCP 协议时 MP2□00 和兼容 MODBUS/TCP 协议的设备之间的信息流

### 1.3.2 各种协议

### (6) 无步骤协议

使用无步骤通信协议时,MP2□00机器控制器中连续的MW寄存器中的数据会被直接发送和接收。

### [a] 无步骤协议通信功能

| 信息函数          | 功能            |
|---------------|---------------|
| $PR0_TYP = 2$ | 按字单位发送和接收信息。  |
| $PRO_TYP = 3$ | 按字节单位发送和接收信息。 |

### [b] 通信参数设定示例

下图所示的 "Connection Parameter(连接参数)"窗口用来设定协议类型。 若要使用无步骤通信模式,请在窗口中的 "Protocol Type(协议类型)" 栏下指定 "None(无)"。

| Γ | :P-218 Co | nnection P | 'arameter       |              |                 |                  |         |              |
|---|-----------|------------|-----------------|--------------|-----------------|------------------|---------|--------------|
|   | CNO       | My<br>Port | DST.IP Address  | DST.<br>Port | Connect<br>Type | Protocol<br>Type | Code    | DST. Station |
|   | 01        | 10010      | 192.168.001.010 | 20010        | UDP             | None ·           | r BIN 💌 |              |
|   | 02        | 10020      | 192.168.001.011 | 20020        | UDP             | None             | ASCII 💌 |              |
|   | 03        |            |                 |              |                 |                  | -       |              |
|   | 04        | I          |                 |              |                 | -                |         |              |

### [c] 通信程序

在用户程序中的 MSG-SND 或 MSG-RCV 函数中指定无协议 1 (PR0\_TYP = 2) 或无协议 2 (PR0\_TYP = 3) 可以 启用无步骤模式下的通信。无步骤 1 按字单位、无步骤 2 按字节单位发送和接收数据。 有关 MSG-SND 函数及 MSG-RCV 函数的使用方法,请参阅 "*附录 A 信息发送和接收函数*"。

# 1.4 Communication Process

本节介绍用来设定运行 MPE720 的个人计算机和机器控制器 MP2200/MP2300 之间的通信方法(工程通信)的通信软件 Communication Process。

安装 MPE720 编程装置后,请使用 Communication Process 设定通信条件。一旦设定好通信条件,便无需在下 次启动时再进行设定,除非增加了其他条件。

## 1.4.1 打开 Communication Process

1. 双击 "YE\_Applications (YE 应用 )" 文件夹中的 "MPE720" 图标。

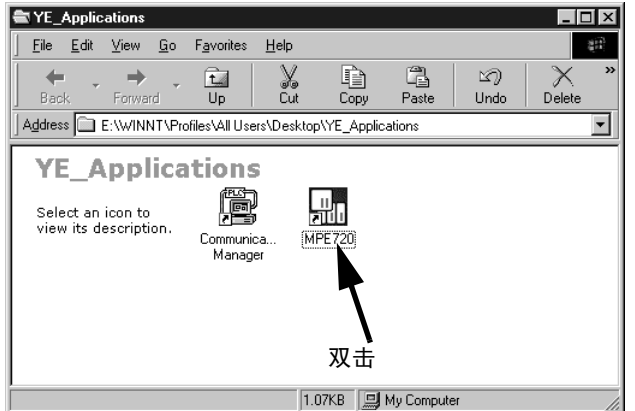

此时会显示"File Manager(文件管理器)"窗口,并且屏幕右下方的任务托盘中会显示"Communication Manager(通信管理器)"图标。

 双击任务托盘中的"Communication Manager(通信管理器)"图标,此时会显示步骤 3 中所示的 "Communication Manager(通信管理器)"窗口。

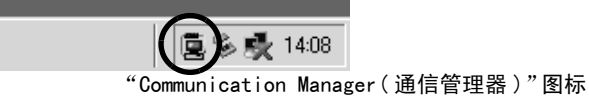

3. 可以在 "Communication Manager (通信管理器)" 窗口中为最多 16 个通道设定逻辑端口。从顶部选择 和设置未用的逻辑端口。

| 📳 Comn                                                                              | nunication M       | anager           |                   |        |         |     |
|-------------------------------------------------------------------------------------|--------------------|------------------|-------------------|--------|---------|-----|
| <u>File T</u> oo                                                                    | <u>Control M</u> e | odem <u>W</u> ir | ndow <u>H</u> elp |        |         |     |
|                                                                                     | P Pà               | Mà Mà            |                   |        |         |     |
| Logical                                                                             | PT Kind            | DUAL             | Physical          | Device | TimeOut | IRQ |
| 1<br>2<br>3<br>4<br>5<br>6<br>7<br>8<br>9<br>10<br>11<br>12<br>13<br>14<br>15<br>16 |                    |                  |                   |        |         |     |

## 1.4.2 设置 Communication Process

本节介绍设置 Communication Process 的步骤,以便针对每种通信端口连接 MPE720 和 MP2200/MP2300。

#### 1.4.2 设置 Communication Process

### (1) 有关串行通信端口的设置(RS-232C 连接)

使用 MPE720 通过每个模块的串行 (RS-232C) 端口执行工程通信时需要这些设定。请使用下列步骤进行设定。

1. 双击 "Communication Manager(通信管理器)"窗口中的逻辑端口号1。

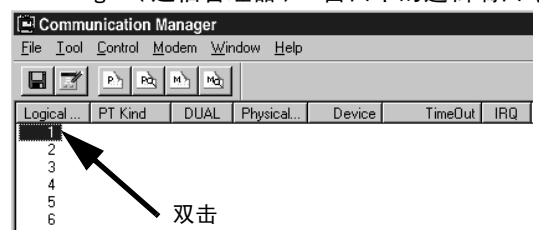

此时会显示 "Logical Port Setting(逻辑端口设定)"窗口。

2. 在 "Port Kind(端口类型)"下选择 "Serial(串行)", 然后单击 "Detail(详情)" 按钮。

| Logical Port Setting | ×             |
|----------------------|---------------|
|                      |               |
| Logical Port         | 1             |
|                      |               |
| Port Kind            |               |
| TimeOut              | Modem ms      |
| Durd                 | MP910 -       |
| Duai                 | e on e on     |
| ОК                   | Detail Cancel |
|                      |               |
|                      |               |

此时会显示 "Serial Port Setting(串行端口设定)"对话框。

 在 "Physical Port(物理端口)"下选择与计算机的串行通信端口相符的端口。保留其他项目的默认设 定。完成设置并进行检查后,请单击 "OK"按钮关闭该对话框。

| Serial Port Setting | ×              |
|---------------------|----------------|
|                     |                |
| Physical Port       |                |
| Unit No             | 1 📑 (0-63)     |
| Baud Rate           | 19200 💌        |
| Data Bits           | 8              |
| Parity              | EVEN           |
| Stop Bits           | 1              |
|                     | Cancel Default |

 此时会显示 "Logical Port Setting(逻辑端口设定)"窗口。再次单击 "OK"按钮。此时屏幕将返回 至 "Communication Manager(通信管理器)"窗口。检查是否将 "Serial(串行)分配至逻辑端口号 1。

| fel Comm  | unication M | anager           |                   |        |         |     |         |        |        |         | - 0 ×  |
|-----------|-------------|------------------|-------------------|--------|---------|-----|---------|--------|--------|---------|--------|
| File Iool | Control M   | odem <u>W</u> ir | ndow <u>H</u> elp |        |         |     |         |        |        |         |        |
|           | p pò        | H) Hà            |                   |        |         |     |         |        |        |         |        |
| Logical   | PT Kind     | DUAL             | Physical_         | Device | TimeDut | IRQ | Address | Connec | Modify | Logging | Status |
| 1         | Serial      |                  | COM1              |        | 10000   |     |         |        |        |         |        |
| 2         |             |                  |                   |        |         |     |         |        |        |         |        |
| 3         |             |                  |                   |        |         |     |         |        |        |         |        |
| 4         |             |                  |                   |        |         |     |         |        |        |         |        |
| 5         |             |                  |                   |        |         |     |         |        |        |         |        |
| 6         |             |                  |                   |        |         |     |         |        |        |         |        |
| 1 7       |             |                  |                   |        |         |     |         |        |        |         |        |
| 8         |             |                  |                   |        |         |     |         |        |        |         |        |

此时便完成了设定串行参数的步骤。将设定保存到文件,然后关闭 "Communication Manager(通信管理器)" 窗口。重新启动个人计算机。

### (2) 保存通信端口设定并重新启动 Communication Process

保存通信端口设定,然后重新启动 Communication Process,以便使得设定生效。

 选择 "File(文件)" - "Save(保存)"。此时会显示保存确认窗口。单击 "Yes(是)" 按钮保存通信 端口设定。

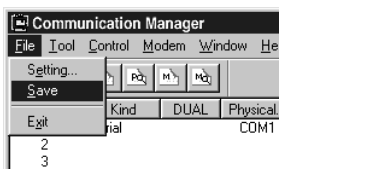

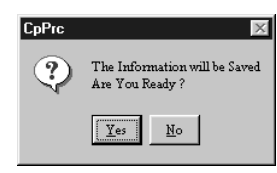

Communication Process 启动时,这些设定将被用作通信端口信息。

关闭 "Communication Manager(通信管理器)" 窗口并重新启动,以便使得设置生效。
 选择 "*File(文件)*" - "*Exit(退出)*",关闭 "Communication Manager(通信管理器)" 窗口。此时 会显示确认消息。单击 "Yes(是)" 按钮关闭 "Communication Manager(通信管理器)" 窗口。

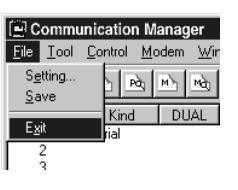

 双击 "YE\_Applications (YE 应用)" 文件夹中的 "Communication Manager (通信管理器)" 图标重新 打开 "Communication Manager (通信管理器)" 窗口。

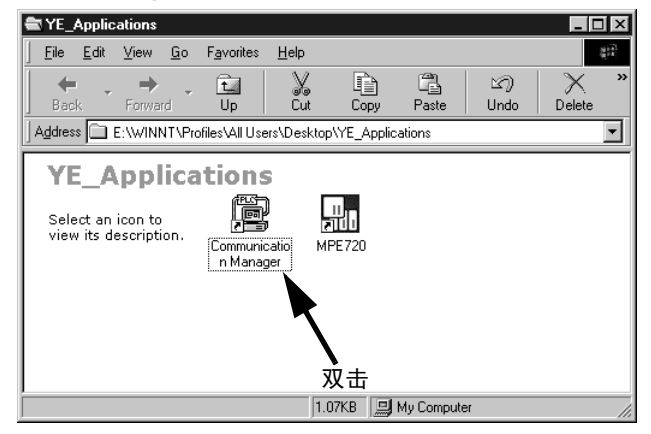

## (3) 有关 CP-218 通信端口的设定 (Ethernet 连接)

使用10BASE Ethernet连接经由218IF-01模块的CP-218通信端口执行工程通信时需要这些设定。进行Ethernet 连接时,必须在个人计算机上安装一个通用 Ethernet 电路板或 PCMCIA Ethernet 卡。 进行设定前,必须设定个人计算机的 IP 地址。

### [a] 安装 Ethernet 卡

在个人计算机的指定连接器上安装通用 Ethernet 电路板或 PCMCIA Ethernet 卡。此外,必须安装 Ethernet 卡 附带的驱动程序。

### 1.4.2 设置 Communication Process

[b] 设定 IP 地址

设定 Ethernet 连接前,必须设定个人计算机的 IP 地址。请按照下列步骤设定 IP 地址。

- 请在连接好 LAN 电缆的情况下进行下列设定。
- 单击 "Start(开始)" 按钮, 然后选择 "Settings(设置)" "Control Panel(控制面板)" -"Internet Options(Internet 选项)"。

此时会显示 "Internet Properties(Internet 属性)"对话框。

2. 单击 "Connections(连接)"标签显示标签页。单击 "LAN Settings(局域网设定)……"按钮。

| ernet Properties                                                                                                    | ?                |
|----------------------------------------------------------------------------------------------------|------------------|
| ieneral Security Privacy Content Connections                                                                                                    | Pograms Advanced |
| To set up an Internet connection, click<br>Setup.                                                                                               | Setup            |
| Dial-up and Virtual Private Network settings                                                                                                    |                  |
|                                                                                                    | Add              |
|                                                                                                    | Remove           |
| Choose Settings if you need to configure a proxy<br>server for a connection.                                                                    | Settings         |
| <ul> <li>Never dial a connection</li> <li>Dial whenever a network connection is not prese</li> <li>Always dial my default connection</li> </ul> | nt               |
| Current default: None                                                                                                    | Set Default      |
| Local Area Network (LAN) settings<br>LAN Settings do not apply to dial-up connections<br>Choose Settings above for dial-up settings.            | LAN Settings     |
|                                                                                                    |                  |
|                                                                                                    | Abbia            |

此时会显示 "Local Area Network(LAN)Settings( 局域网 (LAN) 设置)"对话框。

 检查是否清除掉 "Automatically detect settings(自动检测设定)"复选框的复选标记,然后单击 "OK"按钮关闭该对话框。

| Local Area Network (LAN) Settings                                                                                                    |
|----------------------------------------------------------------------------------------------------|
| Automatic configuration<br>Automatic configuration may override manual settings. To ensure the<br>use of manual settings, disable automatic configuration. |
| Automatically detect settings                                                                                                    |
| Use automatic configuration script                                                                                                    |
| Address                                                                                                    |
| Proxy server                                                                                                    |
| Use a proxy server for your LAN (These settings will not apply to dial-up or VPN connections).                                                             |
| Address: proxyhon.yaskz Port: 10080 Advanced                                                                                                    |
| Bypass proxy server for local addresses                                                                                                    |
| OK Cancel                                                                                                    |

对于运行 Windows 2000 操作系统的计算机,请单击 "Start(开始)"按钮,然后选择 "Settings(设置)"- "Control Panel(控制面板)"- "Network and Dial-up Connections(网络和拨号连接)"。
 对于运行 Windows XP 操作系统的计算机,请单击 "Start(开始)"按钮,然后选择 "Settings(设置)"- "Control Panel(控制面板)"- "Network Connections(网络连接)"。

在运行 Windows 2000 操作系统的计算机上,此时会显示 "Network and Dial-up Connections(网络和拨号连接)"窗口。在运行 Windows XP 操作系统的计算机上,此时会显示 "Network Connections(网络连接)"窗口。

在运行 Windows 2000 操作系统的计算机上,双击 "Local Area Connection(本地连接)"图标。
 在运行 Windows XP 操作系统的计算机上,单击 "Local Area Connection(本地连接)",然后在 "Network Tasks(网络任务)"字段下单击 "Change settings of this connection(更改此连接的设置)"。

| <运行 Windows 2000 的计算机 >                      | <运行 Windows XP 的计算机 >                 |
|----------------------------------------------|---------------------------------------|
| 🔁 Network and Dial-up Connections            | Network Tasks Name                    |
| File Edit View Favorites Tools Advanced      | Create a new SInternet Connection     |
| ← Back ← → → ← 💽 🔞 Search 🖓 Folders          | Set up a home or small office network |
| Address P Network and Dial-up Connections    | Sizable this network device           |
|                                              | Repair this connection                |
| Make New Local Area<br>Connection Connection | View status of this     Consection    |
|                                              | Change settings of this               |
|                                              | Comocon                               |

此时会显示 "Local Area Connection Status(本地连接状态)"对话框。

6. 单击 "Properties(属性)" 按钮。

此时会显示 "Local Area Connection Properties(本地连接属性)"对话框。

7. 选择"Internet Protocol(TCP/IP)(Internet 协议(TCP/IP))",然后单击"Properties(属性)"按钮。

| Local Area Connection Properties                    | ? × |
|-----------------------------------------------------|-----|
| General                                             |     |
| Connect using:                                      |     |
| Intel(R) PR0/1000 MT Network Connection             |     |
| Configure                                           |     |
| Components checked are used by this connection:     |     |
| 🗹 💻 Client for Microsoft Networks                   |     |
| 🗹 🚚 File and Printer Sharing for Microsoft Networks |     |
| ✓ Internet Protocol (TCP/IP)                        |     |
|                                                     |     |
|                                                     |     |
| Install Uninstall Properties                        |     |

此时会显示 "Internet Protocol(TCP/IP) Properties(Internet 协议 (TCP/IP) 属性)"对话框。

单击 "Use the following IP adress(使用下面的地址)"选项,然后分别输入 192 168 1 2 和 255 255 255 0 作为 IP 地址和子网掩码。然后,单击 "OK" 按钮关闭该对话框。

| Internet Protocol (TCP/IP) Proper                                                                               | ies ?X                                                                      |
|----------------------------------------------------------------------------------------------------|-----------------------------------------------------------------------------|
| General                                                                                                    |                                                                             |
| You can get IP settings assigned aut<br>this capability. Otherwise, you need to<br>the appropriate IP settings. | omatically if your network supports<br>o ask your network administrator for |
| Obtain an IP address automatic                                                                                  | ally                                                                        |
| Ise the following IP address: -                                                                                 |                                                                             |
| IP address:                                                                                                    | 192.168.1.2                                                                 |
| Subnet mask:                                                                                                    | 255 . 255 . 255 . 0                                                         |
| Default gateway:                                                                                                |                                                                             |
| C Obtain DNS server address aut                                                                                 | omatically                                                                  |
| Use the following DNS server a                                                                                  | ddresses:                                                                   |
| Preferred DNS server:                                                                                           |                                                                             |
| Alternate DNS server:                                                                                           |                                                                             |
|                                                                                                    | Advanced                                                                    |
|                                                                                                    | OK Cancel                                                                   |

窗口的外形可能会因用户设定和操作系统版本的不同而存在差别。如果运行 Windows XP 操作系统的计算 机上未显示 "Network Task Field(网络任务)"字段,请双击 "Local Area Connection(本地连接)"。

#### 1.4.2 设置 Communication Process

- [c] 设定 CP-218 通信端口
  - 1. 双击 "Communication Manager(通信管理器)"窗口中的逻辑端口号 2,此时会显示 "Logical Port Setting(逻辑端口设定)"对话框。

| Commu           | inication Mana | ger - |         |        |         |     |         |        |        | _   _   × |
|-----------------|----------------|-------|---------|--------|---------|-----|---------|--------|--------|-----------|
| File View       | Tool Control   | Modem | Help    |        |         |     |         |        |        |           |
|                 | P Pà M         | M     |         |        |         |     |         |        |        |           |
| Logica          | PT Kind        | DUAL  | Physica | Device | TimeOut | IRQ | Address | Connec | Modify | Logging 🔺 |
| 1               | Serial         |       | COM1    |        | 10000   |     |         |        |        |           |
| 2               |                |       |         |        |         |     |         |        |        | -         |
| 4               |                |       |         |        |         |     |         |        |        |           |
| 5               |                |       |         |        |         |     |         |        |        | -         |
| 41 <sup>6</sup> |                |       |         |        |         |     |         |        | 1      | - T       |
| <u>.</u>        |                |       |         |        |         |     |         |        |        | <u></u>   |
|                 |                |       |         |        |         |     |         |        |        | JM   /    |

 在 "Logical Port Setting(逻辑端口设定)"对话框的 "Port Kind(端口类型)"下选择 CP-218, 然 后单击 "Detail(详细)"按钮。

| Logical Port | 2          |
|--------------|------------|
| Port Kind    | CP-218     |
| TimeOut      | 10000 ms   |
| Dual         | 🖲 Off 🔿 On |

此时会显示 "CP-218 Port Setting (CP-218 端口设定)"对话框。

输入计算机的 IP 地址,然后为 "Default(默认设定)"单击 "OFF"。保留其他项目的默认设定。然后,单击 "OK"按钮关闭该对话框。

| P Addres(First)  | 192.168.1.2 |                 |
|------------------|-------------|-----------------|
| P Addres(Second) | [           |                 |
| efault           | C ON CO     | OFF             |
| Ingineering Port | 10000       | (256 - 65535)   |
| – 🗖 Message Rece | ived ——     |                 |
| TCP Port Count   | 10          | (0 · 16)        |
| TCP Top Port     | 20000       | (20000 - 65535) |
| UDP Port Count   | 10          | (0 · 16)        |
| UDP Top Port     | 20000       | (20000 - 65535) |

 在 "Logical Port Setting(逻辑端口设定)"对话框中单击 "OK"按钮,返回至 "Communication Manager(通信管理器)"窗口。检查是否将 CP-218(Ethernet 连接)分配至逻辑端口号 2。

| ile View | v Tool Control | Modern | Help    |        |         |     |         |
|----------|----------------|--------|---------|--------|---------|-----|---------|
|          | P Pà M         |        |         |        |         |     |         |
| Logica   | PT Kind        | DUAL   | Physica | Device | TimeOut | IRQ | Addre - |
| 1        | Serial         |        | COM1    |        | 10000   |     |         |
| 2        | CP-218         |        | 1       |        | 10000   |     |         |
| 3        |                |        |         |        |         |     |         |
| 4        |                |        |         |        |         |     |         |
| 5        |                |        |         |        |         |     |         |
| 6        |                |        |         |        |         |     |         |
| C.       |                |        |         |        |         |     | •       |

[d] 保存通信端口设定并重新启动 "Communication Manager(通信管理器)" 窗口

请参阅"(2)保存通信端口设定并重新启动 Communication Process"。
(4) 设定 CP-215 通信端口

使用 MPE720 经由 215IF-01 模块的 CP-215 通信端口执行工程通信时需要这些设定。 • CP-215PC/AT 卡必须安装在个人计算机上,且必须设定 CP-215 连接。有关详细信息,请联系安川代表。

- [a] 设定 CP-215 通信端口
  - 1. 双击 "Communication Manager(通信管理器)"窗口中的逻辑端口号 3。

| 🗐 Comm    | unication Mar | hager -   |         |        |         |     | - UX    |
|-----------|---------------|-----------|---------|--------|---------|-----|---------|
| File View | Tool Contro   | il Modern | Help    |        |         |     |         |
|           | Ph Pà P       | Not the   |         |        |         |     |         |
| Logica    | PT Kind       | DUAL      | Physica | Device | TimeOut | IRQ | Addre 🔺 |
| 1         | Serial        |           | COM1    |        | 10000   |     |         |
| 2         | CP-218        |           | 1       |        | 10000   |     |         |
|           |               |           |         |        |         |     |         |
| 4         |               |           |         |        |         |     |         |
| 6         |               |           |         |        |         |     | -1      |
| <b>ا</b>  |               |           |         |        |         |     | · · [   |
|           |               |           |         | (sause |         | NUM |         |

此时会显示 "Logical Port Setting(逻辑端口设定)"对话框。

 在 "Logical Port Setting(逻辑端口设定)"对话框的 "Port Kind(端口类型)"下选择 CP-215, 然 后单击 "Detail(详细)" 按钮。

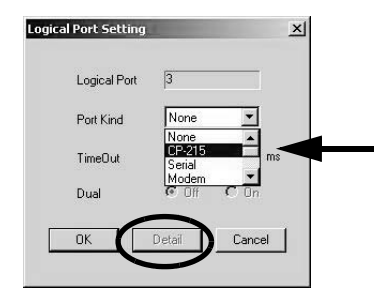

此时会显示 "CP-215 Port Setting (CP-215 端口设定)"对话框。

3. 此时会显示 "Hardware(硬件)"标签页。在 "CP-215 Type(CP-215 类型)"下选择个人计算机上安装的 CP-215PC/AT 卡的类型。

| ardware arameter Channel | LinkMap         |  |
|--------------------------|-----------------|--|
|                          |                 |  |
|                          |                 |  |
| CP-215 Type              | PCI: Elec-Board |  |
|                          | ISA: Elec-Board |  |
| - First Physical Port -  | PCI: Elec-Board |  |
| FINCT FIXED OF           |                 |  |
| Thist Hysicar bit        | PCI: Opto-Board |  |

4. 在 "Physical Port(物理端口)"下设定安装的 CP-215PC/AT 卡的 I/O 端口号。使用一个 CP-215PC/AT 卡时,请将 I/O 端口号设为 1。使用两个或多个卡时,请按顺序分配 2、3、4 端口号。

| Haldware Par meter Channe | I LinkMap       |  |
|---------------------------|-----------------|--|
| CP-215 Type               | PCI: Elec-Board |  |
| First Physical Port       |                 |  |
| Physical No               | 1               |  |
|                           |                 |  |

#### 1.4.2 设置 Communication Process

5. 在"CP-215 Port Setting(CP-215端口设定)"对话框中单击"Parameters(参数)"标签。设定下列项目。

|                              | Hardware Parameter Charged LinkMap            |
|------------------------------|-----------------------------------------------|
|                              | Local Station Address 5 🔤 (1 - 64)            |
|                              | Local Network Address 1 (1 - 254)             |
|                              | Max Connect Station 64 (2 - 64)               |
|                              | Token Round Time Setting 100 (1 - 100)        |
|                              | Station Search Lunie 10 (10, 255)             |
|                              | Transfer Speed 4Mbps V                        |
|                              | Maintenance Switch1 0 (0 - 65535)             |
|                              | Maintenance Switch2 0 (0 - 65535)             |
|                              | Same Period Scan                              |
|                              | Relay Function Disable                        |
|                              | Relay Network No.1 Upper U - (1 - 254)        |
|                              | Relay Network No. 2 Upper 0 (1 - 254)         |
|                              | Relay Network No.2 Lower 0 (1 · 254)          |
|                              |                                               |
|                              |                                               |
|                              | UK Lancel Detaut                              |
| Local Station Address        | : 在1至64之间设定 MPE720(个人计算机)站编号。                 |
| Local Network Address        | : 在 1 至 254 之间设定 MPE720(个人计算机)所连接的网络的编号。如果只   |
|                              | 有一个网络段,请将其设为1。                                |
|                              |                                               |
| Max Connect Station          | :                                             |
| (连接的最大站数)                    |                                               |
| Token Round Time Setting     | ,从每个站接收到么牌到下一次接收到公牌之间的目标时间 违炮其设为              |
|                              | : // 中国 / · · · · · · · · · · · · · · · · · · |
| (受牌值环时间)                     | 100.                                          |
| MEMOBUS Response Watch Time  | : 从发出消息到接收到响应之间的时间。请将其设为 255。                 |
| (MEMOBUS 响应监视时间)             |                                               |
|                              |                                               |
| 但留甘仙而日的野江店                   |                                               |
| <b>冰田</b> 井吧坝口时秋 <u>以</u> 阻。 |                                               |
|                              |                                               |

 在 "CP-215 Port Setting(CP-215 端口设置)"对话框中单击 "Channel(通道)"标签。在 "Panel Command Channel(面板命令通道)"下选择 2。保留其他项目的默认值,然后单击 "OK" 按钮关闭该对 话框。

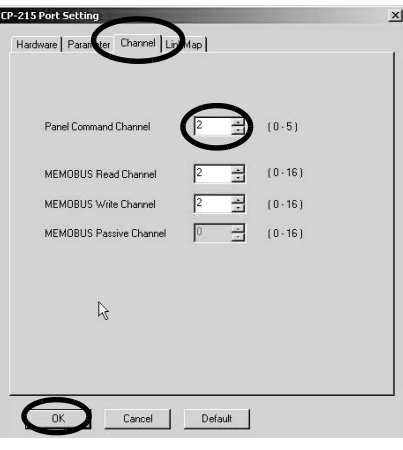

 此时会再次显示"Logical Port Setting(逻辑端口设置)"对话框。单击"OK"按钮返回至"Communication Manager(通信管理器)"窗口。检查是否将 CP-215(MPLINK/CP-215 连接)分配至逻辑端口号 3。

| 🔄 Communication Manager - |            |           |         |        |         |     | _101 ×  |
|---------------------------|------------|-----------|---------|--------|---------|-----|---------|
| File View                 | Tool Contr | rol Modem | Help    |        |         |     |         |
|                           | P Pà       | M Mà      |         |        |         |     |         |
| Logica                    | PT Kind    | DUAL      | Physica | Device | TimeOut | IRQ | Addre 🔺 |
| 1                         | Serial     |           | COM1    |        | 10000   |     |         |
| 2                         | CP-218     |           | 1       |        | 10000   |     |         |
| 3                         | CP-215     |           | 1       |        | 10000   |     |         |
|                           |            |           |         |        |         |     |         |

[b] 保存通信端口设定并重新启动 "Communication Manager(通信管理器)" 窗口

请参阅"(2)保存通信端口设定并重新启动 Communication Process"。

# 通信模块规格

本章对各模块的功能、系统构成及连接举例等进行了说明。

| 2.1 218IF-01 模块 2-2 2-2                                                                             |
|----------------------------------------------------------------------------------------------------|
| 2.1.1 功能概要                                                                                          |
| 2.1.2 系统构成 ------------------------------------                                                     |
| 2.1.3 LED 显示和开关设定2-3                                                                                |
| 2.1.4 硬件规格2-6                                                                                       |
| 2.1.5 2181F-01 模块的连接                                                                                |
| 2.1.6 UP2181F                                                                                       |
| 2. 2 21/1F=01                                                                                       |
| 2.2.1 模块的功能概要 2-25                                                                                  |
| 2.2.2 糸统构成 2-2-25                                                                                   |
| 2.2.3 LED 亚示和开大设定22-2-20<br>9.9.4                                                                   |
| 2.2.4 硬件观悟2222                                                                                      |
| 2.2.5 21711 01 狭久的定设 2.25<br>2.2.6 2171F 传送系统的定义 2                                                  |
| 2 2 7 传送所雲时间 2 2-38                                                                                 |
| 2 3 2601F-01 横中2-40                                                                                 |
|                                                                                                    |
| 2.3.1 2001F-01                                                                                      |
| 2.3.2 示饥闷风 ------------------------------ 2-40<br>2.3.2 FD 显云和开关设定 --------------------------- 2-41 |
|                                                                                                    |
| 2.3.5 260IF-01 模块的连接 2-45                                                                           |
| 2.3.6 260IF 传送系统的定义 2-49                                                                            |
| 2.3.7 通信周期时间 2-58                                                                                   |
| 2.3.8 故障检修 ------------------------------ 2-60                                                      |
| 2.4 261 IF-01 模块2-66                                                                                |
| 2.4.1 261 IF-01 模块的功能概要                                                                             |
| 2.4.2 系统构成 ------------------------------- 2-66                                                     |
| 2.4.3 LED 显示和开关设定  2                                                                                |
| 2.4.4 硬件规格 2-70                                                                                     |
| 2.4.5 261 IF-01 模块的连接 2 2-71                                                                        |
| 2.4.6 261 IF 传送系统的定义 2-75                                                                           |
| 2.5 215AIF-01 模块2-83                                                                                |
| 2.5.1 功能概要和外观 2-83                                                                                  |
| 2.5.2 系统构成 ------------------------------- 2-84                                                     |
| 2.5.3 LED 指示灯和开关设定  2 2-86                                                                          |
| 2.5.4 模块规格 2-89                                                                                     |
| 2.5.5 连接 215AIF-01 模块 2-91                                                                          |
| 2.5.6 MPLINK/CP-215 传送糸统的定义                                                                         |
| 2.5./ MPLINK/CP-215 传送概要2-103                                                                       |
| 2.5.8 屮 垭 切 能2                                                                                      |

## 2.1 218IF-01 模块

## 2.1.1 功能概要

218IF-01 模块装有串行接口(RS-232C)和 Ethernet 接口。通过 PORT 连接器和 10Base-T 连接器,可与 PC、HMI 装置或其他公司的控制器连接。传送模式有信息传送和工程传送 2 种,通信协议方面,则支持 MEMOBUS 通信、MELSEC 通信、OMRON 通信、MODBUS 通信、无步骤通信协议。

## 2.1.2 系统构成

使用 218IF-01 模块的系统构成举例如下所示。

### (1) Ethernet 连接举例

Ethernet 连接举例如下所示。

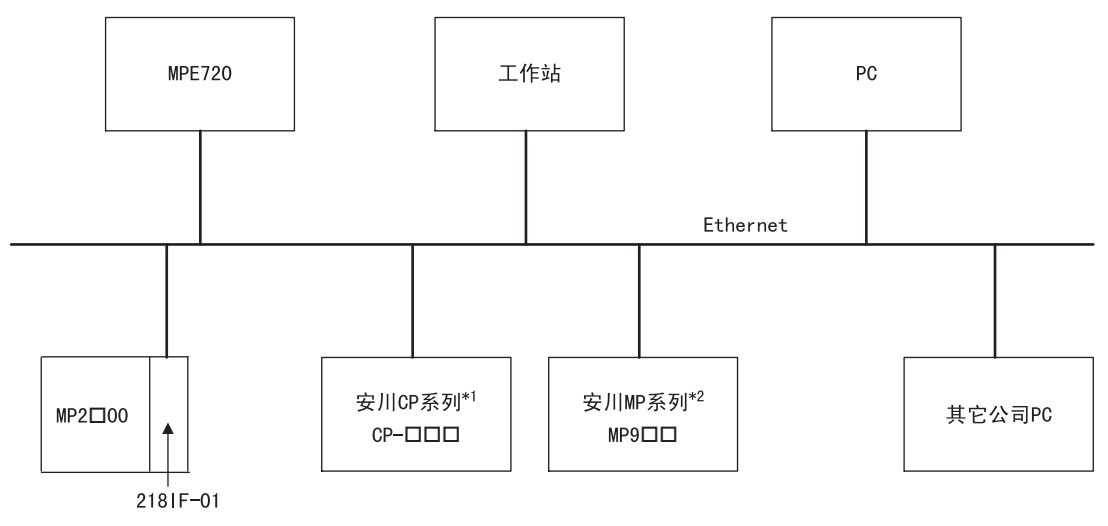

\*1. 安川 CP 系列:大型可编程逻辑控制器系列(主要用于工厂控制)

#### \*2. 安川 MP 系列:机器控制器系列

## (2) 串行连接举例

串行连接举例如下所示。可将 218IF-01 模块与 PC、其他公司的控制器一对一连接。

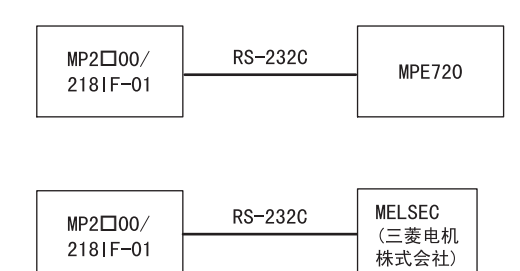

## 2.1.3 LED 显示和开关设定

(1) 外观

218IF-01 模块的外观如下图所示。

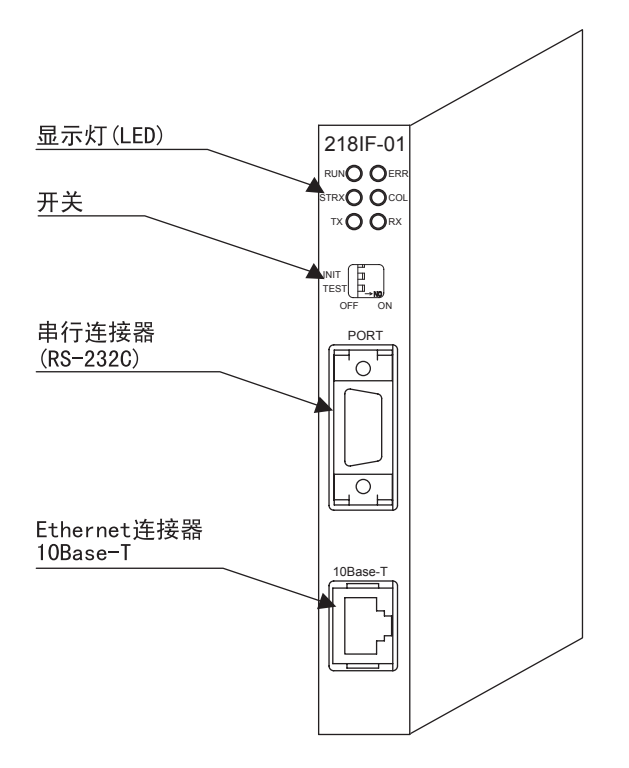

(2) 显示

218IF-01 模块显示灯 (LED) 的状态如下所示。

|           | 显示灯名称 | 显示 | 状态                                   |
|-----------|-------|----|--------------------------------------|
| COL<br>RX | RUN   | 绿  | 正常动作时亮灯。<br>发生异常时熄灭。                 |
|           | ERR   | 红  | 发生故障时亮灯 / 闪烁。<br>正常时熄灭。              |
|           | STRX  | 绿  | 发送和接收 RS-232C 数据时亮灯。<br>不发送和接收数据时熄灭。 |
|           | COL   | 红  | Ethernet 冲突状态。<br>亮灯:发生冲突;熄灭:无冲突。    |
|           | ТХ    | 绿  | Ethernet 发送状态为发送时亮灯。<br>无数据发送时熄灭。    |
|           | RX    | 绿  | Ethernet 接收状态为接收中时亮灯。<br>无数据接收时熄灭。   |

#### 2.1.3 LED 显示和开关设定

## (3) 开关设定

218IF-01 模块的开关设定如下所示。

|        | 显示名称 | 名称    | 状态                                       | 功能                                                             | 出厂时<br>设定 |
|--------|------|-------|------------------------------------------|----------------------------------------------------------------|-----------|
|        | INIT | 初始化启动 | ON                                       | 用于工程协议通信,由默认参数启动(自动接<br>收函数的设定除外)。比 MP2□00 的闪存启动、<br>自动配置启动优先。 | OFF       |
| OFF ON |      |       | 0FF 需要进行MP2□00闪存启动和自动配置启动用<br>请将其设为 0FF。 | 需要进行MP2□00闪存启动和自动配置启动时,<br>请将其设为 0FF。                          |           |
|        | TECT |       | ON                                       | 系统使用                                                           | OFF       |
|        | 1231 | ILOI  | OFF                                      | 通常运行(必须在 OFF 时使用。)                                             | UFF       |

## (4) 初始启动时的默认参数

初始启动 (INIT 开关设为 0N) 时, 会分别针对 Ethernet 接口和 RS-232C 接口执行下列参数设定。

## [a] Ethernet 接口(仅当接通电源时, INIT 开关设为 ON 的设定才有效。)

| 项目          | 设定               |
|-------------|------------------|
| 本地站 IP 地址   | 192. 168. 1. 1   |
| 子网掩码        | 255. 255. 255. 0 |
| 网关 IP 地址    | 0. 0. 0. 0       |
| 系统端口(工程端口)  | 10000 (UDP)      |
| TCP 零窗口定时器值 | 3s               |
| TCP 再发送定时器值 | 500ms            |
| TCP 结束定时器值  | 60s              |
| IP 组合定时器    | 30s              |
| 最大数据包长      | 1,500 bytes      |

| 项目            |                   | 设定         |         |
|---------------|-------------------|------------|---------|
| 传送协议          | MEMOBUS           |            |         |
| 主控制器 / 子控制器   | 子控制器              |            |         |
| 设备地址          | 1                 |            |         |
| 串行 I/F        | RS-232C           |            |         |
| 传送模式          | RTU               |            |         |
| 数据长           | 8位                |            |         |
| 校验位           | 偶数                |            |         |
| 停止位           | 1位                |            |         |
| 波特率           | 19.2kbps          |            |         |
| 发送(发送延迟设定)    | 无指定               |            |         |
| 接收监视器时间       | 无指定               |            |         |
| 自动接收          | 有指定               |            |         |
|               |                   | 首寄存器       | 字数      |
|               | 输入继电器的读入          | IW0000     | 32, 768 |
|               | 输入寄存器的读入          | IW0000     | 32, 768 |
| 子控制器中的接口寄存器设定 | 线圈的读入 / 写入        | MW00000    | 65, 535 |
|               | 保持寄存器的读入 / 写入     | MW00000    | 65, 535 |
|               | 线圈 / 保持寄存器读取 / 写入 | LO MW00000 |         |
|               |                   | HI MW65534 |         |

[b] RS-232C 接口(仅当接通电源时, INIT 开关设为 ON 的设定才有效。)

## (5) 脱机自我诊断测试

将 TEST 开关设为 0N 且将 INIT 开关设为 0FF, 然后接通电源,执行脱机自我诊断测试。下表列出了 218IF-01 模块检测到故障时各个 LED 指示灯的状态。

| 丙日                           | 中交                 |            | 显示灯(LED) |        |     |  |
|------------------------------|--------------------|------------|----------|--------|-----|--|
| 坝日                           |                    | RUN        | ERR      | ТΧ     | RX  |  |
| FLASH 和数检查错误                 | 检测到 FLASH 和数检查错误。  | ASH和数检查错误。 |          |        |     |  |
| SRAM 错误                      | 检测到 SRAM 硬件异常。     |            | 闪烁(2次)   | 熄灭     | 熄灭  |  |
| CPU 接口检查                     | 检测到 CPU 数据传输错误。    | 泊元         | 闪烁 (3 次) |        |     |  |
| LAN 通信检查 检测到 LAN 错误。         |                    | 心八         | 闪烁 (4 次) | 根据状况而定 |     |  |
| RS-232C 检查 检测到 RS-232C 环回错误。 |                    |            | 闪烁 (5次)  | 根据状况而定 |     |  |
| Watchdog 检查                  | 检测到 watchdog 超时错误。 |            | 闪烁(15次)  | 根据状    | 况而定 |  |

• 闪烁旁()内的数值表示闪烁的次数。

• 进行 RS-232C 检查时需要进行跳接线设定。

### 2.1.4 硬件规格

## 2.1.4 硬件规格

## (1) 模块规格

218IF-01 模块的硬件规格如下表所示。

| 项目        | 规格                                                                          |
|-----------|-----------------------------------------------------------------------------|
| 名称        | 218IF-01                                                                    |
| 型号        | JAPMC-CM2300                                                                |
| -<br>潘信洪口 | RS-232C 1 端口 (PORT)                                                         |
| 地后场口      | Ethernet 1 端口 (10Base-T)                                                    |
| 显示灯       | 模块状态显示 LED<br>RUN (绿)<br>ERR (红)<br>STRX (绿)<br>COL (红)<br>TX (绿)<br>RX (绿) |
| 开关        | INIT<br>TEST                                                                |
| 尺寸 (mm)   | 高度: 125mm 进深: 95mm                                                          |
| 重量        | 85                                                                          |

## (2) 传送规格

## [a] RS-232C 传送规格

RS-232C 传送规格如下表所示。

| 项目              | 规格                                     |
|-----------------|----------------------------------------|
| 连接器             | D-sub 9针(插孔)                           |
| 传送距离            | 最大 15m                                 |
| 传送速度            | 9600/19.2Kbps                          |
| 连接方式            | 非同步式(同步调谐)                             |
| 传送模式            | 信息传送、工程传送                              |
| 通信协议            | MEMOBUS 通信、MELSEC 通信、OMRON 通信、无步骤      |
| 媒体访问控制方法        | 1:1                                    |
| 传送格式<br>(可进行设定) | 数据位长:7、8位<br>停止位: 1、2位<br>校验位: 偶数、奇数、无 |

2

## [b] Ethernet 传送规格

Ethernet 传送规格如下表所示。

| 项目     | 规格                                                             |
|--------|----------------------------------------------------------------|
| 接口     | 10Base-T: RJ-45                                                |
| 绝缘方式   | 变压器耦合                                                          |
| 传送距离   | 100m/段<br>总长: 500m(连接4台转发器时)                                   |
| 传送速度   | 10Mbps                                                         |
| 连接方式   | IEEE802.3 CSMA/CD                                              |
| 框架型号   | Ethernet, Ver.2(DIX 规格)                                        |
| 连接类型   | TCP/UDP/IP/ARP                                                 |
| 最大节点数  | 根据使用的 HUB、网络而定                                                 |
| 传送模式   | 信息传送、工程传送                                                      |
| 最大传送字数 | 512字 (1024bytes)                                               |
| 通信协议   | MEMOBUS 通信(子控制器)、扩展 MEMOBUS 通信、MELSEC 通信、<br>MODBUS/TCP 通信、无步骤 |
| 最大段数   | 5                                                              |
| 最大连接数  | 20连接(同步通信最大为10连接)                                              |

## 2.1.5 2181F-01 模块的连接

## (1) 连接器

218IF-01 模块的连接器如下图所示。

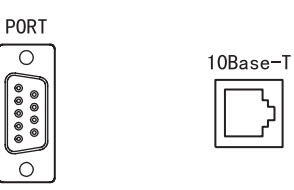

RS-232C

Ethernet

## (2) 连接器规格

218IF-01 模块连接器规格如下表所示。

| 夕む       | 法证婴夕步    | 针粉  | 连接器型号                                           |                                      |                              |
|----------|----------|-----|-------------------------------------------------|--------------------------------------|------------------------------|
| 白你       | 迁按命有协    | 1 蚁 | 模块侧                                             | 电缆侧                                  | 生产厂家                         |
| RS-232C  | PORT     | 9   | 17LE-13090-27(D2BC)<br>D-Sub 9针插孔型连接器           | 17JE-23090-02(D8B)<br>D-Sub 9针插针型连接器 | 第一电子工业                       |
| Ethernet | 10Base-T | 8   | 555153-1<br>10BaseT<br>Ethernet 连接器<br>( 模块插口 ) |                                      | Tyco Electronics<br>AMP K.K. |

## (3) 电缆

| 名称         | 型号             | 长度   |
|------------|----------------|------|
| DS_0000 由坐 | JEPMC-W5311-03 | 2.5m |
| 13 2320 电缆 | JEPMC-W5311-15 | 15m  |

## (4) PORT 连接器的电缆的外观

JEPMC-W5311-DD

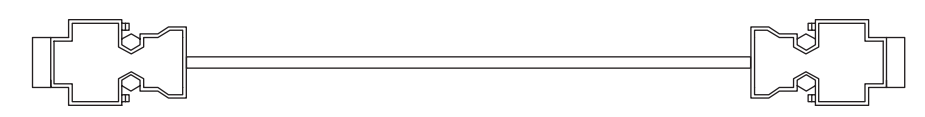

## (5) 连接器的针排列

#### [a] PORT 连接器

PORT 连接器用来通过 RS-232C 连接将 MP2□00 连接至计算机和 HMI 装置。

|            | 针编号 | 信号名称 | 说明      | 针编号 | 信号名称 | 说明         |
|------------|-----|------|---------|-----|------|------------|
| $\bigcirc$ | 1   | FG   | 安全保护用接地 | 6   | Ι    | -          |
| -          | 2   | SD   | 发送数据    | 7   | SG   | 信号用接地 (0V) |
|            | 3   | RD   | 接收数据    | 8   | -    | -          |
|            | 4   | RS   | 发送就绪    | 9   | ER   | 数据终端就绪     |
| <u> </u>   | 5   | CS   | 可发送     |     |      |            |

## [b] Ethernet 连接器 (10Base-T)

Ethernet 连接器用来通过 Ethernet (10Base-T) 连接将 MP2□00 连接至计算机和 HMI 装置。

|   | 针编号 | 信号名称 | 说明       |
|---|-----|------|----------|
|   | 1   | TXD+ | 发送数据+侧   |
|   | 2   | TXD- | 发送数据 – 侧 |
|   | 3   | RXD+ | 接收数据+侧   |
| 2 | 4   | -    | _        |
| - | 5   | -    | -        |
|   | 6   | RXD- | 接收数据 – 侧 |
|   | 7   | -    | -        |
|   | 8   | -    | -        |

## (6) 模块的连接举例

#### [a] PORT 连接器的连接

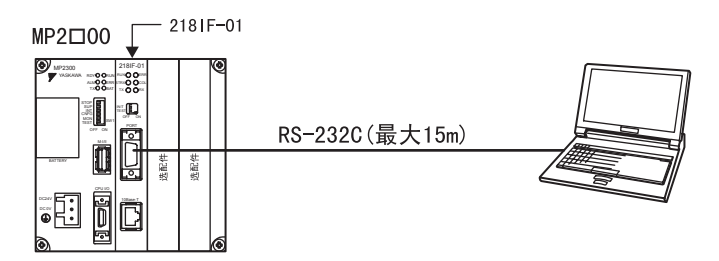

下表根据要连接的装置列出了 PORT 连接器连接。

| MP2000 系列<br>(PORT 连接器) |     | 电缆连接和信号方向 | 远程站<br>(D-sub 连接器,25 针) |          |
|-------------------------|-----|-----------|-------------------------|----------|
| 信号名称                    | 针编号 |           | 针编号                     | 信号名称     |
| FG                      | 1   |           | 1                       | FG       |
| SD (TXD)                | 2   |           | 2                       | SD (TXD) |
| RD (RXD)                | 3   | 4         | 3                       | RD (RXD) |
| RS (RTS)                | 4   | ]         | 4                       | RS (RTS) |
| CS (CTS)                | 5   |           | 5                       | CS (CTS) |
| -                       | 6   |           | 6                       | DSR (DR) |
| SG (GND)                | 7   |           | 7                       | SG (GND) |
| -                       | 8   |           | 8                       | CD       |
| ER (DTR)                | 9   | ]/        | 20                      | DTR (ER) |

表 2.1 远程站为 D−sub 连接器(25 针)时

表 2.2 远程站为安川规格的 D-sub 连接器 (9 针) 时

| MP2000 系列<br>(PORT 连接器) |     | 电缆连接和信号方向 | 远程站(D−sub 连接器,9 针)<br>(安川规格) |          |
|-------------------------|-----|-----------|------------------------------|----------|
| 信号名称                    | 针编号 |           | 针编号                          | 信号名称     |
| FG                      | 1   |           | 1                            | FG       |
| SD (TXD)                | 2   |           | 2                            | SD (TXD) |
| RD (RXD)                | 3   | 4         | 3                            | RD (RXD) |
| RS (RTS)                | 4   |           | 4                            | RS (RTS) |
| CS (CTS)                | 5   |           | 5                            | CS (CTS) |
| -                       | 6   |           | 6                            | DR (DSR) |
| SG (GND)                | 7   |           | 7                            | SG (GND) |
| -                       | 8   |           | 8                            | CD       |
| ER (DTR)                | 9   |           | 9                            | ER (DTR) |

#### 表 2.3 远程站为 DOS/V 电脑时

| MP2000 系列<br>(PORT 连接器) |     | 电缆连接和信号方向 | DOS/V 电脑<br>(D−sub 连接器 9 针,插针) |          |
|-------------------------|-----|-----------|--------------------------------|----------|
| 信号名称                    | 针编号 |           | 针编号                            | 信号名称     |
| FG                      | 1   | ]         | 1                              | FG       |
| SD (TXD)                | 2   | <b>├</b>  | 2                              | RD (RXD) |
| RD (RXD)                | 3   | ◀─────    | 3                              | SD (TXD) |
| RS (RTS)                | 4   | ]         | 4                              | ER (DTR) |
| CS (CTS)                | 5   |           | 5                              | SG (GND) |
| -                       | 6   |           | 6                              | DR (DSR) |
| SFG (GND)               | 7   |           | 7                              | RS (RTS) |
| -                       | 8   |           | 8                              | CS (CTS) |
| ER (DTR)                | 9   |           | 9                              | -        |

#### 2.1.5 218IF-01 模块的连接

## [b] Ethernet 连接举例

以下对用 10Base-T 连接器连接至 Ethernet 的情况进行说明。

### ■ 连接举例 1

使用 10Base-T 连接时,末端节点之间的最大长度为 500m。

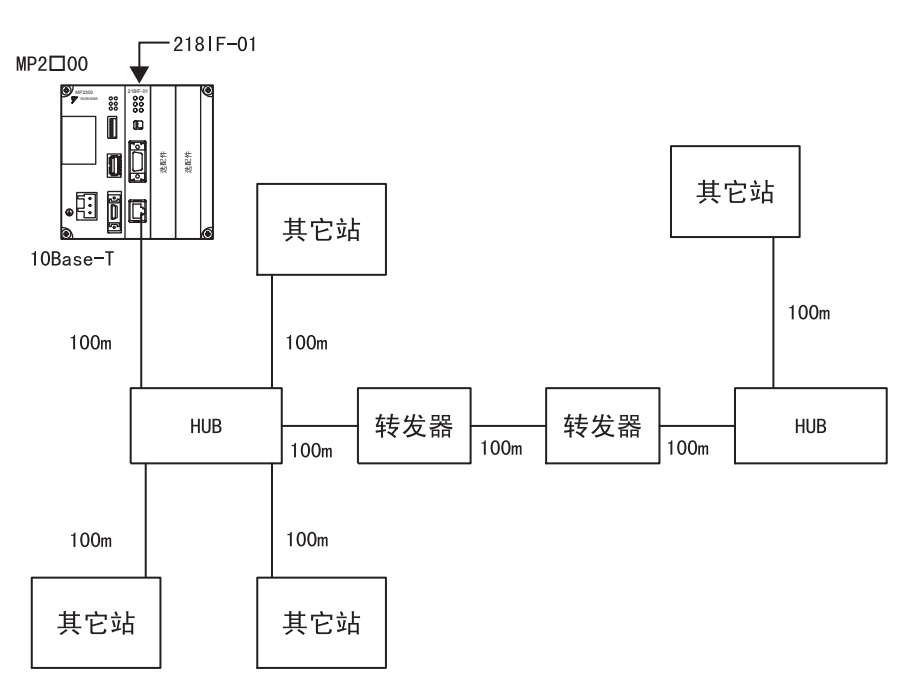

■ 连接举例 2

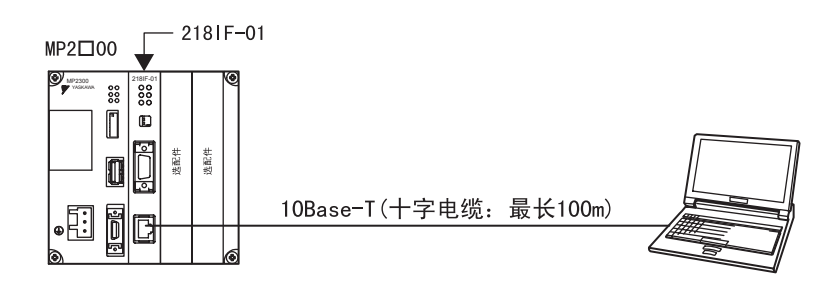

## 2.1.6 CP2181F 传输系统的定义

以下对 218IF 传送系统的定义方法进行说明。

## (1) 218IF 传送定义概要

218IF-01 是连接 MP2□00 与 Ethernet 相关装置的模块。218IF-01 模块装有 1 个 IEEE802.3 标准的 Ethernet 端口,使用 10Base-T 线路,可以容易地和其他公司的控制器、PC 及计算机等连接。另外,连接 MPE720 后,可使用 MP2□00 的工程协议。

在定义 218IF 传送时,必须在"Transmission Parameters"、"Status"2个标记控制框内设定必要的参数。 通过安装一个 218IF-01 模块,MP2□00 可以通过 Ethernet 线路发送和接收数据。218IF 传输只能处理信息。 通过指定在梯形图程序或函数中的 MSG-SND 和 MSG-RCV 函数来执行通信。

#### (2) 打开 "218IF Transmission Configuration(218IF 传送定义)" 窗口

打开 "218IF Transmission Configuration(218IF 传送定义)"窗口。如果在联机模式下打开该窗口,则会 打开保存在 MP2□00 中的定义数据。在脱机模式下,则会打开保存在 MPE720 的硬盘上的定义数据。

**"218IF Transmission Configuration(218IF 传送定义)"**窗口从 "Module Configuration(模块构成定义)" 窗口打开。

MP2300 的 "Module Configuration(模块构成定义)"窗口如下图所示。

| Module Configuration 2300 BITMAP MP2300 Offline Local |                          |               |             | l               |             |          |        |
|-------------------------------------------------------|--------------------------|---------------|-------------|-----------------|-------------|----------|--------|
| PT                                                    | #:- UT#:- CPU#:-         |               |             |                 |             |          | 1      |
| Г                                                     | Controller               |               |             |                 |             | A        | l      |
|                                                       | Slot Number              | 00            | 01          | 02              | 03          |          | 1      |
|                                                       | Module Type              | MP2300 <      | 218IF-01    | 🛨 UNDEFINED 🔄 🛨 | UNDEFINED 🖪 |          |        |
|                                                       | Controller Number        |               | ŀ           | -               | -           |          |        |
|                                                       | Circuit Number           | •             | ·           | ·               |             |          |        |
|                                                       | I/O Start Register       |               |             |                 |             |          |        |
|                                                       | I/O End Register         |               |             |                 |             |          |        |
|                                                       | Input DISABLE            | -             |             | • •             | · •         |          | > 主插槽部 |
|                                                       |                          |               | T 1 D0020   |                 |             | <u> </u> |        |
|                                                       | jz i bir-ui : ine module | e nas etherne | 1 and R5232 | tunctions.      |             |          |        |
|                                                       |                          |               |             |                 |             |          |        |
|                                                       |                          |               |             |                 |             |          | J      |
|                                                       |                          | 01 01 07 001  |             |                 |             |          |        |
| Ιſ                                                    | Module Details 2181F     | -UI SLUI#UI-  |             |                 |             |          | 1      |
|                                                       | Slot Number              | 1             | 2           |                 |             |          |        |
|                                                       | Module Type              | 217IF 🔹       | 218IF       | <b>•</b>        |             |          |        |
|                                                       | Controller Number        | 01            | 01          |                 |             |          |        |
|                                                       | Circuit Number           | 01            | 01          |                 |             |          |        |
|                                                       | I/O Start Register       |               |             |                 |             |          |        |
|                                                       | I/O End Register         |               |             |                 |             |          | ノス活動の  |
|                                                       | Motion Start Register    |               |             |                 |             | <b>_</b> |        |
|                                                       |                          |               |             |                 |             |          |        |
|                                                       | [217]F: It is RS232 fur  | nction.       |             |                 |             |          |        |
|                                                       |                          |               |             |                 |             |          |        |
|                                                       |                          |               |             |                 |             |          |        |
| 븓                                                     |                          |               |             |                 |             |          | *<br>I |
|                                                       |                          |               |             |                 |             |          | 1      |

当选择主插槽部的"218IF-01"时,由于在子插槽部会显示 218IF-01 的构成信息,故请从子插槽部打开传送 定义。

• 当打开从未被设定过的 "218IF Transmission Configuration(218IF 传送定义)"窗口后,会显示一个新建信息框。 点击 "OK"后,进行下一步操作。 2.1.6 CP218IF 传输系统的定义

## (3) "218IF Transmission Configuration(218IF 传送定义)"窗口的菜单

下表列出了 "218IF Transmission Configuration(218IF 传送定义)" 窗口中显示的菜单命令的功能。

| 菜单                                              | 功能                  |
|-------------------------------------------------|---------------------|
| File (F)                                        |                     |
| File Manager (F)                                | 打开 MPE720 文件管理器。    |
| 0pen (0)                                        | 打开各功能窗口。            |
| Close (C)                                       | 关闭 218IF 传送定义窗口。    |
| Save (S)                                        | 保存 218IF 参数设定。      |
| Delete (D)                                      | 删除 218IF 参数设定。      |
| Print (P)                                       | 打印文件。               |
| Exit (X)                                        | 退出应用程序的制作。          |
| Edit (E)                                        |                     |
| My port: TCP/IP Settings (M)                    | 设定本地站和 TCP/IP。      |
| Ethernet Address Setting (A)                    | 设定远程站的 Ethernet 地址。 |
| Transmission Parameters<br>Default Settings (D) | 设定传送参数的默认值。         |
| Assignment Delete (C)                           | 删除分配数据。             |
| View (V)                                        |                     |
| Tool Bar (T)                                    | 显示工具栏。              |
| Status Bar (B)                                  | 显示状态栏。              |
| Next Page (Ctrl+N)                              | 显示下一页面。             |
| Back Page (Ctrl+B)                              | 显示上一页面。             |
| Window (W)                                      |                     |
| Cascade (C)                                     | 层叠显示窗口。             |
| Tile (T)                                        | 排列显示窗口。             |
| Arrange icons (A)                               | 排列显示图标。             |
| Help (H)                                        |                     |
| About App (A)                                   | 显示版本信息。             |

## (4) 定义 218IF 传输系统

**"218IF Transmission Configuration(218IF 传送定义)"** 窗口是由 "Transmission Parameters(传送参数)"、"Status(状态)"2个标记构成的。

| 标记名称                    | 功能             |
|-------------------------|----------------|
| Transmission Parameters | 设定 218IF 传送参数。 |
| Status                  | 显示传送状态。        |

### (5) 参数设定

在使用 218IF 传送系统之前必须设定各种必要的参数。 对这些参数进行设定后,可以通过使用 MSG-SND 和 MSG-RCV 函数从用户程序进行数据传送。有关串行通信参数,请参阅 "2.2.6 217IF 传送系统的定义"中的(4)设定参数。

## [a] 参数设定

在 "Transmission Parameter(传送参数)"标记中,设定传送参数和连接参数。

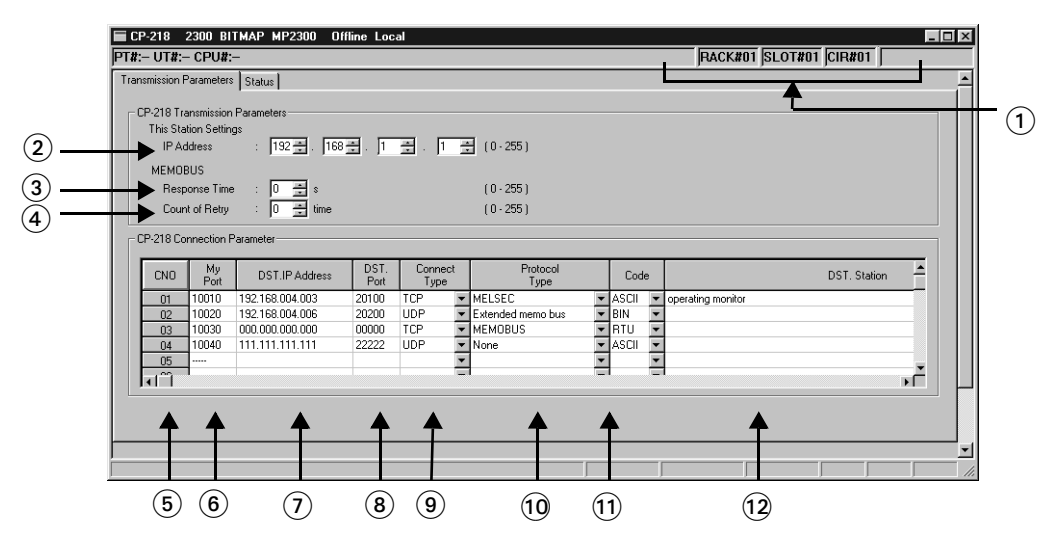

#### ① Configuration Information(构成信息)

显示 218IF-01 的构成信息。构成信息在 "Module Configuration(模块构成定义)"窗口中设定。

- 单元编号 #: 显示定义 218IF-01 的单元编号。
- •插槽编号#:显示定义218IF-01的插槽编号。
- 线路编号 #: 是 218IF 的线路编号。显示在 "Module Configuration(模块构成定义)"中设定的值。 同为 218IF 的线路编号时,请不要重复设定。使用 MSG-SND 函数、MSG-RCV 函数时,请在输入项目 "CIR#(线路编号)"中设定该线路编号。

| Г | Module Details 218IF- | 01 SLOT#01— |           |                            |
|---|-----------------------|-------------|-----------|----------------------------|
|   | Slot Number           | 1           | 2         | · 亚小任 Module Configuration |
|   | Module Type           | 217IF 💌     | 218IF 🗾 💌 | ( 模块构成定义)" 甲设定的            |
|   | Controller Number     | 01          | 01        | "CIR#(线路编号)"。              |
|   | Circuit Number        | 01          | 01 5      |                            |

#### ■ 传送参数设定

#### ② IP Address of Local Station(本地站 IP 地址)

输入本地站 IP 地址。请不要使 IP 地址和 Ethernet 上其他节点地址重复。地址是由如下所示的 32 位构成的。每 8 位地址用 "."分割开,并分别输入 10 进制数。

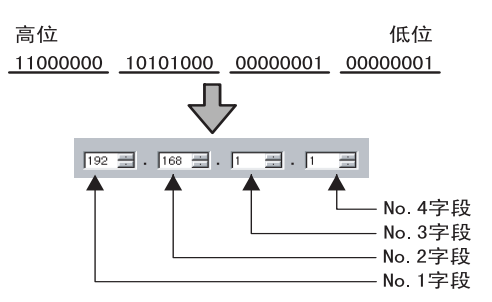

#### 2.1.6 CP2181F 传输系统的定义

IP 地址的输入数据范围因字段而异。

- No.1 字段: 0~255(127 除外)
- No.2字段: 0~255
- No.3 字段: 0~255
- No.4 字段: 1~254
- 建议将 IP 地址 192. 168. 1.1 至 192. 168. 1.254 作为专用地址。设定 IP 地址前,请向网络管理员确认。
- ③ Response Time(响应确认监视时间)

输入 218IF 传输系统使用 MSG-SND 函数发送命令后等待响应的时间(0~255)。如果未返回响应,则会 导致超时,此时会重试传输。重试传输次数为下述参数④(Count of Retry)中设定的次数。

- 如果将 "Response Time(响应时间)"设为0,则 "Count of Retry(重试次数)"参数无效。
- 如果在 MEMOBUS 设置(如果在 "218IF Transmission Parameter (218IF 传输参数)"标签页的 "Protocol Type(协议类型)" 栏中设定了 MEMOBUS) 中将 "Count of Retry(重试次数)" 设为 0, 请为 "Response Time(响应时间)" 输入 0。
- ④ Count of Retry(重试次数)

输入如果使用 MSG-SND 函数发送命令后检测到超时则尝试的重试次数 (0 ~ 255)。如果在设定的重试次数后仍未返回响应, MSG-SND 函数会返回错误。

如果仅使用TCP协议,则无需设定"Count of Retry"(重试次数)。此时请将参数③(Response Time(响应时间))和
④(Count of Retry(重试次数))设为 0。

#### ■ 连接参数设定

#### (5) CNO(连接编号)

显示连接编号 (1~20)。

机器控制器使用 218IF 传输系统执行通信时, 它会使用连接编号 (1~20) 来识别远程站。

CN0 与 MSG-SND 和 MSG-RCV 函数的 "Remote Connection #"(远程连接编号)(参数 02)相对应。

#### ⑥ My Port(本地站端口编号)

输入与各连接对应的本地站端口编号(256~65534)。输入时,请不要与其它连接对应的端口编号和诊断 用端口编号重复。此处如果输入 0 时,该连接编号的数据将被清除,在"My Port(本地站端口编号)" 栏处显示为"----"。

#### ■ 用语: 连接

本地站程序和远程站程序为了进行一对一通信,相互进行发送确认、数据传送作业的一系列处理。

由于连接型的协议进行信号接收确认、错误检测和应对、顺序编号的检查、发送数据量的控制等处理,所以通信质量高。

另一方面,由于非连接型协议没有进行能保证通信质量的处理,故其只能进行单向数据发送。但是,由于非连接 型协议不进行各种处理,较简易,所以它可以实现高速通信。当然,其通信质量较低。

"TCP"是连接型协议, "UDP"是非连接型协议。

通常,如果重视通信质量可选择"TCP",如果重视通信速度可选择"UDP"。

#### ■ 用语:端口编号

这是一种便于知道远程站以哪一程序为对象进行操作的编号。端口编号和通信程序是一对一对应的。端口编号和 IP 地址等都被加在数据的首部。远程站通过远程站端口编号进行判断后,向目标程序传递数据。 本地站侧的端口编号也可以逐一识别本地站、远程站的通信服务程序。

#### ⑦ DST. IP Address(远程站 IP 地址)

输入与各连接对应的远程站 IP 地址。

远程站 IP 地址根据字段的不同其输入数据范围也不同。

- No.1 字段: 0~255(127 除外)
- No.2 字段: 0~255
- No.3 字段: 0~255
- No.4 字段: 1~254

在 Unpassive open 模式中, No.1~4字段请全部输入0。

#### ⑧ DST. PORT(远程站端口编号)

输入每个连接的远程站的端口编号(0 或 256 ~ 65535)。请勿使用与其它连接分配相同的 "DST. IP Address"(远程站 IP 地址)和 "DST. Port"(远程站端口)的组合。

#### (9) Connect Type(连接类型)

选择传送层的协议。

- TCP: 用 TCP(Transmission Control Protocol)进行通信。
- UDP: 用 UDP(User Datagram Protocol)进行通信。

传送层同时支持 TCP 协议和 UDP 协议。

#### ① Protocol Type(协议类型)

按照远程站支持的协议选择与各连接对应的应用层协议。 下表概述了每个协议类型。

| 协议类型                    | 备注                                           |
|-------------------------|----------------------------------------------|
| MEMOBUS                 | 安川的标准 MEMOBUS 协议。                            |
| Extended MEMOBUS        | 本公司的扩展 MEMOBUS 协议。                           |
| MELSEC                  | 与三菱电机MELSEC A系列通用可编程逻辑控制器配合使用的Ethernet 接口协议。 |
| None<br>(Non-procedure) | 用于通用信息传送。数据不经过处理,直接发送或接收,并且写入至连续的 MW 寄存器。    |
| MODBUS/TCP              | 由 Modicon 公司倡议的工业用 Ethernet 协议。              |

#### ■ 介绍: 主动开模式

如果远程站的地址设为 000.000.000.000 且远程站的端口编号设为 0,则会在主动开模式下设定连接。 在主动开模式下,218IF-01 模块会连接至已访问 218IF-01 模块连接编号的站,并且如果多个站点访问 218IF-01 模块 的连接编号,则会与第一个发送连接请求的站建立连接。与一个站在主动开模式下建立了连接期间,如果另一个站发 送了连接请求,则会断开之前建立的连接,然后与之后发送连接请求的站建立连接。

#### ■ 信息:如何使得远程站的 IP 地址和端口编号的设定匹配

除非远程站的 IP 地址和端口编号与设定的地址和端口编号一致,否则无法建立 TCP 协议连接。尽管仍会暂时连接远程站,但 218IF-01 模块会断开该连接。使用 UDP 协议时,如果 IP 地址和端口编号不一致,218IF-01 模块中的数据将被丢弃且无法建立连接。

为确保通信,请在设定远程站的 IP 地址和端口编号后,首先针对个人计算机或工作站的套接字接口执行 bind ()系统调用以便将为远程站设定的端口编号分配给套接字口,然后执行 connect ()系统调用以便连接 TCP 或 UDP 连接。这些操作会让远程站的 IP 地址和端口编号与设定一致。

2 通信模块规格

2.1.6 CP2181F 传输系统的定义

## ① CODE(代码)

按照被远程站设定的代码处理每个连接的传送数据代码。

- RTU : 使用 MEMOBUS 协议时的 RTU 模式指定
- ASCII: ASCII 模式指定
- •BIN :二进制模式指定

可以选择的代码取决于在下表所示的 "Protocol Type(协议类型)" 栏中选择的协议类型。

| <b>4.20米</b> 里 | 代码  |       |     |  |  |  |  |
|----------------|-----|-------|-----|--|--|--|--|
| 协议失望           | RTU | ASCII | BIN |  |  |  |  |
| 扩展 MEMOBUS     | No  | Yes   | Yes |  |  |  |  |
| MEMOBUS        | Yes | Yes   | No  |  |  |  |  |
| MELSEC         | No  | Yes   | Yes |  |  |  |  |
| 无(无步骤)         | No  | Yes   | Yes |  |  |  |  |
| MODBUS/TCP     | No  | No    | Yes |  |  |  |  |

- Yes : 可选择
  - No : 不能选择

12 DST. Station(远程站的名称)

输入最多 32 个字符的连接注释。

[b] 默认值设定

通过点击 "218IF Transmission Configuration(218IF 传送定义)"菜单的 "*Edit(编辑)-Transmission Parameters Default Settings(传送参数默认设定)*",可以为各种传送参数设定默认值。各种传送参数的默 认值如下所示。

| 传送参数                    | 默认值             |
|-------------------------|-----------------|
| IP 地址                   | 192.168.001.001 |
| 响应时间                    | 0               |
| 再发送次数                   | 0               |
| 子网掩码                    | 000.000.000.000 |
| 网关 IP 地址                | 000.000.000.000 |
| 系统端口编号<br>(诊断端口编号/工程端口) | 10000           |
| TCP 零窗口定时器值             | 3               |
| TCP 再发送定时器值             | 500             |
| TCP 结束定时器值              | 60              |
| IP 组合定时器值               | 30              |
| 最大数据包长                  | 1500            |

• 默认值设置操作不会将远程站的 Ethernet 地址和连接参数复位为默认值。

#### [c] 本地站和 TCP/IP 的设定

#### ■ 本地站和 TCP/IP 的设定步骤

本地站和 TCP/IP 的设定步骤如下所示。

- 点击 218IF 传送定义菜单的 "Edit(编辑)-This Station Settings(该站设定)-TCP/IP Setting(TCP/ IP 设定)"。
- 2. 在对话框中设定各项目,点击"OK"。

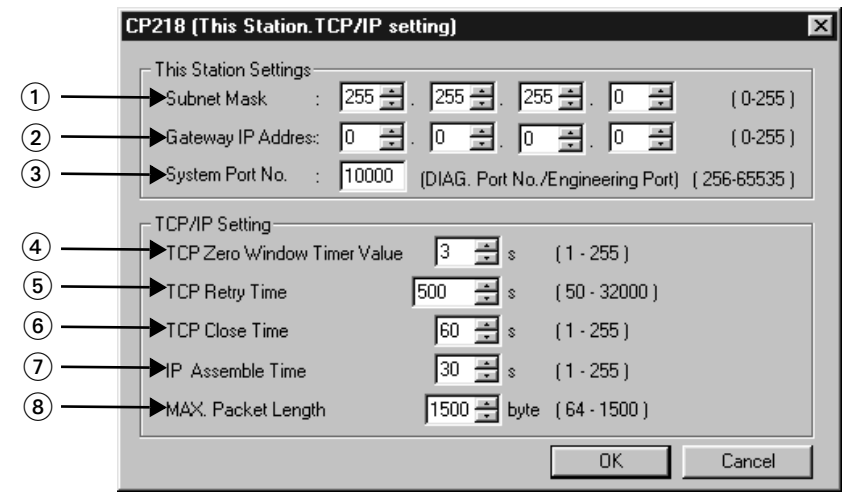

#### ■ 本地站设定

#### Subnet Mask(子网掩码)

输入与本地站 IP 地址对应的子网掩码。不使用子网掩码时,请在 No. 1 ~ No. 4 字段中输入 0。 由 32Bit 的位列构成。每 8Bit 用"."分割,用 4 个 10 进制数分别表示。

设定举例

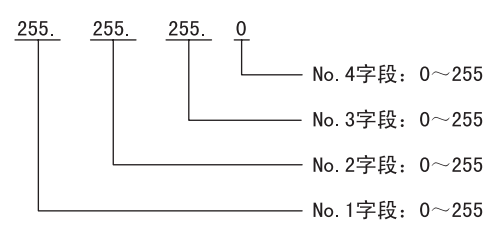

#### ② Gateway IP Address(网关 IP 地址)

通过网关(根程序)和连接的其他网络通信时,输入网关 IP 地址。 由 32Bit 的位列构成。每 8Bit 用"."分割,用 4 个 10 进制数分别表示。 根据字段的不同,网关 IP 地址的输入数据范围也不同。

设定举例

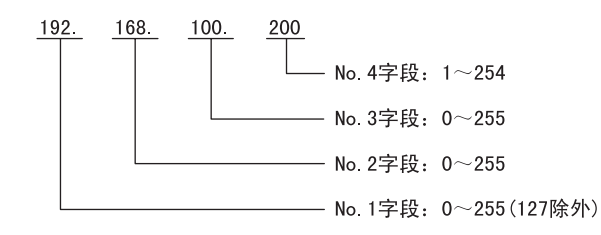

在没有网关(不使用时)时,在网关 IP 地址的 No.1~4字段中,全部输入 0。另外,在输入 IP 地址和 网关 IP 地址时,请不要重复使用相同的数值。

#### 2.1.6 CP218IF 传输系统的定义

③ System Port No.(系统端口编号)

输入接收来自诊断用终端的诊断指令的端口编号 / 工程编号 (256 ~ 65535)。默认值为 10000。

■ TCP/IP 设定

④ TCP Zero Window Timer Value(TCP 零窗口定时器值)

TCP 的发送窗口大小为0时,输入再发送发送窗口确认数据包的时间(1~255)。默认值为3秒。

⑤ TCP Retry Time(TCP 重试定时器)

使用 TCP 打开连接和发送数据时,如果没有返回 ACK,则输入再发送数据时间 (50 ~ 32000)。默认值为 500 毫秒。

⑥ TCP Close Time(TCP 关闭定时器)

输入218IF传输系统在远程站正常关闭TCP模式下的连接期间等待的时间(1~255)。默认值为60秒。

#### ⑦ IP Assemble Time(IP 组装定时器值)

接收到 IP 分配的数据时,输入到下一次分配数据的等待时间 (1~255)。默认值为 30 秒。

#### ⑧ Max. Packet Length(最大数据包长)

输入使用 218IF 传送时的最大数据包长 (64 ~ 1500)。默认值为 1500。

• 在最大数据包长被设定为默认值(1500字节)以下,并且把无步骤设定为应用协议时,请设定大于发送数据数(字 节)+40(字节)的值。

#### ■ 用语: 子网掩码

子网掩码是用来从 IP 地址获取子网的网络地址的掩码值。针对 IP 地址和子网掩码执行的 AND(与)操作的结果 便是子网地址。 设置子网掩码时,请联系网络管理员。

■ 用语: 网关 IP 地址

网关装置(路由器)的IP地址,多个网络段可通过网关设备执行通信。设置网关IP地址时,请联系网络管理员。

### [d] 远程站 Ethernet 地址设定

在远程站不具有 ARP (Address Resolution Protocol) 功能时,设定远程站 Ethernet 地址的步骤如下所示。

#### 1. 将光标移动到设定远程站 Ethernet 地址的连接处。

CP-218 Connection Parameter

| CNO | My<br>Port | DST.IP Address  | DST.<br>Port | Connect<br>Type |   | Protocol<br>Type  |   | Code  |   |
|-----|------------|-----------------|--------------|-----------------|---|-------------------|---|-------|---|
| 01  | 10010      | 192.168.004.003 | 20100        | TCP             | • | MELSEC            | • | ASCII | Ŧ |
| 02  | 10020      | 192.168.004.006 | 20200        | UDP             | • | Extended memo bus | • | BIN   | Ŧ |
| 03  | 10030      | 000.000.000.000 | 00000        | TCP             | • | MEMOBUS           | Ŧ | RTU   | Ŧ |
| 04  |            |                 |              |                 | • |                   | • |       | Ŧ |
| 05  |            |                 |              |                 |   |                   |   |       |   |

- 点击 "218IF Transmission Configuration (218IF 传送定义)"菜单的 "Edit (编辑)-Ethernet Address Settings (Ethernet 地址设定)"。
- 3. 在对话框中设定各项目,点击 "OK"。

| CI                                                                                                 | CP-218 (Target Ether Net Address) 🛛 🛛 🔀 |                 |  |  |  |  |  |  |
|----------------------------------------------------------------------------------------------------|-----------------------------------------|-----------------|--|--|--|--|--|--|
|                                                                                                    | CNO                                     | 04              |  |  |  |  |  |  |
|                                                                                                    | My port                                 | 00000           |  |  |  |  |  |  |
|                                                                                                    | DST. IP Address                         | 000 000 000 000 |  |  |  |  |  |  |
|                                                                                                    | DST. Port                               | 00000           |  |  |  |  |  |  |
| Target Ether Net Address       00     :     11     :     22     :     33     :     44     :     55 |                                         |                 |  |  |  |  |  |  |
|                                                                                                    | OK                                      | Cancel          |  |  |  |  |  |  |

#### [e] 连接参数设定上的注意事项

连接参数的输入值具有以下限制。

• 本地站端口编号重复

在各连接参数中,由于本地站端口编号和连接类型是组合配套的,因此不能和其它连接参数的组合相 重复。

• 系统端口重复

在各连接参数中,当 "Connect Type(连接类型)"为 "TCP"时,本地站端口编号和系统端口编号不能 重复。

• 开放模式

在连接参数中将 "DST. IP Address(远程站 IP 地址)" 值全部设为0时,必须将 "DST. Port(远程站 端口)" 设为0,并且 "Target Ethernet Address(目标 Ethernet 地址)" 也必须全部设为0。

• 远程站重复

在各连接参数中, "DST. IP Address(远程站 IP 地址)"、 "DST. Port(远程站端口)"及 "Connect Type(连接类型)"3个相互组合,但不能和其他连接参数的组合相重复。但是,如果 "DST. IP Address (远程站 IP 地址)"和 "DST. Port(远程站端口)"都为0时,则不受此限制。

• Ethernet 地址

在各连接参数中,当设定相同的 Ethernet 地址时, "DST. IP Address(远程站 IP 地址)"应一致。但 是,如果 Ethernet 地址全为 0 时,则不受此限制。

#### 2.1.6 CP2181F 传输系统的定义

### [f] 分配数据的删除

删除1个连接的分配数据的步骤如下所示。

1. 把光标移动到要删除分配数据的连接处。

| $\begin{bmatrix} 0 \\ 0 \end{bmatrix}$ | :P-218 Cor | nnection P | 'arameter       |              |                 |   |                   |   |       |   |
|----------------------------------------|------------|------------|-----------------|--------------|-----------------|---|-------------------|---|-------|---|
|                                        | CNO        | My<br>Port | DST.IP Address  | DST.<br>Port | Connect<br>Type | : | Protocol<br>Type  |   | Code  |   |
|                                        | 01         | 10010      | 192.168.004.003 | 20100        | TCP             | Ŧ | MELSEC            | ¥ | ASCII | - |
|                                        | 02         | 10020      | 192.168.004.006 | 20200        | UDP             | • | Extended memo bus | 4 | BIN   | • |
|                                        | 03         | 10030      | 000.000.000.000 | 00000        | TCP             | • | MEMOBUS           | ٠ | RTU   | • |
|                                        | 04         |            |                 |              |                 | • |                   | 4 |       | • |
|                                        | 05         |            |                 |              |                 | - |                   | - |       | - |

 在 "218IF Transmission Configuration(218IF 传送定义)"窗口的菜单上选择 "Edit(编辑)"-"Assignment Delete(分配删除)"。

此时将删除在步骤1中所选的连接的分配数据。

| Γ |     | nnection F | rarameter       |              |                 |   |                   |   |      |   |  |
|---|-----|------------|-----------------|--------------|-----------------|---|-------------------|---|------|---|--|
|   | CNO | My<br>Port | DST.IP Address  | DST.<br>Port | Connect<br>Type | t | Protocol<br>Type  |   | Code |   |  |
|   | 01  |            |                 |              |                 | • |                   | • |      | • |  |
|   | 02  | 10020      | 192.168.004.006 | 20200        | UDP             | • | Extended memo bus | • | BIN  | • |  |
|   | 03  | 10030      | 000.000.000.000 | 00000        | TCP             | • | MEMOBUS           | • | RTU  | • |  |
|   | 04  |            |                 |              |                 | • |                   | • |      | • |  |
|   | 05  |            |                 |              |                 |   |                   |   |      |   |  |

• 只要在 "My Port(本地站端口编号)"栏中输入 0, 也可删除分配数据。

### [g] 状态显示

在 "Status(状态)"标记中,可显示 218IF 传送系统的各设定值和传送状态。在此,各设定值仅能显示,不能变更。

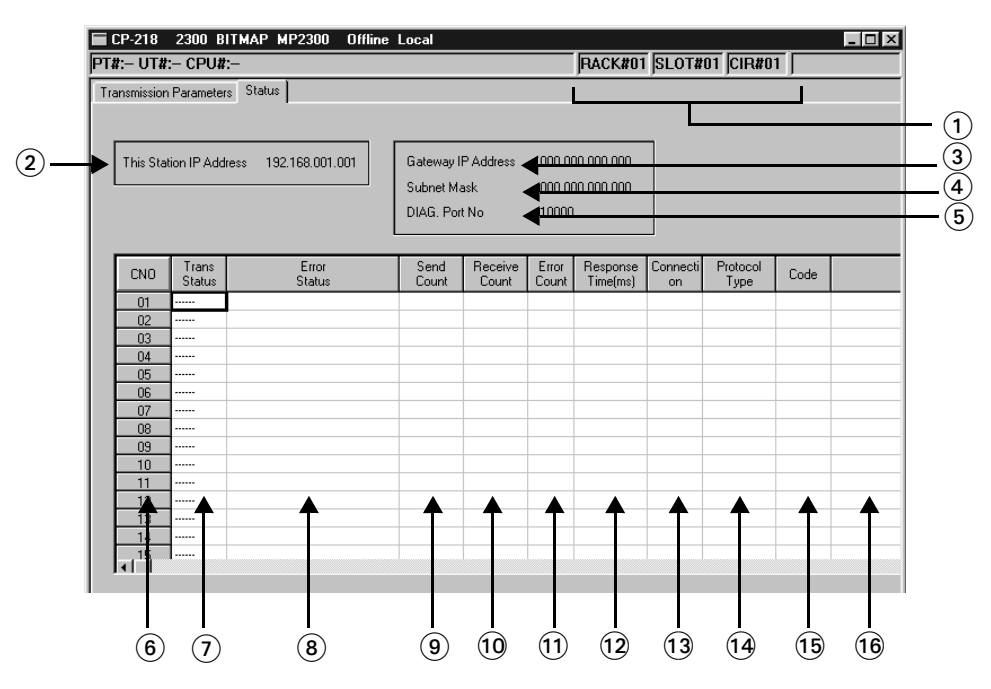

#### ■ 状态显示内容

① Configuration Information(构成信息)

显示 218IF-01 模块的构成信息。

② This Station IP Address(本地站 IP 地址)

显示在"Transmission Parameters"标记中设定的本地站 IP 地址。

③ Gateway IP Address(网关 IP 地址)

显示在"Transmission Parameters(传输参数)"标签页上设定的网关(路由器)IP地址。

#### ④ Subnet Mask(子网掩码)

显示在"Transmission Parameters"标记中设定的子网掩码。

⑤ DIAG. Port No.(诊断端口编号)

显示在"Transmission Parameters(传输参数)"标签页中设定的系统端口编号(诊断/工程端口编号)。

⑥ CN0(连接编号)

显示连接编号 (1~20)。

⑦ Trans Status(传输状态)

显示联机模式下每个连接的状态。下表介绍了此栏中显示的状态。

| 状态      | 含义                  |
|---------|---------------------|
| IDLE    | IDLE 状态             |
| WAIT    | WAIT(连接接通等待)状态      |
| CONNECT | CONNECT(可发送和接收数据)状态 |
| -       | 未使用连接               |

#### 2.1.6 CP218IF 传输系统的定义

## ⑧ 错误状态

在传送状态中发生错误时,显示错误详情。

| 错误状态                               | 状态                                      | 备注                                                                                                    |
|------------------------------------|-----------------------------------------|----------------------------------------------------------------------------------------------------|
| No Error                           | 无错误                                     | 无错误                                                                                                    |
| Socket Generation Error            | 系统错误                                    | 套接字生成失败                                                                                                    |
|                                    |                                         | 汇编错误(端口编号重复)                                                                                                    |
| Local Station Port<br>Number Error | 本地站端口编号设定错误<br>(在切断TCP连接的状态下,汇编同一地址)    | 使用 MSG 函数执行 ABORT 函数时,在断<br>开连接期间出现绑定错误。<br>如果在 Abort 函数输入后 1 分钟内执行<br>Execute 函数,然后自动执行 Complete<br>函数,将会出现该错误。 |
|                                    |                                         | 完成连接处理前,由另一个函数向同一<br>个远程站发送了命令。                                                                                  |
| Socket Attribute Change<br>Error   | 系统错误 (TCP 模式下)                          | 套接字属性设定时发生错误。                                                                                                    |
| Connection Error                   | 连接错误(在 TCP 模式下以主动开方式建                   | 想要用 MSG-SND 函数连接时,但由于远<br>程站拒绝连接,指令被复位。                                                                          |
| (M-SND)                            | 立连接时,连接被远程站拒绝。)                         | 电缆切断时,在1分钟内(默认值)重试,但不能接通。                                                                                        |
| Connection Error<br>(M-RCV)        | 连接错误(在 TCP 模式下以被动开方式建<br>立连接)           | 发生 MSG-RCV 函数的连接接通受理错误                                                                                           |
| System Error                       | 系统错误                                    | 数据接收时发生套接字轮询(使用Select)<br>错误。                                                                                    |
| Data Sending Error (TCP)           | 数据发送错误(远程站不存在或使用 TCP 时远程站尚未启动。)         | 使用MSG-RCV函数时出现响应传输错误。<br>使用 MSG-SND 函数时出现相同的错误。<br>如果发送数据的目标远程站不存在或者<br>远程站重新启动(仅限使用TCP连接时),<br>则会出现此错误。         |
| Data Sending Error (UDP)           | 数据发送错误(使用 UDP 时)                        | 向不存在的套接字发出发送要求。                                                                                                  |
| Data Receiving Error<br>(TCP)      | 数据接收错误(使用 TCP 时,模块接收到<br>断开与远程站的连接的请求。) | 来自远程站的连接切断时发生该错误。<br>在正常的Close处理时也会发生该错误。                                                                        |
| Data Receiving Error<br>(UDP)      | 数据接收错误(使用 UDP 时)                        | 向不存在的套接字执行数据接收命令。                                                                                                |
| Socket Option Change<br>Error      | 系统错误                                    | 套接字选择变更时的错误。                                                                                                    |
| Data Conversion Error              | "数据转换错误"                                | 协议转换错误                                                                                                    |

⑨ Send Count(发送通路计数)
显示向远程站发送的数据数(数据包数)。
⑩ Receive Count(接收通路计数)

显示自远程站接收的数据数(数据包数)。

① Error Count(错误计数)

显示在各连接中错误发生的次数。

12 Response Time(响应时间 [ms])

显示在 MSG-SND 函数中从发送命令到接收响应的时间 (ms)。

① Connection(连接类型)

显示在 "Transmission Parameters(传送参数)"标签页上设定的连接参数的连接类型 (TCP/UDP)。 (1) Protocol Type(协议类型)

显示在"Transmission Parameters(传送参数)"标签页上设定的协议类型[MEMOBUS、扩展 MEMOBUS、 MELSEC、None(无步骤)或 MODBUS]。

15 Code(代码)

显示在"Transmission Parameters(传送参数)"标签页上设定的连接参数的代码(ASCII/BIN/RTU)。

16 DST. Station(远程站名称)

显示在 "Transmission Parameters(传送参数)"标签页上设定的连接参数的远程站名称。

上述数据都在在线模式下显示,在脱机模式下不显示任何数据。

#### 2.1.6 CP218IF 传输系统的定义

## (6) 218IF 传送定义数据的保存

设定 218IF 传输定义数据后,保存定义数据。在在线模式下保存在 MP2□00 和 MPE720 的硬盘中,在脱机模式 下保存在 MPE720 的硬盘中。

218IF 传送定义数据的保存步骤如下所示。

1. 点击 "218IF Transmission Configuration (218IF 传送定义)" 菜单的 "File(文件)-Save(保存)"。

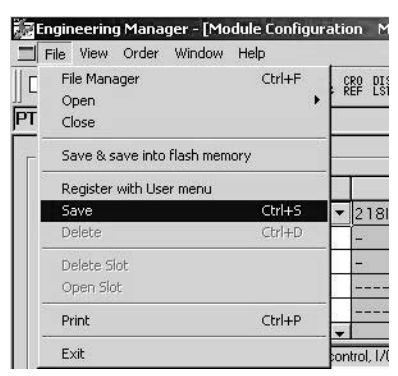

- 2. 此时会显示确认信息框。单击"Yes(是)"按钮。
- 3. 此时会显示确认信息框。单击"OK"按钮。
- 除非输入值通过了一致性检查,否则无法保存连接参数。
- 如果保存操作失败,则会显示错误检测信息框。此时,请参阅下列手册并重新尝试保存数据来解决该错误。 机器控制器 MP900/MP2000 系列 MPE720 编程装置软件用户手册(资料编号: SIEPC88070005)。
- (7) 218IF 传送定义数据的删除

删除所有 218IF 传送定义数据。在在线模式下删除 MP2□00 和 MPE720 硬盘中保存的 218IF 传送定义数据,在 脱机模式下删除 MPE720 硬盘中保存的 218IF 传送定义数据。 218IF 传送定义数据的删除步骤如下所示。

- 1. 点击"218IF Transmission Configuration(218IF 传送定义)"菜单的"File(文件)-Delete(删除)"。
- 2. 此时会显示确认信息框。单击"Yes(是)"按钮。

## 2.2 2171F-01 模块

## 2.2.1 模块的功能概要

217IF-01 模块装有 RS-232C 和 RS422/485 串行接口。其他公司生产的个人计算机、HMI 装置和控制器可 以通过 PORT 或 RS422/485 连接器连接至 217IF-01 模块。传送模式包括信息传送和工程传送,且支持 MEMOBUS、MELSEC、OMRON 和无步骤协议。

## 2.2.2 系统构成

以下对使用 217IF-01 模块的系统构成进行说明。

#### (1) RS-232C 连接示例

下图显示了一个系统示例,该系统通过 PORT 连接器将 MPE720 编程装置连接至 217 IF-01 模块。

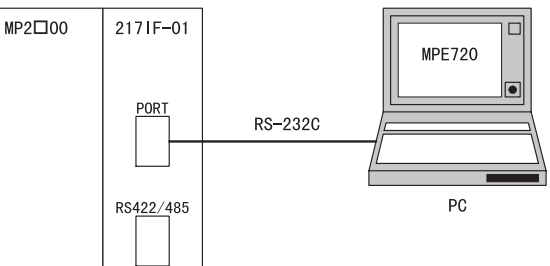

下图显示了一个系统示例,该系统通过 PORT 连接器将三菱电机的 MELSEC A 系列可编程逻辑控制器连接至 217IF-01 模块。

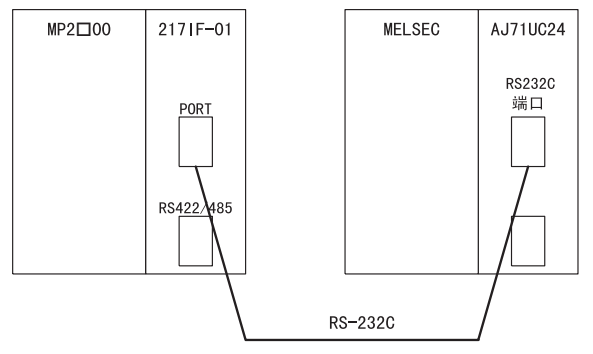

## (2) RS422/485 连接示例

下图显示了一个系统示例,该系统通过 RS422/485 连接器将外部装置连接至 217IF-01 模块。

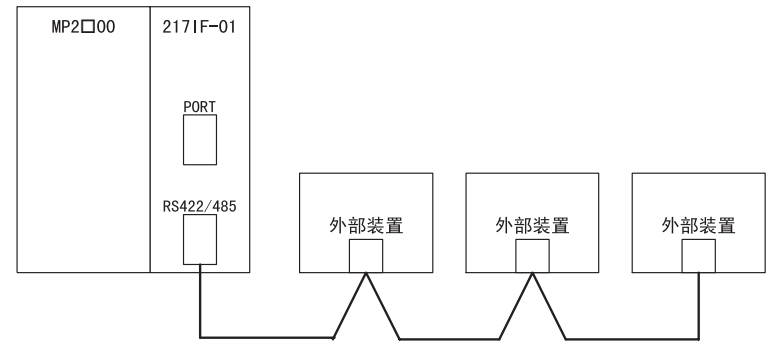

2.2.3 LED 显示和开关设定

## 2.2.3 LED 显示和开关设定

(1) 外观

217IF-01 模块的外观如下图所示。

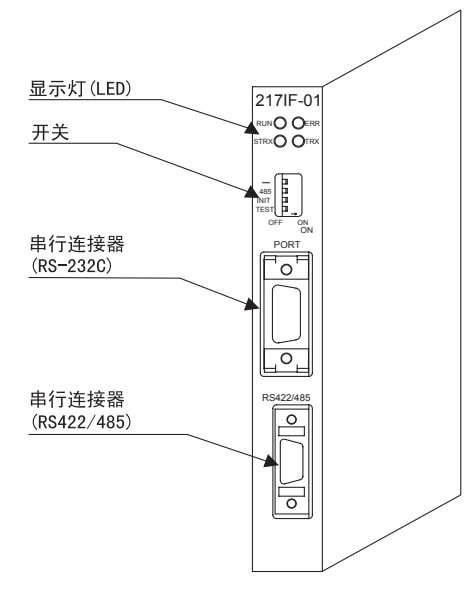

## (2) 显示

217IF-01 模块显示灯 (LED) 的状态如下所示。

| 显示灯<br>名称 | 显示 | 状态                                               |
|-----------|----|--------------------------------------------------|
| RUN       | 绿  | 正常动作时亮灯。<br>发生异常时熄灭。                             |
| ERR       | 红  | 发生故障时亮灯 / 闪烁。<br>正常时熄灭。                          |
| STRX      | 绿  | 发送和接收 RS-232C (PORT) 数据时亮灯。<br>无数据发送和接收时熄灭。      |
| TRX       | 绿  | 发送和接收 RS422/485(RS422/485)数据时亮灯。<br>无数据发送和接收时熄灭。 |

## (3) 开关设定

217IF-01 模块的开关设定如下所示。

|                      | 显示名称 | 名称     | 状态  | 功能                                                                                         | 出厂<br>设定 |  |
|----------------------|------|--------|-----|--------------------------------------------------------------------------------------------|----------|--|
|                      | -    | 备用     | -   | 必须在 OFF 时使用。                                                                               | OFF      |  |
|                      | 495  | 485 構式 | ON  | 将 RS422/485 端口作为 RS485 使用。                                                                 | OFF      |  |
|                      | 400  | 400 俟八 | OFF | 将 RS422/485 端口作为 RS422 使用。                                                                 | 01.1.    |  |
| 485 INIT<br>TEST I I | INIT | 初始化起动  | ON  | 用于工程通信,通过默认参数来启动 RS-232C(PORT)<br>(自动接收函数的设定除外)。RS422/485 端口无<br>效。比 MP200 的闪存启动、自动配置启动优先。 | OFF      |  |
| OFF ON               |      |        | OFF | 需要进行 MP2□00 闪存启动和自配置启动时,请将<br>其设为 0FF。                                                     |          |  |
|                      | TEST | TECT   |     | 系统使用。                                                                                      | OFF      |  |
|                      | 1231 | IESI   | OFF | 通常运行(必须在 OFF 时使用。)                                                                         | UFF      |  |

## (4) 初始启动时的默认参数

初始启动 (INIT 开关设为 ON) 时, 会针对 RS-232C 接口执行下列参数设定。

### ■ RS-232C 接口(仅当接通电源时, INIT 开关设为 ON 的设定才有效。)

| 项目           |               | 分配         |         |
|--------------|---------------|------------|---------|
| 传送协议         | MEMOBUS       |            |         |
| 主控制器 / 子控制器  | 子控制器          |            |         |
| 设备地址         | 1             |            |         |
| 串行 I/F       | RS-232C       |            |         |
| 传送模式         | RTU           |            |         |
| 数据长          | 8位            |            |         |
| 校验位          | 偶数            |            |         |
| 停止位          | 1位            |            |         |
| 波特率          | 19.2kbps      |            |         |
| 发送(发送延迟设定)   | 无指定           |            |         |
| 接收监视器时间      | 无指定           |            |         |
| 自动接收         | 有指定           |            |         |
|              |               | 首寄存器       | 字数      |
|              | 输入继电器的读入      | IW0000     | 32, 768 |
|              | 输入寄存器的读入      | IW0000     | 32, 768 |
| 子控制器的接口寄存器设定 | 线圈的读入 / 写入    | MW00000    | 65, 535 |
|              | 保持寄存器的读入 / 写入 | MW00000    | 65, 535 |
|              | 线圈保持寄存器写入范围   | LO MW00000 |         |
|              |               | HI MW65534 |         |

## (5) 脱机自我诊断测试

将 TEST 开关设为 0N 且将 INIT 开关设为 0FF, 然后接通电源,执行脱机自我诊断测试。下表列出了 217IF-01 模块检测到故障时各个 LED 指示灯的状态。

| 话日                        | 中容                 | 显示灯(LED)   |          |       |     |
|---------------------------|--------------------|------------|----------|-------|-----|
| 坝口                        | 的 <del>合</del>     | RUN ERR ST |          | STRX1 | TRX |
| ①FLASH Checksum           | 检测到 FLASH 和数检查错误   |            | 闪烁 (1次)  | 根据状   | 根据状 |
| @SRAM Check               | 检测到 SRAM 硬件异常      | 拍玉         | 闪烁 (2 次) |       |     |
| ③DPRAM Check              | 检测到 DPRAM 硬件异常     |            | 闪烁 (3 次) |       |     |
| <pre>@RS-232C Check</pre> | 检测到 RS-232C 环回异常   | 心八         | 闪烁 (4 次) | 况而定   | 况而定 |
| ⑤RS422/485 Check          | 检测到 RS422/485 环回异常 |            | 闪烁 (5次)  |       |     |
| ©Watchdog Check           | 检测到监视装置超时错误        |            | 闪烁(15次)  |       |     |

• 闪烁旁()内的数值表示闪烁的次数。

• 自我诊断时,执行 (12345)。系统在线时,执行 (1236)。

• 进行 RS-232C 和 RS-422/485 检查时需要进行跳接线设定。

#### 2.2.4 硬件规格

## 2.2.4 硬件规格

## (1) 模块规格

217IF-01 模块的硬件规格如下表所示。

| 项目      | 规格                                                      |
|---------|---------------------------------------------------------|
| 名称      | 217IF-01                                                |
| 型号      | JAPMC-CM2310                                            |
| 通信誤口    | RS-232C 1 端口 (PORT)                                     |
| 地后场口    | RS422/485 1 端口 (RS422/485)                              |
| 显示灯     | 模块状态显示 LED<br>RUN (绿)<br>ERR (红)<br>STRX (绿)<br>TRX (绿) |
| 设定开关    | -<br>485<br>INIT<br>TEST                                |
| 尺寸 (mm) | 高度: 125mm 进深: 95mm                                      |
| 重量      | 90 g                                                    |

## (2) 传送规格

## [a] RS-232C 传送规格

RS-232C 传送规格如下表所示。

| 项目              | 规格                                          |
|-----------------|---------------------------------------------|
| 接口              | 1 端口 (PORT)                                 |
| 连接器             | D-sub 连接器 (9 针、插孔 )                         |
| 传送距离            | 最大 15m                                      |
| 传送速度            | 9.6/14.4/19.2/28.8/38.4/48.0/57.6/76.8 Kbps |
| 连接方式            | 非同步式(同步调谐)                                  |
| 传送模式            | 信息传送、工程传送                                   |
| 通信协议            | MEMOBUS 通信、MELSEC 通信、OMRON 通信、无步骤           |
| 媒体访问控制方法        | 1:1                                         |
| 传送格式<br>(可进行设定) | 数据位长:7、8位<br>停止位: 1、2位<br>校验位: 偶数、奇数、无      |

• 在RS-232C规格中,传送速度最大只能定义到19.2kbps。2171F-01模块虽可支持传送速度到76.8kbps为止的通信,但因 对方的装置的特性也有可能不能连接。此时,请降低传送速度后再使用。

## [b] RS-422/485 传送规格

RS-422/485 传送规格如下表所示。

| 项目              | 规格                                              |
|-----------------|-------------------------------------------------|
| 接口              | 1 端口 (RS422/485)                                |
| 连接器             | MDR 连接器(14针、插孔)                                 |
| 传送距离            | 最大 300m                                         |
| 传送速度            | 4.8/9.6/14.4/19.2/28.8/38.4/48.0/57.6/76.8 Kbps |
| 同步方式            | 非同步式(同步调谐)                                      |
| 通信协议            | MEMOBUS 通信、MELSEC 通信、OMRON 通信、无步骤               |
| 媒体访问控制方法        | 1:1 (RS422)                                     |
|                 | 1:N (RS485)*                                    |
| 传送格式<br>(可进行设定) | 数据位长:7、8位<br>停止位: 1、2位<br>校验位: 偶数、奇数、无          |

\* N: 最大为 31 台

## 2.2.5 2171F-01 模块的连接

## (1) 连接器

217IF-01 模块的连接器如下图所示。

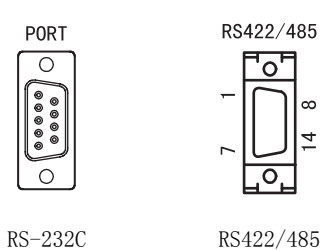

## (2) 连接器规格

连接器规格如下表所示。

| 名称 连接器名称        |               | 针粉    | 连接器型号                                 |                                          |        |
|-----------------|---------------|-------|---------------------------------------|------------------------------------------|--------|
|                 |               | 71 90 | 模块侧                                   | 电缆侧                                      | 生产厂家   |
| RS-232C         | PORT          | 9     | 17LE-13090-27(D2BC)<br>D-Sub 9针插孔型连接器 | 17JE-23090-02(D8B)<br>D-Sub 9针插针型连接器     | 第一电子工业 |
| RS422/485<br>端口 | RS422/<br>485 | 14    | 10214-52A2JL 连接器                      | 10114-3000VE 连接器<br>10314-52A0-008 连接器壳体 | 住友 3M  |

## (3) 电缆

| 名称         | 型号             | 长度   |
|------------|----------------|------|
| DC 0000 由他 | JEPMC-W5311-03 | 2.5m |
| 13 2320 电缆 | JEPMC-W5311-15 | 15m  |

## (4) PORT 连接器的电缆的外观

JEPMC-₩5311-□□

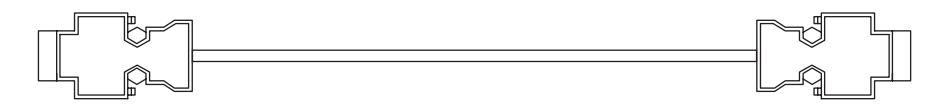

#### 2.2.5 2171F-01 模块的连接

(5) 连接器的针排列

## [a] PORT 连接器

PORT 连接器用来通过 RS-232C 连接将 217IF-01 模块连接至计算机和 HMI 装置。

|                | 针编号 | 信号名称 | 说明      | 针编号 | 信号名称 | 说明         |
|----------------|-----|------|---------|-----|------|------------|
| $[ \bigcirc ]$ | 1   | FG   | 安全保护用接地 | 6   | -    | -          |
| -              | 2   | SD   | 发送数据    | 7   | SG   | 信号用接地 (0V) |
|                | 3   | RD   | 接收数据    | 8   | -    | -          |
|                | 4   | RS   | 发送就绪    | 9   | ER   | 数据终端就绪     |
| <u> </u>       | 5   | CS   | 可发送     | _   | -    | -          |

## [b] RS422/485 连接器

RS422/485 连接器用来通过 RS-422/485 连接将 217IF-01 模块连接至计算机和 HMI 装置。

|            | 针编号 | 信号名称 | 说明       | 针编号 | 信号名称 | 说明       |
|------------|-----|------|----------|-----|------|----------|
| R\$422/485 | 1   | TX+  | 发送数据 + 侧 | 8   | TX+  | 发送数据 + 侧 |
|            | 2   | TX-  | 发送数据 – 侧 | 9   | TX-  | 发送数据 – 侧 |
|            | 3   | RX+  | 接收数据 + 侧 | 10  | RX+  | 接收数据 + 侧 |
|            | 4   | RX-  | 接收数据 - 侧 | 11  | TXR  | 发送数据终端电阻 |
|            | 5   | -    | -        | 12  | -    | -        |
| Ц°Ц        | 6   | RX-  | 接收数据 – 侧 | 13  | VCC  | 电源 (+5V) |
|            | 7   | RXR  | 接收数据终端电阻 | 14  | GND  | 接地       |

• 终端电阻的接入如下图所示。由客户接入终端电阻时,请连接至 RXR 和 RX (-)、TXR 和 TX (-) 信号。不接入终端电阻时,请断开 RXR 和 TXR。

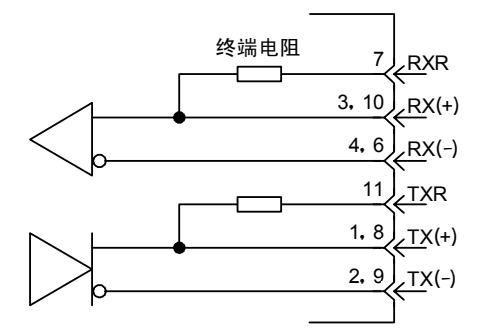

🥊 • 请务必与动力系统、控制系统、电源系统及其他传送系统分开。

- RS422/485 的电缆长度最长为 300m。请采用最小限度的长度。
- 2171F-01 模块的 RS422/485 接口为非绝缘性接口。因连接终端的干扰,有时会产生误动作。此时,请使用屏蔽 型电缆或调制解调器等来减少干扰。
- 当为 RS422 时,必要时请在接收端处插入终端电阻。
- 当为 RS485 时,请在传送线路的两终端站处插入终端电阻。

(6) 模块的连接举例

### [a] PORT 连接器的连接

有关 PORT 连接器的连接,请参阅 "2.1.5 218IF-01 模块的连接"的 "(6) [a] PORT 连接器的连接"。

- [b] RS422/485 的连接
  - 1. RS422 接线

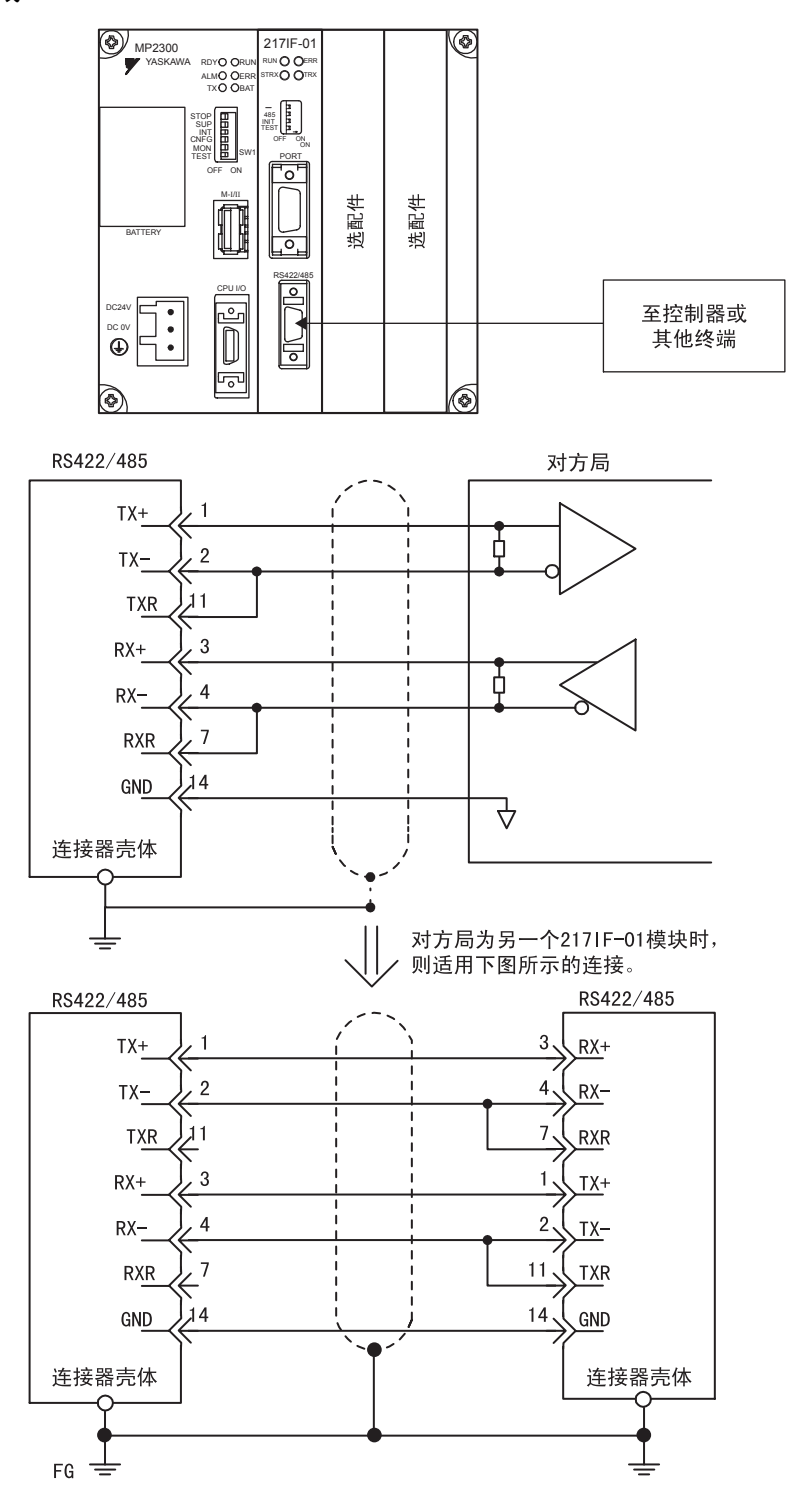

#### 2.2.5 2171F-01 模块的连接

2. RS485 接线

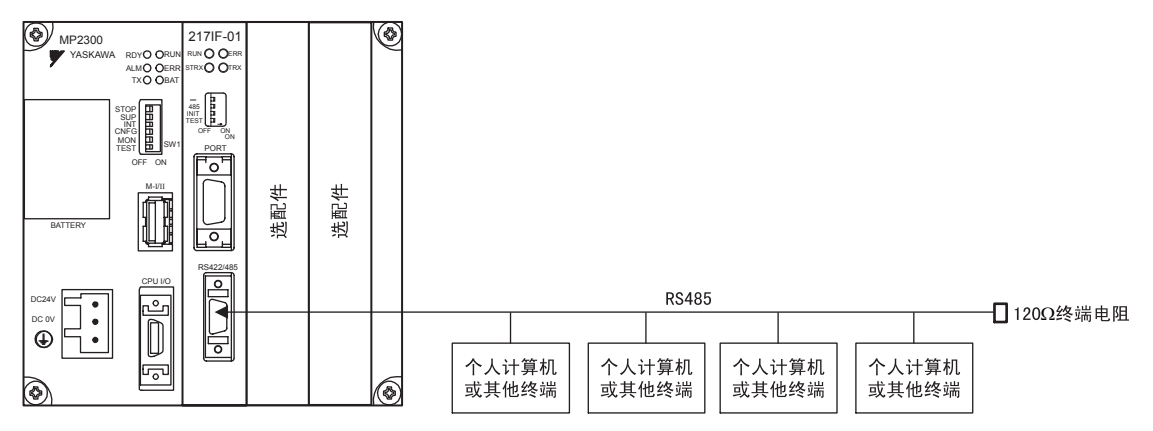

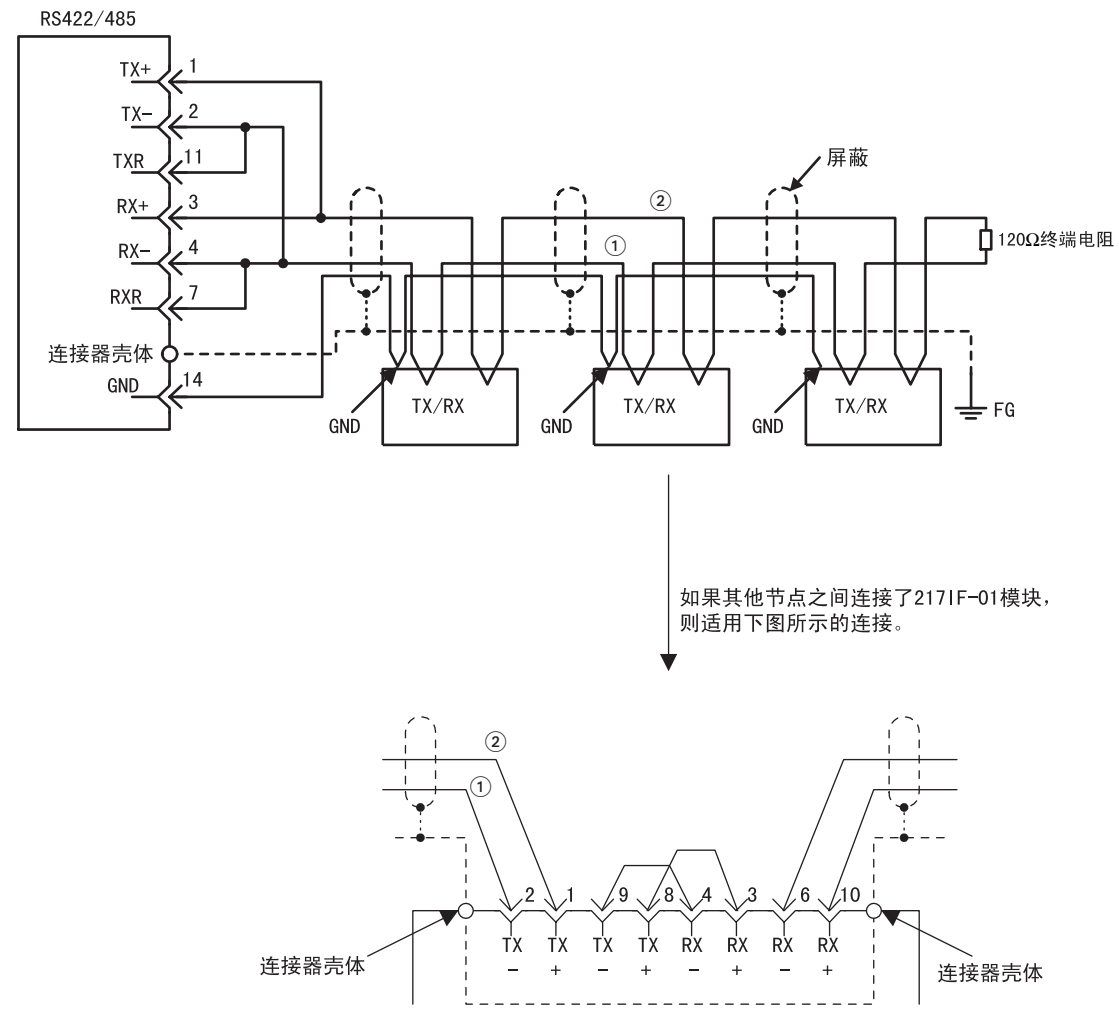

<sup>•</sup> RS422/485 端口连接 2-11、4-7,则终端电阻有效。

## 2.2.6 2171F 传送系统的定义

以下对 217IF 传送系统的定义方法进行说明。

### (1) 217 IF 传送定义的概要

217IF-01 模块是一种备有一个 RS-232C 接口和一个 RS422/485 接口的串行通信接口模块。它的每个接口都支持包括安川 MEMOBUS 协议在内的多种通信协议。此外, RS-232C 接口也可用作工程端口,可通过连接 MPE720 编程装置使用 MP2□00 工程协议。

在传送定义中,通过设定参数来定义217IF传送系统中的硬件和软件。根据通信协议设定参数,可以将MP2□00 设为主控制器或子控制器。

217IF 传输系统通过在梯形图程序或功能中使用如 MSG-SND 和 MSG-RCV 等函数来发送和接收数据。

#### (2) "217IF Transmission Configuration(217IF 传送定义)"窗口的打开

打开 "217IF Transmission Configuration(217IF 传送定义)"窗口。如果在联机模式下打开该窗口,则会 打开保存在 MP2□00 中的定义数据。在脱机模式下,则会打开保存在 MPE720 的硬盘上的定义数据。

**"217IF Transmission Configuration(217IF 传送定义)"**窗口从 "Module Configuration(模块构成定义)" 窗口中打开。

MP2300 的 "Module Configuration( 模块构成定义)"窗口如下图所示。当选择主插槽部的 "217IF-01",以 便在子插槽部中显示有关 217IF-01 的详细信息。

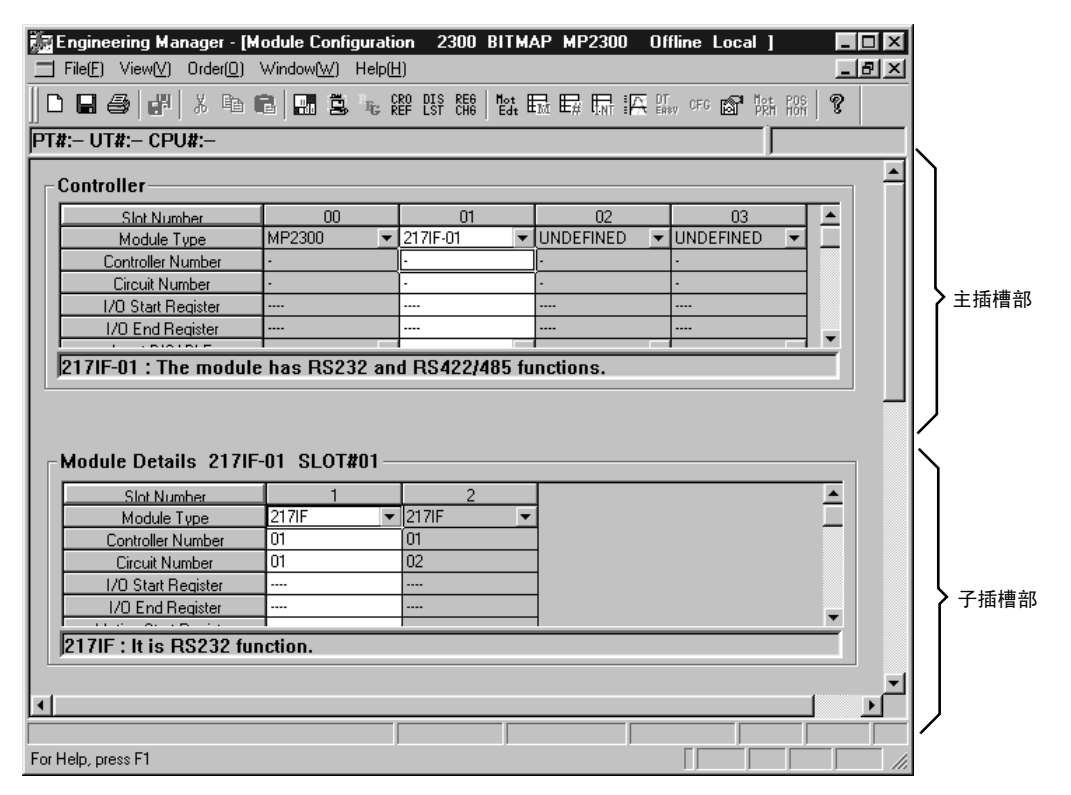

双击子插槽部的编号 1 (217IF),此时会显示 RS-232C 通信用的**传送定义**窗口。双击编号 2 (217IF)时,则会显示 RS422/485 通信用的 "Transmission Configuration(传送定义)"窗口。

• 当打开从未被设定过的 "217IF Transmission Configuration(217IF 传送定义)"窗口后,会显示一个新建信息框。 点击 "OK"后,进行下一步操作。 2.2.6 217IF 传送系统的定义

## (3) "217IF Transmission Configuration(217IF 传送定义)"窗口菜单

下表列出了 "217IF Transmission Configuration (217IF 传送定义)"窗口中显示的菜单命令的功能。

|     | 菜单命令              | 功能               |
|-----|-------------------|------------------|
| Fil | e (F)             |                  |
|     | File Manager (F)  | 打开 MPE720 文件管理器。 |
|     | 0pen (0)          | 打开各功能窗口。         |
|     | Close (C)         | 关闭 217IF 传送定义窗口。 |
|     | Save (S)          | 保存 217IF 参数设定。   |
|     | Delete (D)        | 删除 217 IF 参数设定。  |
|     | Print (P)         | 打印文件。            |
|     | Exit (X)          | 退出应用程序的制作。       |
| Vie | ew (V)            |                  |
|     | Tool Bar (T)      | 显示工具栏。           |
|     | Status Bar (B)    | 显示状态栏。           |
| Wir | ndow (W)          |                  |
|     | Cascade (C)       | 层叠显示窗口。          |
|     | Tile (T)          | 排列显示窗口。          |
|     | Arrange icons (A) | 排列显示图标。          |
| Hel | p (H)             |                  |
|     | About App (A)     | 显示版本信息。          |

## (4) 参数设定

在使用 217IF 传送系统之前必须设定各种必要的参数。

|              | CP-217 VER534\TE                 | ST 2300 MP2300 Offline Local 💶 🗅 🚬      | ×   |
|--------------|----------------------------------|-----------------------------------------|-----|
| (1)          | PT#:- CPU#:-                     | RACK#01                                 |     |
| 2            | CIR#01                           | 4                                       | ]   |
|              |                                  |                                         |     |
| 3            | Transmission Protocol            |                                         | I   |
|              | Mater/Slave                      |                                         |     |
| ( <b>4</b> ) | Daries & divers                  | 1 (Mater 0 Shine 1-62)                  | I   |
| (b)<br>      | Device Address                   | 1 (Master=0, stave=1765)                | I   |
| (6)          | Serial I/F                       | R5-232                                  |     |
| 0            | Transmission Mode                | RTU                                     | I   |
| 8            | Data Length                      | 8Bit 👤                                  | I   |
| <u>9</u>     | ➡ Parity                         | even                                    |     |
| 10           | Stop Bit                         | 1Stop 💌                                 |     |
| ŬĪ)          | ► Baud Rate                      | 19.2K                                   |     |
| <u>(12)</u>  | Sending                          | Disable                                 |     |
| $\bigcirc$   | ,,                               | C Enable 0 - (1 - 100ms)                |     |
| (13)         | Receive monitor time             | Disable (10ms+3bytes transmission time) |     |
| Ŭ            |                                  | C Enable 0 - (0-255ms)                  |     |
| 14           | And an address The The countries |                                         |     |
|              | - Automatically Reception        | © Disable C Enable                      |     |
|              | Slave I/F Register Setting:      | s Head REG WD Size                      |     |
| (15)         | Readout of Imput Relay           | IW0000 32768                            |     |
| 16           | Readout of Input Register        | IW0000 32768                            |     |
| 17           | Readout / Write-in of Coil       | MW00000 65535                           |     |
| 18           | Readout / Write-in of Hold       | Register MW00000 65535                  |     |
| (19)         | Write - in width of Coil/Ho      | ld Register LO: MW00000                 |     |
|              |                                  | HI: MW49151                             | - 1 |
|              | New File                         |                                         |     |
① Configuration Information(构成信息)

此处会显示在 "Module Configuration(模块构成定义)"窗口中设定的 217IF-01 定义信息。

- RACK#: 定义的 217IF-01 所在的机架的机架编号。
- ② CIR#(线路编号)

| CIR#01 |  |  |  |  |
|--------|--|--|--|--|
|        |  |  |  |  |

217IF 的线路编号。显示在 "Module Configuration(模块构成定义)"窗口中设定的值。请勿将同一个 编号分配给两个或多个 217IF-01 传送系统。使用 MSG-SND 或 MSG-RCV 函数时,请将 CIR#(线路编号)设为此处显示的线路编号。

| Module Details 217IF-01 SLOT#01 |                    |         |           |   |                     |                   |
|---------------------------------|--------------------|---------|-----------|---|---------------------|-------------------|
|                                 | Slot Number        | 1       | 2         |   | 亚示在 Modu<br>(構地均式空) | JIE CONTIGURATION |
|                                 | Module Type        | 217IF 💌 | 217IF 🗾 💌 |   | ( 候 吠 构 放 定 )       | 又) 窗口中设正的         |
|                                 | Controller Number  | 01      | 01        |   | / CIR#(线路编号         | 亏)。               |
|                                 | Circuit Number     | 01      | 02        | Ď |                     |                   |
|                                 | LO Check Displayer |         |           |   |                     |                   |

#### ③ Transmission Protocol(传送协议)

选择所需的协议。

- MEMOBUS:本公司标准的 MEMOBUS 协议
- MELSEC: 用于三菱电机 MELSEC A 系列通用可编程逻辑控制器的协议(专用协议类型1)
- OMRON: OMRON 的协议(高位链路模式)
- Normal (无步骤): 可以使用用户的应用程序在所需的任意时间发送和接收数据

#### ④ Master/Slave(主控制器/子控制器)

在 "Transmission Protocol(传送协议)" 栏中选择 "MEMOBUS" 或 "MELSEC" 时,选择 MP2□00 是进 行主控制器动作还是子控制器动作。

⑤ Device Address(装置地址)

选择装置地址。将机器控制器用作**主控制器**时,请将设备地址设为 0。将机器控制器用作**子控制器**时,请将装置地址设为 1 和 63 之间的一个唯一值。

⑥ Serial I/F(串行 I/F)

选择编号1(217IF)时,显示RS-232C;选择编号2(217IF)时,显示RS-485。此字段无法编辑。

#### ⑦ Transmission Mode(传送模式)

选择传送模式。

- RTU: 选择 MEMOBUS 协议时,指定 RTU 模式。
- ASCII: 选择 MEMOBUS 协议时,指定 ASCII 模式。
- None:将传送协议设为 MELSEC、OMRON 或 Normal(无步骤)时,请选择此模式。

#### ⑧ Data Length(数据长)

- 选择1字符的大小。
- 8Bit: 8 位
- •7Bit:7位

2.2.6 2171F 传送系统的定义

(9) Parity Bit(校验位)

- 选择是否使用校验位。
- even: 偶数校验
- odd: 奇数校验
- none: 无校验
- ① Stop Bit(停止位)
- 选择停止位数。
- •1 stop: 1 位
- •2 stop: 2 位
- (1) Baud Rate(波特率)
- 选择传送速度(单位: bps)。
- 12 Sending(发送延迟设定)
- 如果选择 "Enable",则设定到开始发送数据为止的延迟时间 (1~100 ms)。
- 主控制器时:从 MSG-SND 函数的执行 (Execute) 指令开始到发送命令为止的延迟时间。
- · 子控制器时:从 MSG-RCV 函数接收命令开始到发送响应为止的延迟时间。
- (13) Receive Monitor Time(接收监视器时间)

设定未接收到数据的时间长度,该时间长度将用来确定是否完成信息接收(接收串行传送数据的情况下)。

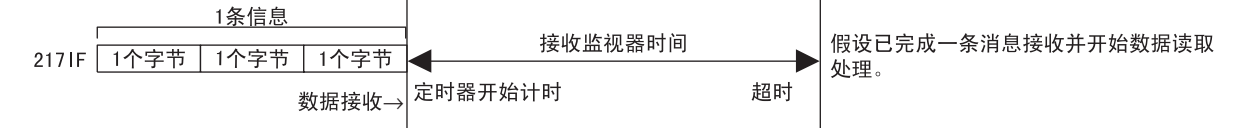

如果选择 "Disable(禁用)",则接收监视器时间为三个字节数据的传送时间加上10 ms。

如果选择 "Enable(启用)",则可以在0至255 ms之间设定接收监视器时间。

- 设定的时间应大于传送一个字节所需的时间。
   最佳时间取决于用户的网络环境。请根据用户的网络环境调节该值。
- •如果将该时间设为0 ms,则使用传送三个字节所需的时间。 根据所需的波特率,这一时间可能会超过1 ms。

默认设置为 "Disable(禁用)"。

- 无法在下列情况下设置接收监视器时间:
  - 1)将"Transmission Protocol(传送协议)"设为"MEMOBUS"且将"Transmission Mode(传送模式)"设为 "ASCII"时
- 2) 将 "Transmission Protocol(传送协议)"设为 "OMRON"时
- 下列系统版本支持此功能。请在尝试使用此功能前确认系统版本。(通信模块板的标签上标出了系统版本,其样 式为 "V\*\*.\*\*"。)

2171F-01 模块: Ver. 1.08 或更高版本
2181F-01 模块: Ver. 1.11 或更高版本
2601F-01 模块: Ver. 1.12 或更高版本
2611F-01 模块: Ver. 1.07 或更高版本
215A1F-01 模块: Ver. 2.02 或更高版本
MPE720: Ver. 5.34 或更高版本
(任一版本的 MP2□00 CPU 模块均可以使用此功能。)
系统版本早于上述版本时,无法设定接收监视器时间,此时将使用与设为"Disable(禁用)"时相同的时间(即
传输三个字节所需的时间加上 10 ms)。

下列参数(14 ~ 19)用来设定为了响应主控制器发出的查询而自动发出响应信息时检查的继电器、寄存器和 线圈的范围。因此,仅当将 MP2□00用作子控制器时,这些设定才有效。

如果主控制器和子控制器之间没有信息传送,则无需进行这些设定。此外,在梯形图程序中使用 MSG-RCV 函数来传送响应信息时,请将"@Automatically Reception(自动接收)"设为禁用。

(1) Automatically Reception(自动接收)

对于来自主控制器的指令,指定自动响应的有无。

将"Transmission Protocol(传送协议)"设为"Normal"(无步骤)时,自动接收功能会被禁用。
 (15) Readout of Input Relay(输入继电器的读出)

设定可以通过串行通信读出的寄存器的首位编号和输入继电器的范围。有关设定,请参见下表。

16 Readout of Input Register(输入寄存器的读出)

设定可以通过串行通信读出的寄存器的首位编号和输入寄存器的范围。有关设定,请参见下表。 (7) Readout/Write-in of Coil(线圈的读出/写入)

设定可以通过串行通信读出或写入的寄存器的首位编号和线圈的范围。有关设定,请参见下表。

18 Readout/Write-in of Hold Register(保持寄存器的读出/写入)

设定可以通过串行通信读出或写入的寄存器的首位编号和保持寄存器的范围。有关设定,请参见 下表。

|               | 首位寄存器   | 字数    |
|---------------|---------|-------|
| 输入继电器的读入      | IW0000  | 32768 |
| 输入寄存器的读入      | IW0000  | 32768 |
| 线圈的读入 / 写入    | MW00000 | 65535 |
| 保持寄存器的读入 / 写入 | MW00000 | 65535 |

(9) Write-in Width of Coil/Hold Register(线圈/保持寄存器的写入范围)
 设定所有线圈、保持寄存器可写入的范围。

#### (5) 2171F 传送定义数据的保存

设定 217IF 传送定义数据后,保存定义数据。在联机模式下,定义数据被保存到 MP2□00 中以及 MPE720 的硬盘上。在脱机模式下,定义数据则被保存到 MPE720 的硬盘上。 217IF 传送定义数据的保存步骤如下所示。

- 1. 点击"217IF Transmission Configuration(217IF 传送定义)"菜单的"File(文件) Save(保存)"。
- 2. 此时会显示确认信息框。单击"Yes(是)"按钮。
- 3. 此时会显示确认信息框。单击"OK"按钮。

2

#### 2.2.7 传送所需时间

#### (6) 2171F 传送定义数据的删除

删除所有 217IF 传送定义数据。在在线模式下删除 MP2□00 和 MPE720 硬盘中保存的 217IF 传送定义数据,在 脱机模式下删除 MPE720 硬盘中保存的 217IF 传送定义数据。 217IF 传送定义数据的删除步骤如下所示。

- 在 "217IF Transmission Configuration(217IF 传送定义)" 窗口的菜单上选择 "File(文件)-Delete(删除)"。
- 2. 此时会显示确认信息框。单击"Yes(是)"按钮。

#### 2.2.7 传送所需时间

本项以 MEMOBUS 协议为例,对主控制器和子控制器之间的信号传送所需时间进行说明。

#### (1) 概要

在 MEMOBUS 系统中,可根据下述七个通信步骤所需的时间大致计算出通信所需的时间。

- 主控制器的指令信息的传送处理时间
- 主控制器侧调制解调器的延迟时间
- 指令信息的传送时间
- 子控制器的处理时间
- 子控制器侧调制解调器的延迟时间
- 响应信息的传送时间
- 主控制器的响应信息的处理时间

同一主控制器端口连接多台子控制器时的总体所需时间,可通过分别计算主控制器与各子控制器之间所需时间后,再进行合计计算。

#### (2) 估计每个步骤所需的时间

本部分将详细说明上述七个步骤中各自所需的时间。

### [a] 主控制器的查询信息的传送处理时间

- 是计算机等主控制器把指令信息准备到 MEMOBUS 端口的时间。
- 该时间取决于各主控制器的处理时间。
- 在 MP2□00 中, 取决于扫描时间, 通常为1个扫描周期。

#### [b] 主控制器侧调制解调器的延迟时间

- 是主控制器侧调制解调器从获取来自主控制器的发送要求 (RTS) 信号开始到向主控制器返回可发送 (CTS) 信 号为止的时间。
- 由于本公司调制解调器的延迟时间为 5ms 以下,故可以忽略不计。另外,不使用调制解调器时,没有延迟时间。

#### [c] 指令信息的传送时间

- 是从主控制器的通信端口处发送指令信息的时间。
- 该时间取决于指令信息的长度和波特率,可通过以下公式求得。

# 传送时间 = 指令信息的字符数×每个字符的位数×1000 (ms)

#### 波特率

• 在此计算公式中,每个字符的总位数等于数据位数(8或7)、开始位数(1)、停止位数(1或2)以及校验位数(1或0)之和。

#### [d] 子控制器的处理时间

- 是子控制器接收来自主控制器的指令信息后,执行该处理,把给主控制器的响应信息准备到 MEMOBUS 端口的时间。
- 该时间与机器控制器的扫描时间、在指令信息中指定的线圈及寄存器等的个数、在机器控制器中 1 个 扫描周期处理的个数有关。
- 在 MP2□00 中,由于所有的功能都在1个扫描周期内处理,所以该时间等于 MP2□00 的1个扫描周期 的时间。

#### [e] 子控制器侧调制解调器的延迟时间

- 是子控制器侧调制解调器从获取来自子控制器的发送要求 (RTS) 信号开始到向子控制器返回可发送 (CTS) 信 号为止的时间。
- •由于本公司调制解调器的延迟时间为 5ms 以下,故可以忽略不计。
- •另外,不使用调制解调器时,没有延迟时间。

#### [f] 响应信息的传送时间

•是从子控制器通信端口处发送响应信息的时间。和指令信息的传送时间一样,可以通过以下公式求得。

### 传送时间 = 指令信息的字符数×每个字符的位数×1000 (ms)

波特率

- 在此计算公式中,每个字符的总位数等于数据位数(8或7)、开始位数(1)、停止位数(1或2)以及检验位数(1或0)之和。
- [g] 主控制器的响应信息的处理时间
  - •是计算机等的主控制器接收来自子控制器的响应信息后,为执行该处理所需要的时间。
  - 该时间取决于各主控制器的处理时间。
  - 取决于 MP2□00 的扫描时间,通常为1~2个扫描周期。

2.3.1 2601F-01 模块的功能概要

# 2.3 2601F-01 模块

### 2.3.1 260 IF-01 模块的功能概要

260IF-01 模块装有串行接口 (RS-232C) 和 DeviceNet 接口。通过 PORT 连接器和 DeviceNet 连接器,可与 PC、 HMI 装置或其他公司的控制器连接。传送模式有信息传送和工程传送 2 种,通信协议方面,则支持 MEMOBUS 通 信、MELSEC 通信、OMRON 通信、无步骤协议。

### 2.3.2 系统构成

本节对使用 260IF-01 模块的系统的构成进行概述。

### (1) DeviceNet 连接示例

下图显示了一个连接至 DeviceNet 的系统的示例

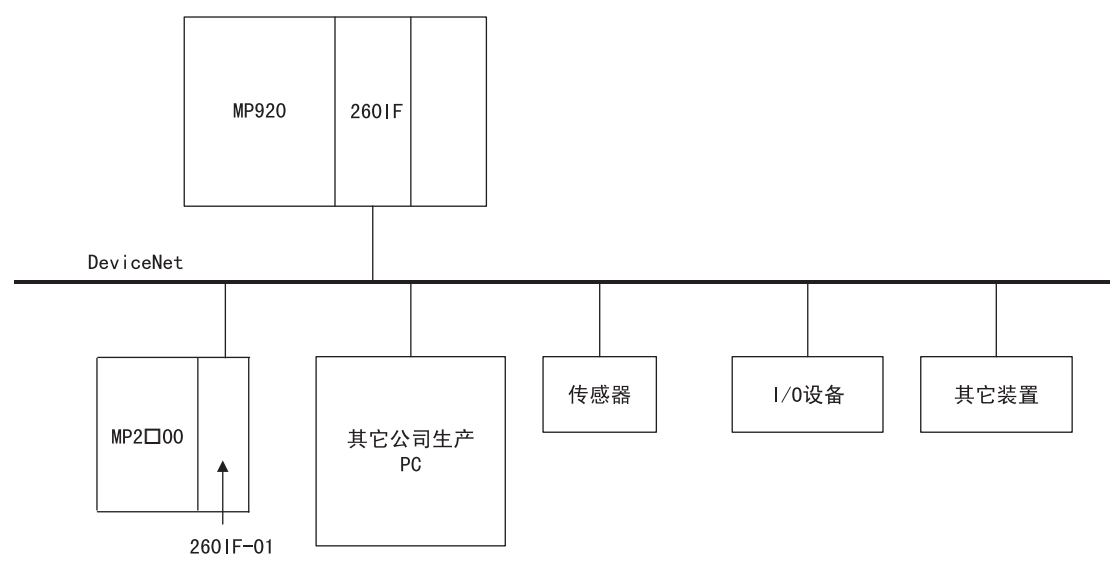

#### (2) 串行连接举例

串行连接举例如下所示。可将 MP2□00 的 260IF-01 模块与 PC、其他公司的控制器一对一连接。

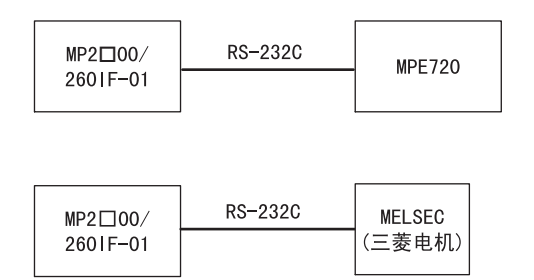

# 2.3.3 LED 显示和开关设定

(1) 外观

260IF-01 模块的外观如下图所示。

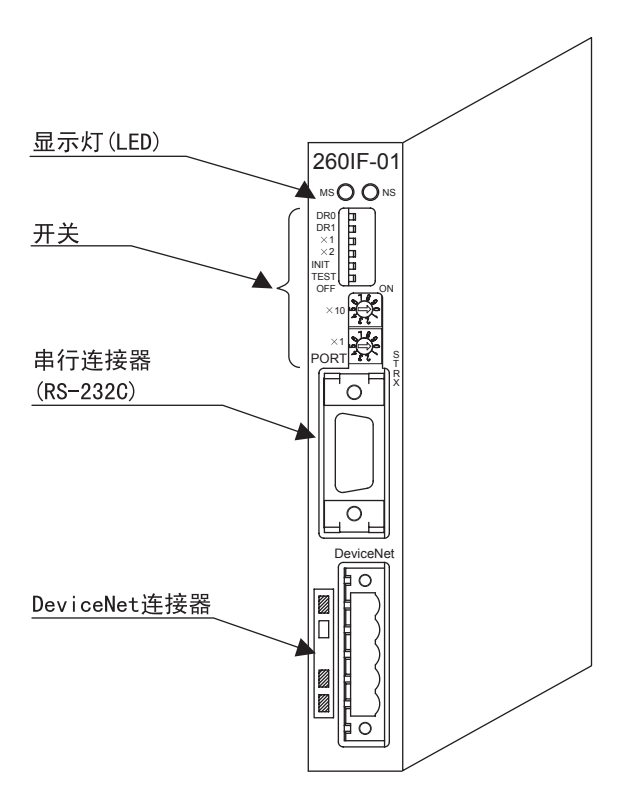

### (2) 指示灯

260IF-01 模块显示灯 (LED) 的状态如下所示。

|           | 显示灯名称             | 显示       | 状态                      |
|-----------|-------------------|----------|-------------------------|
|           |                   | 绿灯亮      | 正常动作时                   |
|           | MS<br>(2 色发光 LED) | 红灯亮      | 模块异常                    |
|           |                   | 熄灭       | 模块电源断开                  |
| MS 🔘 🔘 NS |                   | 绿灯亮      | 正常动作时                   |
|           | NS<br>(2 色发光 LED) | 绿灯闪烁     | 连接确立时,无输入输出分配。          |
|           |                   | 红灯亮      | 异常 (Bus OFF, 重复 MAC ID) |
| () STRX   |                   | 红灯闪烁     | 通信异常                    |
|           |                   | 熄灭       | 通信电源断开,重复 MAC ID 检查过程中  |
|           | STRX              | 绿灯亮 / 闪烁 | 发送和接收 RS-232C 数据过程中     |
|           | (装在线路板内部)         | 熄灭       | 无 RS-232C 数据发送和接收       |

### 2.3.3 LED 显示和开关设定

# (3) 开关设定

DR0

DR1

×1 ×2 INIT TEST OFF

imes 10

 $\times 1$ 

260IF-01 模块的开关设定如下所示。

|    | 显示复称        | 夕称                  | 壮太     | 功能                                                                                   |             |          | 出厂  |
|----|-------------|---------------------|--------|--------------------------------------------------------------------------------------|-------------|----------|-----|
|    | 业小白仦        | 白你                  | 17.123 | DR1                                                                                  | DRO         | 设定       | 设定  |
|    | DRO         | <i>桂</i> 送浦 度 份 宁 0 | ON     | OFF                                                                                  | OFF         | 125 kbps | OFF |
|    |             | 夜远地没以足 0            | OFF    | OFF                                                                                  | ON          | 250 kbps |     |
|    | DP1         | <b>桂</b> 祥速度设定1     | ON     | ON                                                                                   | OFF         | 500 kbps |     |
|    | DIT         | 校选述及及足 1            | OFF    | ON                                                                                   | ON          | 不能通信     |     |
|    | ¥1          | 主控制器/子控制            | ON     | 在主控制器                                                                                | 中使用。        |          | OFF |
|    |             | 器模式                 | OFF    | 在子控制器中使用。                                                                            |             |          | UFF |
|    | ¥2          | 自我诊断                | ON     | 用 ON 接通电源时,进行 DeviceNet 的自我诊断。                                                       |             |          | OFF |
|    | (DeviceNet) |                     | OFF    | 不进行自我诊断。通常必须在 OFF 时使用。                                                               |             |          | 011 |
| ON | INIT        | IT 初始化启动            |        | 工程传送用。采用默认参数,启动RS-232C(PORT)<br>端口(自动接收函数的设定除外)。<br>具有比 MP2□00 闪存启动和自配置启动更高的优<br>先级。 |             |          | OFF |
|    |             |                     | OFF    | 需要进行 MP2□00 闪存启动和自配置启动时,请<br>将其设为 0FF。                                               |             |          |     |
| 60 | TEST        | ТЕСТ                | ON     | 系统使用                                                                                 |             |          | OFF |
|    | 1201        | 1251                | OFF    | 通常运行(必须在 OFF 时使用。)                                                                   |             |          |     |
|    | ×10         | 节点地址设定十<br>位数       | -      | 设定节点地<br>(旋转式10                                                                      | 址。<br>进制开关) |          | 0   |
|    | ×1          | 节点地址设定个<br>位数       | —      | 设定节点地址。<br>(旋转式 10 进制开关)                                                             |             | 0        |     |

### (4) 初始启动时的默认参数

初始启动 (INIT 开关设为 0N) 时, 会针对 RS-232C 接口执行下列参数设定。

### ■ RS-232C 接口(仅当接通电源时, INIT 开关设为 ON 的设置才有效。)

| 项目           |                   | 设定         |         |
|--------------|-------------------|------------|---------|
| 传送协议         | MEMOBUS           |            |         |
| 主控制器 / 子控制器  | 子控制器              |            |         |
| 设备地址         | 1                 |            |         |
| 串行 I/F       | RS-232C           |            |         |
| 传送模式         | RTU               |            |         |
| 数据长          | 8位                |            |         |
| 校验位          | 偶数                |            |         |
| 停止位          | 1位                |            |         |
| 波特率          | 19.2kbps          |            |         |
| 发送(发送延迟设定)   | 无指定               |            |         |
| 接收监视器时间      | 无指定               |            |         |
| 自动接收         | 有指定               |            |         |
|              |                   | 首寄存器       | 字数      |
|              | 输入继电器的读入          | IW0000     | 32, 768 |
|              | 输入寄存器的读入          | IW0000     | 32, 768 |
| 子控制器的接口寄存器设定 | 线圈的读入 / 写入        | MW00000    | 65, 535 |
|              | 保持寄存器的读入 / 写入     | MW00000    | 65, 535 |
|              | 线圈 / 保持寄存器读入 / 写入 | LO MW00000 |         |
|              |                   | HI MW65534 |         |

# 2.3.4 硬件规格

### (1) 模块规格

260IF-01 模块的硬件规格如下表所示。

| 项目      | 规格                                                     |
|---------|--------------------------------------------------------|
| 名称      | 260IF-01                                               |
| 型号      | JAPMC-CM2320                                           |
| 通信誤口    | RS-232C 1 端口 (PORT)                                    |
| 地后场口    | DeviceNet 1 端口 (DeviceNet)                             |
| 显示灯     | 模块状态显示 LED<br>MS (绿,红)<br>NS (绿,红)                     |
| 设定开关    | DIP 开关: DR0, DR1, X1, X2, INIT, TEST<br>旋转式开关: ×10, ×1 |
| 尺寸 (mm) | 高度: 125mm 进深: 95mm                                     |
| 重里      | 85 g                                                   |

# 2 通信模块规格

#### 2.3.4 硬件规格

(2) 传送规格

### [a] RS-232C 传送规格

RS-232C 传送规格如下表所示。

| 项目              | 规格                                   |
|-----------------|--------------------------------------|
| 连接器             | D-sub 连接器, (9 针、插孔)                  |
| 传送距离            | 最大 15m                               |
| 传送速度            | 9600/19200bps                        |
| 连接方式            | 非同步式(同步调谐)                           |
| 传送模式            | 信息传送、工程传送                            |
| 通信协议            | MEMOBUS 通信、MELSEC 通信、OMRON 通信、无步骤    |
| 媒体访问控制方法        | 1:1                                  |
| 传送格式<br>(可进行设定) | 数据位长:7、8位<br>停止位:1、2位<br>校验位:偶数、奇数、无 |

### [b] DeviceNet 传送规格

DeviceNet 传送规格如下表所示。

|                   | 项目               | 规格                                                                                          |
|-------------------|------------------|---------------------------------------------------------------------------------------------|
| 线路数               |                  | 1                                                                                           |
| 适用通信种类            |                  | <ul> <li>I/O 通信功能 (Polled, Bit Strobed)</li> <li>Explicit 信息(所有信息必须符合 DeviceNet)</li> </ul> |
| 最大子控制器数           |                  | 63                                                                                          |
| 1/019运            | 最大 I/0 字节数       | 2048 字节,最大 I/0 字节数 各 256 字节 / 节点                                                            |
| 信息通信<br>(仅限主控制器时) | 信息通信<br>可能的最大节点数 | 63 节点,可同时通信的节点数 4 节点                                                                        |
|                   | 最大信息长度           | 256 字节                                                                                      |
|                   | 执行用函数            | MSG-SND 函数                                                                                  |
|                   |                  | 前面旋转开关2个:节点地址                                                                               |
| 设定                |                  | 前面板上的 DIP 开关: 波特率<br>主控制器 / 子控制器模式                                                          |
| 显示灯               |                  | LED 2个: MS、NS                                                                               |
| 通信用电源电压           |                  | DC24V ± 10%(由专用电缆供给)                                                                        |
| 消耗电流              |                  | 通信电源:最大 45 mA(由通信连接器供给)<br>内部线路电源(由基本模块供给)                                                  |

### (3) 装置信息

下表列出了 260IF-01 模块的装置信息。

|              | 项目          | 信息                               | 备注   |
|--------------|-------------|----------------------------------|------|
|              | Desktext    | "MP2300 260IF-01M EDS"           |      |
| <b>- *</b> # | CreateData  | 09-12-2002                       |      |
| Хн           | CreateTime  | 14:27:32                         |      |
|              | Revision    | 1.1                              |      |
|              | VendCode    | 44                               | 厂商代码 |
|              | VendName    | "Yaskawa Electric America, Inc." |      |
|              | ProdType    | 12                               | 产品类型 |
|              | ProdTypeStr | "Comunications Adapter"          |      |
| 装置           | ProdCode    | 547                              | 产品代码 |
|              | MajRev      | 1                                | 大改订  |
|              | MinRev      | 1                                | 小改订  |
|              | ProdName    | "MP2300/260IF-01"                |      |
|              | Catalog     | "SIJPC8807000aA"                 |      |

• 定义上述装置信息的文件 (MP2000 2601F. EDS) 可以从 MPE720 安装盘或 ODVA-J 主页 (http://www.odva.astem.or.jp) 获取。

# 2.3.5 2601F-01 模块的连接

### (1) 连接器

260IF-01 模块的连接器如下图所示。

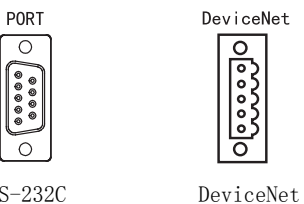

RS-232C

### (2) 连接器规格

下表列出了 26-IF-01 模块连接器规格。

| 夕秒 许诺罗夕秒  |           | 针粉    | 连接器型号                                 |                                      |                    |  |
|-----------|-----------|-------|---------------------------------------|--------------------------------------|--------------------|--|
| 白你        | 上这品有你 打3  | 71 92 | 模块侧                                   | 电缆侧                                  | 生产厂家               |  |
| RS-232C   | PORT      | 9     | 17LE-13090-27(D2BC)<br>D-sub 9针插孔型连接器 | 17JE-23090-02(D8B)<br>D-sub 9针插针型连接器 | 第一电子工业             |  |
| DeviceNet | DeviceNet | 5     | MSTB2-5/5-GF-5.08AM                   | -                                    | PHOENIX<br>CONTACT |  |

### (3) 电缆

| 名称          | 型号             | 长度   |
|-------------|----------------|------|
| ₽\$_0000 由继 | JEPMC-W5311-03 | 2.5m |
| 10 2020 电缆  | JEPMC-W5311-15 | 15m  |

(4) PORT 连接器的电缆的外观

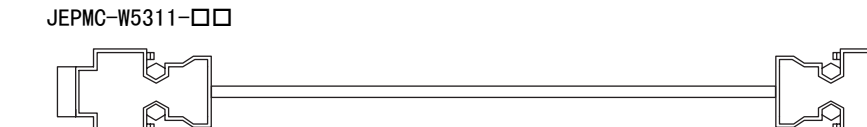

(5) 连接器的针排列

#### [a] PORT 连接器

PORT 连接器用来通过 RS-232C 连接将 MP2□00 连接至计算机和 HMI 装置。

|                                      | 针编号 | 信号名称 | 说明      | 针编号 | 信号名称 | 说明         |
|--------------------------------------|-----|------|---------|-----|------|------------|
|                                      | 1   | FG   | 安全保护用接地 | 6   |      | -          |
| -6                                   | 2   | SD   | 发送数据    | 7   | SG   | 信号用接地 (OV) |
| 2<br>0<br>0<br>0<br>0<br>0<br>0<br>0 | 3   | RD   | 接收数据    | 8   |      | _          |
|                                      | 4   | RS   | 发送就绪    | 9   | ER   | 数据终端就绪     |
|                                      | 5   | CS   | 可发送     | -   | _    | -          |

#### [b] DeviceNet 连接器

DeviceNet 连接器用来通过 DeviceNet 连接将 MP2300 连接至计算机和外围装置。

|        | 针编号 | 信号名称   | 说明                      |
|--------|-----|--------|-------------------------|
|        | 5   | V+     | 通信用外部电源 +24V            |
| Ξ[]οξ[ | 4*  | CAN-H  | CAN bus line dominant H |
| 83     | 3   | SHIELD | -                       |
| - [윤]  | 2*  | CAN-L  | CAN bus line dominant L |
|        | 1   | V-     | 通信用外部电源 0V              |

\* 针编号2和4处连接终端电阻。

### (6) 模块的连接举例

### [a] PORT 连接器的连接

有关 PORT 连接器的连接,请参阅 "2.1.5 218IF-01 模块的连接"的 "(6) [a] PORT 连接器的连接"。

[b] DeviceNet 的连接

#### 1. 主模式

主模式的连接方式有以下2种。

#### a) 多支路方式

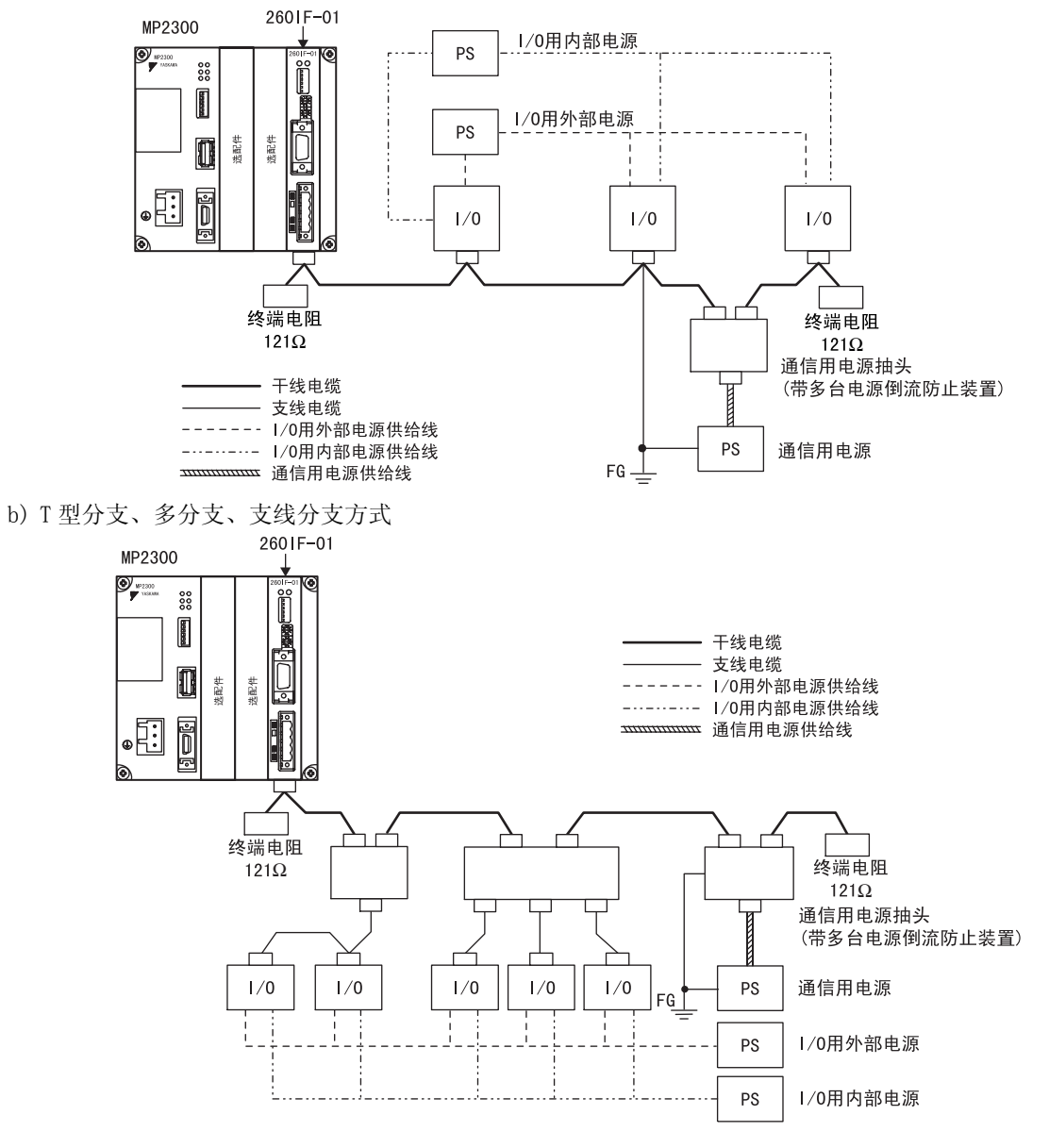

#### 2.3.5 2601F-01 模块的连接

### 2. 子控制器模式

子模式的系统构成举例如下图所示。

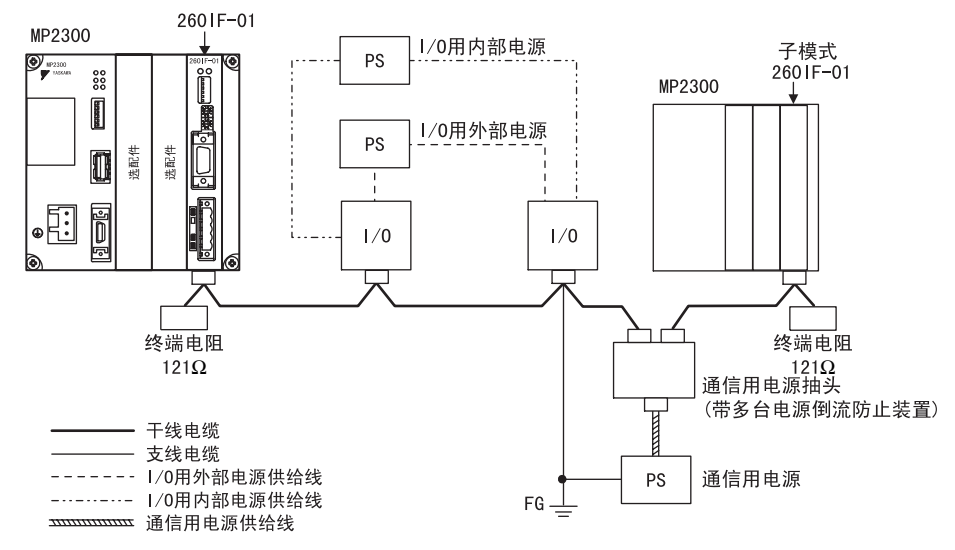

## 2.3.6 2601F 传送系统的定义

本节介绍 260IF 传送系统的定义方法。

#### (1) 260 IF 传送定义的概要

260IF-01 模块用来将 MP2□00 连接至 DeviceNet 装置。260IF-01 模块配有一个 DeviceNet 端口。 定义 260IF 传送时,需要使用"Transmission Parameters(传送参数)"标签页设定所需的参数。 安装 260IF-01 模块后, MP2□00 便可通过在梯形图程序或函数中指定 MSG-SND 函数来经由 DeviceNet 执行 I/0 通信和 explicit 信息通信(仅限主控制器功能)。

### [a] 子控制器输入输出分配举例

把 MP2300 作为 MAC ID = 3 的 DeviceNet 子控制器使用,输入输出数据大小各为 64 字节,在 MP2□00 和 DeviceNet 主控制器装置之间进行 I/0 数据的发送和接收时,其设定如下图所示。

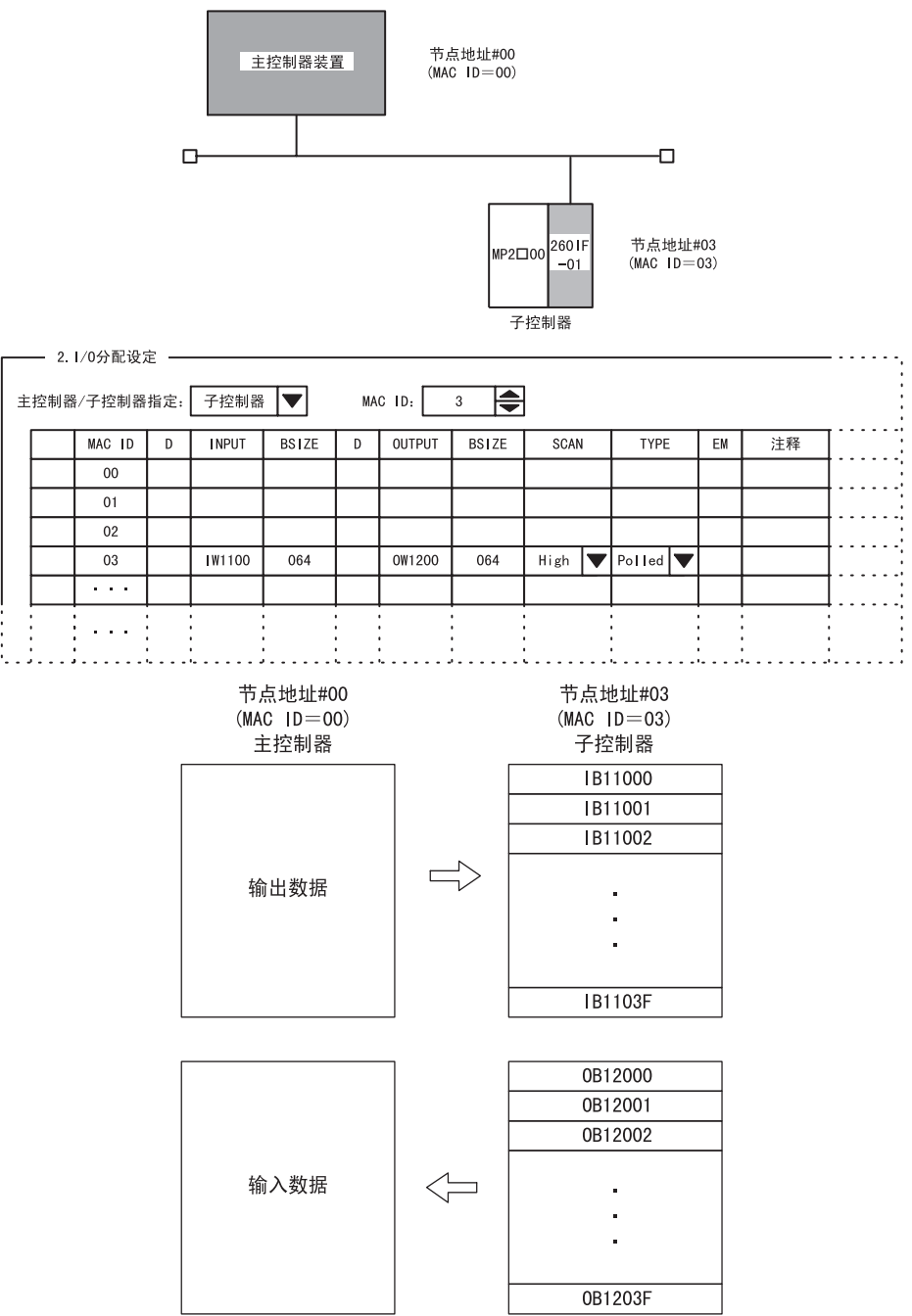

#### 2.3.6 2601F 传送系统的定义

### [b] 主控制器 I/0 分配示例

在 MP2□00 之间发送和接收 I/O 数据需要执行下图所示的设定,其中设定了 DeviceNet Master (MAC ID = 5)、 一个 2 字节输出模块 (MAC ID = 2) 以及一个单字节输入模块 (MAC ID = 3)。

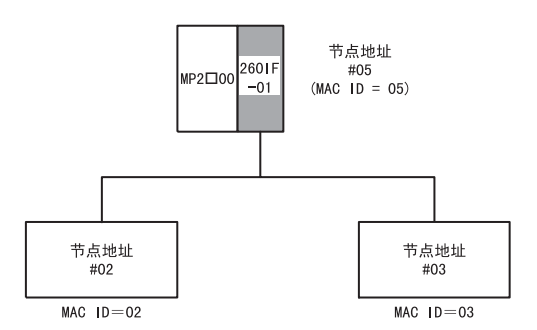

|     | 2.1/0分配订                              | 设定                                                                                                    |                                                                                                    |                                                                                                    |                                                                                                    |                                                                                                    |                                                                                                    |                                                                                                    |                                                                                                    |                                                                                                    |                                                                                                    |                                                                                                    |
|-----|---------------------------------------|----------------------------------------------------------------------------------------------------|----------------------------------------------------------------------------------------------------|----------------------------------------------------------------------------------------------------|----------------------------------------------------------------------------------------------------|----------------------------------------------------------------------------------------------------|----------------------------------------------------------------------------------------------------|----------------------------------------------------------------------------------------------------|----------------------------------------------------------------------------------------------------|----------------------------------------------------------------------------------------------------|----------------------------------------------------------------------------------------------------|----------------------------------------------------------------------------------------------------|
| 控制器 | 影/子控制器                                | 指定:                                                                                                    | 主控制器                                                                                                   |                                                                                                    | MAG                                                                                                    | C ID:                                                                                                    | 5                                                                                                    |                                                                                                    |                                                                                                    |                                                                                                    |                                                                                                    |                                                                                                    |
|     | MAC ID                                | D                                                                                                    | INPUT                                                                                                  | BSIZE                                                                                                    | D                                                                                                    | OUTPUT                                                                                                    | BSIZE                                                                                                    | SCAN                                                                                                    | TYPE                                                                                                    | EM                                                                                                    | 注释                                                                                                    | Ι                                                                                                    |
|     | 01                                    |                                                                                                    |                                                                                                    |                                                                                                    |                                                                                                    |                                                                                                    |                                                                                                    |                                                                                                    |                                                                                                    |                                                                                                    |                                                                                                    |                                                                                                    |
|     | 02                                    |                                                                                                    |                                                                                                    |                                                                                                    |                                                                                                    | OW1100                                                                                                    | 2                                                                                                    | Low 🔻                                                                                                    | Polled 🔻                                                                                                    |                                                                                                    |                                                                                                    |                                                                                                    |
|     | 03                                    |                                                                                                    | IW1102                                                                                                 | 1                                                                                                    |                                                                                                    |                                                                                                    |                                                                                                    | Low 🔻                                                                                                    | Polled 🔻                                                                                                    |                                                                                                    |                                                                                                    |                                                                                                    |
|     | 04                                    |                                                                                                    |                                                                                                    |                                                                                                    |                                                                                                    |                                                                                                    |                                                                                                    |                                                                                                    |                                                                                                    |                                                                                                    |                                                                                                    |                                                                                                    |
|     | • • •                                 |                                                                                                    |                                                                                                    |                                                                                                    |                                                                                                    |                                                                                                    |                                                                                                    |                                                                                                    |                                                                                                    |                                                                                                    |                                                                                                    |                                                                                                    |
|     |                                       |                                                                                                    |                                                                                                    |                                                                                                    |                                                                                                    |                                                                                                    |                                                                                                    |                                                                                                    | •                                                                                                    |                                                                                                    | •                                                                                                    |                                                                                                    |
|     | ····································· | <ul> <li>2. 1/0分配</li> <li>注控制器/子控制器</li> <li>MAC ID</li> <li>01</li> <li>02</li> <li>03</li> <li>04</li> <li>・・・</li> </ul> | 2.1/0分配设定           控制器/子控制器指定:           MAC ID D           01           02           03           04 | 2.1/0分配设定         控制器/子控制器指定:       主控制器         01       D         01       01         02       03         03       IW1102         04       04 | 2.1/0分配设定         控制器/子控制器指定:         主控制器         01         02         03         1W1102         04         ····         ···· | — 2.1/0分配设定         控制器/子控制器指定:       主控制器         MAC ID       D         01       BSIZE         01       02         03       IW1102         04       04 | — 2.1/0分配设定         控制器/子控制器指定:       主控制器         MAC ID       D         01       D         02       O         03       IW1102         04       O         ····       O         ····       O | — 2.1/0分配设定         控制器/子控制器指定:       主控制器         01       D         01       D         02       O         03       IW1102         04       D         ···       O | — 2.1/0分配设定         控制器/子控制器指定:       主控制器         MAC ID       D         01       D         02       0         03       IW1102         04       04         ····       0         ····       0         ····       0 | 2.1/0分配设定         控制器/子控制器指定:       主控制器         MAC ID:       5         MAC ID:       5         01       0         02       0         03       IW1102         04       04         ···       0         ···       0         ···       0 | — 2.1/0分配设定         控制器/子控制器指定:       主控制器         MAC ID       D         INPUT       BSIZE         D       UTPUT         BSIZE       D         O1       O         O2       OW1100         O3       IW1102         O4       O         ····       O         ····       O         ····       O | — 2.1/0分配设定         控制器/子控制器指定:       主控制器         MAC ID       D         INPUT       BSIZE         D1       D         01       D         02       00W1100         03       IW1102         04       D         ···       D         ···       < |

| 节点地址#03<br>(MAC ID = 03) |                                              | 节点地址#05<br>(MAC ID = 05)<br>输入继电器 |
|--------------------------|----------------------------------------------|-----------------------------------|
| 输入触点信号1                  | <b>│                                    </b> | IB11020                           |
| 输入触点信号2                  | <b>──</b> ►                                  | IB11021                           |
| 输入触点信号3                  | <b>──</b> ►                                  | IB11022                           |
| 输入触点信号4                  | <b>──</b> ►                                  | IB11023                           |
| 输入触点信号5                  | <b>──</b> ►                                  | IB11024                           |
| · ·                      | -                                            | -                                 |
| · ·                      | •                                            | -                                 |
|                          | •                                            |                                   |
| 输入触点信号8                  |                                              | IB11027                           |

| 节点地址#02        |   |         |
|----------------|---|---------|
| (MAC   D = 02) |   | 输出线圈    |
| 输出触点信号1        | ▲ | 0B11000 |
| 输出触点信号2        |   | 0B11001 |
| 输出触点信号3        | ◀ | 0B11002 |
|                |   |         |
|                |   | •       |
|                |   | •       |
|                |   | •       |
|                |   |         |
| 输出触点信号16       | ▲ | 0B1100F |

### (2) 260IF Transmission Configuration(260IF 传送定义) 窗口的打开

打开 **"260IF Transmission Configuration(260IF 传送定义)"**窗口。如果在联机模式下打开该窗口,则会 打开保存在 MP2**D**00 中的定义数据。在脱机模式下,则会打开保存在 MPE720 的硬盘上的定义数据。 **"260IF Transmission Configuration(260IF 传送定义)"**窗口从 **"Module Configuration(模块构成定义)**"

2001F Transmission Configuration(2001F 传达定义) 团口从 Module Configuration(模块构成定义) 窗口打开。

MP2300 的 "Module Configuration(模块构成定义)"窗口如下图所示。

| Module Configuration 2 | 300 BITMAP MP | 2300 Offline L | ocal               |           |          |                                       |
|------------------------|---------------|----------------|--------------------|-----------|----------|---------------------------------------|
| T#:- UT#:- CPU#:-      |               |                |                    |           |          |                                       |
| Controllor             |               |                |                    |           | <b></b>  |                                       |
|                        |               |                |                    |           |          |                                       |
| Slot Number            | 00            | 01             | 02                 | 03        | _        |                                       |
| Module Type            | MP2300 -      | 26011-01       | UNDEFINED <u>-</u> | UNDEFINED | <u> </u> |                                       |
| Controller Number      | •             | <u> -</u>      | -                  | •         |          |                                       |
| Circuit Number         | •             | •              | -                  | -         |          |                                       |
| 1/U Start Register     |               |                |                    |           |          |                                       |
| I/U End Hegister       |               |                |                    |           |          |                                       |
| Input DISABLE          | -             | -              | •                  |           | <u> </u> | │                                     |
| Output DISABLE         | -             | •              | •                  |           | <u> </u> |                                       |
| Motion Start Register  |               |                |                    |           |          |                                       |
| Motion End Hegister    |               |                |                    |           | _        |                                       |
| Detail                 |               |                |                    |           | _        |                                       |
| Status                 |               |                |                    |           |          |                                       |
| Module Details 2601    | -01 SLOT#01-  |                |                    |           |          |                                       |
| Slot Number            | 1             | 2              |                    |           |          |                                       |
| Module Type            | 217IF 💌       | 260IF -        | 1                  |           |          |                                       |
| Controller Number      | 01            | 01             | 1                  |           |          |                                       |
| Circuit Number         | 01            | 01             |                    |           |          |                                       |
| 1/0 Start Register     |               | 0402           |                    |           |          |                                       |
| I/O End Register       |               | 0801           |                    |           |          |                                       |
| Motion Start Register  |               |                |                    |           |          | │                                     |
| Motion End Register    |               |                |                    |           |          |                                       |
| Detail                 |               |                |                    |           |          |                                       |
| Status                 |               |                |                    |           |          |                                       |
|                        |               |                |                    |           |          |                                       |
|                        |               |                |                    |           |          |                                       |
| 217IE It is BS232 fu   | nction        |                |                    |           |          |                                       |
| JETTI - ICIS ROZJZ IU  | ncaon.        |                |                    |           |          | i i i i i i i i i i i i i i i i i i i |
|                        |               |                |                    |           | <b>_</b> |                                       |

当选择主插槽部的 "2601F-01"时,由于在子插槽部会显示 2601F-01 的构成信息,故请从子插槽部打开传送 定义。

• 当打开从未被设定过的 "260IF Transmission Configuration (260IF 传送定义)"窗口后,会显示一个新建信息框。 点击 "OK"后,进行下一步操作。 2.3.6 2601F 传送系统的定义

### (3) 260IF Transmission Configuration(260IF 传送定义) 窗口菜单

下表列出了 "260IF Transmission Configuration (260IF 传送定义)"窗口中显示的菜单命令的功能。

|          | 菜单命令                      | 功能                  |  |  |  |
|----------|---------------------------|---------------------|--|--|--|
| Fil      | e (F)                     |                     |  |  |  |
|          | File Manager (F)          | 打开 MPE720 文件管理器。    |  |  |  |
|          | 0pen (0)                  | 打开各功能窗口。            |  |  |  |
|          | Close (C)                 | 关闭 DeviceNet 定义窗口。  |  |  |  |
|          | Save (S)                  | 保存 DeviceNet 定义数据。  |  |  |  |
|          | Delete (D)                | 删除 DeviceNet 定义数据。  |  |  |  |
|          | Print (P)                 | 打印文件。               |  |  |  |
|          | Exit (X)                  | 退出应用程序的制作。          |  |  |  |
| Edit (E) |                           |                     |  |  |  |
|          | Network Configuration (N) | 从子控制器装置读出 I/0 分配信息。 |  |  |  |
|          | Assignment Delete (D)     | 删除分配的参数。            |  |  |  |
| Vie      | ew (V)                    |                     |  |  |  |
|          | Tool Bar (T)              | 显示工具栏。              |  |  |  |
|          | Status Bar (B)            | 显示状态栏。              |  |  |  |
|          | Next Page (Ctrl+N)        | 显示下一页面。             |  |  |  |
|          | Back Page (Ctrl+B)        | 显示上一页面。             |  |  |  |
| Wir      | ndow (W)                  |                     |  |  |  |
|          | Cascade (C)               | 层叠显示窗口。             |  |  |  |
|          | Tile (T)                  | 排列显示窗口。             |  |  |  |
|          | Arrange icons (A)         | 排列显示图标。             |  |  |  |
| Hel      | р (Н)                     |                     |  |  |  |
|          | About App (A)             | 显示版本信息。             |  |  |  |

### (4) 定义 260 IF 传送系统

"260IF Transmission Configuration(260IF 传送定义)" 窗口是由 "Transmission Parameters(传送参数)"、 "I/O Status(I/O 状态)"、"Status(状态)"3个标签页构成的。

| 制表名称                    | 功能             |  |
|-------------------------|----------------|--|
| Transmission Parameters | 设定 260IF 传送参数。 |  |
| I/O Status              | 显示 I/0 状态。     |  |
| Status                  | 显示传送状态。        |  |

### (5) 设定参数

设定使用 260IF 传送系统所需的参数。 对这些参数进行设定后,可以通过使用 MSG-SND 和 MSG-RCV 函数进行数据传送。 有关串行通信参数,请参阅 "2.2.6 217IF 传送系统的定义"中的 "(4) 参数设定" 在"Transmission Parameters(传送参数)"标签页上设定通信周期信息以及I/0分配(I/O Assignment Set)。

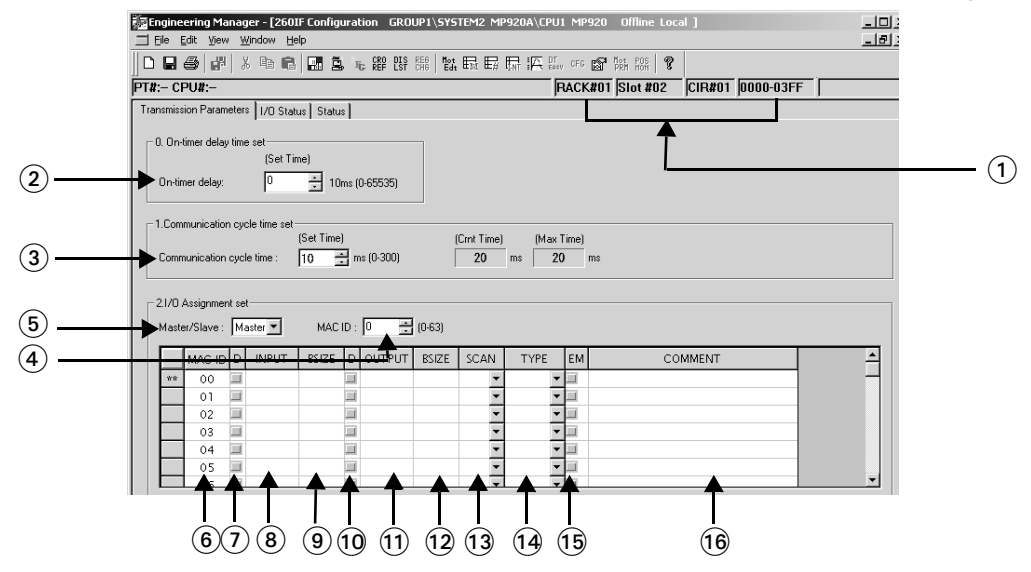

① 构成信息

显示 210IF-01 的构成信息。构成信息在 "Module Configuration( 模块构成定义)" 窗口中设定。

- 单元编号:显示定义 260IF-01 的单元编号。
- •插槽编号:显示定义 260IF-01 的插槽编号。
- 线路编号: 是 260IF 的线路编号。显示在 "Module Configuration(模块构成定义)"中设定的值。
   同为 260IF 的线路编号时,请不要重复设定。使用 MSG-SND 函数、MSG-RCV 函数时,请在
   输入项目 "CIR#(线路编号)"中设定该线路编号。

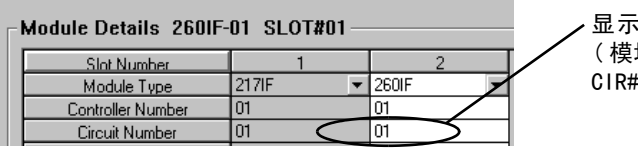

显示在 "Module Configuration (模块构成定义)"窗口中设定的 CIR#(线路编号)。

■ On-timer Delay Time Set(通电定时器延迟时间设定)

#### ② 通电定时器延迟

接通电源后,经过此处设定的时间后 260IF-01 会被初始化。此功能用来延迟启动 260IF-01。

■ Communication Cycle Time Set(通信周期时间设定)

#### ③ 通信周期时间

将 260IF-01 模块用作主控制器时,请设定通信周期时间。如果将该模块用作子控制器,则无需进行此 设定。

- 将2601F-01模块用作主控制器时,请务必设定通信周期时间。如果将2601F-01模块用作主控制器且将通信周期时间设为默认值(0),则会延迟更新子控制器的数据。
- 有关如何估计通信周期时间的信息,请参阅"2.3.7 通信周期时间"。

#### ■ I/O Assignment Set(I/O 分配设定)

#### ④ 主控制器 / 子控制器

设定 260IF-01 模块的工作模式。此处的设定必须与 260IF-01 模块上的 X1 设定开关 (SW4) 的设置相同。

⑤ MAC ID 框

此处为 260IF-01 模块的 MAC ID。请将其设为与 260IF-01 模块上旋转开关的设定值相同的值。

⑥ MAC ID 栏

此栏会显示作为 I/0 分配对象的装置的 DeviceNet MAC ID。ID 编号从 00 开始按照升序自动设定。260IF-01 模块的左侧一栏中标有 "\*\*"符号。

#### 2.3.6 2601F 传送系统的定义

#### ⑦ D( 启用 / 禁用输入 )

此设定用来启用或禁用 260 IF-01 模块接收来自连接的装置的输入数据。若要禁用接收输入数据,请选中 复选框。

#### (8) INPUT

设定分配给相应装置的输入域(输入寄存器 IW□□□□)的首地址。用 16 进制的字地址指定。 如果未在此处进行设定,将不会发送和接收输入数据。

#### 9 BSIZE

设定要分配给相应装置的输入区域(输入寄存器 IW□□□□)的大小。请针对每个子控制器设定一个1至 256字节范围内的字节大小(十进制)。

字节的排列顺序为低位优先顺序。

#### 10 D( 启用 / 禁用输入 )

此设定用来启用或禁用 260IF-01 模块发送数据给连接的装置。若要禁用发送输出数据,请选中复选框。 ① OUTPUT(首位输出寄存器)

表示分配给相应装置的输出域(输出寄存器 0₩□□□□)的首地址。用 16 进制的字地址指定。 如果未在此处进行设定,将不会发送和接收输出数据。

#### (12) BSIZE

设定要分配给相应装置的输出区域(输出寄存器0₩□□□□)的大小。请针对每个子控制器设定一个1至 256字节范围内的字节大小(十进制)。字节的排列顺序为低位优先顺序。

#### 13 SCAN

数据更新周期 (SCAN) 是指在连接的设备和 260IF-01 模块之间更新 I/0 数据的整时。连接装置的数据更新周期与 I/0 数据传送是非同步的。如果设为"HIGH(高速)",则会在 MP2□00 高速扫描期间更新 I/0 数据;如果设为"LOW(低速)",则会在 MP2□00 低速扫描期间刷新 I/0 数据。

#### 14 TYPE

将 I/0 传送类型设为 "Polled" 或 "Strobed"。

- Polled: 此设定可用于任何 DeviceNet 子控制器装置。
- Strobed: 此设定可用于处理 8 字节或以下数据的输入 DeviceNet 子控制器。

有关 "polled" 或 "strobed" 传送的详细信息,请参阅 DeviceNet 规格书。

#### • 请参阅 DeviceNet 规格书了解有关 "polled" 或 "strobed" 的详细信息。

#### (15) EM(Explicit Messages)

260IF-01模块为DeviceNet主控制器并且它仅与子控制器装置执行信息传送时,请选中EM栏中的复选框。 (16) COMMENT

可把相应装置名称、类型等任意字符串作为注释输入。最多可输入 32 个字符。

### (6) 1/0 状态

E 2601F Configuration 2300 BITMAP MP2300 Offline Local PT#:- UT#:- CPU#:-RACK#01 SLOT#01 CIR#01 0402-0801 Transmission Parameters 1/0 Status Status ♠ (1) COMMENT MACID INPUT BSIZE OUTPU BSIZE STS . 00 01 02 03 04 05 06 07 08 09 10 11 12 (2) (8)

"1/0 Status(1/0 状态)"标签页会显示 260 IF 传送系统的传送状态。此页仅显示各种设定和状态。不能变更。

#### ① 构成信息

显示 260IF-01 的构成信息。构成信息在 "Module Configuration(模块构成定义)"窗口中设定。

- 单元编号:显示定义 260IF-01 的单元编号。
- •插槽编号:显示定义 260IF-01 的插槽编号。
- •线路编号:显示定义 260IF-01 的线路编号。
- (2) MAC ID

此处为连接至 DeviceNet 网络的 DeviceNet 装置的 MAC ID (DeviceNet 地址)。

#### (3) INPUT(首位输入寄存器)

表示分配给相应装置的输入域(输入寄存器 IW口口口)的首地址。

#### ④ BSIZE(输入区域大小)

用字节单位表示分配给相应装置的输入域(输入寄存器 IW口口口)的大小。

#### (5) OUTPUT(首位输出寄存器)

表示分配给相应装置的输出域(输出寄存器 0W口口口口)的首地址。

#### ⑥ BSIZE(输出区域大小)

用字节单位表示分配给相应装置的输出域(输出寄存器 0₩□□□□)的大小。

```
(7) STS
```

用代码显示 I/0 状态。代码及其含义如下。

```
0000H: 未进行通信。
```

- 8000H: I/0 传送正常。
- 4048H: I/0 传送异常,通信停止。
- 404DH: I/0 传送异常,子控制器装置的 I/0 数据大小和设定值不同。
- 404EH: I/0 传送异常,子控制器装置无响应。
- 4056H: I/0 传送异常,子控制器装置为空转状态。

#### (8) COMMENT

显示在"Transmission Parameters(传送参数)"标签页上"I/O Assignment set(I/O分配设定)"中 为每个设备设定的注释。

#### 2.3.6 2601F 传送系统的定义

### (7) 状态

"Status(状态)"标签页会显示 260IF-01 模块的 MAC ID、波特率以及通信状态。此页仅显示各种设定和状态。不能变更。

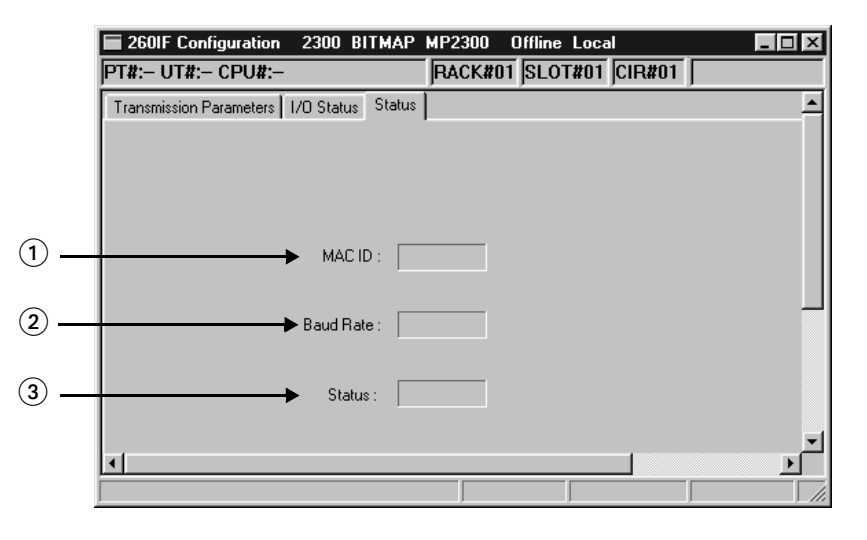

#### $\bigcirc$ MAC ID

是 260IF-01 中设定的 MAC ID (DeviceNet 地址)。

2) 波特率

显示为 260IF-01 模块设定的波特率。

③ 状态

用代码显示 260IF-01 模块的状态。代码及其含义如下。

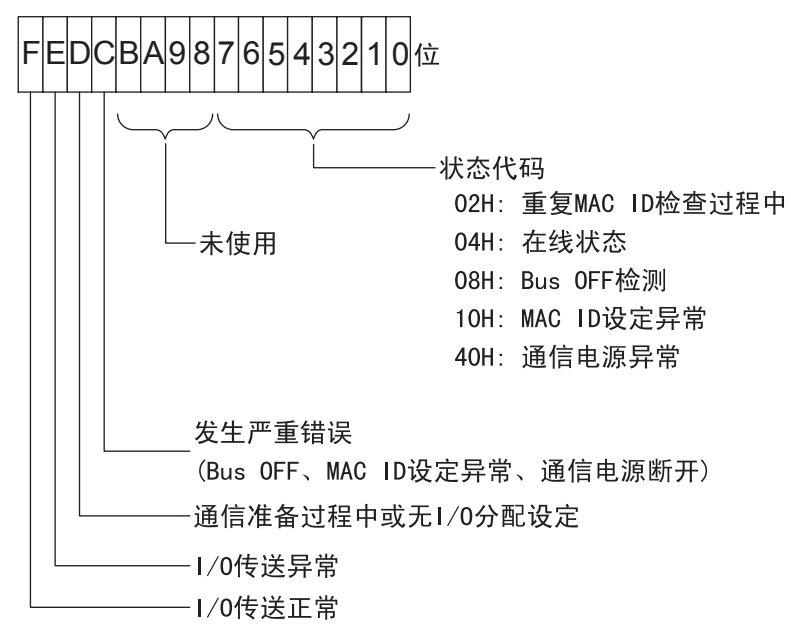

#### (8) 保存 260 IF 传送定义数据

设定 260IF 传送定义数据后,保存定义数据。在联机模式下,定义数据被保存到 MP2□00 中以及 MPE720 的硬盘上。在脱机模式下,定义数据则被保存到 MPE720 的硬盘上。 260IF 传送定义数据的保存步骤如下所示。

- 1. 点击"260IF Transmission Configuration(260IF传送定义)"窗口菜单的"File(文件)-Save(保存)"。
- 2. 此时会显示确认信息框。单击"Yes(是)"按钮。
- 3. 此时会显示确认消息对话框。单击"OK"按钮。
- (9) 260 IF 传送定义数据的删除

可以删除所有 260IF 传送定义数据。在在线模式下删除 MP2□00 和 MPE720 硬盘中保存的 260IF 传送定义数据, 在脱机模式下删除 MPE720 硬盘中保存的定义数据。 260IF 传送定义数据的删除步骤如下所示。

- 1. 点击"260IF Transmission Configuration(260IF传送定义)"窗口菜单的"File(文件)-Delete(删除)"。
- 2. 此时会显示确认信息框。单击"Yes(是)"按钮。

### 2.3.7 通信周期时间

#### (1) 概要

通信周期时间是指从主控制器将 I/O 数据传送至传输路径上的 DeviceNet 子控制器设备到下一次 I/O 传送之间的时间。将 260IF-01 模块用作 DeviceNet 主控制器时,必须设定通信周期时间。如果将 260IF-01 模块用 作子控制器,则无需执行此设定。

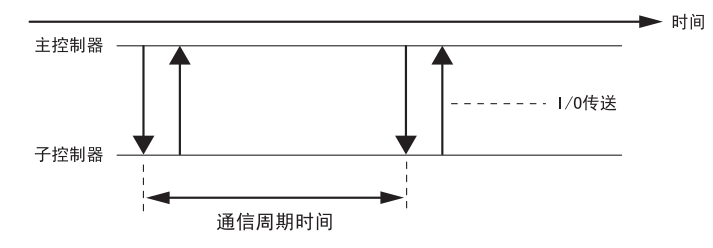

#### (2) 计算通信周期时间

可以通过累加与每台子控制器装置的通信时间的方式来计算通信周期时间。

- •通信周期时间 (ms) =  $\Sigma$ (与子控制器装置的通信时间)
- 根据传送路径的长度以及连接装置的台数,实际的通信周期时间会不同于计算结果。

#### ■ 计算与每台子控制器装置通信的时间

可以根据传送字节数,每台子控制器设备通信时间的计算可以分为以下八种情形。

- 等式中使用的符号的含义如下:
  - No: 输出数据字节数
  - Ni: 输入数据字节数

TRUNC (No/7): No 除 7 的商 (舍掉小数部分)

TRUNC (Ni /7): Ni 除 7 的商 (舍掉小数部分)

- MOD(No/7): No 除 7 的余数
- MOD(Ni/7): Ni 除 7 的余数
  - Tb: 传送速度 125 Kbps: 2 传送速度 250 Kbps: 4 传送速度 500 Kbps: 8
- 1. 子控制器装置具有 8 字节或更少的输出数据
  - $(94 + 8 \times No) \times Tb + 600[\mu s]$
- 子控制器装置具有 8 字节或更少的输入数据 (94 + 8×Ni)×Tb + 600[µs]
- **3**. 子控制器装置具有 8 字节或更少的 1/0 数据 {94 + 8 × (No + Ni)} × Tb + 600[µs]
- 4. 子控制器装置具有 8 字节以上的输出数据
   {111 × TRUNC (No/7)} × Tb + {94 + 8 × MOD (No/7)} × Tb + <u>300 × {TRUNC (No/7) + 1}[μs]</u>

如果 MOD (No/7) = 0,则下划线部分被替换为 300 × {TRUNC (No/7)}。

5. 子控制器装置具有 8 字节以上的输出数据

{111 × TRUNC (Ni/7) } × Tb + {94 + 8 × MOD (Ni/7) } × Tb + <u>300 × {TRUNC (Ni/7) + 1}[µs]</u>

如果 MOD (Ni/7) = 0,则下划线部分被替换为 300 × {TRUNC (Ni/7)}.

子控制器装置具有 8 字节以上的 1/0 数据

 $\{111 \times \text{TRUNC} (\text{No}/7)\} \times \text{Tb} + \{94 + 8 \times \text{MOD} (\text{No}/7)\} \times \text{Tb} + \underline{300 \times \{\text{TRUNC} (\text{No}/7) + 1\}} +$ 

- $\{111 \times \text{TRUNC} (\text{Ni}/7)\} \times \text{Tb} + \{94 + 8 \times \text{MOD} (\text{Ni}/7)\} \times \text{Tb} + \underline{300 \times \{\text{TRUNC} (\text{Ni}/7) + 1\}} [\mu \text{s}]$
- 如果 MOD (No/7) = 0,则第一个下划线部分被替换为 300 × {TRUNC (No/7)}。
- 如果 MOD (Ni/7) = 0,则第二个下划线部分被替换为 300 × {TRUNC (Ni/7)}。
- 7. 子控制器装置具有 8 字节或更少的输入数据、8 字节以上的输出数据 (47 + 8×Ni)×Tb + 300 + {111×TRUNC(No/7)}×Tb + {94 + 8×MOD(No/7)}×Tb + 300 × {TRUNC(No/7) + 1}[μs]
  - 如果 MOD (No/7) = 0,则下划线部分被替换为 300 × {TRUNC (No/7)}。
- 8. 子控制器装置具有 8 字节以上的输入数据、8 字节或更少的输出数据 {111×TRUNC(Ni/7)}×Tb+{94+8×MOD(Ni/7)}×Tb+<u>300×{TRUNC(Ni/7)+1}</u>+
  - $(47 + 8 \times \text{No}) \times \text{Tb} + 300 [\mu \text{s}]$
  - 如果 MOD (Ni /7) = 0,则下划线部分被替换为 300 × {TRUNC (No/7)}。

#### (3) 设定通信周期时间的注意事项

如果设定的 "Communication cycle time (Set Time)(通信周期时间(设定时间))"小于实际通信周期时间,260IF-01 会忽略该设定值,直至 I/0 传送命令被发送给所有子控制器装置。因此,子控制器端的数据无法在设定的通信周期时间内得到更新,从而导致数据更新延迟。

为了避免出现该延迟,请使用"(2)计算通信周期时间"中给出的等式计算所需的通信周期时间,然后在 "260IF Configuration(260IF构成定义)"窗口的"Transmission Parameters(传送参数)"标签页上设定 该时间。

如果为 "Communication cycle time (Set Time)(通信周期时间(设置时间))"设定了合适的值,则 "Set Time(设定时间)"中的设定值将与 "Max. Time(最大时间)"中显示的数值相同。如果 "Max. Time(最大时间)"中显示的数值大于 "Set Time(设定时间)"中的设定值,请调节设定值,使得其与 "Max. Time(最大时间)"中显示的数值相同。

• 默认情况下, "Communication cycle time (Set Time)(通信周期时间(设置时间))"被设为0。如果在将通信周期时间设为默认值的情况下使用 260IF-01,则最大时间(Max. Time)将大于设定值(0)。请务必正确设定通信周期时间。

| Engineering Manager - [260IF Configuration GROUP1\SYSTEM2 MP920A\CPU1 MP920 Offline Local ] |     |
|---------------------------------------------------------------------------------------------|-----|
| Edit View Window Help                                                                       | - 린 |
|                                                                                             |     |
| PT#:- CPU#:- RACK#01  Slot #02   CIR#01  0000-03FF                                          |     |
| Transmission Parameters 1/0 Status Status                                                   |     |
| O. On-timer delay time set     (Set Time)                                                   |     |
| Un-timer delay: 0 🔄 10ms (0-65535)                                                          |     |
| - 1.Communication cycle time set (Set Time) (Crnt Time) (Max Time)                          |     |
| Communication cycle time : 10 🔤 ms (0-300) 20 ms 20 ms                                      |     |
|                                                                                             |     |
| 21/0 Assignment set                                                                         |     |
| Master/Slave : Master MACID : 0 🚍 (0-63)                                                    |     |

图 2.1 "Max. Time(最大时间)"大于 "Set Time(设定时间)"的显示示例

#### 2.3.8 故障检修

## 2.3.8 故障检修

如果 260IF-01 模块在 DeviceNet 通信期间检测到错误,它会向 LED 指示灯,260IF 构成定义窗口上的 I/0 状态和状态报告错误。下表列出了错误原因以及需要采取的解决措施。

### (1) 主控制器端出错

主控制器工作正常时,其状态信息如下。

| LED 指示灯 |     | 状态   | Ⅰ/0 状态 |  |
|---------|-----|------|--------|--|
| MS      | 绿灯亮 | 2004 | 8000   |  |
| NS      | 绿灯亮 | 8004 | 8000   |  |

主控制器异常时的状态及处理措施如下表所示。

| 化本           | 检查部位                |      |        | 百日                                         | 办理共施                                                                                                    |  |
|--------------|---------------------|------|--------|--------------------------------------------|----------------------------------------------------------------------------------------------------|--|
| 12.12        | LED 指示灯             | 状态   | 1/0 状态 | 「「「」」「「」」「「」」「」」「「」」」                      | 文哇泪爬                                                                                                    |  |
|              | MS: 熄灭<br>NS: 熄灭    | _    | _      | 未向模块供电。                                    | 确认本模块和基架的连接状态。                                                                                           |  |
|              | MS: 红灯亮<br>NS: 熄灭 - |      | _      | 硬件不良                                       | 更换模块                                                                                                    |  |
| 完全未能进行       | MS: 红灯亮<br>NS: 红灯亮  | _    | _      | 硬件不良                                       | 更换模块                                                                                                    |  |
| DeviceNet 通信 | MS: 绿灯亮<br>NS: 红灯亮  | 1010 | 0000   | 在传送线路中存在<br>相同 MAC ID 地址的<br>DeviceNet 装置。 | 请采取下列处理措施之一:<br>•更改此模块的 MAC ID 地址,然<br>后关闭模块的电源并再开启。<br>•更改其他DeviceNet装置的MAC<br>ID 地址,然后关闭模块的电源<br>并再开启。 |  |

| 壮太                               | 杠                   | 检查部位 |        | 百因                                                                              | 办理措施                                                                                                    |  |
|----------------------------------|---------------------|------|--------|---------------------------------------------------------------------------------|----------------------------------------------------------------------------------------------------|--|
| 私心                               | LED 指示灯             | 状态   | 1/0 状态 | 原凶                                                                              | 处理捐肥                                                                                                    |  |
|                                  | MS: 绿灯亮<br>NS: 红灯亮  | 1008 | _      | 总线关闭。                                                                           | <ul> <li>・确认 DeviceNet 电缆、连接器的<br/>接线和连接状态。</li> <li>・确认通信电源的电源电压、连<br/>接状态。</li> <li>・确认本模块的各 DeviceNet 连<br/>接器部的通信电源电压(11 ~<br/>24 V)。</li> <li>・检查传送线路上每台 DeviceNet<br/>装置上设定的波特率。</li> <li>・确认终端电阻的电阻值(121Ω)<br/>及其安装状态。</li> <li>・确认传送线路长度。</li> <li>・更换模块。<br/>处理完毕后,再接通本模块的电<br/>源,或装卸 DeviceNet 连接器。</li> </ul> |  |
|                                  |                     | 1040 | _      | 通信电源异常                                                                          | <ul> <li>•检查DeviceNet电缆接线以及电缆连接器的连接。</li> <li>•检查通信电源的电源电压以及电源线的连接。</li> <li>•检查DeviceNet连接器通信电源的电源电压(11~24 V)。</li> </ul>                                                                                                    |  |
| 完全未能进行<br>DeviceNet通信(续)         | MS: 绿灯亮<br>NS: 熄灭   | 0002 | 0000   | DeviceNet 线路异常                                                                  | <ul> <li>・检查DeviceNet电缆接线以及电缆连接器的连接。</li> <li>・检查传送线路上每台 DeviceNet装置上设定的波特率。</li> <li>・确认终端电阻的电阻值(121Ω)及其安装状态。</li> <li>・确认传送线路上DeviceNet装置的动作状态。</li> <li>・更换模块</li> </ul>                                                                                                    |  |
|                                  | MS: 绿灯亮<br>NS: 绿灯亮  | 2004 | 0000   | 和DeviceNet装置的连<br>接未确立。                                                         | 设定 I/0 分配。                                                                                                    |  |
|                                  | MS: 绿灯亮<br>NS: 红灯闪烁 | 4004 | 404D   | 和DeviceNet装置的连<br>接未确立。                                                         | 实施以下任意一种处理措施:<br>•更改 I/0分配的 I/0数据大小。<br>•更改 DeviceNet 装置的 I/0数<br>据大小为设定值的值。                                                                                                    |  |
|                                  |                     | 4004 | 404E   | DeviceNet 装置的 I/0<br>数据大小与设定值不<br>同。                                            | <ul> <li>·检查DeviceNet电缆接线以及电缆连接器的连接。</li> <li>·检查传送线路上每台DeviceNet装置上设定的波特率。</li> <li>·检查传送线路上DeviceNet装置的电源是否接通。</li> </ul>                                                                                                    |  |
|                                  |                     | 4004 | 4056   | DeviceNet装置为空转<br>状态。                                                           | 排除 DeviceNet 装置空转状态的<br>原因。                                                                                                    |  |
| 虽然还在通信,但通<br>信周期时间的最大<br>值超过设定值。 | MS: 绿灯亮<br>NS: 绿灯亮  | 8004 | 8000   | DeviceNet通信负载过<br>大(通信周期时间的设<br>定值相对于I/0命令发<br>送时间较小)。                          | 增加 DeviceNet 主控制器装置的<br>通信周期时间设定。                                                                                                    |  |
| 虽然还在通信,但接<br>收数据的更新较迟<br>缓。      | MS: 绿灯亮<br>NS: 绿灯亮  | 8004 | 8000   | DeviceNet通信负载过<br>大(通信周期时间的设<br>定值相对于I/O响应接<br>收时间较小)。与PC之<br>间的数据更新处理负<br>载较大。 | <ul> <li>・增大DeviceNet主控制器装置的<br/>通信周期时间的设定。</li> <li>・减小波特率。</li> <li>・增大与 I/0 分配设定 "scan"对<br/>应的MP2□00扫描时间的设定值。</li> </ul>                                                                                                    |  |

# 2 通信模块规格

#### 2.3.8 故障检修

| 出本                       | 柞                   | 检查部位                       |        | 百日                                         | 小理供施                                                                              |  |
|--------------------------|---------------------|----------------------------|--------|--------------------------------------------|-----------------------------------------------------------------------------------|--|
| 17.12                    | LED 指示灯             | 状态                         | 1/0 状态 | 「「「」」「「」」「「」」「」」「」」「「」」」「「」」」              | <b>文</b> 埕指爬                                                                      |  |
| MSG-SND函数异常结<br>束。       | MS: 绿灯亮<br>NS: 绿灯亮  | 8004                       | 8000   | 参数设定异常                                     | 确认 MSG-SND 函数的参数设定是<br>否正确。<br>•数据地址<br>•数据大小                                     |  |
| (正在进行DeviceNet<br>通信的状态) | MS: 绿灯亮<br>NS: 绿灯闪烁 | 2004                       | _      | 尚未启用 Explicit<br>messages。                 | 在 I/O 分配设定中检查和设定 explicit message 设定。                                             |  |
|                          | MS: 绿灯亮<br>NS: 红灯亮  | 4004                       | 40     | 正在发生 I/0 传送异<br>常。                         | 排除 I/0 传送异常的原因。                                                                   |  |
| MSG-SND函数一直处             | 函数一直处 MS. 绿灯宫       |                            |        | MSG-SND函数参数设定<br>异常                        | 确认 MSG-SND 函数的参数设定是<br>否正确。<br>•对方工作站                                             |  |
| 于 busy 状态,不能<br>正常结束。    | NS: 绿灯亮             | S: 绿灯亮<br>S: 绿灯亮 8004 8000 |        | DeviceNet通信负荷较<br>大(不能发送explicit<br>要求信息)。 | <ul> <li>·增大通信周期时间的设定值。</li> <li>·在系统为多个主控制器构成时,增大其它主控制器装置的通信周期时间的设定值。</li> </ul> |  |

## (2) 子控制器端出错

子控制器工作正常时,其状态信息如下。

| LED 指示灯 |     | 状态   | Ⅰ/0 状态        |
|---------|-----|------|---------------|
| MS      | 绿灯亮 | 2004 | 8003(Polled)  |
| NS      | 绿灯亮 | 8004 | 8005(Strobed) |

子控制器异常时的状态及处理措施如下表所示。

| 华本                     | 壮杰 检查部位            |      |        | 百田          | 小理措施                                                                                                    |  |
|------------------------|--------------------|------|--------|-------------|----------------------------------------------------------------------------------------------------|--|
| 17.123                 | LED 指示灯            | 状态   | 1/0 状态 | 际四          | 文连指爬                                                                                                    |  |
|                        | MS: 熄灭<br>NS: 熄灭   | I    | _      | 未向模块供电。     | 确认本模块和基架的连接状态。                                                                                                    |  |
|                        | MS: 红灯亮<br>NS: 熄灭  | I    | -      | 硬件不良        | 更换模块。                                                                                                    |  |
|                        | MS: 红灯亮<br>NS: 红灯亮 | I    | -      | 硬件不良        | 更换模块。                                                                                                    |  |
|                        | MS: 绿灯亮<br>NS: 红灯亮 | 1010 | 0000   | MAC ID 重复设定 | 实施以下任意一种处理措施:<br>•更改本模块的 MAC ID 地址后,<br>再接通电源。<br>•更改其它 DeviceNet 装置的 MAC<br>ID 地址后,再接通本模块的电<br>源。                                                                                                    |  |
| 完全未能进行<br>DeviceNet 通信 | MS: 绿灯亮<br>NS: 红灯亮 | 1008 | _      | 总线关闭。       | <ul> <li>·检查 DeviceNet 电缆接线以及电缆连接器的连接。</li> <li>·检查通信电源的电源电压以及电源线的连接。</li> <li>·检查 DeviceNet 连接器通信电源的电源电压 (11 ~ 24 V)。</li> <li>·检查传送线路上每台 DeviceNet装置上设定的波特率。</li> <li>·检查终端电阻的电阻(121Ω)和安装状况。</li> <li>·检查传送线路长度。</li> <li>·更换模块。采取指定的处理措施后,请关闭模块的电源并再开启,或拔下并再插入 DeviceNet 连接器。</li> </ul> |  |

2.3.8 故障检修

| 出本                       | 检查部位                |           |      | 百日                                  | 办理措施                                                                                                    |  |
|--------------------------|---------------------|-----------|------|-------------------------------------|----------------------------------------------------------------------------------------------------|--|
| 17.123                   | LED 指示灯             | 状态 I/0 状态 |      | 「「「」」「「」」「「」」「」」「「」」」「「」」」          | <u>文</u> 埕11<br>加                                                                                                    |  |
|                          | MS: 绿灯亮<br>NS: 熄灭   | 1040      | _    | 通信电源出错                              | <ul> <li>・检查 DeviceNet 电缆接线以及电缆连接器的连接。</li> <li>・检查通信电源的电源电压以及电源线的连接。</li> <li>・检查 DeviceNet 连接器通信电源的电源电压(11~24 V)。</li> <li>・检查终端电阻的电阻(121Ω)和安装状况。</li> </ul> |  |
| 完全未能进行<br>DeviceNet通信(续) | MS: 红灯亮<br>NS: 熄灭   | 0002      | 0000 | DeviceNet 线路异常                      | <ul> <li>检查 DeviceNet 电缆接线以及电缆连接器的连接。</li> <li>检查每台装置的波特率设定。</li> <li>确认终端电阻的电阻值(121Ω)及其安装状态。</li> <li>确认 DeviceNet 主控制器装置的动作状态。</li> <li>更换模块</li> </ul>      |  |
|                          | MS: 绿灯亮<br>NS: 绿灯闪烁 | 2004      | 0000 | 与 DeviceNet 装置的<br>连接未确立。           | <ul> <li>•检查 DeviceNet 主控制器中的扫描列表设定。</li> <li>•检查 DeviceNet 电缆接线以及电缆连接器的连接。</li> <li>•检查每台装置的波特率设定。</li> <li>•检查 DeviceNet 主控制器的工作状态。</li> </ul>               |  |
|                          |                     |           |      | DeviceNet 的 I/0 数<br>据大小与设定值不<br>同。 | <ul> <li>・更改 I/0 分配的 I/0 数据大小。</li> <li>・更改 DeviceNet 主控制器装置的<br/>I/0 数据大小。</li> </ul>                                                                         |  |

| 壮太                          | 杠                   | 检查部位 |        | 百日                                                                                | 办理共施                                                                                                    |  |
|-----------------------------|---------------------|------|--------|-----------------------------------------------------------------------------------|----------------------------------------------------------------------------------------------------|--|
| 1人运                         | LED 指示灯             | 状态   | 1/0 状态 | 际四                                                                                | <u>文</u> '年11 <sup>元</sup>                                                                                                    |  |
| 完全未能进行<br>DeviceNet通信(续)    | MS: 绿灯亮<br>NS: 绿灯闪烁 | 4004 | 4000   | 无来自 DeviceNet 主<br>控制器装置的响应。                                                      | <ul> <li>・检查 DeviceNet 电缆接线以及电缆连接器的连接。</li> <li>・检查传送线路上每台 DeviceNet装置上设定的波特率。</li> <li>・确认终端电阻的电阻值(121Ω)及其安装状态。</li> <li>・确认 DeviceNet 主控制器装置的动作状态。</li> <li>・检查通信电源的源电压以及电源线的连接。</li> <li>・检查 DeviceNet 连接器通信电源的电源电压(11~24V)。</li> </ul> |  |
|                             | MS: 绿灯亮<br>NS: 红灯亮  | 0000 | 0004   | 开关的 MAC ID 设定<br>和 I/O 分配的 MAC ID<br>设定不同。                                        | 实施以下任意一种处理措施:<br>•更改 I/0 的 MAC ID 设定。<br>•更改开关的 MAC ID 设定后,再<br>接通电源。                                                                                                    |  |
| 虽正在进行通信,但<br>接收数据没有被更<br>新。 | MS: 绿灯亮<br>NS: 绿灯亮  | 8004 | 8003   | DeviceNet 主控制器<br>装置为空转状态。                                                        | 排除产生DeviceNet主控制器装置<br>空转状态的原因。                                                                                                    |  |
| 虽然还在通信,但接<br>收收据的更新较迟<br>缓。 | MS: 绿灯亮<br>NS: 绿灯亮  | 8004 | 8003   | DeviceNet 通信负载<br>过大(通信周期时间<br>的设定值相对于 I/0<br>响应接收时间较小)。<br>与PC之间的数据更新<br>处理负载较大。 | <ul> <li>・增大 DeviceNet 主控制器装置的<br/>通信周期时间的设定。</li> <li>・减小波特率。</li> <li>・増大与 1/0 分配设定 "scan"对<br/>应的MP2□00扫描时间的设定值。</li> </ul>                                                                                                    |  |

2.4.1 2611F-01 模块的功能概要

# 2.4 261 IF-01 模块

### 2.4.1 261 IF-01 模块的功能概要

261IF-01 模块装有串行接口 (RS-232C) 和 PROFIBUS 接口。通过 PORT 连接器和 PROFIBUS 连接器,可与 PC、HMI 装置及其他公司的控制器连接。261IF-01 模块可以作为 PROFIBUS-DP 子控制器与 PROFIBUS 级别 1 的主控制器连接。

### 2.4.2 系统构成

### ■ PROFIBUS 连接举例

PROFIBUS 连接举例如下所示。MP2□00、其它装置连接到 PROFIBUS-DP 网络时为总线型连接。

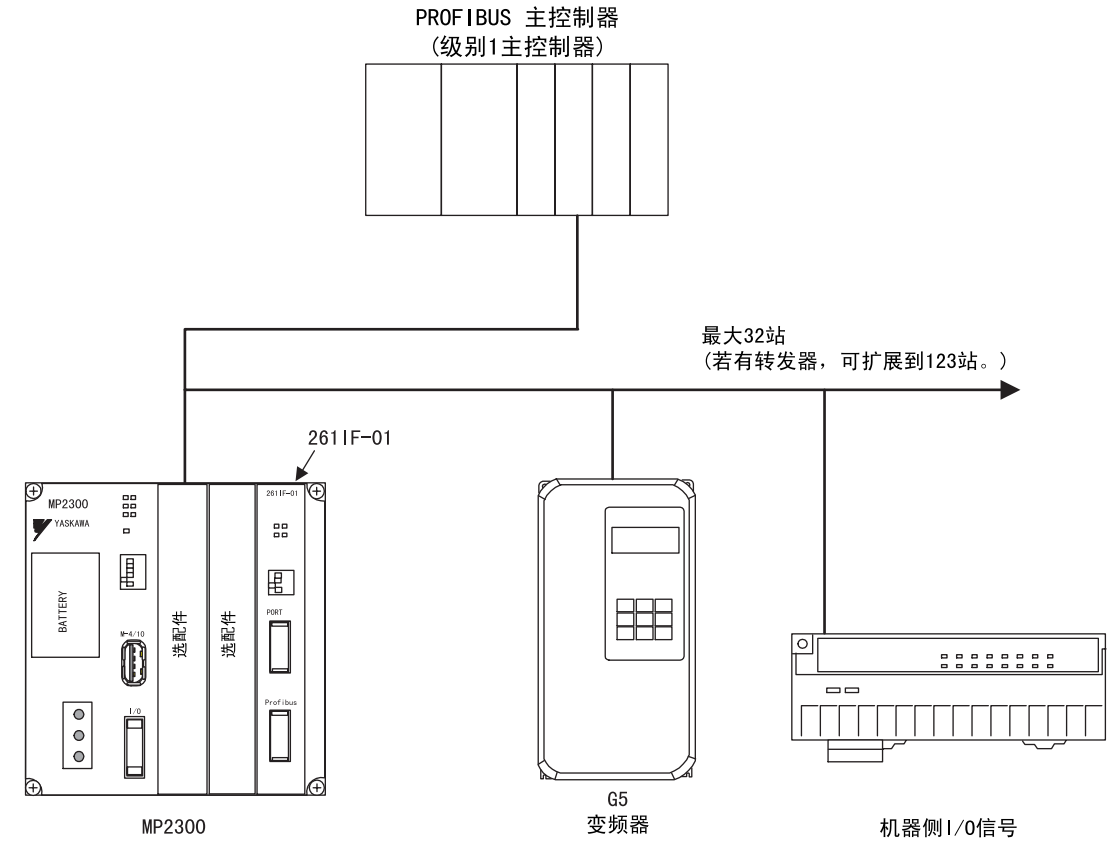

# 2.4.3 LED 显示和开关设定

(1) 外观

261IF-01 模块的外观如下图所示。

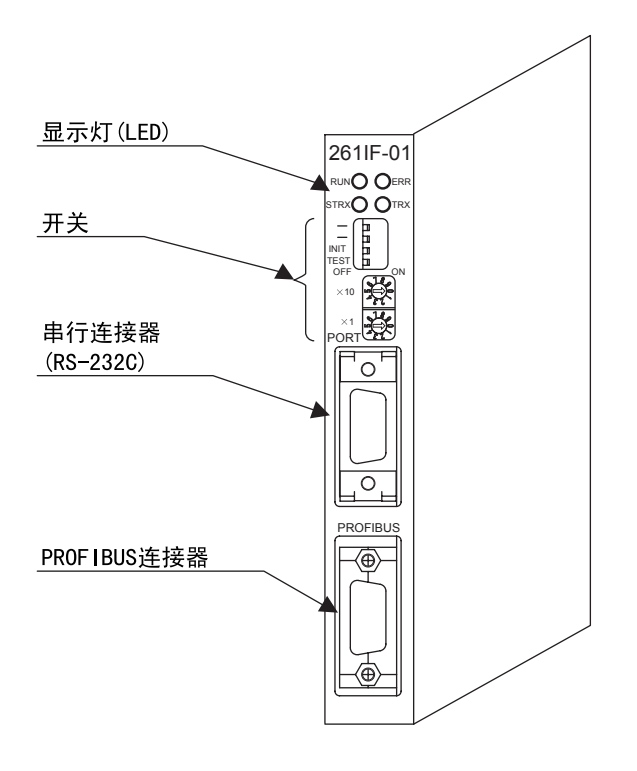

### (2) 指示灯

2611F-01 模块显示灯 (LED) 的状态如下所示。

|                                 | 显示灯名称 | 显示 | 状态                                    |
|---------------------------------|-------|----|---------------------------------------|
| RUN () () ERR<br>STRX () () TRX | RUN   | 绿  | 正常动作时亮灯。<br>发生异常时熄灭,复位时熄灭。            |
|                                 | ERR   | 红  | 发生故障时亮灯 / 闪烁。<br>正常时熄灭,复位时亮灯。         |
|                                 | STRX  | 绿  | 发送和接收 RS-232C 数据时亮灯。<br>无数据发送和接收时熄灭。  |
|                                 | TRX   | 绿  | 发送和接收 PROFIBUS 数据时亮灯。<br>无数据发送和接收时熄灭。 |

#### 2.4.3 LED 显示和开关设定

### (3) 开关设定

2611F-01 模块的开关设定如下所示。

|        | 显示<br>名称    | 名称            | 状态                                       | 功能                                                            | 出厂时<br>设定     |  |
|--------|-------------|---------------|------------------------------------------|---------------------------------------------------------------|---------------|--|
|        | -           | 备用            | -                                        |                                                               |               |  |
|        | -           | 备用            | 一一一 「一一」「一一」「一一」「一一」「一一」「一一」「一一」「一一」「一一」 |                                                               | ULL           |  |
|        |             | INIT 初始化启动    |                                          | 工程传送用。采用默认参数,启动串行通信(自动接收函数的设定除外)。具有比 MP2□00 闪存启动和自配置启动更高的优先级。 | ∃<br>∃<br>OFF |  |
| OFF ON |             |               | OFF                                      | 需要进行 MP2□00 闪存启动和自配置启动时,请<br>将其设为 0FF。                        |               |  |
| ×10    | TEST        | TEST          | ON                                       | 系统使用                                                          | OFF           |  |
| 18     | 1231        | 1251          | 0FF                                      | 通常运行(必须在 OFF 时使用。)                                            | UT            |  |
| ×1     | $\times$ 10 | 节点地址设定<br>十位数 | -                                        | 设定节点地址。<br>(旋转式10进制开关)                                        | 0             |  |
|        | $\times 1$  | 节点地址设定<br>个位数 | _                                        | 设定节点地址。<br>(旋转式 10 进制开关)                                      | 0             |  |

### (4) 初始启动时的默认参数

初始启动 (INIT 开关设为 0N) 时,会针对 RS-232C 接口执行下列参数设定。

#### ■ RS-232C 接口(仅当接通电源时, INIT 开关设为 ON 的设置才有效。)

| 项目           | 设定                |            |         |  |  |  |
|--------------|-------------------|------------|---------|--|--|--|
| 传送协议         | MEMOBUS           |            |         |  |  |  |
| 主控制器 / 子控制器  | 子控制器              |            |         |  |  |  |
| 设备地址         | 1                 |            |         |  |  |  |
| 串行 I/F       | RS-232C           |            |         |  |  |  |
| 传送模式         | RTU               |            |         |  |  |  |
| 数据长          | 8位                |            |         |  |  |  |
| 校验位          | 偶数                |            |         |  |  |  |
| 停止位          | 1位                |            |         |  |  |  |
| 波特率          | 19. 2kbps         |            |         |  |  |  |
| 发送(发送延迟设定)   | 无指定               |            |         |  |  |  |
| 接收监视器时间      | 无指定               |            |         |  |  |  |
| 自动接收         | 有指定               |            |         |  |  |  |
|              |                   | 首寄存器       | 字数      |  |  |  |
|              | 输入继电器的读入          | IW0000     | 32, 768 |  |  |  |
|              | 输入寄存器的读入          | IW0000     | 32, 768 |  |  |  |
| 子控制器的接口寄存器设定 | 线圈的读入 / 写入        | MW00000    | 65, 535 |  |  |  |
|              | 保持寄存器的读入 / 写入     | MW00000    | 65, 535 |  |  |  |
|              | 线圈 / 保持寄存器读入 / 写入 | LO MW00000 |         |  |  |  |
|              |                   | HI MW65534 |         |  |  |  |

### (5) 脱机自我诊断测试

将 TEST 开关设为 0N 且将 INIT 开关设为 0FF, 然后接通电源,执行脱机自我诊断测试。下表列出了 261IF-01 模块检测到故障时各个 LED 指示灯的状态。

|                      |                       | 显示灯(LED) |           |                 |      |
|----------------------|-----------------------|----------|-----------|-----------------|------|
| 项目                   | 内容                    | RUN      | ERR       | STRX1/<br>STRX2 | RX   |
| FLASH Checksum       | 检测到 FLASH 和数检查错误      |          | 闪烁 (1 次 ) |                 |      |
| SRAM Check           | 检测到 SRAM 硬件异常         |          | 闪烁 (2次)   |                 |      |
| DPRAM Check          | 检测到 DPRAM 硬件异常        | Ⅰ 闪烁(3次) |           | 鸠云              | 根据   |
| RS-232C Check*       | 检测到 RS-232C 环回异常      | 応久       | 闪烁 (5 次)  | 応八              | 状况而定 |
| Station Number Check | 检测到 PROFIBUS 站编号设定值异常 |          | 闪烁 (6 次)  |                 |      |
| Watchdog Check       | 检测到监视装置超时错误           |          | 闪烁(15次)   |                 |      |

• 在闪烁旁()内的数值表示闪烁的次数。

\* 进行 RS-232C 检查时需要进行跳接线设定。

#### 2.4.4 硬件规格

# 2.4.4 硬件规格

### (1) 模块规格

261IF-01 模块的硬件规格如下表所示。

| 项目      | 规格                                                                 |
|---------|--------------------------------------------------------------------|
| 名称      | 261IF-01                                                           |
| 型号      | JAPMC-CM2330                                                       |
| 通信端口    | RS-232C 1 端口 (PORT)                                                |
| 地店场口    | PROFIBUS 1 端口 (PROFIBUS)                                           |
| 显示灯     | 模块状态显示 LED<br>RUN (绿)<br>ERR (红)<br>STRX (绿)<br>TRX (红)<br>BAT (红) |
| 设定开关    | INIT<br>TEST<br>$\times$ 10<br>$\times$ 1                          |
| 尺寸 (mm) | 高度: 125mm 进深: 95mm                                                 |
| 重量      | 90                                                                 |

### (2) 传送规格

### [a] RS-232C 传送规格

RS-232C 传送规格如下表所示。

| 项目          | 规格                                      |
|-------------|-----------------------------------------|
| 连接器         | D-sub 连接器 (9 针、插孔)                      |
| 传送距离        | 最大 15 m                                 |
| 传送速度        | 9600/19200bps                           |
| 连接方式        | 非同步式(同步调谐)                              |
| 传送模式        | 信息传送、工程传送                               |
| 通信协议        | MEMOBUS 通信、MELSEC 通信、OMRON 通信、无步骤       |
| 媒体访问控制方法    | 1:1                                     |
| 传送格式(可进行设定) | 数据位长: 7,8位<br>停止位: 1,2位<br>校验位: 偶数、奇数、无 |
### [b] PROFIBUS 传送规格

PROFIBUS 传送规格如下表所示。

| 项目     | 规格                                                                                    |
|--------|---------------------------------------------------------------------------------------|
| 装配功能   | DP 子功能(在主控制器下不能使用)<br>•循环通信(DP 标准功能)                                                  |
| 传送速度   | 12 M/6 M/3 M/1.5 M/500 K/187.5 K/93.75 K/45.45 K/31.25 K/19.2 K/9.6<br>Kbps<br>(自动检测) |
| 配置     | 在 PROFIBUS 主控制器中实施*1                                                                  |
| 子控制器地址 | $1\sim 64^{*2}$                                                                       |
| 输入输出处理 | <ul><li>・输入输出寄存器域合计:最大 122 字</li><li>・输入输出分配: 输入、输出 各最大 61 字</li></ul>                |
| 诊断功能   | •使用 MPE720 显示状态和子控制器状态<br>•使用系统寄存器显示输入输出错误                                            |

\*1. PROFIBUS ID 为 05C1。

GSD 文件 YASK05C1. GSD 用于主控制器配置。

GSD 文件: 定义子控制器信息。此文件存储在 MPE720 安装盘上。

\*2. 可以在 0 和 125 之间设定 PROF IBUS ID,但是只能在 1 和 64 之间设定 261 IF-01 模块。

### 2.4.5 261 IF-01 模块的连接

(1) 连接器

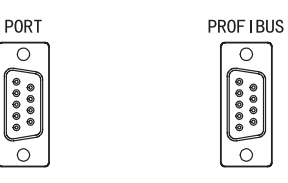

RS-232C

PROFIBUS

### (2) 连接器规格

| 夕む       | 许培哭夕称    | 针数    | 连接器型号                                   |                                        |        |  |  |
|----------|----------|-------|-----------------------------------------|----------------------------------------|--------|--|--|
| 白小小      | 上这品石小    | 71 32 | 模块侧                                     | 电缆侧                                    | 生产厂家   |  |  |
| RS-232C  | PORT     | 9     | 17LE-13090-27 (D2BC)<br>D-sub 9 针插孔型连接器 | 17JE-23090-02 (D8B)<br>D-sub 9 针插针型连接器 | 第一电子工业 |  |  |
| PROFIBUS | PROFIBUS | 9     | 17LE-13090-27 (D33C)<br>D-sub 9 针插孔型连接器 | -                                      | 第一电子工业 |  |  |

### (3) 电缆

| 名称         | 型号             | 长度   |
|------------|----------------|------|
| PS_000 由继  | JEPMC-W5311-03 | 2.5m |
| 13 2320 电缆 | JEPMC-W5311-15 | 15m  |

### (4) PORT 连接器的电缆的外观

JEPMC-₩5311-□□

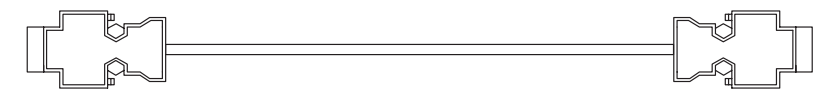

#### 2.4.5 261 IF-01 模块的连接

### (5) 连接器的针排列

### [a] PORT 连接器

PORT 连接器用来通过 RS-232C 连接将 MP2□00 连接至计算机和 HMI 装置。

|  | 针编号 | 信号名称 | 说明      | 针编号 | 信号名称 | 说明         |
|--|-----|------|---------|-----|------|------------|
|  | 1   | FG   | 安全保护用接地 | 6   | _    | -          |
|  | 2   | SD   | 发送数据    | 7   | SG   | 信号用接地 (0V) |
|  | 3   | RD   | 接收数据    | 8   | _    | -          |
|  | 4   | RS   | 发送就绪    | 9   | ER   | 数据终端就绪     |
|  | 5   | CS   | 可发送     | _   | _    | _          |

### [b] PROFIBUS 连接器

PROFIBUS 连接器用来通过 PROFIBUS 连接将 MP2□00 连接至主控制器。

|   |   |   | 针编号 | 信号名称     | 说明       | 针编号 | 信号名称     | 说明        |
|---|---|---|-----|----------|----------|-----|----------|-----------|
|   | ו | 1 | -   | -        | 6        | +5V | 外部用电源    |           |
| - |   | 9 | 2   | -        | -        | 7   | I        | _         |
|   |   | 6 | 3   | TXD/RDX+ | 发送和接收(+) | 8   | TXD/RDX- | 发送和接收 (-) |
| Ĩ | Ö |   | 4   | RTS      | 发送要求     | 9   | _        | -         |
|   |   | , | 5   | GND      | 接地       |     |          |           |

(6) 模块的连接举例

### [a] PORT 连接器的连接

有关 PORT 连接器的连接,请参阅" 2.1.5 218IF-01 模块的连接"的"(6) [a] PORT 连接器的连接"。

[b] PROFIBUS 的连接

261IF-01 模块仅支持子功能。子控制器地址可在 1 ~ 64 的范围内设定。

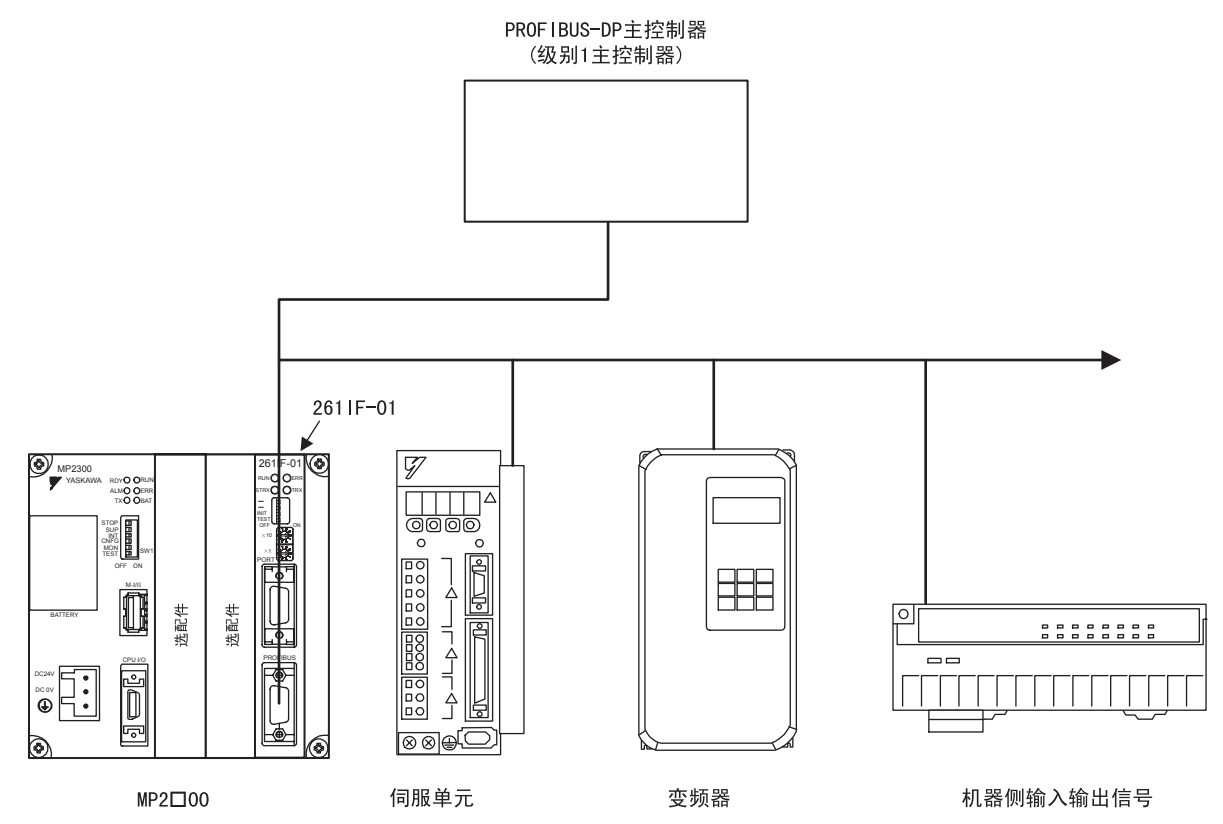

2.4.5 261 IF-01 模块的连接

### (7) PROFIBUS-DP 用电缆接线时的注意事项

### [a] PROFIBUS-DP 用电缆

请使用市场上销售的 PROFIBUS-DP 用电缆。 建议使用 A 型电缆。 最大电缆长度如下表所示。这些数值适用的前提是使用 A 型电缆。

| 通信速度(Kbit/s) | 9.6  | 19.2 | 93.75 | 187.5 | 500 | 1500 | 12000 |
|--------------|------|------|-------|-------|-----|------|-------|
| 最大电缆长度(m)    | 1200 | 1200 | 1200  | 1000  | 400 | 200  | 100   |

A型电缆的规格如下表所示。

| 参数                       | 规格             |
|--------------------------|----------------|
| 阻抗 (Ω)                   | $135 \sim 165$ |
| 单位电容 (pF/m)              | 30 以下          |
| 环电阻 (Ω/km)               | 110            |
| 芯线直径(mm)                 | 0.64           |
| 芯线截面积 (mm <sup>2</sup> ) | 0.34 以上        |

### [b] 终端处理

在总线的两端必须进行如下图所示的终端处理。

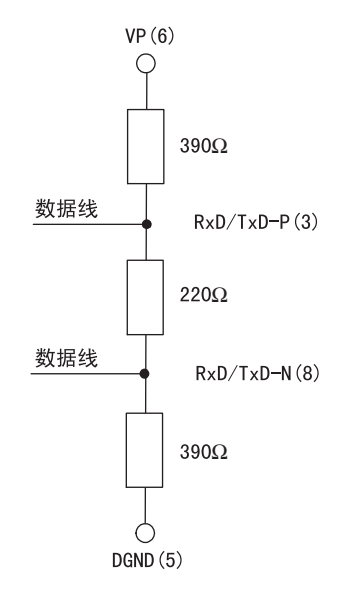

在 2611F-01 单元的内部不备有终端处理用的终端电阻。 请使用电缆侧的总线、插头、连接器内的终端电阻。

### 2.4.6 2611F 传送系统的定义

本节介绍如何定义 2611F 传送系统。

### (1) 261 IF 传送定义概要

261IF-01 是连接 MP2□00 与 PROFIBUS 的模块。261IF-01 装有 1 个 PROFIBUS 端口,作为 PROFIBUS DP 子 控制器可以和 PROFIBUS 级别 1 的主控制器装置连接。

在定义 PROFIBUS 时,必须在"Transmission Parameters(传送参数)"的标签页中设定必要的数据。

### (2) 打开 261 IF Transmission Configuration (261 IF 传送定义) 窗口

打开 261 IF 传送定义窗口。如果在联机模式下打开该窗口,则会打开保存在 MP2□00 中的定义数据。在脱机模 式下,则会打开保存在 MPE720 的硬盘上的定义数据。

**"261IF Transmission Configuration(261IF 传送定义)"**窗口从 "Module Configuration(模块构成定义)" 窗口打开。

Module Configuration 2300 BITMAP MP2300 Offline Local \_ 🗆 × PT#:- UT#:- CPU#:-٠ Controller Slot Number 00 01 03 02 MP2300 UNDEFINED ▼ UNDEFINED ▼ 261IF-01 Module Type Controller Number Circuit Number 1/0 Start Register 主插槽部 1/0 End Register Input DISABLE Ŧ Ŧ Output DISABLE Ŧ --Motion Start Register 261IF-01 : The module has Profibus and RS232 functions. Module Details 261IF-01 SLOT#01 Slot Number ٠ 1 217IF Module Type Controller Number 01 Circuit Number 01 1/0 Start Register 0402 子插槽部 1/0 End Register 0801 Motion Start Register Motion End Register Detail 217IF : It is RS232 function. ₽

MP2300的 "Module Configuration(模块构成定义)"窗口如下图所示。

当选择主插槽部的"2611F-01"时,由于在子插槽部会显示 2611F-01 的构成信息,故请从子插槽部打开传送 定义。

• 当打开从未被设定过的 "2611F Transmission Configuration (2611F 传送定义)"窗口后,会显示一个新建信息框。 点击 "OK"后,进行下一步操作。 2 通信模块规格

#### 2.4.6 261 IF 传送系统的定义

### (3) 261 IF 传送定义窗口菜单

下表列出了 261 IF 传送定义窗口中显示的菜单命令的功能。

|     | 菜单命令                 | 功能               |
|-----|----------------------|------------------|
| Fil | e (F)                |                  |
|     | File Manager(F)      | 打开 MPE720 文件管理器。 |
|     | 0pen (0)             | 打开各功能窗口。         |
|     | Close(C)             | 关闭 261IF 传送定义窗口。 |
|     | Save(S)              | 保存 2611F 传送定义数据。 |
|     | Delete(D)            | 删除 2611F 传送定义数据。 |
|     | Print(P)             | 打印文件。            |
|     | Exit(X)              | 退出应用程序的制作。       |
| Edi | t (E)                |                  |
|     | Assignment Delete(D) | 删除分配的参数。         |
| Vie | ew (V)               |                  |
|     | Tool Bar(T)          | 显示工具栏。           |
|     | Status Bar(B)        | 显示状态栏。           |
|     | Next Page(Ctrl+N)    | 显示下一页面。          |
|     | Back Page(Ctrl+B)    | 显示上一页面。          |
| Wir | ndow (W)             |                  |
|     | Cascade (C)          | 层叠显示窗口。          |
|     | Tile(T)              | 排列显示窗口。          |
|     | Arrange icons(A)     | 排列显示图标。          |
| Hel | р(Н)                 |                  |
|     | About App (A)        | 显示版本信息。          |

### (4) 定义 261 IF 传送系统

"261IF Transmission Configuration(261IF传送定义)"窗口是由"I/O Assignment(I/O 分配)"、"I/O Map(I/O 图)"、"I/O Status(I/O 状态)"、"Status(状态)"4个标签页构成。

| 标签名称           | 功能             |
|----------------|----------------|
| I/O Assignment | 设定 260IF 传送参数。 |
| 1/0 Map        | 设定 I/0 分配。     |
| I/O Status     | 显示 I/0 状态。     |
| Status         | 显示传送状态。        |

### (5) 输入输出分配

设定使用 261IF 传送系统时需要的各种参数。 对这些参数进行设定后,可以通过使用 MSG-SND 和 MSG-RCV 函数进行数据通信。 有关串行通信参数,请参阅" 2.2.6 217IF 传送系统的定义"中的"(4)参数设定"。 在"I/O Assignment(I/O 分配)"标签页中,设定输入输出分配。

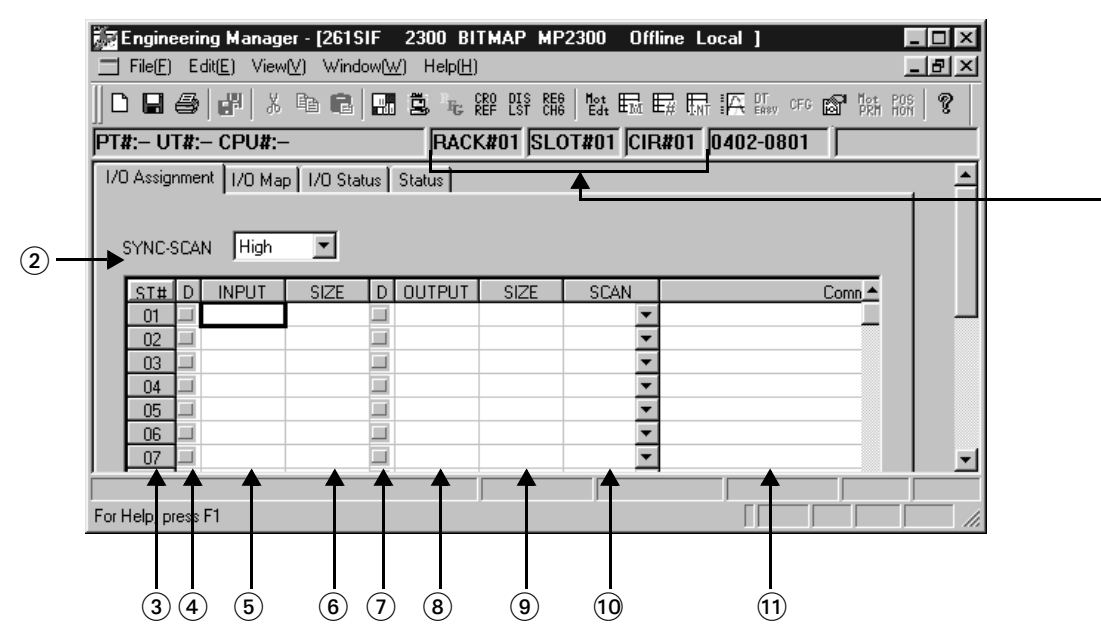

### ① 构成信息

显示 261IF-01 的构成信息。构成信息在模块构成定义窗口中设定。

- 单元编号:显示定义 261IF-01 的单元编号。
- 插槽编号:显示定义 261IF-01 的插槽编号。
- 线路编号: 是 2611F 的线路编号。显示在模块构成定义中设定的数值。同为 2611F 的线路编号时,请 不要重复设定。使用 MSG-SND 函数、MSG-RCV 函数时,请在输入项目 "*CIR*#(线路编号)" 中设定该线路编号。

-モジュール詳細 261IF-01 SLOT#01-

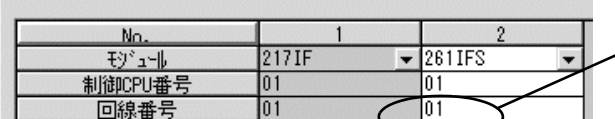

显示在"Module Configuration ( 模块构成定义 )"中设定的 CIR#(线路编号)。

### ② SYNC-SCAN(更新扫描)

选择 261 IF 传输系统的数据更新周期将与哪一个 MP2□00 扫描同步。

High: 高速扫描

Low: 低速扫描

#### ③ ST#(站编号)

为输入输出分配对象的 PROFIBUS 站编号。PROFIBUS 地址设定范围是 1 ~ 125, 但为 2611F-01 模块时请 设定为 1 ~ 64。

(1)

#### 2.4.6 2611F 传送系统的定义

### ④ D( 启用 / 禁用输入 )

此设置用来启用或禁用 261 IF-01 模块接收来自连接的装置的输入数据。若要禁用接收输入数据,请选中 复选框。

#### ⑤ INPUT(首位输入寄存器)

设定分配给相应装置的输入域(输入寄存器 I₩□□□□)的首地址。用十六进制的字地址指定。字节的 排列顺序为低位优先顺序。

#### ⑥ SIZE(输入区域大小)(必需设定)

设置要分配给相应装置的输入区域(输入寄存器 IW□□□□)的大小。请针对每个子控制器设定一个1至 61个字范围内的大小(+进制)。

如果将 SIZE 设为 0,则将不会发送和接收输入数据。

### ⑦ D( 启用 / 禁用输出 )

此设置用来启用或禁用 2611F-01 模块将输出数据发送给连接的装置。若要禁止发送输出数据,请选中复选框。

#### (8) OUTPUT(首位输出寄存器)

设定要分配给相应装置的输出区域(输出寄存器 0₩□□□□)的首位地址。设定一个十六进制的字地址。

#### ⑨ SIZE(输出区域大小)(必需设定)

设定要分配给相应装置的输出区域(输出寄存器0₩□□□□)的大小。请针对每个子控制器设定一个1至 61个字范围内的大小(十进制)。字顺序与输入寄存器相同。

如果将 SIZE 设为 0,则将不会发送和接收输出数据。

### 10 SCAN(数据更新周期)

数据更新周期 (SCAN) 是指在连接的装置和 261 IF-01 模块之间更新 I/0 数据的整时。连接装置的数据更新周期与 I/0 数据传送是非同步的。如果设为"HIGH(高速)",则会在 MP2□00 高速扫描期间更新 I/0 数据;如果设为"LOW(低速)",则会在 MP2□00 低速扫描期间更新 I/0 数据。

#### **(1) COMMENT**

可以把相应装置名称、类型等的任意字符串作为注释输入。最多可输入 32 个字符。

### (6) 1/0 图

在 "I/O Map(I/O 图)"标签页上设定 MP2□00 的 I/O 分配。仅可以针对已经在 "I/O Assignment(I/O 分配)"标签页上执行了 I/O 分配的寄存器进行此设定。

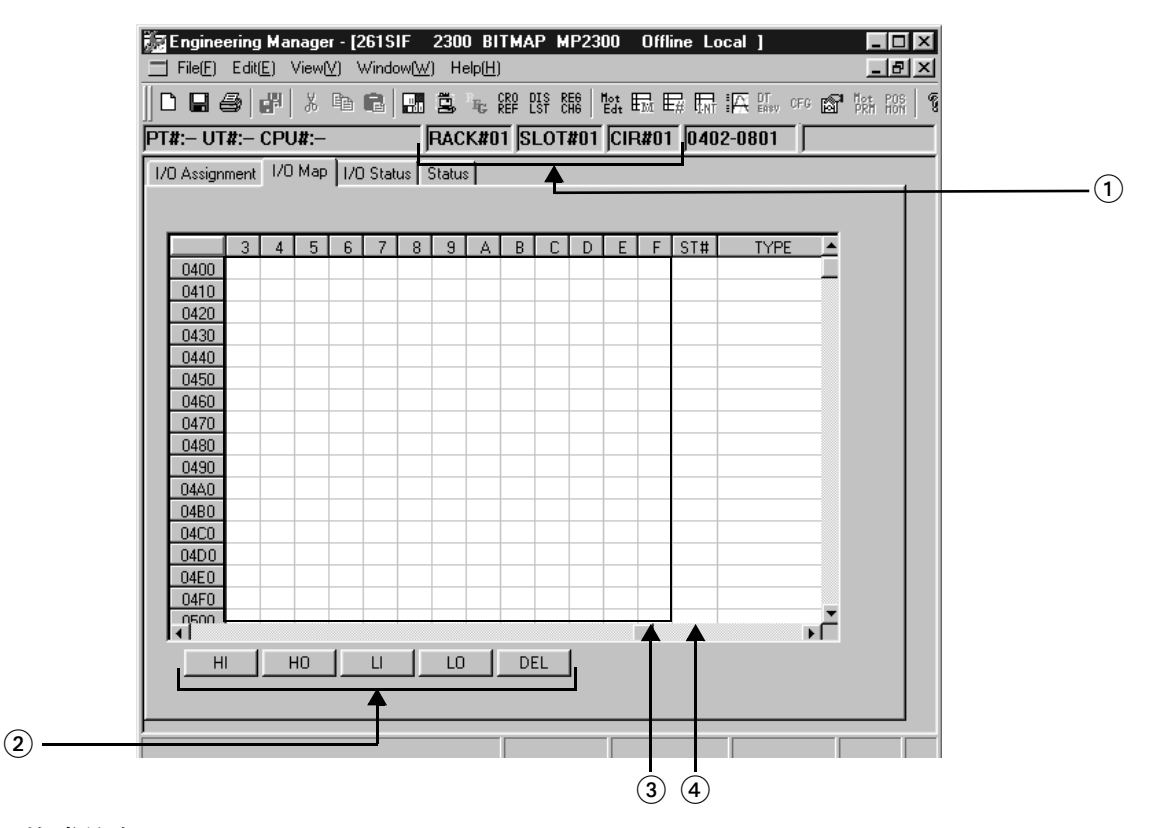

#### ① 构成信息

显示 261IF-01 的构成信息。构成信息在 "Module Configuration( 模块构成定义)" 窗口中设定。

- 单元编号:显示定义 261 IF-01 的单元编号。
- •插槽编号:显示定义 2611F-01 的插槽编号。
- •线路编号:显示定义 2611F-01 的线路编号。

#### ② 分配设定按钮

设定各寄存器的分配。该操作仅适用在 "1/0 Assignment(1/0 分配)"标签页中已设定的寄存器。另 外,在输入输出分配中,不可以向作为输入寄存器分配的寄存器分配输出设定。同样,也不可以向作为 输出寄存器分配的寄存器分配输入设定。各按钮的含义如下所示。

- HI: 设定高速扫描输入。
- H0: 设定高速扫描输出。
- LI: 设定低速扫描输入。
- L0: 设定低速扫描输出。
- DEL: 删除分配。

### ③ I/O Assignment Area(I/O 分配区域)

显示在 "I/O Assignment (I/O 分配)"标签页上的输入或输出分配。

#### ④ ST#( 站编号 )

显示在 "I/O Assignment (I/O 分配)"标签页中设定的输入输出寄存器的站编号。

2.4.6 2611F 传送系统的定义

### (7) 1/0 状态

"I/O Status(I/O状态)"标签页会显示 261IF 传送系统的传送状态。此页仅显示各种设定和状态。不能变更。

| 🖬 261SIF 2300                                       | BITMAP N     | 1P2300      | Offline L | ocal      |                    |         |  |
|-----------------------------------------------------|--------------|-------------|-----------|-----------|--------------------|---------|--|
| PT#:- UT#:- CPU                                     | J#:-         |             | RACK#     | 01 SLOT#0 | 1 CIR#01 0802-0C01 |         |  |
| 1/0 Assignment 1/0                                  | Map 1/0 S    | itatus Stat | us        | •         |                    | <b></b> |  |
|                                                     |              |             |           |           |                    |         |  |
| ST# INPUT                                           | SIZE         | OUTPUT      | SIZE      | DATA      | Comment            |         |  |
| 01                                                  |              |             |           |           |                    |         |  |
| 03                                                  |              |             |           |           |                    |         |  |
| 04                                                  |              |             |           |           |                    |         |  |
| 06                                                  |              |             |           |           |                    |         |  |
| 07                                                  |              |             |           |           |                    |         |  |
| 08                                                  |              |             |           |           |                    | _       |  |
|                                                     |              |             |           |           |                    |         |  |
|                                                     | <b></b>      | -           | <b></b> ] |           |                    |         |  |
|                                                     |              |             |           |           |                    |         |  |
| $\begin{array}{c} \mathbf{I} \\ 2 \\ 3 \end{array}$ | ( <b>4</b> ) | (5)         | (6)       | (7)       | (8)                |         |  |

① 构成信息

显示 261IF-01 的构成信息。构成信息在 "Module Configuration(模块构成定义)" 窗口中设定。

- 单元编号:显示定义 261IF-01 的单元编号。
- •插槽编号:显示定义 261IF-01 的插槽编号。
- •线路编号:显示定义 261IF-01 的线路编号。
- 2 ST#(远程站编号)

是 PROFIBUS 上的站编号。

INPUT(首位输入寄存器)

显示分配给相应装置的输入区域(输入寄存器 IW口口口口)的首位地址。

#### ④ SIZE(输入区域大小)

显示分配给相应装置的输入区域(输入寄存器 IW口口口)的大小(以字为单位)。

### ⑤ OUTPUT (首位输出寄存器)

显示分配给相应装置的输出区域(输出寄存器 0W口口口口)的首位地址。

⑥ SIZE(输出区域大小)

显示分配给相应装置的输出区域(输出寄存器 0₩□□□□)的大小(以字为单位)。

#### ⑦ DATA(1/0 状态)

使用代码显示 I/0 状态。代码及其含义如下。

- 0000H : 未进行 I/0 传送。
- 0001H : I/0 传送正常。
- 0002H : I/0 传送异常,通信参数异常。
- 0004H : I/0 传送异常, 配置异常。
- 0008H : I/0 传送异常,来自主控制器的 I/0 命令消失。

#### (8) COMMENT

显示在"I/O Assignment(I/O分配)"标签页上为每个装置设定的注释。

### (8) 状态

在 "Status(状态)"标签页中,显示 261IF-01 的 PROFIBUS 站编号、通信速度的设定值及通信状态。在此, 各设定值和状态仅能显示,不能变更。

|   | E 261SIF 2300 BITMAP MP2300           | Offline Local                    |              |
|---|---------------------------------------|----------------------------------|--------------|
|   | PT#:- UT#:- CPU#:-                    | RACK#01 SLOT#01 CIR#01 0802-0C01 |              |
|   | I/O Assignment I/O Map I/O Status Sta | atus                             | <br><u> </u> |
|   |                                       |                                  | $\odot$      |
| 2 | →Own Station Number                   |                                  |              |
| 3 | Master station number                 |                                  |              |
| 4 | Transmission Speed                    |                                  |              |
| 5 | Slave Status                          |                                  |              |
| 6 | Communication cycle time(Current)     |                                  |              |
| 0 | Communication cycle time(Max)         |                                  |              |
|   | <u> </u>                              |                                  |              |

### ① 构成信息

显示 261IF-01 的构成信息。构成信息在 "Module Configuration(模块构成定义)"窗口中设定。

- 单元编号:显示定义 2611F-01 的单元编号。
- •插槽编号:显示定义 261IF-01 的插槽编号。
- •线路编号:显示定义 2611F-01 的线路编号。
- ② 站编号(本地站编号)

显示在 261 IF-01 中设定的站编号。

③ 主站编号

显示与 PROFIBUS 连接的主站的站编号。

#### ④ 传送速度

显示动作时的传送速度。2611F-01的传送速度可以达到12Mbps,但主控制器需按照系统启动时选择的传送速度。

#### ⑤ 子控制器状态

通过信息显示 261IF-01 的状态。显示的信息和对应的状态如下所示。

- WAIT\_PRM: 等待来自主控制器的通信参数。\*1,\*2
- WAIT\_CFG: 等待来自主控制器的配置信息。
- DATA\_EXCH: I/0 传送中。
- \* 1. 过渡到 DATA\_EXCH 状态后,因 MP2□00 的异常而停止输出数据的写入时,2611F-01 在 MP2□00 的输出更新停止 开始的 800ms 后停止循环通信,成为 WAIT\_PRM 状态。即使过渡到 WAIT\_PRM 状态后,当正常接收到来自主控制 器的通信初始化必需的信息后,将重新开始循环运行。
- \* 2. 过渡到 DATA\_EXCH 状态后,当在通信初始化时数据接收停止时间超过来自主控制器的设定时间时,2611F-01 将 停止循环通信,并进入 WAIT\_PRM 状态(等待通信再次初始化)。当正常接收到来自主控制器的通信初始化必需 的信息后,将重新开始循环通信。

#### 2.4.6 2611F 传送系统的定义

⑥ 通信周期时间(当前值)
显示 2611F-01 的通信周期时间的当前值。
⑦ 通信周期时间(最大值)
显示 2611F-01 的通信周期时间的最大值。

### (9) 保存 261 IF 传送定义数据

设定 261IF 传送定义数据后,保存定义数据。在联机模式下,定义数据被保存到 MP2□00 中以及 MPE720 的硬盘上。在脱机模式下,定义数据则被保存到 MPE720 的硬盘上。 261IF 传送定义数据的保存步骤如下所示。

- 1. 点击 "261IF Transmission Configuration (261IF 传送定义)" 菜单的 "File(文件)-Save(保存)"。
- 2. 此时会显示确认信息框。单击"Yes(是)"按钮。
- 3. 此时会显示确认信息框。单击"OK"按钮。

### (10)2611F 传送定义数据的删除

删除所有 261IF 传送定义数据。在在线模式下删除 MP2□00 和 MPE720 硬盘中保存的 261IF 传送定义数据,在 脱机模式下删除 MPE720 硬盘中保存的 261IF 传送定义数据。 261IF 传送定义数据的删除步骤如下所示。

- 在 "261IF Transmission Configuration (261IF 传送定义)" 窗口的菜单上选择 "*File(文件)*" "*Delete (删除)*"。
- 2. 此时会显示确认信息框。单击"Yes(是)"按钮。

# 2.5 215AIF-01 模块

• 本文中所述的 "215AIF-01 模块"是指 "215AIF-01 MPLINK 模块"和 "215AIF-01 CP-215 模块"。

### 2.5.1 功能概要和外观

215AIF-01 MPLINK 模块(型号: JAPMC-CM2360) 是一款配有串行接口(RS-232C)和安川独特的实时核心网络 MPLINK 接口的通信模块。MPLINK 接口允许在 215AIF-01 MPLINK 模块之间以 10 Mbps 的传送速度进行通信。 215AIF-01 CP-215 模块(型号: JAPMC-CM2361) 是一款配有串行接口(RS-232C)和安川独特的实时核心网络 CP-215 接口的通信模块。CP-215 接口允许与 215IF 装置(如 215AIF-01 CP-215 模块和 MP920/215IF 模块)以 4 Mbps 或 2 Mbps 的传送速度进行通信。

使用 MPLINK/CP-215 接口可以进行链路、工程和信息 (MEMOBUS、扩展 MEMOBUS 以及无步骤协议)通信。

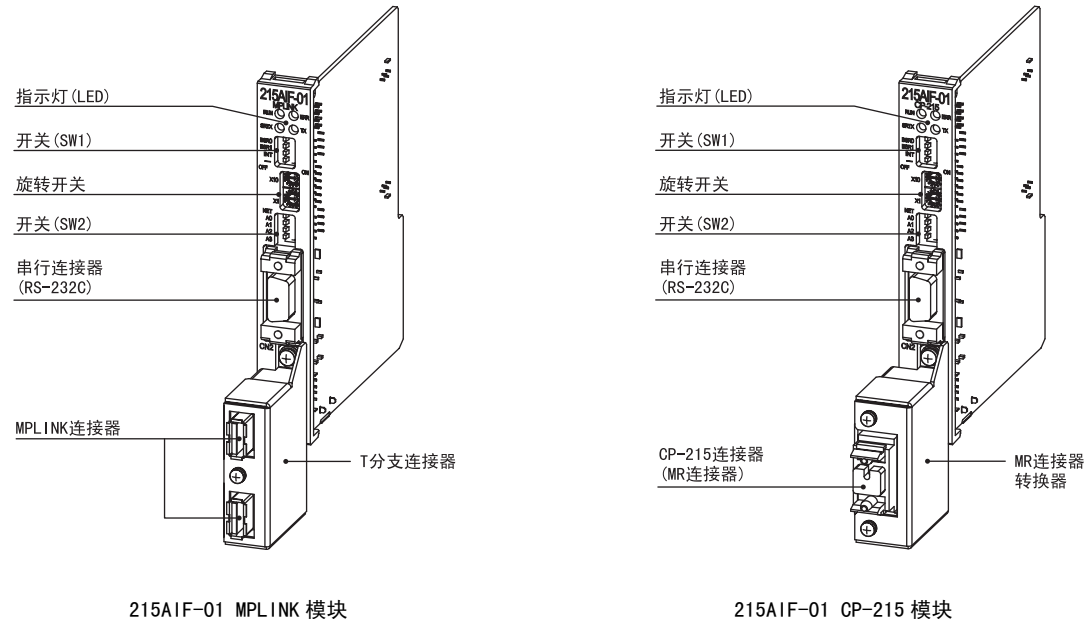

(型号: JAPMC-CM2360)

215AIF-01 CP-215 模块 (型号: JAPMC-CM2361)

- 有关如何安装 T 分支连接器或 MR 连接器转换器的信息,请参阅 "2.5.2 (2) 安装 T 分支连接器 /MR 连接器转换器"。
- T形连接器(型号: JEPMC-0P2310)和 MR 连接器转换器(型号: JEPMC-0P2320)可以单独订购。

```
2 通信模块规格
```

2.5.2 系统构成

# 2.5.2 系统构成

下图显示了使用 215AIF-01 模块的系统构成示例。

### (1) 215AIF-01 MPLINK 连接示例

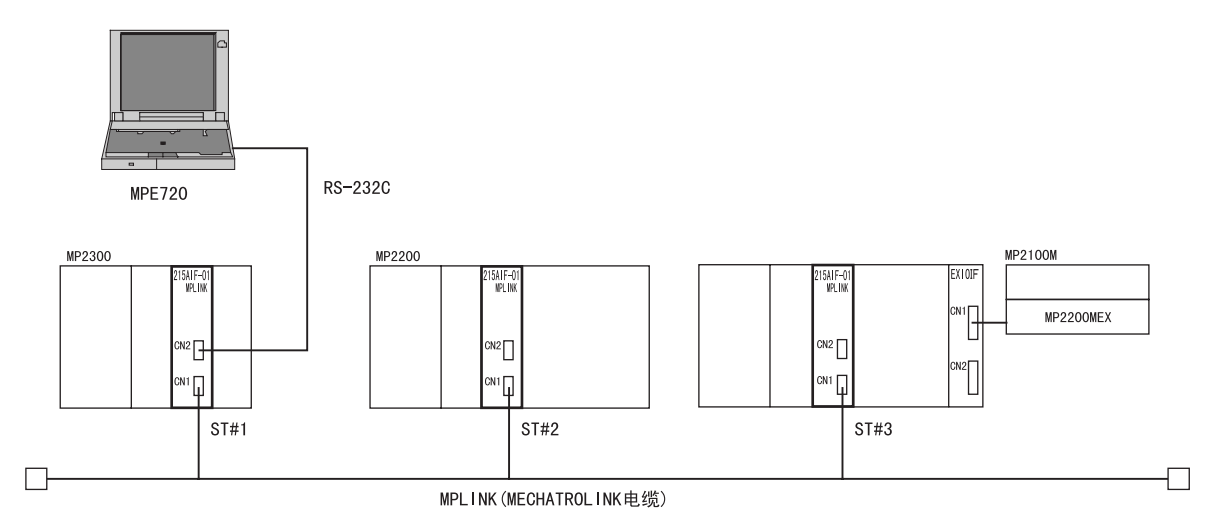

(2) 215AIF-01 CP-215 连接示例

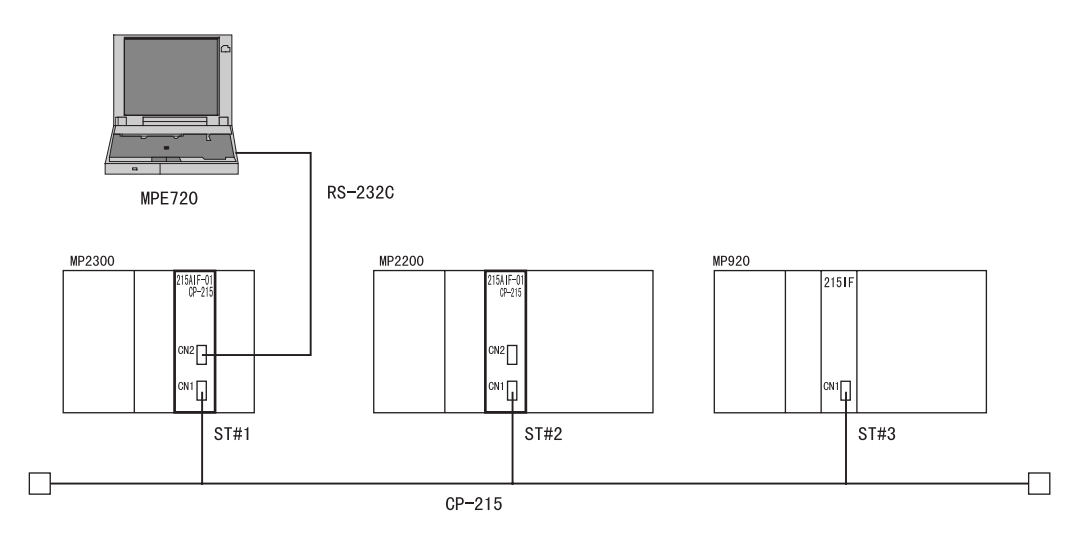

• 必须为每个 215AIF-01 CP-215/215IF 模块分配不同的站编号。如果将同一个站编号分配给多个模块,则将无法进行 通信。

# (3) 使用中继功能的系统构成示例

通过使用一个配有两个或多个 215AIF-01 模块的中继 MP2□00, MP2□00 可以与连接至不同网络的控制装置传输数据并且可以使用 MPE720 控制整个系统。

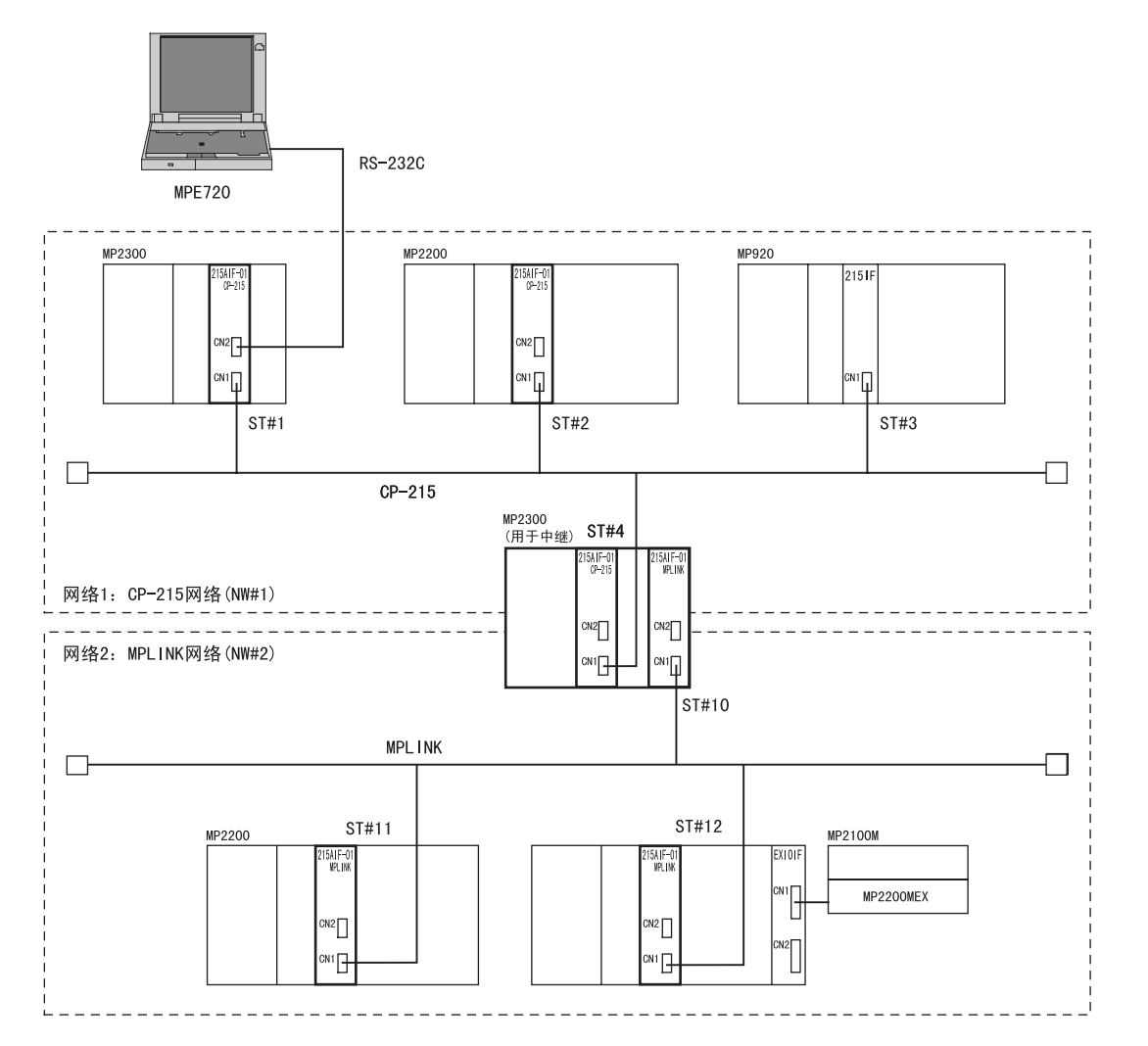

### 2.5.3 LED 指示灯和开关设定

# 2.5.3 LED 指示灯和开关设定

## (1) 指示灯

下表列出了 215AIF-01 模块 LED 指示灯的状态。

|                          | 指示灯  | 颜色 | 亮起或闪烁时的状态                                   | 熄灭时的状态        |
|--------------------------|------|----|---------------------------------------------|---------------|
| RUN O OERR<br>STRX O OTX | RUN  | 绿色 | 亮起时: 控制用微处理器工作正<br>常。或出现通信错误。<br>闪烁时: 出现错误。 | 出现错误或模块正在初始化。 |
|                          | ERR  | 红色 | 出现故障。                                       | 工作正常          |
|                          | STRX | 绿色 | 发送或接收 RS-232C 数据                            | 当前未发送或接收数据    |
|                          | ТХ   | 绿色 | MPLINK 或 CP215 发送数据                         | 当前未发送数据       |

### ■ LED 指示灯的状态指示

| 业本                                                                                                    |     | LED 指                                                                                                    | 「示灯                        |      | 内容                                                                                                    | 说明                                                                             |  |
|----------------------------------------------------------------------------------------------------|-----|----------------------------------------------------------------------------------------------------|----------------------------|------|----------------------------------------------------------------------------------------------------|--------------------------------------------------------------------------------|--|
| 1人103                                                                                                    | RUN | ERR                                                                                                    | ТΧ                         | STRX | 的<br>在                                                                                                    | ነፖር ዞ/ገ                                                                        |  |
| 接通电源                                                                                                    | 熄灭  | 亮起                                                                                                    | 熄灭                         | 亮起   | 正在初始化                                                                                                    | 215AIF-01 通电后的状态(正在初始<br>化)。完成初始化后,ERR LED 指示<br>灯熄灭,此时 215AIF-01 进入初始化<br>状态。 |  |
| 初始化                                                                                                    | 亮起  | 熄灭                                                                                                    | 熄灭                         | _    | 等待初始化                                                                                                    | 215AIF-01 正常启动,等待控制器<br>(CPU) 初始化。根据连接状态的不<br>同,STRX LED 可能会亮起。                |  |
| 正常                                                                                                    | 亮起  | 熄灭                                                                                                    | 亮起                         | _    | 工作正常                                                                                                    | 215AIF-01 正在正常执行 MPLINK/CP-<br>215 通信。<br>串行通信期间, STRX LED 会亮起。                |  |
|                                                                                                    | 亮起  | 亮起                                                                                                    | 亮起                         | _    | 通信错误                                                                                                    | 检测到 MPLINK/CP215 通信错误。退<br>出令牌环。<br>串行通信期间, STRX LED 会亮起。                      |  |
| 错误                                                                                                    | 闪烁  | 闪烁                                                                                                    | 熄灭                         | 熄灭   | <ul> <li>硬件错误或开关设定错误</li> <li>(闪烁次数:)</li> <li>1: ROM 诊断错误</li> <li>2: RAM 诊断错误</li> <li>3: 共享存储器诊断错误</li> <li>4: CPU 诊断错误</li> <li>5: FPU 诊断错误</li> <li>6: 开关设定错误</li> </ul> | 闪烁次数为1至5次时:<br>215AIF-01硬件故障。<br>必须更换模块。<br>闪烁次数为6次时:<br>检查并校正开关设定。            |  |
| 错误     0: 开天饭走错误        软件错误(闪烁次数:       1: -       2: -       3: 地址错误(读取)号       4: 地址错误(读取)号       4: 地址错误(写入)号       5: FPU 异常       6: 常规无效指令异常       7: 插槽无效指令异常       8: 常规 FPU 禁止异常       9: 插槽 FPU 禁止异常       10: Watchdog 超时错误 |     | 软件错误(闪烁次数:)<br>1:-<br>2:-<br>3:地址错误(读取)异常<br>4:地址错误(写入)异常<br>5:FPU异常<br>6:常规无效指令异常<br>7:插槽无效指令异常<br>8:常规 FPU禁止异常<br>9:插槽 FPU禁止异常<br>10:Watchdog 超时错误 | 215AIF-01 处理器错误<br>必须更换模块。 |      |                                                                                                    |                                                                                |  |

### (2) 开关设定

### [a] SW1 设定

BSR0 BSR1 INIT

0FF

设置工作模式,如传送速度。默认情况下,所有开关均被设为 OFF。

|  | 标签   | 名称                     | 状态                     | 功能                                                                                               | 出厂设定 |  |
|--|------|------------------------|------------------------|--------------------------------------------------------------------------------------------------|------|--|
|  | BRSO | MPLINK/CP-215<br>波特案设定 | 通过两-<br>215 通信<br>◆ 请≉ | <ul> <li>通过两个开关的 0N/0FF 设定的组合,设定 MPLINK/CP-215 通信模式。</li> <li>请参阅下表中的"<i>传送速度设定</i>"。</li> </ul> |      |  |
|  | BRS1 | 议的十亿之                  | • 仅ì                   | <ul> <li>化当 INIT 开关设为 ON 时有效。</li> </ul>                                                         |      |  |
|  | INIT | 通信参数启动选                | ON                     | 工程传送用。采用默认参数启动(自动接收的<br>设定除外)。具有比 MP2□00 闪存启动和自配<br>置启动更高的优先级。                                   | OFF  |  |
|  |      | 押                      | OFF                    | 需要进行 MP2□00 闪存启动和自配置启动时,<br>请将其设为 0FF。                                                           |      |  |
|  | _    | _                      | 请务必                    | OFF                                                                                              |      |  |

若要在尚未定义模块构成定义的情况下,使用 MPE720通过 MPLINK/CP-215 连接执行工程传送,请在将 INIT 开关设为 0N 的情况下启动 215AIF-01 模块。只要设定 Communication Process 便可与 MPE720 进行通信。(有关如何设定 Communication Process 的信息,请参阅"1.4.2 设置 Communication Process"中的"(4) 设定 CP-215 通信端口"。)

• 传送速度设定

| 传送方法 / 速度<br>开关 | MPLINK<br>(10 Mbps) | CP-215<br>(4 Mbps) | CP-215<br>(2 Mbps) | 未使用 |
|-----------------|---------------------|--------------------|--------------------|-----|
| BRSO            | OFF                 | ON                 | OFF                | ON  |
| BRS1            | OFF                 | ON                 | ON                 | OFF |

### [b] SW2 和 SW3 设定

请按照如下方式设定每个位来设定 MPLINK/CP-215 通信的网络编号 (1~254)。

- SW3 安装在板上,无法从正面看到。
- 仅当 INIT 开关为 ON 时, SW2 和 SW3 才有效。

| SW2                                                  | 标签     | 装置代码 | 名称                | 状态     | 功能                    | 出厂设定 |
|------------------------------------------------------|--------|------|-------------------|--------|-----------------------|------|
|                                                      | NET AO | S5-4 | NETWORK ADDRESS 0 | ON/OFF |                       | ON   |
| A1<br>A2<br>A3<br>SW3<br>NET<br>A4<br>A5<br>A6<br>A7 | NET A1 | S5-3 | NETWORK ADDRESS 1 | ON/OFF | 设定4个最低有效位。            | OFF  |
|                                                      | NET A2 | S5-2 | NETWORK ADDRESS 2 | ON/OFF |                       | OFF  |
|                                                      | NET A3 | S5-1 | NETWORK ADDRESS 3 | ON/OFF |                       | OFF  |
|                                                      | NET A4 | S6-4 | NETWORK ADDRESS 4 | ON/OFF |                       | OFF  |
|                                                      | NET A5 | S6-3 | NETWORK ADDRESS 5 | ON/OFF |                       | OFF  |
|                                                      | NET A6 | S6-2 | NETWORK ADDRESS 6 | ON/OFF | 以 <b>尼</b> 士   取同有双位。 | OFF  |
|                                                      | NET A7 | S6-1 | NETWORK ADDRESS 7 | ON/OFF |                       | OFF  |

• 将开关按向右侧时,开关为 ON。

#### 2.5.3 LED 指示灯和开关设定

### [c] 旋转开关

两个旋转开关用来设定 CP-215 通信的站地址。

• 仅当 INIT 开关为 ON 时,这些旋转开关才有效。

| ×10 |        | 标签          | 名称        | 设定范围       | 功能    | 出厂<br>设定 | 备注          |
|-----|--------|-------------|-----------|------------|-------|----------|-------------|
| × 1 | STEL . | $\times$ 10 | 节点地址十位数设定 | $0\sim 6$  | 设定节点地 | 0        | 设定一个 1 至 64 |
|     | - Stel | $\times 1$  | 节点地址个位数设定 | $0 \sim 9$ | 址。    | 1        | 之间的地址。      |

### (3) 初始启动时的默认参数

初始启动(INIT开关设为 0N)时,会针对 MPLINK/CP-215 接口执行下列参数设定。

### [a] MPLINK/CP-215 接口(仅当接通电源时, INIT 开关设为 ON 的设定才有效。)

| 项目             | 设定                             |
|----------------|--------------------------------|
| 本地站编号          | 取决于旋转开关的地址设定。*                 |
| 本地网络编号         | 取决于 DIP 开关 SW1 和 SW2 的网络编号设定。* |
| 令牌循环时间设定       | 100 ms                         |
| MEMOBUS 响应监视时间 | 0秒                             |
| 站搜索间隔          | 每 10 次                         |
| 传送速度           | 取决于 SW1 的 BRS0 和 BRS1 的设定。*    |
| 连接的最大站数        | 64                             |
| 信息中继功能         | 无                              |
| 中继网络1编号        | $0 \sim 0$                     |
| 中继网络2编号        | $0 \sim 0$                     |
| 维护开关           | 不设定                            |
| 链路分配           | 不分配                            |

\* 如果旋转开关的站地址设定、DIP 开关 SW1 的 BSR0 和 BSR1 的传送速度设定或 DIP 开关 SW2 和 SW3 的网络地址设定超 出设定范围,则会出现开关设定错误,此时 215AIF-01 模块不会启动。请正确设定开关设定,然后重新接通电源。

| 项目           |                   | 设定         |       |
|--------------|-------------------|------------|-------|
| 传送协议         | MEMOBUS           |            |       |
| 主控制器 / 子控制器  | 子控制器              |            |       |
| 装置地址         | 1                 |            |       |
| 串行接口         | RS-232C           |            |       |
| 传送模式         | RTU               |            |       |
| 数据长度         | 8位                |            |       |
| 校验位          | 偶数                |            |       |
| 停止位          | 1位                |            |       |
| 传送速度         | 19.2 Kbps         |            |       |
| 发送(发送延迟设定)   | 禁用                |            |       |
| 接收监视器时间      | 禁用                |            |       |
| 自动接收         | 启用                |            |       |
|              |                   | 首位寄存器      | 字数    |
|              | 输入继电器读取           | IW0000     | 32768 |
|              | 输入寄存器读取           | IW0000     | 32768 |
| 子控制器的接口寄存器设定 | 线圈读取 / 写入         | MW00000    | 65535 |
|              | 保持寄存器读取 / 写入      | MW00000    | 65535 |
|              | 线圈 / 保持寄存器读取 / 写入 | LO MW00000 |       |
|              |                   | HI MW65534 |       |

[b] RS-232C 接口(仅当接通电源时, INIT 开关设为 ON 的设定才有效。)

### 2.5.4 模块规格

本节介绍 215AIF-01 模块的规格。

### (1) 硬件规格

| 项目      | 规                                                                                   | 格                       |
|---------|-------------------------------------------------------------------------------------|-------------------------|
| 名称      | 215A                                                                                | IF-01                   |
| 型号      | JAPMC-CM2360(MPLINK 规格)                                                             | JAPMC-CM2361(CP-215 规格) |
| 通信誤口    | 一个 RS-232C 端口 (CN2)                                                                 | 一个 RS-232C 端口 (CN2)     |
| 也占场口    | 一个 MPLINK 端口 (CN1)                                                                  | 一个 CP-215 端口 (CN1)      |
| 指示灯     | 模块状态 LED 指示灯<br>RUN(绿色) ERR(红色)<br>STRX(绿色) TX(绿色)                                  |                         |
| 设定开关    | BSR0, BSR1, INIT, TEST<br>NET A0 $\sim$ NET A8<br>ADRS $\times$ 1X ADRS $\times$ 10 |                         |
| 尺寸 (mm) | $125 \times 95 (H \times D)$                                                        |                         |
| 重量      | 130 g                                                                               |                         |

### 2.5.4 模块规格

- (2) 通信规格
  - RS-232C 通信规格

| 项目               | 规格                                    |
|------------------|---------------------------------------|
| 连接器              | D-sub 9针(母连接器)                        |
| 传送距离             | 最大 15 m                               |
| 传送速度             | 9600 或 19200 bps                      |
| 访问模式             | 非同步(同步调谐)                             |
| 通信模式             | 信息传送、工程传送                             |
| 通信协议             | MEMOBUS、MELSEC、OMRON、无步骤              |
| 媒体访问控制方法         | 1:1                                   |
| 传送格式<br>(可以进行设定) | 数据位长度:7或8位<br>停止位:1或2位<br>校验位:奇数、偶数或无 |

### ■ MPLINK/CP-215 通信规格

| 项目       | MPLINK 通信规格                                                       | CP-215 通信规格                                                    |
|----------|-------------------------------------------------------------------|----------------------------------------------------------------|
| 连接器      | USB 连接器: 1 个端口<br>使用外接的 T 分支连接器 (JEPMC-0P2310) 转<br>换为 MPLINK 连接器 | USB 连接器: 1 个端口<br>使用外接的 MR 连接器转换器 (JEPMC-OP2320)<br>转换为 MR 连接器 |
| 终端电阻     | 必须外接130Ω的终端电阻。                                                    | 必须外接 75Ω 的终端电阻。                                                |
| 电缆       | MECHATROLINK 标准电缆                                                 | CP-215 电缆(参见 2.5.5 (3)。)                                       |
| 传送速度     | 10 Mbps                                                           | 2Mbps/4Mbps                                                    |
| 最大传送距离   | 16 个站: 50 m<br>32 个站: 100 m(使用转发器 (JEPMC-REP2000*)<br>时)          | 速率 4Mbps: 170 m<br>速率 2Mbps: 270 m                             |
| 链路通信字数   | 每条线路最多 4096 个字<br>每个站最多 1024 个字                                   | 每条线路最多 2048 个字<br>每个站最多 512 个字                                 |
| 信息通信字数   | 512 个字                                                            | 512个字                                                          |
| 通信控制方法   | 令牌传递                                                              | 令牌传递                                                           |
| 数据交换     | N:N                                                               | N:N                                                            |
| 错误检测     | CRC 校验、数据长度校验                                                     | CRC 校验、数据长度校验                                                  |
| 可连接的最大站数 | 16个(使用转发器时为32个)                                                   | 32个(使用转发器时为64个)                                                |

\* 使用适用于 MECHATROL INK-II 的转发器 (JEPMC-REP2000)。

# 2.5.5 连接 215AIF-01 模块

### (1) 连接器

下表列出了含外接连接器的 215AIF-01 模块连接器的规格。

| 小皿 夕称 |                                                   | 连接哭夕我                    | 针粉 | 连接器型号                                 |                                          |                        |  |
|-------|---------------------------------------------------|--------------------------|----|---------------------------------------|------------------------------------------|------------------------|--|
| 71.7% | 石亦                                                | <b>庄</b> )女品 石 你         |    | 模块                                    | 电缆                                       | 制造商                    |  |
| 0     | RS-232C                                           | CN2                      | 9  | 17LE-13090-27(D2BC)<br>9 针 D-sub 母连接器 | 17JE-23090-02<br>(D8B)<br>9 针 D-sub 公连接器 | 第一电子工业                 |  |
|       | MPLINK/CP-215                                     | CN1                      | 4  | DUSB-ARA81-T11                        |                                          | 第一电子工业                 |  |
|       | 用于 MPLINK 通信<br>的T分支连接器<br>(JEPMC-OP2310)         | ( 将从外<br>部安装在<br>CN1 上 ) | 4  | DUSB-ARA81-T11                        | DUSB-APA42-B1-C50                        | 第一电子工业                 |  |
|       | 用于 CP-215 通信<br>的 MR 连接器转换<br>器<br>(JEPMC-OP2320) | ( 将从外<br>部安装在<br>CN1 上 ) | 8  | MR-8RFA4 (G)                          | MR-8M(G)<br>(外壳: MR-8L)                  | 本 多 通 信 工 业 株<br>式 会 社 |  |

### (2) 安装 T 分支连接器 /MR 连接器转换器

请按下图所示将一个T分支连接器或MR连接器转换器安装在215AIF-01模块的MPLINK/CP-215连接器CN1上。

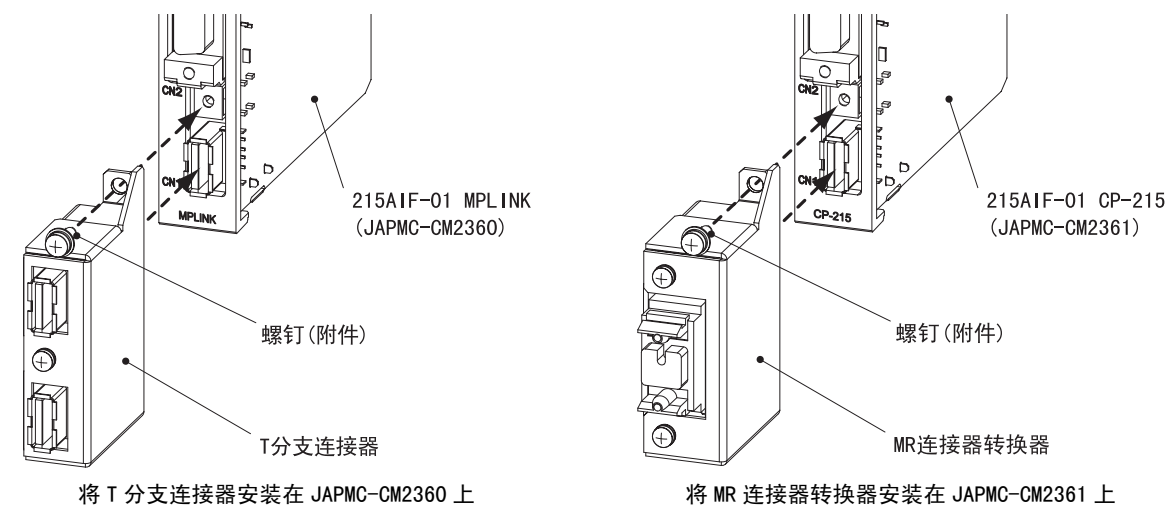

#### 2 通信模块规格

2.5.5 连接 215AIF-01 模块

### (3) 电缆的型号和外观

### ■ RS-232C 电缆

| 型号             | 长度    | 外观(JEPMC-₩5311-□□) |
|----------------|-------|--------------------|
| JEPMC-W5311-03 | 2.5 m |                    |
| JEPMC-W5311-15 | 15 m  |                    |

### ■ MPLINK 电缆

下表中列出的 MECHATROLINK 标准电缆可用于 MPLINK 规格的 215IF-01 模块。

| 名称、规格、外观                                  | 型号             | 长度   |
|-------------------------------------------|----------------|------|
|                                           | JEPMC-W6002-A5 | 0.5m |
|                                           | JEPMC-W6002-01 | 1m   |
| MECHATROLINK 电缆                           | JEPMC-W6002-03 | 3m   |
| MECHAIRULINK 连接器 -MECHAIRULIN 连接器         | JEPMC-W6002-05 | 5m   |
|                                           | JEPMC-W6002-10 | 10m  |
|                                           | JEPMC-W6002-20 | 20m  |
|                                           | JEPMC-W6002-30 | 30m  |
|                                           | JEPMC-W6002-40 | 40m  |
|                                           | JEPMC-W6002-50 | 50m  |
|                                           | JEPMC-W6003-A5 | 0.5m |
|                                           | JEPMC-W6003-01 | 1m   |
| MECHATROLINK 电缆                           | JEPMC-W6003-03 | 3m   |
| MECHAIROLINK 庄按岛一市铁靴冲磁心的 MECHAIROLINK 庄按岛 | JEPMC-W6003-05 | 5m   |
|                                           | JEPMC-W6003-10 | 10m  |
|                                           | JEPMC-W6003-20 | 20m  |
|                                           | JEPMC-W6003-30 | 30m  |
|                                           | JEPMC-W6003-40 | 40m  |
|                                           | JEPMC-W6002-50 | 50m  |
| 终端电阻                                      |                |      |
|                                           | JEPMC-W6022    | -    |

### ■ CP-215 电缆

目前尚无符合 CP-215 通信规格的电缆可用。请参阅 "*附录 D 电缆组件*"并装配该电缆。

### (4) 连接器针脚排列

### [a] RS-232C 连接器 (CN2)

CN2 连接器用来通过 RS-232C 连接将 MP2□00 连接至个人计算机和 HMI 装置。

| ſ  |    | 1 | 针脚编号 | 信号名称 | 说明   | 针脚编号 | 信号名称 | 说明       |
|----|----|---|------|------|------|------|------|----------|
| _  | õ  |   | 1    | FG   | 框架接地 | 6    | _    |          |
|    |    | - | 2    | SD   | 发送数据 | 7    | SG   | 信号接地(0V) |
| 2  | Ü  | 6 | 3    | RD   | 接收数据 | 8    | _    |          |
|    |    | ļ | 4    | RS   | 发送就绪 | 9    | ER   | 数据终端就绪   |
| 01 | •2 |   | 5    | CS   | 清除发送 |      |      |          |

# 2

### [b] MPLINK 连接器

T 分支连接器上配有两个连接器。这两个连接器具有相同的针脚排列。对于最后一个站,请将 MECHATROLINK 电 缆连接器至一个连接器,将终端电阻连接至另一个连接器。

|   | 针脚编号  | 信号名称   | 说明     |
|---|-------|--------|--------|
| ĥ | 1     | (NC)   | 未使用    |
|   | 2     | /DATA  | 信号 -   |
|   | 3     | DATA   | 信号 +   |
| ļ | 4     | SH     | 未使用    |
|   | Shell | Shield | 连接屏蔽线。 |

### [c] 用于 CP-215 通信的 MR 转换连接器

MR 转换连接器用来通过 CP-215 连接将 MP2□00 连接至 CP-215 传送系统。

|                        | 针脚编号 | 信号名称  | 说明           | 针脚编号 | 信号名称  | 说明            |
|------------------------|------|-------|--------------|------|-------|---------------|
|                        | 1    | SRD-  | 发送 / 接收数据 () | 5    | N. C. | 未连接           |
| 7 0 0 0 2<br>6 0 0 0 1 | 2    | N. C. | 未连接          | 6    | N. C. | 未连接           |
|                        | 3    | N. C. | 未连接          | 7    | N. C. | 未连接           |
|                        | 4    | N. C. | 未连接          | 8    | SRD+  | 发送 / 接收数据 (+) |

- (5) 连接示例
- [a] CP-215 连接

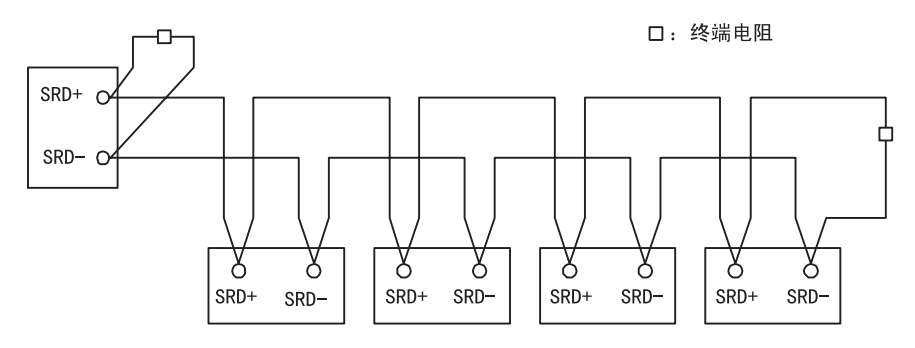

• 在传送线路的两端连接终端电阻。

#### [b] RS-232C 连接

有关 RS-232C 连接的详细信息,请参阅"2.1.5 218IF-01 模块的连接"中的"(6) [a] PORT 连接器的连接"。

2.5.6 MPLINK/CP-215 传送系统的定义

### 2.5.6 MPLINK/CP-215 传送系统的定义

本节介绍如何定义作为 215AIF-01 模块接口之一的 MPLINK/CP-215 接口。

• 有关如何定义 RS-2320 接口的信息,请参阅 "2.2.6 2171F 传送系统的定义"中的 "(4) 参数设定"。

#### (1) MPLINK/CP-215 通信的详细定义

在 MP2□00 模块构成定义窗口的主插槽区域中单击 "215AIF-01"。此时会在副插槽区域中显示 215AIF-01 模块的两个接口的配置信息。您可以在此处编辑 MPLINK/CP-215 的配置信息。

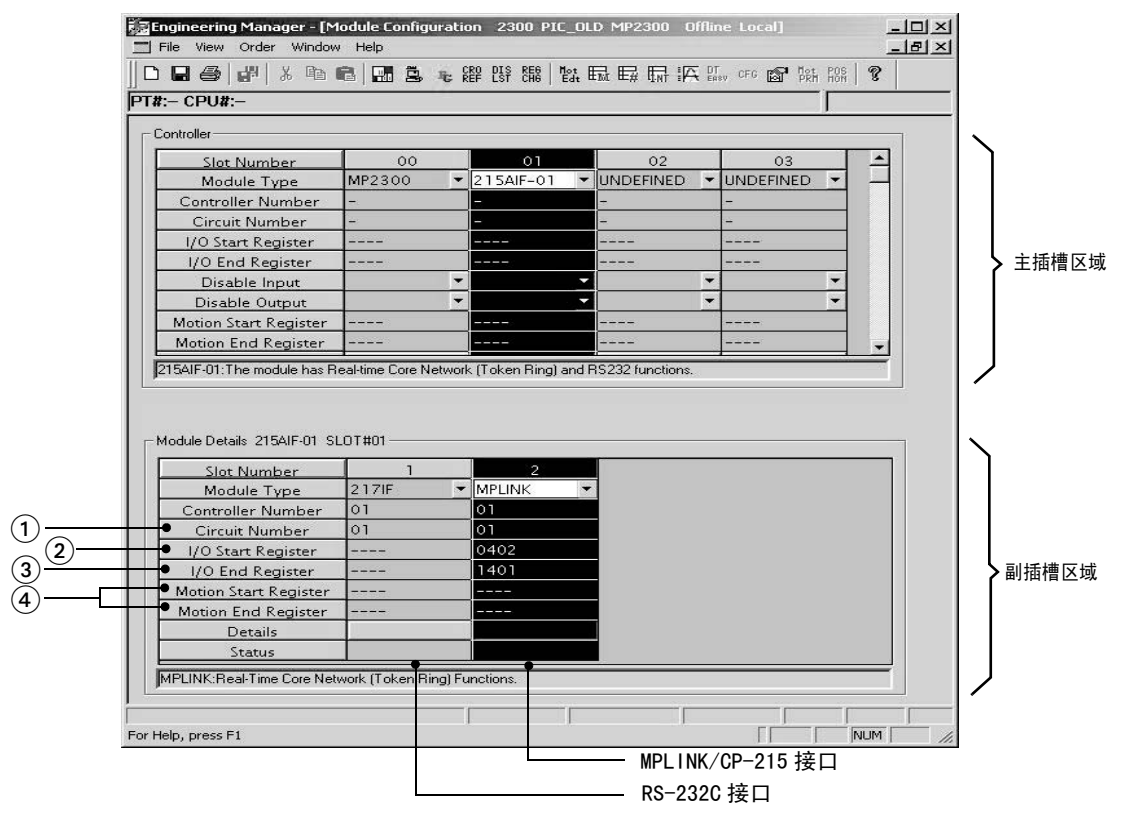

<用于配置 215AIF-01 模块的 MP2□00 模块配置窗口示例>

#### ① 线路编号

设定 MPLINK 或 CP-215 通信的线路编号。

- 对于 MP2100M 和 MP2200 来说,最多可使用扩充机架连接 8 条线路。对于 MP2300 来说,最多可连接 3 条线路。
- 必须为每个 MPLINK/CP-215 传送系统设定不同的线路编号。
- ② I/O Start Register(首位输入/输出寄存器编号)

在 0000 和 7FFFH 范围内设定 MPLINK/CP-215 使用的 I/O 寄存器 (0W口口口口 和 IW口口口口) 的首位编号。

③I/0 End Register(末位输入/输出寄存器编号)

在 0000 和 7FFFH 范围内设定 MPLINK/CP-215 使用的 I/0 寄存器 (0W□□□□ 和 IW□□□□) 的末位编号。 首位 I/0 寄存器编号和末位 I/0 寄存器编号之间的最大字数为 4096。

• 首位 1/0 寄存器编号和末位 1/0 寄存器编号之间的范围不得与其他模块的 1/0 寄存器范围重叠。

#### ④ 动作开始寄存器和动作结束寄存器

MPLINK/CP-215 传送系统无需设定这些项目。

### (2) MPLINK 传送定义窗口

在 "Module Configuration(模块构成定义)" 窗口的副插槽区域中双击 "MPLINK"。此时会显示下图所示的 "MPLINK Transmission Configuration(MPLINK 传送定义)" 窗口。

- 如果打开 "MPLINK Transmission Configuration(MPLINK 传送定义)"窗口时尚未设定任何参数,则会显示一个确认 信息框,提示新建一个文件。单击 "OK"(确定)按钮会打开 "MPLINK Transmission Configuration"(MPLINK 传输 配置)窗口。
- 可以在 "CP-217 Transmission Configuration(CP-217 传送定义)" 窗口中定义 RS-232C 传送系统。双击 "217IF"会 打开 "CP-217 Transmission Configuration(CP-217 传送定义)" 窗口。有关详细信息,请参阅 "2.2.6 217IF 传送 系统的定义"中的 "(4) 参数设定"。

"MPLINK Transmission Configuration(MPLINK 传送定义)"窗口由下列四个标签页构成: "Transmission Parameters(传送参数)"、"Link Assignment(链路分配)"、"I/O Map(I/O图)"和 "Status(状态)"。 这些标签页用来设定定义以及监视设定。

- "Transmission Parameters(传送参数)"标签页:设定使用 MPLINK/CP-215 传送系统时必需的参数。
- •"Link Assignment(链路分配)"标签页:分配在连接至 MPLINK/CP-215 网络的站之间要链接的 I/0 寄存器。
- •"1/0 Map(1/0 图)"标签页:此标签页用来设定 I/0 分配的详情以及监视 I/0 图分配。
- "Status(状态)"标签页:显示 MPLINK/CP-215 链路传送的当前状态。
  - 切换标签页时,可能会显示要求保存数据的确认信息或错误信息(如果数据中存在不一致问题)。如果显示要求保存数据的确认信息,请单击"Yes(是)"按钮保存设定数据,此时将显示所选的标签页。如果显示错误信息,请单击"0K"按钮,输入正确的参数,并保存数据。然后,单击所需的标签页。
- (3) 设定参数
  - 在 "Transmission Parameters(传送参数)"标签页中设定使用 MPLINK/CP-215 传送系统时必需的参数。

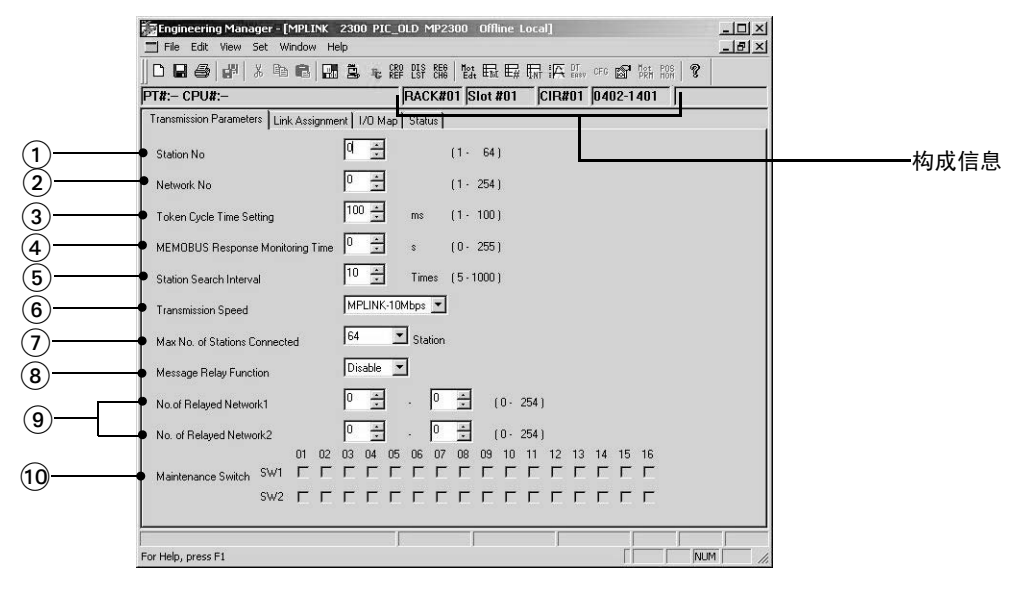

#### 构成信息

此处会显示在 "Module Configuration(模块构成定义)"窗口中设定的 215AIF-01 配置信息。

- RACK#: 定义 215AIF-01 的机架的机架编号。
- Slot#: 定义 215AIF-01 的插槽的插槽编号。
- CIR#: 215AIF-01 的 CN1(MPLINK/CP-215 通信)的线路编号。
- 寄存器范围(上图中所示的 0402-1401): 在 "Module Configuration(模块构成定义)" 窗口中定义 的 MPLINK/CP-215 的 I/0 寄存器范围。

2 通信模块规格

#### 2.5.6 MPLINK/CP-215 传送系统的定义

① Station No. (本地站编号)

在1和64的范围内设定MPLINK/CP-215的本地站编号。

② Network No. (网络编号)

在1和254的范围内设定连接了MPLINK/CP-215的网络的网络编号。

③ 令牌循环时间设定

在1和100ms的范围内设定从每个站接收到令牌\*到下一次接收到令牌之间的目标时间。令牌循环时间 设定值和令牌循环时间当前值("Status(状态)"标签页中显示的数值)之差为令牌占有时间。在这段 时间内,可以发送链路数据或信息数据。如果没有需要发送的数据,则会在令牌循环时间设定值到达之 前将令牌传输给下一个站点。

如果令牌循环时间设定值小于当前值,则仅会执行链路传送。

- \* 有关令牌和令牌循环时间的详细信息,请参阅 "2.5.7 MPL INK/CP-215 传送概要"。
- ④ MEMOBUS 响应监视时间

设定通过执行 MSG-SND 函数发送一个 MEMOBUS 命令后等待响应的时间。

0: MSG-SND 函数将一直等待响应。

1~255:时间设定×2(s)过后将出现超时,此时只能重新发送 MEMOBUS 命令一次。

⑤ 站搜索间隔

在 5 和 1000 的范围内设定在每次搜索新站之间的循环次数。在收到令牌设定的次数后将执行站搜索,以确定是否启动了新站。

⑥ 传送速度 (Mbps)

在 "MPLINK-10Mbps"、"CP-215-2Mbps" 或 "CP-215-4Mbps" 之间选择 MPLINK/CP-215 通信的波特率。 (7) 连接站的最大数量

在 16、32、48 和 64 之间选择执行站搜索时搜索的站数量的上限。设定一个大于 "Station No(站编 号)"中设定值的数字。

- "Max. No. of Stations Connected"(可连接站的最大数量)可根据链路通信总字数、"Token Cycle Time Setting(令牌循环时间设定)"中的设定值以及"Transmission Speed(传送速度)"估算出来。有关详细信息, 请参阅"2.5.7 MPLINK/CP-215 传送概要"中的"(4)估计可连接站的最大数量"。
- ⑧ 信息中继功能

设定 215AIF-01 是否通过 MPLINK/CP-215 接口将从一个传送接口接收到的信息中继至另一个站。

④ 中继网络1编号和中继网络2编号

启用 "Message Relay Function(信息中继功能)"时,请设定可作为中继目的地的网络编号的范围 (设定范围:  $1 \sim 254$ )。"No. of Relayed Network 1(中继网络1编号)"中设定的网络编号会与 "No. of Relayed Network 2(中继网络2编号)"中设定的网络编号执行 "或"运算。

如果 "No. of Relayed Network 1(中继网络1编号)" 和 "No. of Relayed Network 2(中继网络2编号)"的设定均为0,则会禁用 "Message Relay Function(信息中继功能)"。

 有关网络配置以及网络配置和中继网络编号之间的关系的信息,请参阅 "2.5.8 中继功能"中的 "(3) 网络配置 和参数设定示例"。

#### 10 维护开关 SW1 和 SW2

这些开关用于安川维护。请勿更改设定。

2

### ■ 恢复默认设定

在 "MPLINK/CP-215 Transmission Configuration(MPLINK/CP-215 传送定义)" 窗口的菜单中选择 "*Edit(编辑)"* - "*Default(默认)*"。"Transmission Parameters(传送参数)" 标签页中显示的参数将被复位为下表 中所列的默认值。

| 参数             | 默认设定     | 参数        | 默认设定          |
|----------------|----------|-----------|---------------|
| 站编号            | 0        | 传送速度      | MPLINK-10Mbps |
| 网络编号           | 0        | 可连接站的最大数量 | 64            |
| 令牌循环时间设定       | 100(ms)  | 信息中继功能    | 禁用            |
| MEMOBUS 响应监视时间 | 0(s)     | 中继网络1编号   | $0\sim 0$     |
| 站搜索间隔          | 10(每次循环) | 中继网络2编号   | $0\sim 0$     |

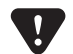

选择"Edit(编辑)"-"Default(默认设定)"也会初始化"Link Assignment(链路分配)"标签页中的设定。

#### 2.5.6 MPLINK/CP-215 传送系统的定义

### (4) 链路分配

在"Link Assignment(链路分配)"标签页中分配在连接至MPLINK/CP-215网络的站之间要链接的I/0寄存器。

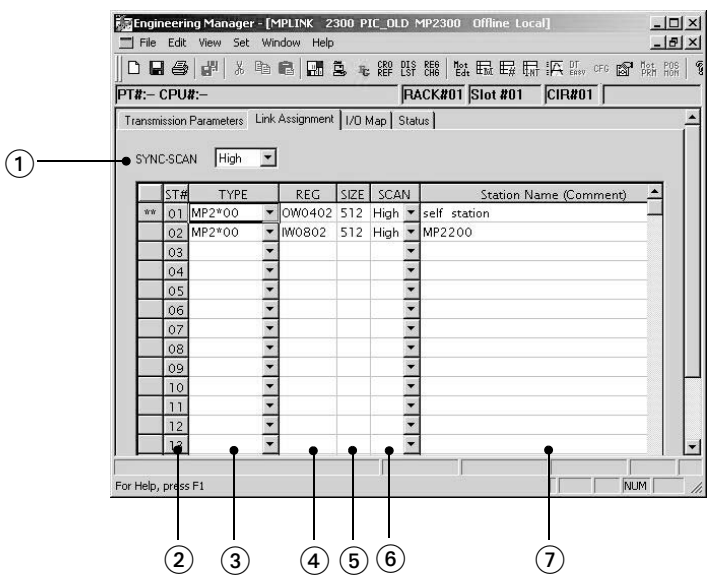

### **1** SYNC-SCAN

选择 "High(高速)"或 "Low(低速)" 扫描周期与 MPLINK/CP-215 通信同步。215AIF-01 将与设置的 扫描周期同步,以便处理传送路径上的链路数据传送。

接收到令牌后,数据实际发送至传送路径。

### ②ST#(站编号)

根据 "Transmission Parameters(传送参数)"标签页的 "Max. No. of Stations Connected(可连接 站的最大数量)"中设定的数量显示站编号。本地站编号旁会显示两个星号 (\*\*)。

#### (3) TYPE

选择将连接至每个站点的 I/0 设备名称。

对于 MPLINK 通信, 只能选择 MP2\*00 (MP2100M、MP220 或 MP2300)。

对于 CP-215 通信 (2 Mbps 或 4 Mbps),可以选择下列装置名称。

CP-316, CP-916A, CP-3550, CP-9200SH, CP-317, CP-316H, CP-916G, ACGC4000, CP-517, MP920, CP-902, VS-580B, VS-590, EXCITER, 215IF/INV, 215IF/G5, 215IF/H5, RIO-05, RIO-2000,

RI0-120X, RI02000D, RI02000QD, CP316HQ, RI02000Q, MP2\*00 (MP2100M, MP2200, 和 MP2300) (客存哭编号)

### ④REG(寄存器编号)

设置与每个站执行数据输入 / 输出操作时将使用的首位寄存器编号。请为本地站设定一个输出寄存器编 号,为远程站设定一个输入寄存器编号。

#### • 请务必为每个站设定不同的寄存器编号。

#### 5 SIZE

设置以字为单位的 I/O 数据大小。对于 MPLINK 通信 (10 Mbps),最多可设定 1024 个字。对于 CP-215 通信 (2 Mbps 或 4 Mbps),最多可设定 512 个字。

对于接收数据的本地站,请为其设定与发送站同样的大小。如果设置了与发送站不同的大小,则将无法接收数据。

(6) SCAN

选择用来在 CPU 模块(或基本模块)和 215AIF-01 模块之间执行 I/0 服务时的扫描速度为 "High(高速)"或"Low(低速)"。在所选的扫描周期期间,本地站会输出发送数据,而远程站则输入接收数据。

#### ◆ 请为本地站选择与 SYNC-SCAN 相同的扫描周期。如果设置不同,则将无法保证扫描期间输出数据的一致性。

#### ⑦ 站名称(注释)

最多可为每个站输入32个字符的注释。

#### ■ 删除分配数据

将光标移动至要删除的站所在的行。从菜单中选择 "Edit(编辑)" - "Assignment Delete(分配删除)"。 此时便会删除所选行的分配数据。

### (5) 1/0图

"I/O Map(I/O 图)"标签页中会以字为单位显示在"Module Configuration(模块构成定义)"窗口的 MPLINK/ CP-215 插槽中设定的首位 I/O 寄存器编号和末位 I/O 寄存器编号之间的 I/O 分配区域。此外,在"Link Assignment(链路分配)"标签页中设定的 ST#(站编号)和 TYPE(装置名称)也会显示。I/O 图分配区域中只 显示在"Link Assignment(链路分配)"标签页的 SIZE 中设定的扫描信息量。其他部分则保留空白。

| nemieei | 0#. | arame | tore | Link | Acci | nme | nt L | '0 M. | JHA<br>an Ì a | CK#      | 1 I U | Slot | #01 |    | СІНа     | ¥U1 | JU 403 | 2-1401 |    |
|---------|-----|-------|------|------|------|-----|------|-------|---------------|----------|-------|------|-----|----|----------|-----|--------|--------|----|
|         |     |       |      |      |      |     |      |       |               |          |       |      |     |    |          |     |        |        |    |
|         | 0   | 1     | 2    | 3    | 4    | 5   | 6    | 7     | 8             | 9        | А     | В    | С   | D  | Ε        | F   | ST#    | TYPE   | _  |
| 0400    |     |       | HO   | HO   | HO   | HO  | HO   | HO    | HO            | HO       | HO    | HO   | HO  | HO | HO       | HO  | 01     | MP2*00 |    |
| 0410    | но  | но    | но   | но   | но   | но  | но   | но    | HO            | но       | но    | но   | но  | но | но       | но  | 01     | MP2*00 | _  |
| 0420    | но  | HO    | HO   | HO   | HO   | HO  | HO   | HO    | HO            | HO       | HO    | HO   | HO  | HO | HO       | HO  | 01     | MP2*00 |    |
| 0430    | но  | HO    | но   | но   | но   | HO  | HO   | но    | HO            | HO       | HO    | но   | HO  | HO | но       | HO  | 01     | MP2*00 | -1 |
| 0440    | но  | но    | но   | но   | но   | но  | но   | но    | но            | но       | но    | но   | HO  | но | но       | но  | 01     | MP2*00 | -8 |
| 0450    | HO  | HO    | HO   | HO   | HO   | HO  | HO   | HO    | HO            | HO       | HO    | HO   | HO  | HO | HO       | HO  | 01     | MP2*00 | -8 |
| 0460    | HU  | HU    | HU   | HU   | HU   | HU  | HU   | HU    | HU            | HU       | HU    | HU   | HU  | HU | HU       | HU  | 01     | MP2*00 | -1 |
| 0470    | HO  | HO    | HO   | HO   | HO   | HO  | HU   | HO    | HU            | HU       | HU    | HO   | HO  | HO | HO       | HO  | 01     | MP2*00 | -  |
| 0480    | HU  | HU    | HU   | HU   | HU   | HU  | HU   | HU    | HU            | HU       | HU    | HU   | HU  | HU | HU       | HU  | 01     | MP2*00 | -1 |
| 0490    |     | HO    | HO   | HO   | HO   | но  | но   | шO    | но            | H0<br>H0 | но    | шO   | но  | но | H0<br>U0 | но  | 01     | MP2*00 | -  |
| 0440    | но  | HO    | HO   | HO   | HO   | но  | но   | но    | HO            | но       | но    | но   | но  | HO | но       | HO  | 01     | MP2*00 | -1 |
| 0460    | но  | HO    | HO   | HO   | HO   | HO  | HO   | HO    | HO            | HO       | HO    | HO   | HO  | HO | HO       | HO  | 01     | MP2*00 | -  |
| 0400    | но  | но    | HO   | но   | но   | но  | но   | но    | но            | но       | но    | но   | но  | но | но       | но  | 01     | MP2*00 |    |
| 04E0    | но  | HO    | но   | но   | но   | HO  | HO   | но    | HO            | но       | но    | но   | HO  | но | но       | но  | 01     | MP2*00 |    |
| 04F0    | но  | HO    | HO   | HO   | HO   | HO  | HO   | но    | HO            | но       | но    | но   | HO  | но | но       | но  | 01     | MP2*00 |    |
| 0500    | но  | но    | но   | но   | но   | но  | но   | но    | но            | но       | но    | но   | но  | но | но       | но  | 01     | MP2*00 |    |
| 0510    | но  | но    | но   | но   | но   | но  | но   | но    | но            | но       | но    | но   | но  | но | но       | но  | 01     | MP2*00 | Ę  |
| 0520    | но  | HO    | но   | но   | HO   | но  | HO   | но    | HO            | но       | но    | но   | HO  | но | но       | но  | 01     | MP2*00 |    |
| н       |     | 1     | ю    | 1    | LI   | 1   | LO   | 1     | D             | EL       | 1     |      |     | Т  |          | _   |        |        |    |
|         | -   | -     |      |      |      |     |      | _     |               |          | 1     |      |     |    |          |     |        |        |    |
|         |     |       |      |      |      |     |      |       |               |          |       |      |     |    |          |     |        |        | _  |

#### (1)寄存器编号

此处会显示在 "Module Configuration( 模块构成定义)" 窗口中为 215AIF-01 模块设定的首位 I/0 寄存器编号和末位 I/0 寄存器编号之间的寄存器编号。

②分配区域 (0~F)

0至F是指每个寄存器编号的第一位。由寄存器编号行和0至F列构成的区域即为I/0图分配区域。

### ③操作按钮

可通过单击这些按钮编辑 I/0 寄存器分配状态:

• HI(高速扫描; 输入):

在输入寄存器区域,单击 HI 按钮可以在空白处分配 HI(高速扫描)或将 LI 更改为 HI。在输出寄存器 区域,此按钮被禁用。

• HO(高速扫描; 输出):

在输出寄存器区域,单击 HO 按钮可以在空白处分配 HO(高速扫描)或将 LO 更改为 HO。在输入寄存器 区域,此按钮被禁用。

- •LI(低速扫描;输入): 在输入寄存器区域,单击LI按钮可以在空白处分配LI(低速扫描)或将HI更改为LI。在输出寄存器 区域,此按钮被禁用。
- L0(低速扫描;输出): 在输出寄存器区域,单击 L0 按钮可以在空白处分配 L0(低速扫描)或将 H0 更改为 L0。在输入寄存器 区域,此按钮被禁用。
- DEL:单击 DEL 按钮会删除光标位置的分配。

#### 2.5.6 MPLINK/CP-215 传送系统的定义

```
④ST#(站编号)
```

显示在 "Link Assignment(链路分配)"标签页中设定的站编号(ST#)。

**5** TYPE

显示在 "Link Assignment (链路分配)"标签页中设定的 I/0 装置名称 (TYPE)。

(6) 显示链路状态

"Status(状态)"标签页中会显示 MPLINK/CP-215 链路传送的当前状态。

• 无法在 "Status(状态)"标签页中更改设定。

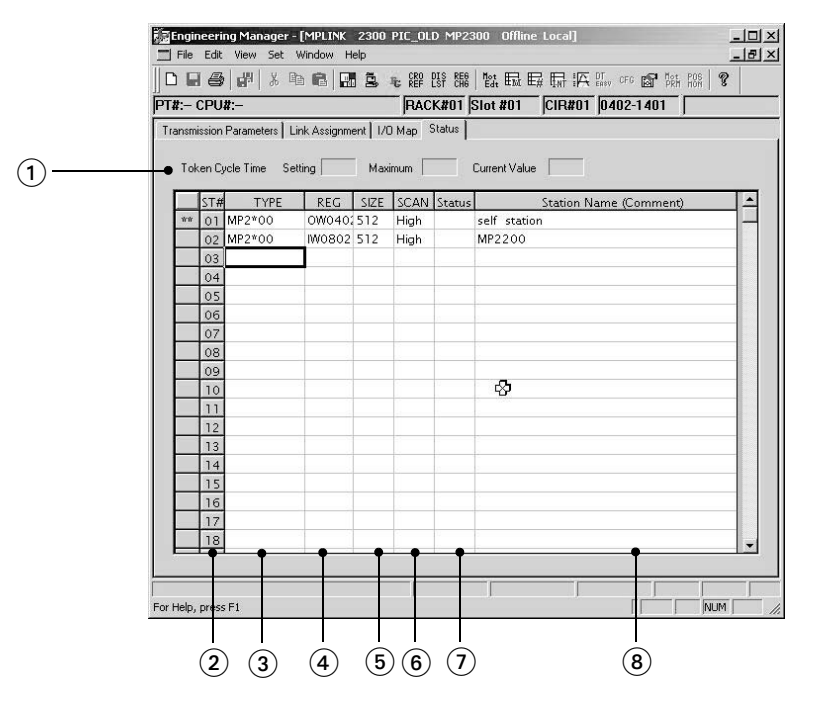

### ①令牌循环时间

以 ms 为单位显示在 "Transmission Parameters(传送参数)"标签页中设定的令牌循环时间设定值以 及实际令牌循环时间的最大值和当前值。

- "Maximum(最大值)"和"Current Value(当前值)"中的数值的小数点后第一位会舍去(小于0.5 ms的数值会显示为0 ms)。
- 令牌循环时间会因通电时间以及与其他站的连接的不同而出现很大差异。若要复位"Maximum(最大值)"中显示的数值,请在不更改"Transmission Parameters(传送参数)"或"Link Assignment(链路分配)"标签页中设定的情况下执行保存操作。

```
②ST#(站编号)
```

显示站点编号,根据"Transmission Parameters(传送参数)"标签页的"Max. No. of Stations Connected(可连接站的最大数量)"中设定的数量显示站编号。本地站编号旁会显示两个星号(\*\*)。

(3) TYPE

显示在 "Link Assignment(链路分配)"标签页中为 TYPE 设定的 I/O 装置名称。

④REG(寄存器编号)

显示在 "Link Assignment(链路分配)"标签页中设定的寄存器编号。

5 SIZE

显示在 "Link Assignment (链路分配)"标签页中为 SIZE 设定的 I/0 数据大小。

(6) SCAN

显示在 "Link Assignment (链路分配)"标签页中为 SCAN 设定的传送处理扫描。

### ⑦状态

在联机模式下,MPLINK/CP-215链路状态数据以十六进制表示。

- 在脱机模式下则不会显示任何内容。
- •本地站的链路状态数据(正常状态:□□10H)

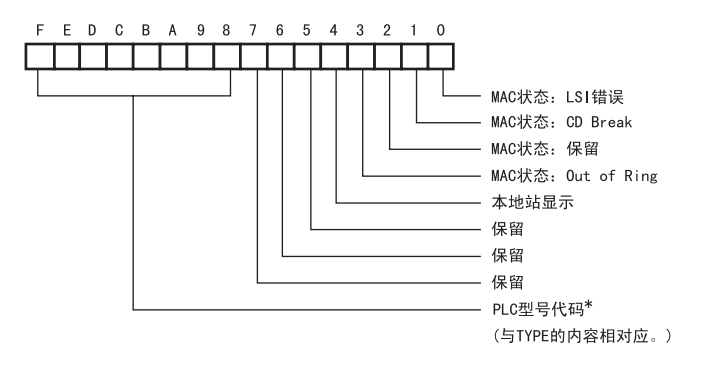

• 其他站的链路状态数据(正常状态:□□A0H)

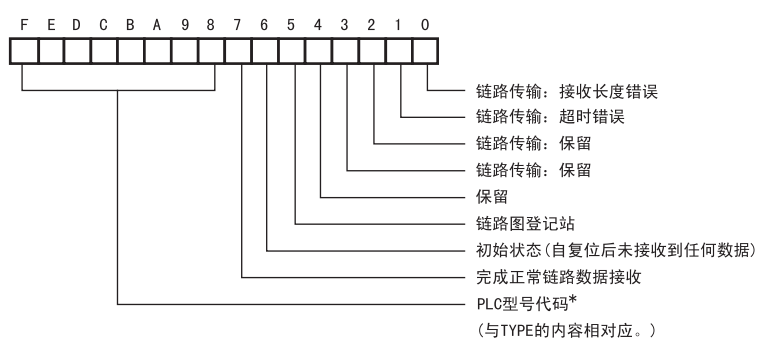

\* 下表列出了每个 PLC 型号代码对应的的装置名称。

| 型号代码 | 装置名称      | 型号代码 | 装置名称     | 型号代码 | 装置名称      | 型号代码 | 装置名称      |
|------|-----------|------|----------|------|-----------|------|-----------|
| 05H  | CP-316    | 11H  | ACGC4000 | 62H  | 2151F/INV | CCH  | R102000QD |
| 06H  | CP-916A   | 12H  | CP-517   | 64H  | 215IF/G5  | 1AH  | CP316HQ   |
| OBH  | CP-3550   | 14H  | MP920    | 65H  | 215IF/H5  | C9H  | R102000Q  |
| OCH  | CP-9200SH | 16H  | CP-902   | C2H  | R10-05    | DOH  | MP2*00    |
| ODH  | CP-317    | 1CH  | VS-580B  | C5H  | R10-2000  |      |           |
| 0EH  | CP-316H   | 1DH  | VS-590   | C6H  | RI0-120   |      |           |
| 0FH  | CP-916G   | 1FH  | EXCITER  | CBH  | R102000D  |      |           |

⑧站名称(注释)

显示在 "Link Assignment (链路分配)"标签页中设定的站名称。

#### 2.5.6 MPLINK/CP-215 传送系统的定义

### (7) 保存 MPLINK/CP-215 传送定义数据

在 "MPLINK/CP215 Transmission Configuration (MPLINK/CP215 传送定义)" 窗口的每个标签页上选择 "File(文件)"-"Save(保存)"。此时会显示确认消息。单击 "Yes(是)" 按钮会保存 MPLINK/CP-215 传送定义数据。

| Engi   | ineering    | Mana   | ger    |      |        |     |
|--------|-------------|--------|--------|------|--------|-----|
| File E | dit View    | Set    | Window | Help |        |     |
| File M | Manager     |        | Ctrl+  | F    | ı İ.   | ł,  |
| Close  | e           |        |        | ·    | o off  | lin |
| Regi   | ster with I | Jser m | enu    |      | RA     | Cł  |
| Save   |             |        | Cntrl  | +S   | hent L | /0  |
| Dele   | te          |        | Ctrl+  | Đ    |        | 100 |
| Print  |             |        | Ctrl+  | P    | 1      | -   |
| Exit   |             |        |        |      | 1      | 1   |

在联机模式下,定义数据被保存到控制器中以及MPE720的硬盘上。在脱机模式下,定义数据则被保存到MPE720的硬盘上。

• 如果为参数的输入值无法通过一致性检查,则会显示一个错误消息。在这种情况下,请解决错误,重新保存数据。

#### (8) 删除 MPLINK/CP-215 传送定义数据

在 "MPLINK/CP-215 Transmission Configuration(MPLINK/CP-215 传送定义)"窗口的每个标签页上选择 "*File(文件)*"-"*Delete(删除)*"。此时会显示确认消息。单击 "Yes(是)"按钮会删除 MPLINK/CP-215 传送定义数据。

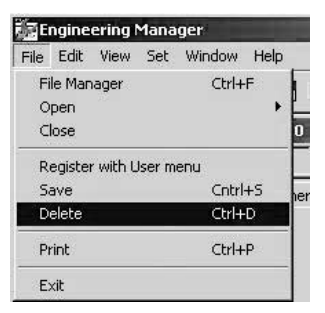

在联机模式下,会从控制器以及 MPE720 的硬盘上删除定义数据。在脱机模式下,则会从 MPE720 的硬盘上删除定义数据。

### 2.5.7 MPLINK/CP-215 传送概要

### (1) 令牌传递

MPLINK/CP-215 通信使用令牌传输作为传输访问方法。在令牌传输中,一种称为令牌的特定形式的数据会按照 站编号\*的顺序连续在传送路径上循环。拥有此令牌(发送数据的权限)的站可以发送数据。 下图图解了令牌传输过程。

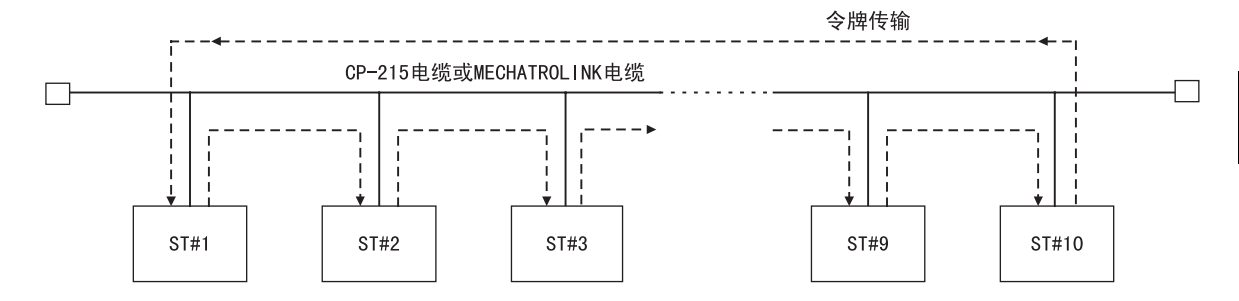

拥有发送数据的站点每次获得令牌后,它都会在令牌占有时间(请参见下文)内传送数据。无发送数据的站则会立即将令牌传输给下一个站。

\* 实际安装站时无需按照编号顺序。

### (2) 令牌循环时间和占有时间

从接收到令牌至下一次接收到令牌之间的时间被称为令牌循环时间。从接收到令牌至传送令牌之间的时间被称为令牌占有时间。下图图解了令牌循环时间和令牌占有时间之间的关系。

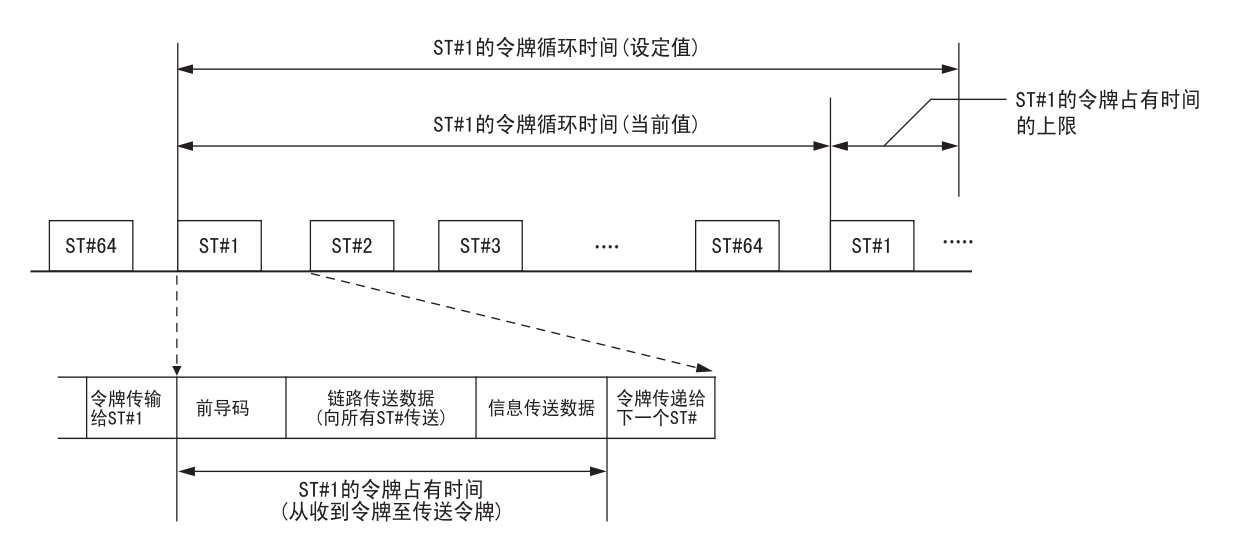

MPLINK/CP-215通信在令牌占有时间的上限内执行,而令牌占有时间为传送参数中设定的令牌循环时间(设定值)和每次收到令牌时测量的令牌循环时间(当前值)之差。

即便超出该上限\*,仍会传送链路传送数据;但是,如果超出了上限,则不传送,而是保留信息传送数据。

\* 即便令牌循环时间(设置值)小于令牌循环时间(当前值),仍可以发送链路传送数据。

2.5.7 MPLINK/CP-215 传送概要

### (3) 估计令牌循环时间

可使用下述等式估计每个站的令牌循环时间。 在每个等式中,信息传送时间差是指从包含在令牌循环时间中的站传送消息时的时间差。传送速度为 4 Mbps 或 2 Mbps 时,必须保证至少 1.2 ms 或 2.4 ms 的信息传送时间差。 如果信息传送时间差增大,则信息传送效率将升高,但链路传送数据交换将变慢。

• 传送速度: 10 Mbps

令牌循环时间 (ms)

= 0.10×站数+0.0016×链路传送总字数+信息传送时间差(最小0.48ms)

- 传送速度: 4 Mbps
  - 令牌循环时间 (ms)
  - = 0.16×站数+0.004×链路传送总字数+信息传送时间差(最小1.2ms)
- 传送速度: 2 Mbps

令牌循环时间 (ms)

= 0.23×站数+0.008×链路传送总字数+信息传送时间差(最小2.4ms)

- 令牌循环时间(设定值)并不保证在任何特定的循环或固定的循环中都能执行数据传送。
- 请勿将令牌循环时间(设定值)设为小于使用上述等式计算出的数值。否则可能无法通过 MPE720 进行工程传送。
- 上述等式中的每个参数取决于传送接口板的类型和软件版本号、系统构成以及系统中的其他因素。这些值在设计系统 时仅供参考。

### (4) 估计可连接站的最大数量

通过修改上述等式,可以根据令牌循环时间(设定值)估计可连接站的最大数量。 结果如下表所示。

| 结败住送今粉 | 令牌循环时间 | 传送速度    |        |        |  |  |  |  |  |
|--------|--------|---------|--------|--------|--|--|--|--|--|
| 逛焰飞达子奴 | (ms)   | 10 Mbps | 4 Mbps | 2 Mbps |  |  |  |  |  |
|        | 3      | 8站      | -      | -      |  |  |  |  |  |
|        | 5      | 28 站    | -      | -      |  |  |  |  |  |
|        | 8      | 32 站    | 16 站   | -      |  |  |  |  |  |
| 1024   | 10     | 32 站    | 30 站   | -      |  |  |  |  |  |
|        | 20     | 32 站    | 64 站   | 40 站   |  |  |  |  |  |
|        | 30     | 32 站    | 64 站   | 64 站   |  |  |  |  |  |
|        | 50     | 32 站    | 64 站   | 64 站   |  |  |  |  |  |
|        | 5      | 12 站    | -      | -      |  |  |  |  |  |
|        | 10     | 32 站    | -      | -      |  |  |  |  |  |
| 2048   | 20     | 32 站    | 64 站   | 5 站    |  |  |  |  |  |
|        | 30     | 32 站    | 64 站   | 48 站   |  |  |  |  |  |
|        | 50     | 32 站    | 64 站   | 64 站   |  |  |  |  |  |
|        | 5      | -       | -      | -      |  |  |  |  |  |
|        | 10     | 29 站    | -      | -      |  |  |  |  |  |
| 1006   | 20     | 32 站    | -      | -      |  |  |  |  |  |
| 4090   | 30     | 32 站    | -      | -      |  |  |  |  |  |
|        | 50     | 32 站    | -      | -      |  |  |  |  |  |
|        | 100    | 32 站    | -      | -      |  |  |  |  |  |

\* 尚不支持

• 连接的站数不仅受到传送性能的限制,而且也受到电气状况的限制,如连接的站数以及传送距离。

#### 2 通信模块规格

#### 2.5.8 中继功能

### 2.5.8 中继功能

215AIF-01 模块具备中继功能,允许在多个 215AIF-01 网络间传送信息。

### (1) 在网络间中继

通过使用一个配有两个或多个 215AIF-01 模块的中继机器控制器, MP2□00 可以与连接至不同网络的控制装置 传送数据并可以使用 MPE720 控制整个系统。

请为系统中的每个网络段分配一个唯一的网络编号 (NW#nn),并且为每个网络段中的 215AIF-01 模块也分配一个唯一的站编号 (ST#nn)。通过将这些网络编号 (NW#nn)和站编号 (ST#nn)的组合标识为网络地址,则可以唯一标识或指定连接至整个网络的所有单元。

中继功能则方便在这些网络之间进行信息通信\*。 下图图解了使用中继功能的网络配置的示例。

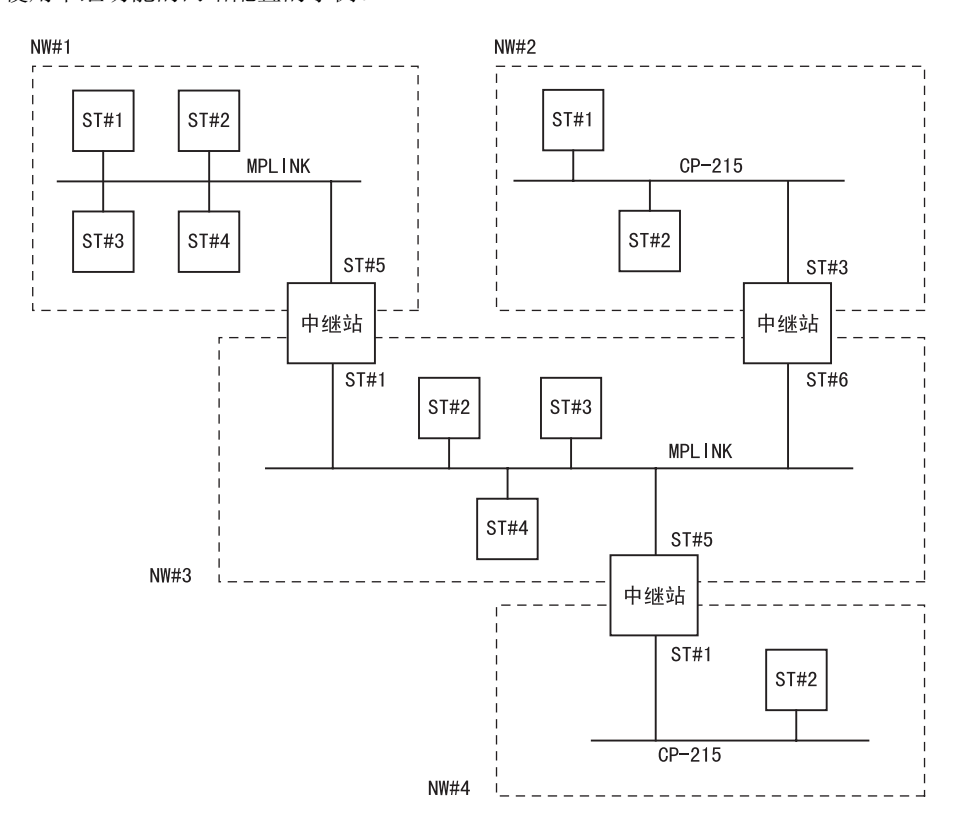

- 上图中的中继站是指配有两个或多个215AIF-01模块的MP2□00机器控制器,每个模块上安装的MPLINK连接器或MR连接 器通过 MPLINK/CP-215 电缆连接至不同的网络,以便在网络之间传输数据。
- 若要使用中继功能,请在 "215AIF-01 Module Configuration(215AIF-01 模块构成定义)"窗口的 "Transmission Parameters(传送参数)"标签页中将 "Message Relay Function(信息中继功能)"设为 "Enable(启用)"并指定 中继目的地网络编号(No. of Relayed Network(中继网络编号))。有关详细信息,请参阅"2.5.6 (3) 设定参数"。
- \* 中继功能仅可用于工程信息传送。
## (2) 中继处理流程

发送信息时,系统会自动分配中继目的地地址,并通过中继站将信息发送至中继目的地。响应信息也通过中继站发送至站。

下图显示的处理流程为将一条消息从 ST#1 经中继站 (ST#10/ST#15) 发送至 ST#64 且从 ST#64 经中继站向 ST#1 返回响应。

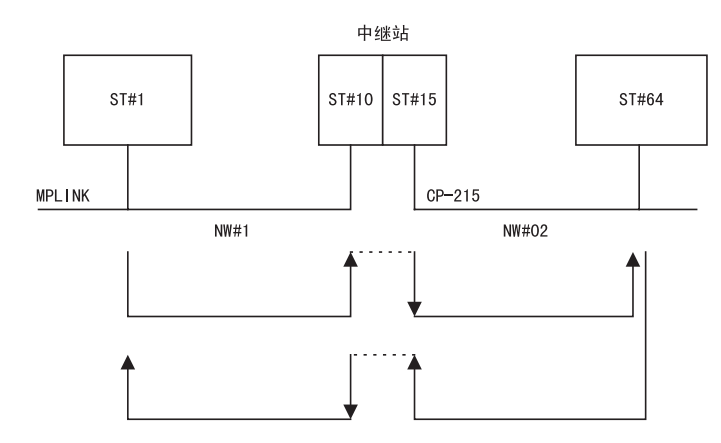

## (3) 网络配置和参数设定示例

使用中继功能的网络系统基本上由一个连接至站的 MPE720 以及一个通过 MPLINK/CP215 线路中继数据的系统构成组成。

本节通过两个网络配置示例(单个网络以及通过配有三个 215AIF-01 模块的机器控制器(中继站)连接至三个网络)介绍如何设定传送定义参数来控制网络。

#### [a] 网络配置1: 单个网络

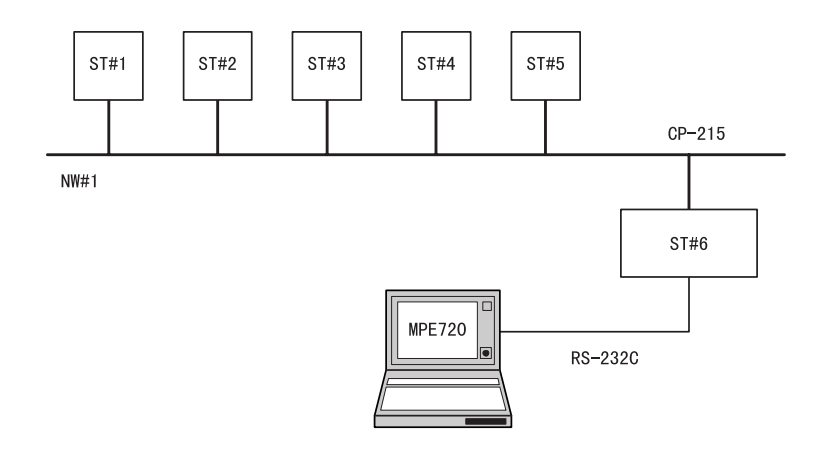

■ 设定传送定义参数(在"Transmission Parameters(传送参数)"标签页上进行设定)

ST#1 至 ST#6 站共用下列 215AIF-01 中继功能设定。

- •信息中继功能:启用
- 中继网络1编号: 1-1
- 中继网络 2 编号:不设定

通过使用上述设定, ST#1 至 ST#6 处的所有机器控制器都可通过 MPE720 访问。

#### 2.5.8 中继功能

#### ■ 备注

- •为了通过 MPLINK/CP-215 访问未与 MPE720 直接相连的机器控制器(上图中的 ST#1 至 ST#5),则必须 设定中继功能。
- 使用单个网络配置时,请针对所有站设定中继功能。请将本地网络编号设为中继目的地网络编号。

#### [b] 网络配置 2: 通过一个中继站连接至三个网络

在下图所示的示例中,一台 MP2200 上安装了三个 215AIF-01 模块。

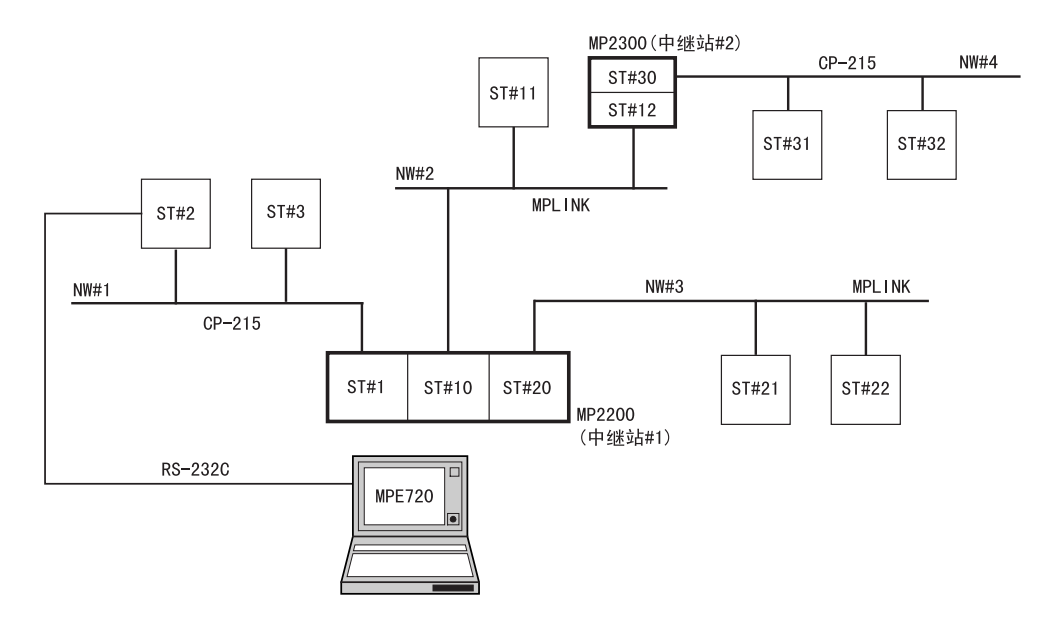

■ 设定传送定义参数(在"Transmission Parameters(传送参数)"标签页上进行设定)

- 1. NW#1 ST#1
  - 信息中继功能: 启用
  - 中继网络1编号: 1-1
  - 中继网络2编号:不设定
- 2. NW#2 ST#10
  - 信息中继功能: 启用
  - 中继网络1编号: 2-2
  - 中继网络2编号: 4-4
- 3. NW#3 ST#20
  - 信息中继功能: 启用
  - 中继网络1编号: 3-3
  - 中继网络2编号:不设定
- 4. NW#2 ST#12
  - •信息中继功能:启用
  - 中继网络1编号: 1-3
  - 中继网络2编号:不设定

- 5. NW#4 ST#30
  - 信息中继功能: 启用
  - 中继网络1编号: 4-4
  - •中继网络2编号:不设定
- 6. NW#1: ST#2 和 ST#3
  - NW#2: ST#11
  - NW#3: ST#21 和 ST#22
  - NW#4: ST#31 和 ST#32
  - 信息中继功能: 启用
  - 中继网络 1 编号:1-4
  - 中继网络2编号:不设定
- 备注

使用两个或多个网络的配置时,请确保只有一台机器控制器(中继站)在两个网络(例如网络 A 和 B)之间执行中继。\*

在上述示例中,中继站1和2按照如下方式中继每个网络。

- NW#1 和 NW#2 之间的中继站: 中继站 1 (ST#1/ST#10)
- NW#1 和 NW#3 之间的中继站: 中继站 1 (ST#1/ST#20)
- NW#2 和 NW#3 之间的中继站: 中继站 1 (ST#10/ST#20)
- NW#2 和 NW#4 之间的中继站: 中继站 2(ST#12/ST#30)
- \* 下图显示的连接示例必须避免。如果因为某些原因无法避免进行此类连接,请针对机器控制器 #1 或 #2 将信息中继功 能设为启用,使得只有一台机器控制器作为中继站。

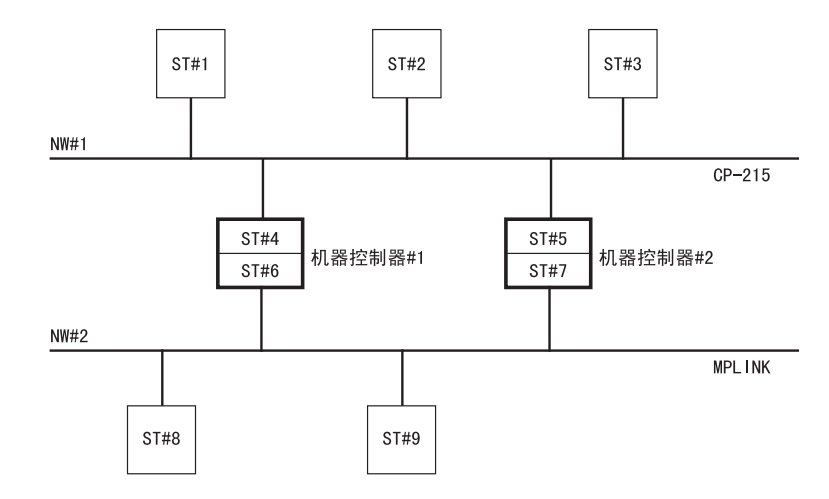

2 通信模块规格

2.5.8 中继功能

# 3

## RS-232C/422/485 通信

本章对 RS-232C、RS422/485 通信的协议和连接方法的详细内容进行了说明。

| 3.1 协议 3                                       | -2  |
|------------------------------------------------|-----|
| 3.1.1 MEMOBUS 协议                               | 3-2 |
| 3.1.2 MELSEC协议                                 | 3–3 |
| 3.1.3 OMRON协议 -------------------------------- | 3-6 |
| 3.1.4 无步骤协议 ----------------------------       | 3-8 |
| 3.2 应用举例 3                                     | -9  |
| 3.2.1 与 HMI 设备的连接 --------------------------   | 3-9 |
| 3.2.2 与 MELSEC 的连接 ----------------------- 3-  | -13 |
| 3.2.3 和 OMRON PC 的连接 3-                        | -19 |
| 3.2.4 和温控器的连接 ------------------------ 3-      | -22 |
| 3.2.5 和变频器的连接 3-                               | -29 |

3.1.1 MEMOBUS 协议

## 3.1 协议

## 3.1.1 MEMOBUS 协议

以下对 MEMOBUS 协议进行说明。

(1) 概要

MEMOBUS 传送是一种遵循 MEMOBUS 协议的信息传送。在主控制器 / 子控制器方式的传送中,主控制器向子控制器发送信息,子控制器接收到该信息后向主控制器返回响应信息。

主控制器在同一时间内只能与一台子控制器进行传送。为此,预先对各子控制器进行地址编号设定,主控制器指定子控制器编号进行传送。接收到来自主控制器信息的子控制器执行指定的功能代码,并向主控制器返回响应信息。

通过上述功能,主控制器可以读出分散在各处的子控制器的线圈状态和寄存器内容,并可对它们进行更改,从 而可对在多种生产现场的各种控制对象,实施集中监视和控制。

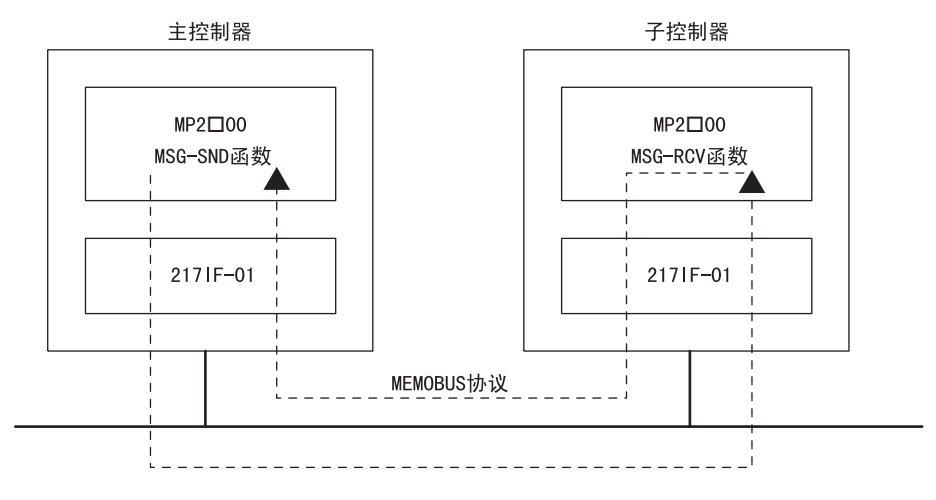

图 3.1 使用 MEMOBUS 协议的信息流

## (2) 功能

MEMOBUS 协议的功能代码一览如下所示。在 MSG-SND 函数中设定的功能代码具有下表所示的功能。

| 功能代码 | 功能          | 点数     |
|------|-------------|--------|
| 01H  | 线圈的状态读出     | 2000 点 |
| 02H  | 输入继电器的状态读出  | 2000 点 |
| 03H  | 保持寄存器的内容读出  | 125 字  |
| 04H  | 输入寄存器的内容读出  | 125 字  |
| 05H  | 单个线圈的状态变更   | 1      |
| 06H  | 向单个保持寄存器的写入 | 1字     |
| 08H  | 环回测试        | -      |
| OFH  | 多个线圈的状态变更   | 800 点  |
| 10H  | 向多个保持寄存器的写入 | 100 字  |

## 3.1.2 MELSEC 协议

以下对 MELSEC 协议进行说明。

## (1) 概要

MELSEC 协议用于 MP2□00 与三菱电机公司 MELSEC(A 系列) 可编程逻辑控制器之间的通信。在 MP2□00 和 MELSEC(A 系列)进行通信时,由于在 217IF-01 中自动转换为 MELSEC 协议,所以用户程序中和使用 MEMOBUS 协议时一样,可以使用 MSG-SND 函数和 MSG-RCV 函数。

217IF 传送支持专用协议形式1的功能。在217IF 传送中, MP2□00 侧为主控制器。

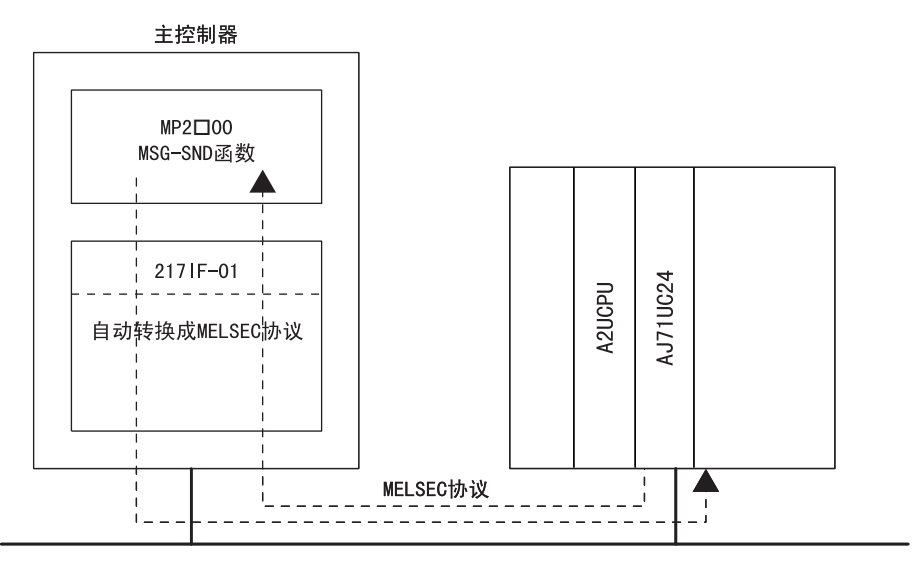

图 3.2 使用 MELSEC 协议的信息流

## (2) 功能

MELSEC ACPU 通用命令和 217IF 传送支持的功能代码一览如下所示。在进行与 MELSEC (A 系列)可编程逻辑控制器的通信时,请在 MSG-SND 函数中设定对应于 MELSEC ACPU 通用命令的功能代码。

| 功能代码    | MELSEC ACPU<br>通用命令 | 功能             | 点数           |
|---------|---------------------|----------------|--------------|
| 01H/02H | WD                  | 用 16 点单位读出位装置。 | 32 字(512 点 ) |
| 03H/04H | WIX                 | 用1点单位读出字装置。    | 64 点         |
| OFH     | ww                  | 用 16 点单位写入位装置。 | 10字(160点)    |
| 10H     | ****                | 用1点单位写入字装置。    | 64 点         |
| 08H     | TT                  | 环回测试           | 254 字符       |

• 不支持 AnCPU 专用命令。对于 AnCPU 的存取也请使用 ACPU 通用命令。对于 AnCPU 扩展寄存器也不能进行存取。

#### 3.1.2 MELSEC 协议

## (3) MELSEC 装置

显示 MP2□00 的 217 IF-01 可存取的 MELSEC 位装置和字装置。下表还表示与 MELSEC 装置范围相对应的 MP2□00 寄存器编号和使用的 MEMOBUS 命令。

| 装置 | ACPU 通用命令<br>装置范围              | 10/16 进制 | MEMOBUS 命令  | 起始编号             | 寄存器编号                            |
|----|--------------------------------|----------|-------------|------------------|----------------------------------|
| Х  | $\rm X0000 \sim \rm X07 FF$    | 16 进制    | 02H: 输入继电器  | $0\sim 2047$     | $\rm MB000000 \sim \rm MB00127F$ |
| Y  | Y0000 $\sim$ Y07FF             | 10 进制    | 01H/0FH: 线圈 | $0\sim 2047$     | $\rm MB000000 \sim \rm MB00127F$ |
| М  | $\rm M0000 \sim M2047$         | 10 进制    | 01H/0FH: 线圈 | $2048 \sim 4095$ | $\rm MB001280 \sim \rm MB00255F$ |
| М  | ${\rm M9000} \sim {\rm M9255}$ | 10 进制    | 01H/0FH: 线圈 | $4096 \sim 4351$ | $\rm MB002560 \sim \rm MB00271F$ |
| В  | $\rm B0000 \sim B03FF$         | 16 进制    | 01H/OFH: 线圈 | $4352 \sim 5375$ | $\rm MB002720 \sim \rm MB00335F$ |
| F  | $\rm F0000 \sim F0255$         | 10 进制    | 01H/OFH: 线圈 | $5376 \sim 5631$ | $\rm MB003360 \sim \rm MB00351F$ |
| TS | $\rm TS000 \sim \rm TS255$     | 10 进制    | 02H: 输入继电器  | $2048 \sim 2303$ | $\rm MB001280 \sim \rm MB00143F$ |
| TC | $\rm TC000 \sim TC255$         | 10 进制    | 02H: 输入继电器  | $2304 \sim 2559$ | $\rm MB001440 \sim \rm MB00159F$ |
| CS | $ m CS000 \sim CS255$          | 10 进制    | 02H: 输入继电器  | $2560 \sim 2815$ | $\rm MB001600 \sim \rm MB00175F$ |
| CC | $\rm CC000 \sim CC255$         | 10进制     | 02H: 输入继电器  | $2816\sim 3071$  | $\rm MB001760 \sim \rm MB00191F$ |

表 3.1 MELSEC 位装置

表 3.2 MELSEC 字装置

| 装置        | ACPU 通用命令<br>装置范围              | 10/16 进制 | MEMOBUS 命令     | 起始编号             | 寄存器编号                                    |
|-----------|--------------------------------|----------|----------------|------------------|------------------------------------------|
| TN        | ${\rm TN000} \sim {\rm TN255}$ | 10 进制    | 04H: 输入寄存器     | $0\sim 255$      | $\rm MW00000 \sim \rm MW00255$           |
| CN        | $ m CN000 \sim CN255$          | 10 进制    | 04H: 输入寄存器     | $256\sim 511$    | $\texttt{MW00256} \sim \texttt{MW00511}$ |
| D         | ${\rm D0000} \sim {\rm D1023}$ | 10 进制    | 03H/10H: 保持寄存器 | $0\sim 1023$     | $\rm MW00000 \sim \rm MW01023$           |
| D<br>(特殊) | D9000 $\sim$ D9255             | 10 进制    | 03H/10H: 保持寄存器 | $1024 \sim 1279$ | $\texttt{MW01024} \sim \texttt{MW01279}$ |
| W         | $\rm W0000 \sim W03FF$         | 16 进制    | 03H/10H: 保持寄存器 | $1280 \sim 2815$ | $\texttt{MW01280} \sim \texttt{MW02303}$ |
| R         | $R0000 \sim R8191$             | 10 进制    | 03H/10H: 保持寄存器 | $2816\sim 3071$  | $\texttt{MW02304} \sim \texttt{MW10495}$ |

◆ MP2□00 的寄存器编号可以指定系统函数 "MSG-SND"、"MSG-RCV" 或在自动接收的参数中的偏移。

## (4) MP2口00/MELSEC 寄存器图

这是 MP2□00 机器控制器和 MELSEC 装置的对应表。MELSEC 的各装置分配到 MP2□00 的 M 寄存器(保持寄存器、 输入寄存器、输入继电器、线圈)中。保持 / 输入寄存器对应 MW 寄存器、输入继电器 / 线圈对应 MB 寄存器。

| 数据地址         | 保持寄存器            | 输入寄存器             | 输入继电器            | 线圈               |
|--------------|------------------|-------------------|------------------|------------------|
| MW/MB/IW/IB  | F•••••           | F•••••            | F•••••           | F•••••           |
| 0000         |                  |                   | 输入<br>装置代码:X     | 输出<br>装置代码:Y     |
| 0128<br>0143 |                  |                   | 定时器触点<br>装置代码:TS |                  |
| 0144         |                  | 定时器当前地点           | 定时器线圈<br>装置代码:TC |                  |
| 0160         |                  | 装置代码: TN          |                  | 内部继电器<br>装置代码・M  |
| 0175<br>0176 |                  |                   | 计数器线圈            |                  |
| 0191<br>0192 | 数据寄存器            |                   | 装直代码:CC<br>      |                  |
| 0255<br>0256 | 装置代码: D          |                   | -                | 内部继电器            |
| 0271<br>0272 |                  |                   |                  | 装置代码: M          |
| 0335         |                  | 计数器当前值<br>装置代码:CN |                  | 链路继电器<br>装置代码: B |
| 0350         |                  |                   |                  | 报警器<br>装置代码: F   |
| 0511<br>0512 |                  |                   | -                |                  |
| 1023<br>1024 | 性功学大型            |                   |                  |                  |
| 1279<br>1280 | 将然奇仔盗<br>装置代码: D |                   |                  |                  |
| 1200         | 链路寄存器<br>装置代码: ₩ |                   |                  |                  |
| 2303<br>2304 |                  |                   |                  |                  |
| 10405        | 文件寄存器<br>装置代码:R  |                   |                  |                  |
| (9999)       |                  |                   |                  |                  |

3

图 3.3 寄存器图

#### 3.1.3 OMRON 协议

## 3.1.3 OMRON 协议

以下对 OMRON 协议进行说明。

## (1) 概要

OMRON 协议用于 MP2□00 与 OMRON SYSMAC 可编程逻辑控制器 (通用 PLC) 之间的通信。

主控制器(MP2□00)向子控制器(SYSMAC)发送 OMRON 格式指令,并接收来自子控制器的响应信息。由于 在通信模块内部自动转换为 OMRON 格式,所以在用户程序中和使用 MEMOBUS 协议时一样,可以使用 MSG-SND 函数。

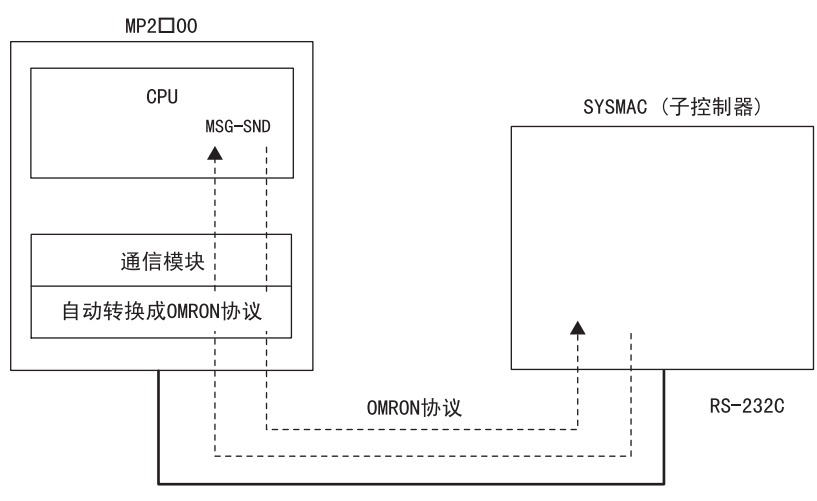

#### 图 3.4 使用 OMRON 协议的信息流

 ・ 在 OMRON 协议中,对应的通信方式仅限高位链路模式。
 通常 MP2□00 侧为主控制器,也可设定为子控制器。但在所对应的 OMRON 协议(高位链路模式)特性上,是以 OMRON 侧 PLC 作为子控制器为前提的。如果 MP2□00 为子控制器时,使用 MSG-RCV 函数。

#### ■ 支持 OMRON 协议的软件版本

与 OMRON 协议对应的 MP2□00 系统软件版本如下所示。请在使用之前确认所使用版本。 在通信模块的线路板上贴有标识通信模块系统软件版本的粘纸 "V\*\*.\*\*"。

| MP2□00 CPU 模块: | 使用时和软件版本无关。   |
|----------------|---------------|
| 217IF-01 模块:   | Ver. 01.05 以上 |
| 218IF-01 模块:   | Ver. 01.08 以上 |
| 260IF-01 模块:   | Ver. 01.09 以上 |
| 261IF-01 模块:   | Ver. 01.05 以上 |
| MPE720:        | Ver. 4.52 以上  |
|                |               |

## (2) 功能

MP2□00 中对应的 OMRON 协议(高位链路命令)和 MP2□00 支持的功能代码一览如下表所示。 在进行 OMRON 协议通信时,请在 MSG-SND 函数中设定对应于各命令的功能代码。

|               | OMRON 协议规格                         | MEMOBUS 协 | 议规格             |      |
|---------------|------------------------------------|-----------|-----------------|------|
| OMRON<br>标题代码 | 内容                                 | 字数        | 用1次指令可存取的<br>字数 | 功能代码 |
| RR            | 输入输出继电器 / 内部辅助继电器 / 特殊<br>辅助继电器的读出 | 256 字     | 125 字           | 01H  |
| RD            | 数据内存空间读出                           | 2000 字    | 125 字           | 03H  |
| WR            | 输入输出继电器 / 内部辅助继电器 / 特殊<br>辅助继电器的写入 | 252 字     | 50 字            | OFH  |
| WD            | 数据内存空间写入                           | 2000 字    | 100 字           | 10H  |
| TS            | 测试                                 | -         | -               | 08H  |

• 虽然支持在 OMRON 协议中规定的多程序块传送格式,但由于受 MEMOBUS 协议的制约,用1次指令可存取的字数是有限制的。

## (3) OMRON 装置

可从 MP2□00 存取的 OMRON 装置(继电器、数据内存)与其对应的寄存器编号、MEMOBUS 命令如下表所示。

| OMRON 协议规格 |                  |                              |          | MEMOBUS 协议表      | 观格                                         |
|------------|------------------|------------------------------|----------|------------------|--------------------------------------------|
| 名称         | 通道编号             | 继电器编号                        | 功能<br>代码 | 起始编号             | 寄存器编号                                      |
| 输入输出继电器    | $000\sim 039$    | $00000\sim 03915$            | 01H/0FH  | $0\sim 639$      | $\rm MB000000 \sim \rm MB00039F$           |
| 内部辅助继电器    | $040\sim 246$    | $04000 \sim 24615$           | 01H/0FH  | $640\sim 3951$   | $000400 \sim \mathrm{MB00246F}$            |
| 特殊辅助继电器    | $247\sim 255$    | $24700 \sim 25507$           | 01H/0FH  | $3952 \sim 4088$ | $\mathrm{MB002470} \sim \mathrm{MB002557}$ |
| 数据内存       | $0000 \sim 9999$ | $\rm DM0000 \sim \rm DM9999$ | 03H/10H  | $0000 \sim 9999$ | $\texttt{MW00000} \sim \texttt{MW09999}$   |

• OMRON协议规格根据OMRON PC的机型而异。请在使用之前参阅OMRON提供的PC机型及OMRON通信步骤的相关用户手册。

• MP2□00 的对应寄存器编号可以通过 MSG-SND 函数的偏移设定来调整。

#### 3.1.4 无步骤协议

## 3.1.4 无步骤协议

## (1) 概要

无步骤通信可以按照原样直接发送和接收 MP2□00 连续 M 寄存器中的数据。以这种模式发送信息的装置不等待响应。

由于无步骤通信不是命令响应型通信,所以为了用无步骤协议实现命令响应,必须编制用户程序,使其一边 切换数据的发送和接收,一边进行数据传送。

在无步骤通信模式下可发送和接收的数据大小为1~125字。

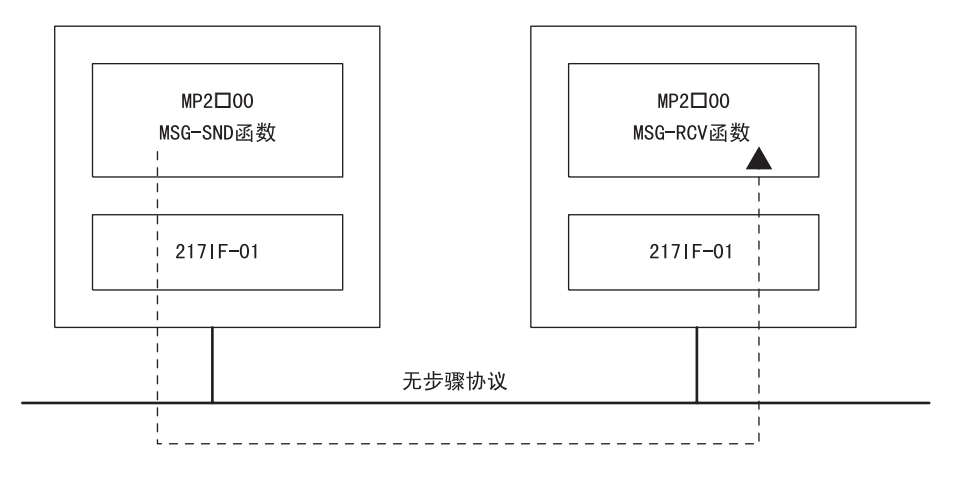

图 3.5 使用无步骤协议的信息流

## (2) 功能

在无步骤通信中,通过在 MSG-SND 函数、MSG-RCV 函数中设定保持寄存器的首地址和数据大小,发送和接收设定的从保持寄存器的首地址开始的相应数据大小的连续数据。

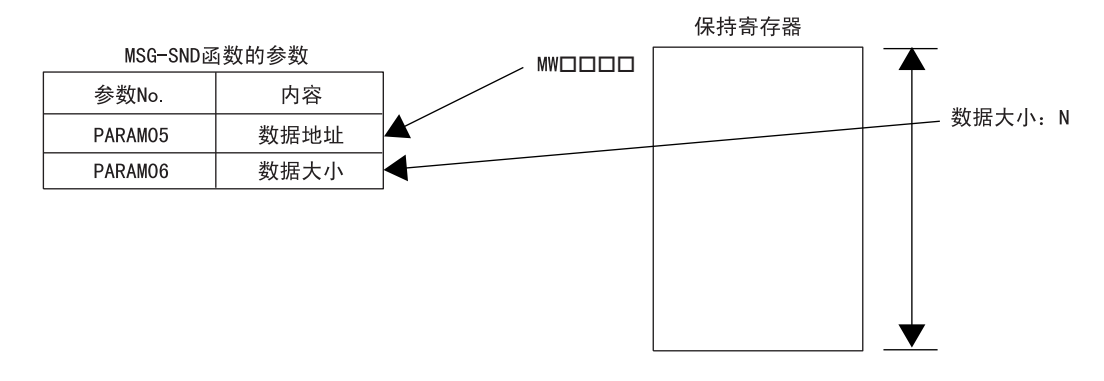

## 3.2 应用举例

## 3.2.1 与 HMI 设备的连接

以下对 MP2□00 与操作员接口(对应 MEMOBUS 通信)的连接进行说明。

## (1) 系统构成

在此例中,将 DIGITAL 公司生产的可编程操作员接口(GP-450)与 217IF-01的 RS485 端口连接,监视 MP2□00 的状态。同时,217IF-01的 RS-232C 端口(PORT)连接编程装置 MPE720(PC),完善工程环境。

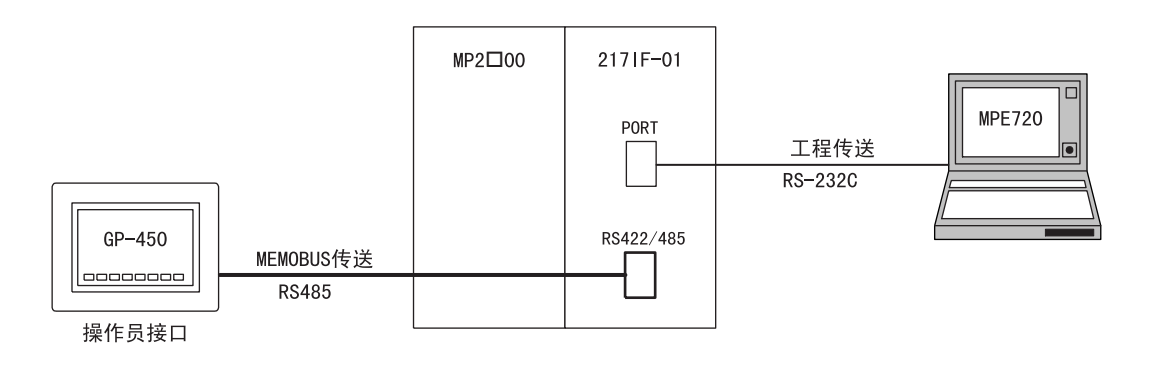

- (2) 电缆规格
  - RS422/485 用电缆

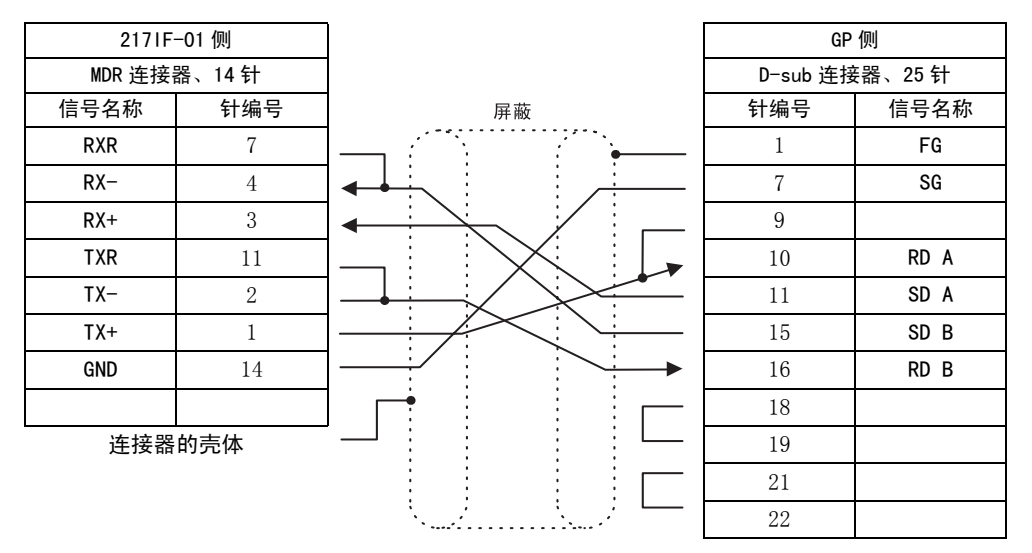

- 接线时请使 217 IF-01 终端电阻生效。
- ◆ RS422/485 端口的连接器壳体连接于 MP2□00 的 FG 端子。

#### 3.2.1 与 HMI 设备的连接

#### ■ 通过 RS-232C 通信与 GP450 连接

通过 RS-232C 通信与 GP450 连接, GP450 可以监视 MP2□00 的状态 GP450 与 RS-232C 端口 (PORT) 连接时的电缆接线如下所示。

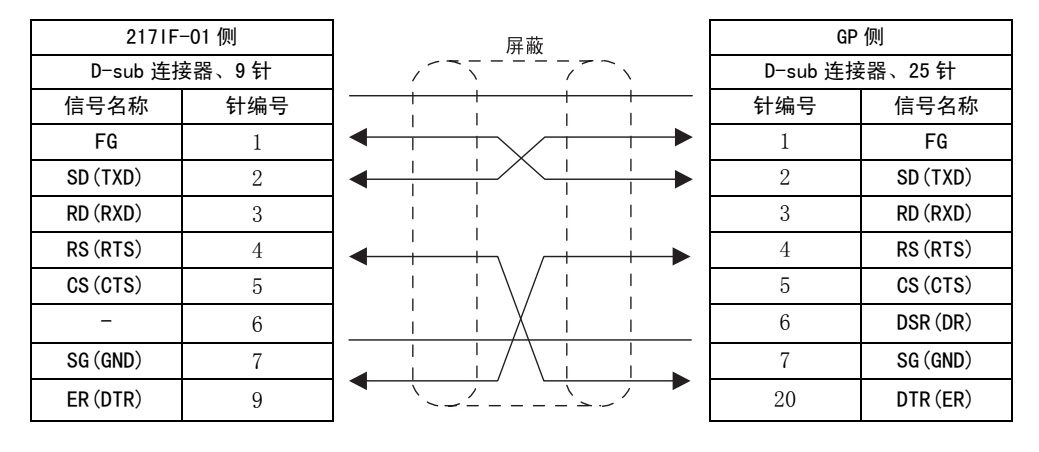

## (3) 设定 217 IF 传送系统

在 "217IF Transmission Configuration(217IF 传送定义)"窗口(RS422/485)中的"Transmission Protocol(传送协议)"选为"MEMOBUS"。

| CP-217 2300 BIT      | MAP MP2 | 300 C    | Iffline  | L 🗖   |          |
|----------------------|---------|----------|----------|-------|----------|
| PT#:- UT#:- CPU#:-   |         |          |          |       |          |
| CIR#01               |         |          |          |       | <b>_</b> |
|                      |         |          |          |       |          |
| Transmission Protoco | MEMOB   | US 🔽     | )        |       |          |
| Master/Slave         | Slave   | •        |          |       |          |
| Device Address       | 1 💻     | (Master= | 0,Slave= | 1-63) |          |
| Secial I/F           | RS-232  | Ŧ        |          |       |          |
| Transmission Mode    | RTU     | -        |          |       |          |
| Data Length          | 8Bit    | -        |          |       |          |
| Parity Bit           | even    | ▼        |          |       |          |
| Stop Bit             | 1Stop   | -        |          |       |          |
| Baud Rate            | 19.2K   | -        |          |       |          |

## (4) GP-450 设定

GP-450 的设定如下图所示。

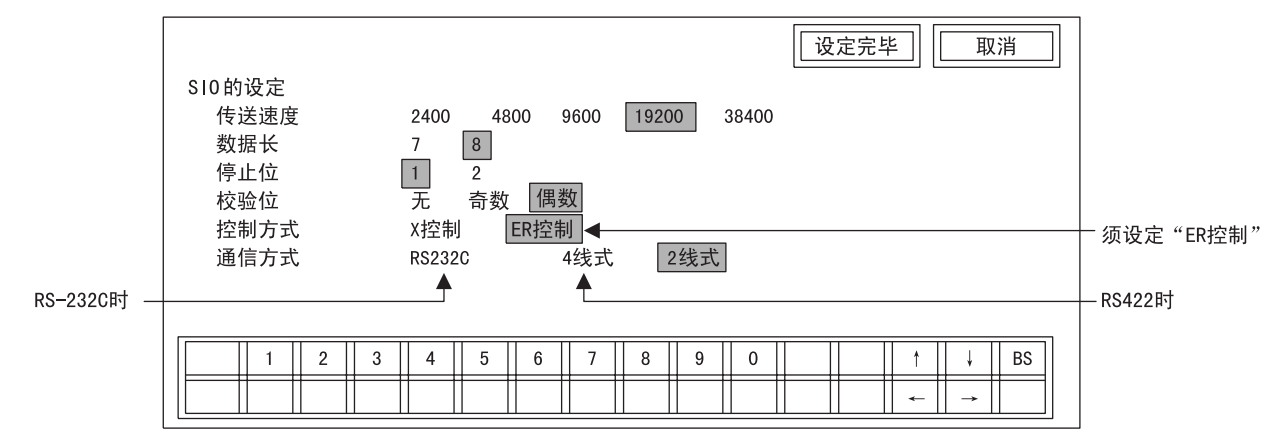

## (5) 程序举例

使用 MSG-RCV 函数的梯形程序如下所示。在 217IF 传送系统设定中的 "Automatically Reception(自动接 收)"选择 "Disable(禁用)"时,必须使用 MSG-RCV 函数。

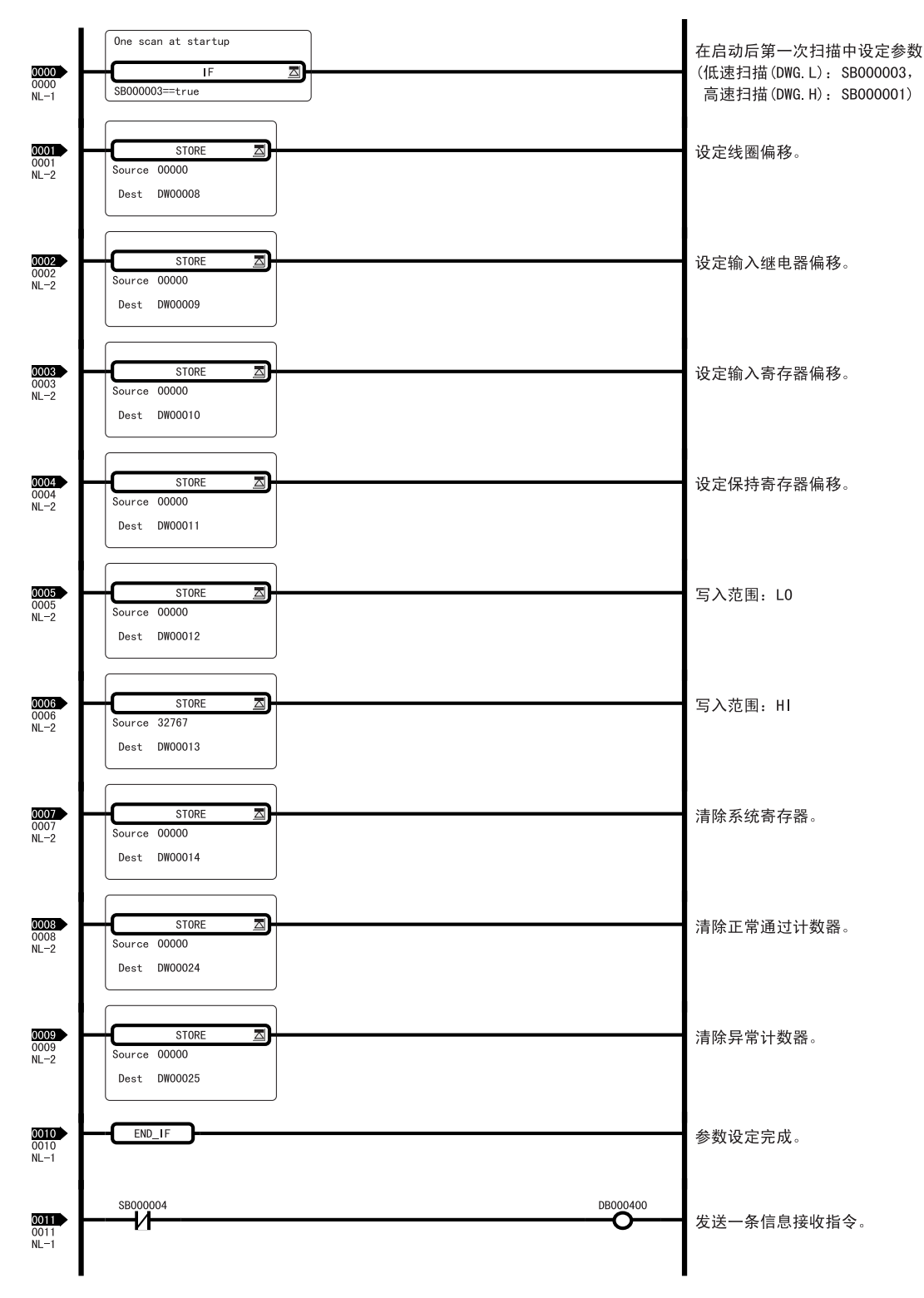

3

3.2.1 与 HMI 设备的连接

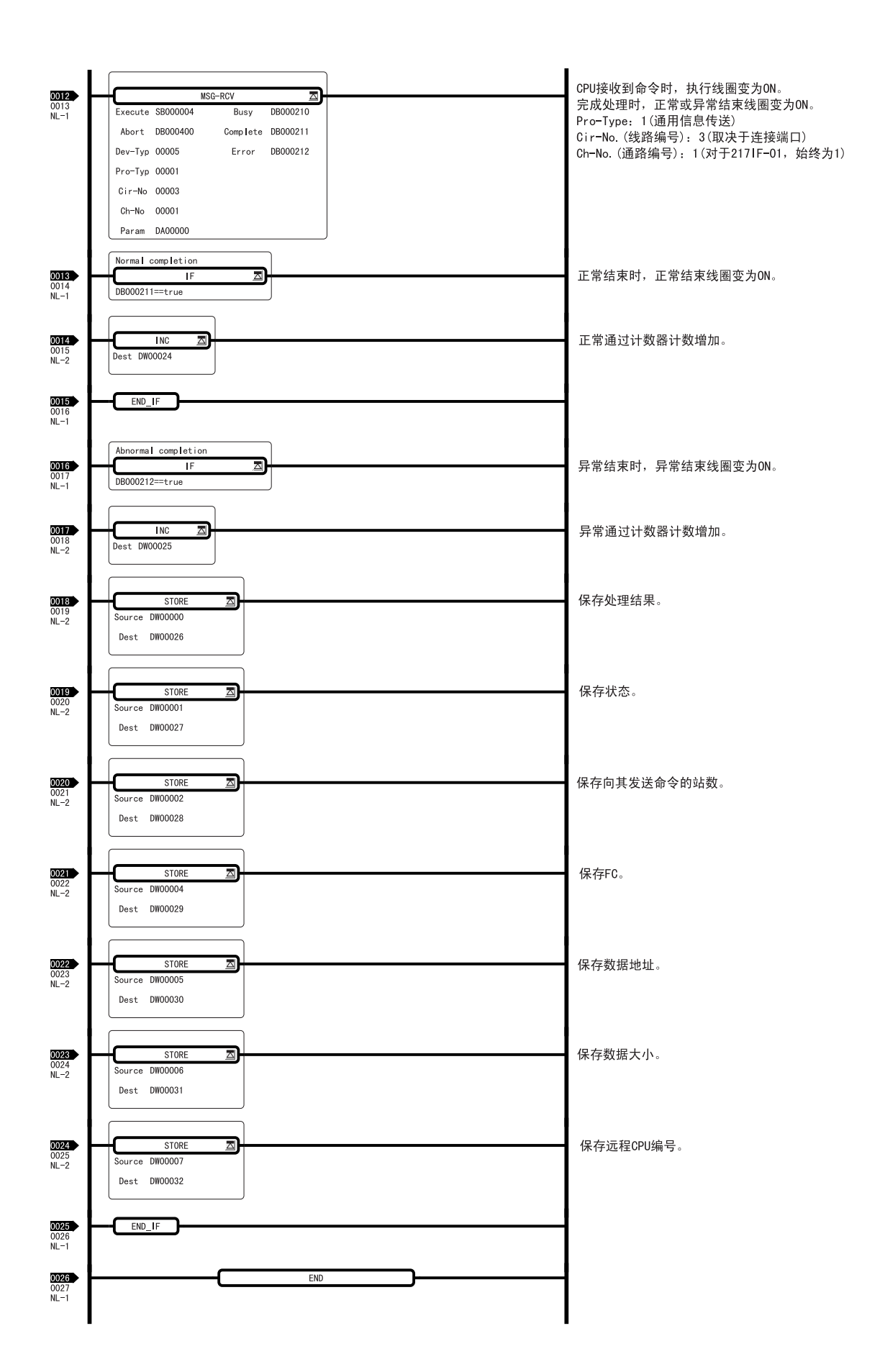

## 3.2.2 与 MELSEC 的连接

以下对 MELSEC-A 系列可编程逻辑控制器 (MELSEC 主控制器)通信进行说明。

## (1) 系统构成举例

MP2□00 通过 217IF-01 的 RS-232C (PORT) 端口与三菱电机公司生产的 MELSEC-A 系列可编程逻辑控制器连接, 从而监视 MELSEC-A 系列控制器 B 中的数据。

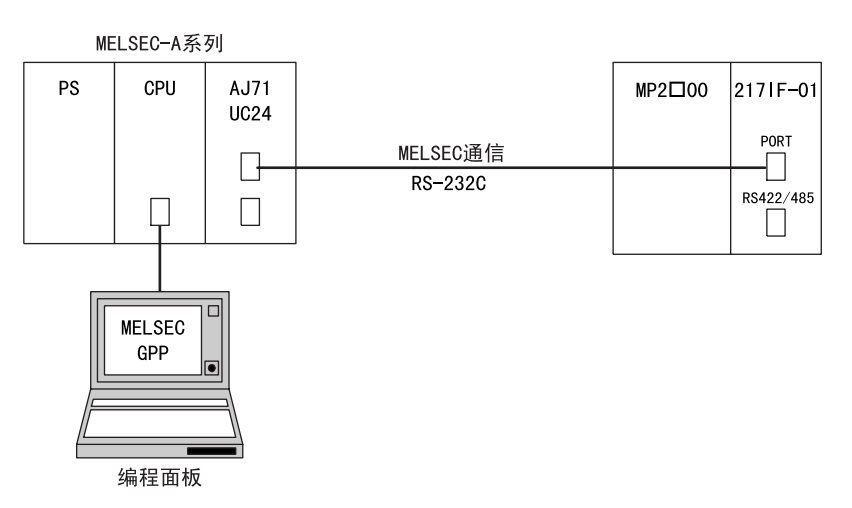

- (2) 电缆规格
  - PORT 用电缆

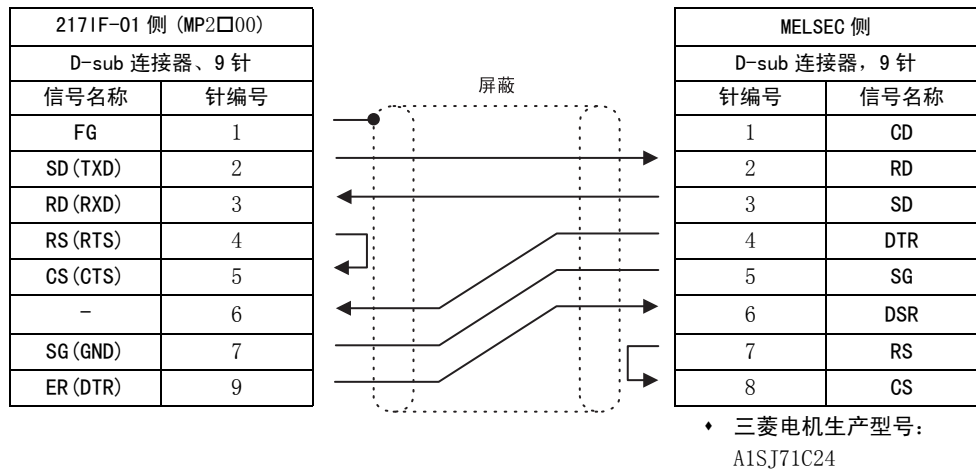

:

#### 3.2.2 与 MELSEC 的连接

#### ■ 通过 RS485 通信与 MELSEC 连接

通过 RS485 端口可以和 MELSEC-A 系列可编程逻辑控制器进行通信。电缆接线如下所示。

CN2 用电缆

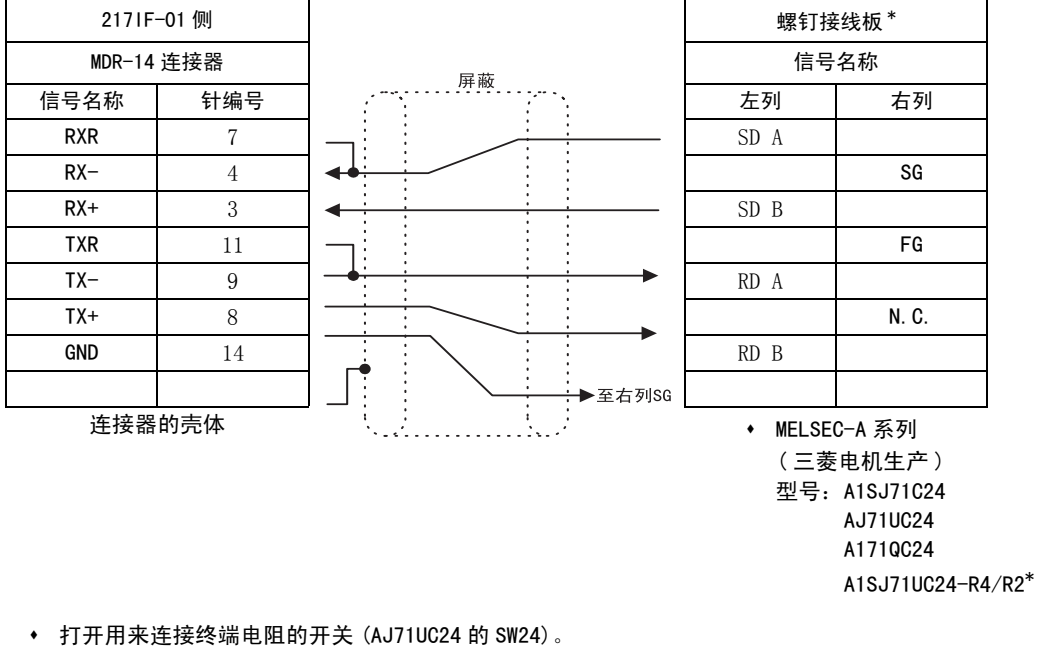

- 连接电缆以便使用 2171F-01 模块的终端电阻。
- RS422/485 连接器外壳连接至 MP2口00 的 FG 端子。
- \* 使用 R2 型号时,由于 R2 的站编号始终为 0,因此在 MSG-SND 函数中设定的远程站编号必须为 H0100。

### (3) 设定 217 IF 传送系统

在 "217IF Transmission Configuration(217IF 传送定义)"窗口 (RS-232C) 中的 "Transmission Protocol(传送协议)"选择 "MELSEC"。

| CP-217 2300 BIT       | MAP MP  | 2300   | Offline    | Local | _ [] > | × |
|-----------------------|---------|--------|------------|-------|--------|---|
| PT#:- UT#:- CPU#:-    | -       | RA     | CK#01      |       |        |   |
| CIR#01                |         |        |            |       | ÷      |   |
|                       |         |        |            |       |        |   |
| Transmission Protocol | MELSE   | c 💽    | )          |       |        |   |
| Master/Slave          | Master  |        |            |       |        |   |
| Device Address        |         | (Maste | r=0,Slave= | 1-63) |        | l |
| Serial I/F            | R\$-232 | •      |            |       |        |   |
| Transmission Mode     | none    | •      |            |       |        | l |
| Data Length           | 8Bit    | -      |            |       |        |   |

## (4) MELSEC 设定(以 AJ71UC24 为例)

## [a] 缓冲内存器的设定

请更改下表中的2个值。

由于缓冲内存器没有缓冲备份,故请在用户程序内对其设定。

| 地址   | 名称                    | 默认值           | 推荐值            |
|------|-----------------------|---------------|----------------|
| 10BH | RS-232C<br>CD 端子检查设定域 | 0<br>(选中)     | 1<br>(不选中)     |
| 11AH | 传送控制指定域               | 0<br>(DTR 控制) | 1<br>(DTR 控制无) |

#### • 其它地址请保持默认值。

• 以上地址是 217 IF-01 安装在插槽 1 时的值。安装在其它插槽时,地址会改变。

## [b] 开关设定

#### ■ 站编号设定旋转开关

请设定 01 ~ 31。(推荐值: 01)

| 开关名称                           | 设定项目    | 推荐值 |
|--------------------------------|---------|-----|
| $	imes$ 10 (0 $\sim$ 9 的旋转开关 ) | 站编号十位设定 | 0   |
| $	imes$ 1 (0 $\sim$ 9 的旋转开关 )  | 站编号个位设定 | 1   |

#### ■ 传送规格设定开关(使用 AJ71UC24 模块时)

| 开关   | 设字项目              |          | <b>いった</b> *] |       |
|------|-------------------|----------|---------------|-------|
| 名称   | <b>议</b> 定项目      | ON       | 0FF           | ∀疋徂 ⁻ |
| SW11 | 主通道设定             | RS-422   | RS-232C       | OFF   |
| SW12 | 数据位设定             | 8位       | 7 位           | ON    |
| SW13 |                   |          |               | OFF   |
| SW14 | 传送速度设定            | 请参照下表。*2 | ON            |       |
| SW15 |                   |          | ON            |       |
| SW16 | 校验位的有无设定          | 有        | 无             | ON    |
| SW17 | 偶数校验 / 奇数校验       | 偶数       | 奇数            | ON    |
| SW18 | 停止位设定             | 2位       | 1位            | OFF   |
| SW21 | 和数检查的有无设定         | 有        | 无             | ON    |
| SW22 | RUN 过程中写入可 / 不可设定 | 可能       | 不可            | ON    |
| SW23 | 计算机链路 / 多支路       | 计算机链路    | 多支路链路         | ON    |
| SW24 | 未使用               | _        | -             | OFF   |

#### \* 1. 带网线部分为设定举例。

\* 2. SW13  $\sim$  15 的设定内容与传送速度的关系如下表所示。

| bps  | 300 | 600 | 1200 | 2400 | 4800 | 9600 | 19200 |
|------|-----|-----|------|------|------|------|-------|
| SW13 | OFF | ON  | OFF  | ON   | OFF  | ON   | OFF   |
| SW14 | OFF | OFF | ON   | ON   | OFF  | OFF  | ON    |
| SW15 | OFF | OFF | OFF  | OFF  | ON   | ON   | ON    |

• 为 AJ71C24-S8 时,发送侧和接收侧的终端电阻有无设定→ ON/OFF 根据接线状况而定。

#### 3.2.2 与 MELSEC 的连接

## ■ 模式设定开关

| 工業友物           | 设定开关 | 端口的动作        | 乍模式          | 设定估                                |
|----------------|------|--------------|--------------|------------------------------------|
| 开天有称           | 编号   | RS-232C 端口   | RS422/485 端口 | 反足道                                |
|                | 0    | 不能使用         |              |                                    |
|                | 1    | 形式1的协议模式     | 无步骤协议模式      |                                    |
|                | 2    | 形式2的协议模式     | 无步骤协议模式      |                                    |
|                | 3    | 形式 3 的协议模式   | 无步骤协议模式      |                                    |
|                | 4    | 形式 4 的协议模式   | 无步骤协议模式      |                                    |
|                | 5    | 无步骤协议模式      | 形式1的协议模式     |                                    |
|                | 6    | 无步骤协议模式      | 形式2的协议模式     |                                    |
| MODE<br>(0~E的旋 | 7    | 无步骤协议模式      | 形式 3 的协议模式   | • 连接 KS=232U 时: 1                  |
| 转开关)           | 8    | 无步骤协议模式      | 形式4的协议模式     | • 廷按 (\$422/405 P): 5<br>此例山的设定为 1 |
|                | 9    | 无步骤协议模式 ↔    | 无步骤协议模式      | 此所干的权足为工                           |
|                | А    | 形式1的协议模式 ↔   | 形式1的协议模式     |                                    |
|                | В    | 形式2的协议模式 ↔   | 形式2的协议模式     |                                    |
|                | С    | 形式 3 的协议模式 ↔ | 形式 3 的协议模式   |                                    |
|                | D    | 形式4的协议模式 ↔   | 形式4的协议模式     |                                    |
|                | Е    | 不能使用         |              |                                    |
|                | F    | 单体测试用        |              |                                    |

## (5) 程序举例

使用 MSG-SND 函数的梯形程序如下图所示。

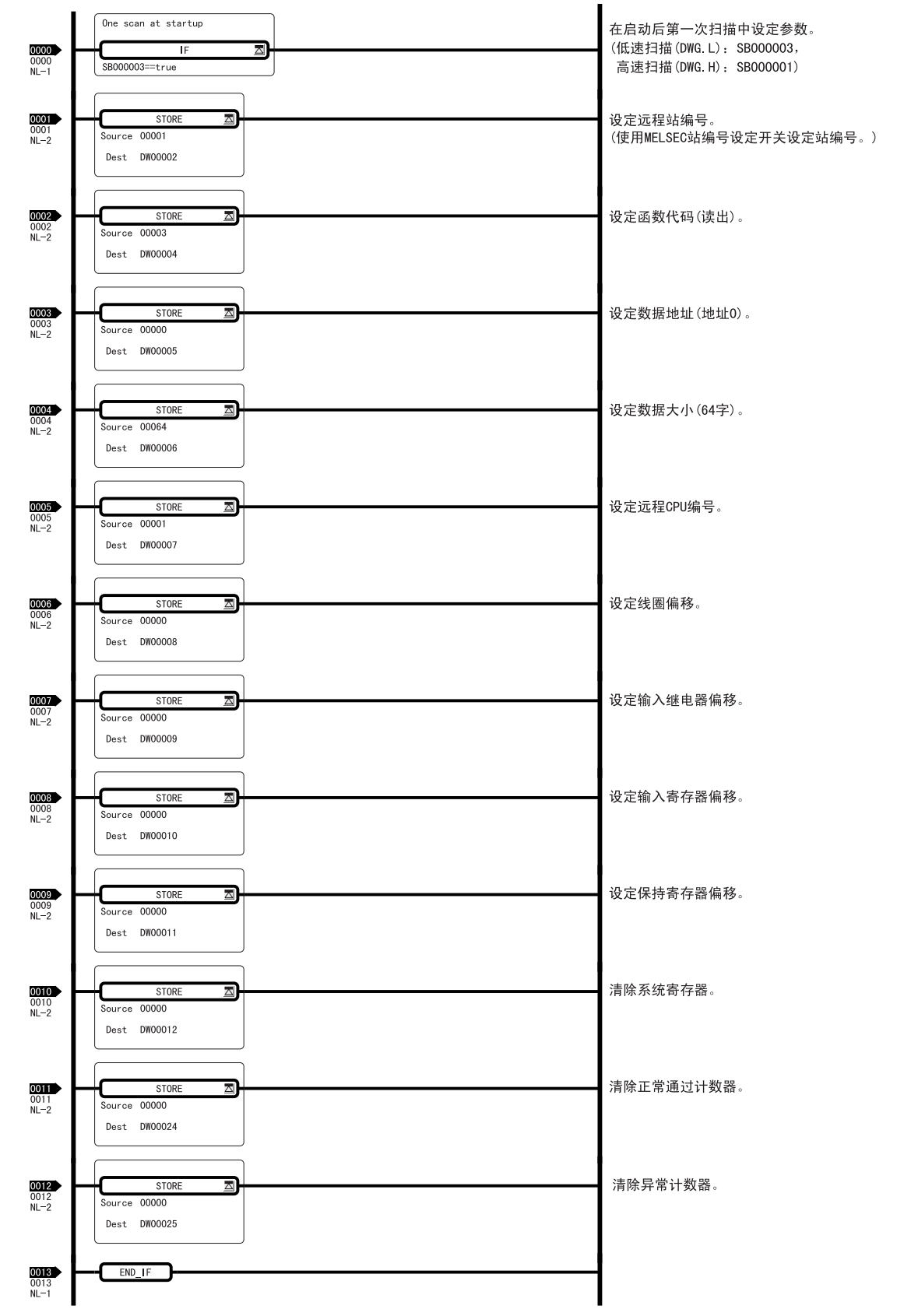

3.2.2 与 MELSEC 的连接

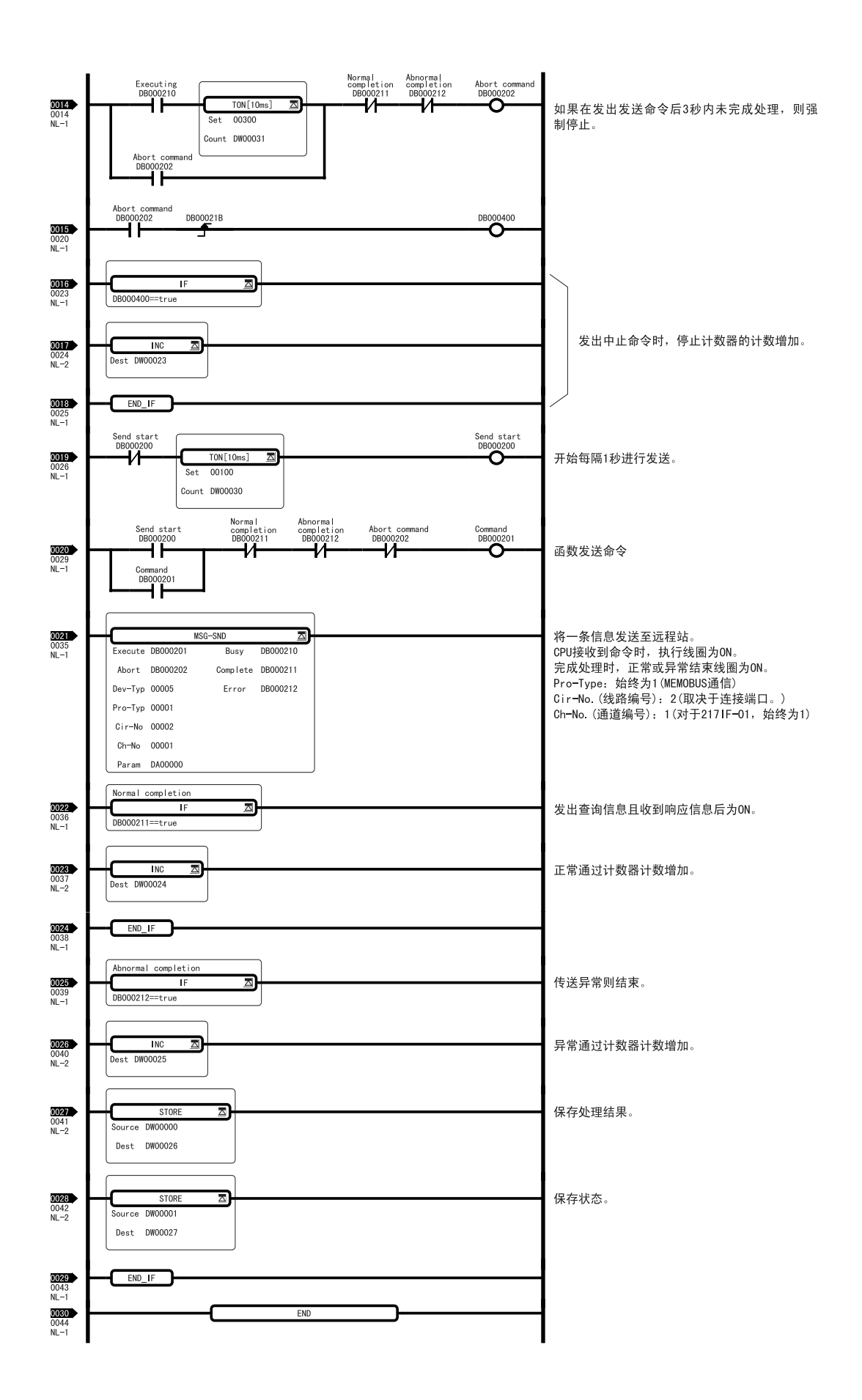

## 3.2.3 和 OMRON PC 的连接

以下对 MP2□00 与 OMRON PLC 的连接进行说明。

## (1) 系统构成举例

使用 217IF-01 的 PORT 连接器,连接 OMRON PLC "SYSMAC"的举例如下。

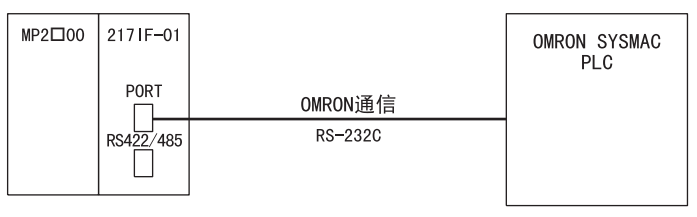

## (2) PORT 用电缆规格

在所有的通信模块中, PORT 连接器 (RS-232C) 的针排列规格是通用的。

- 若要针对 217 IF-01 模块启用终端电阻 (120Ω),请连接 RXR 和 RX (-)、TXR 和 TX (-)。
- 仅在位于系统两端的站上插入终端电阻。

|          |          | _ |        |                        |      |                         |        |
|----------|----------|---|--------|------------------------|------|-------------------------|--------|
| 通信模块     | t PORT 侧 |   |        |                        |      | OMRO                    | DN 侧   |
| D-sub 连挂 | 妾器、9 针   |   |        | 屏蔽                     |      | D-sub 连打                | 妾器、9 针 |
| 信号名称     | 针编号      |   | / ~ .  | - <u>- · · · · · ·</u> |      | 针编号                     | 信号名称   |
| FG       | 1        |   | <br>   |                        | - [  | 1                       | FG     |
| TXD      | 2        |   | I      |                        | - [  | 2                       | SD     |
| RXD      | 3        |   |        |                        | ►    | 3                       | RD     |
| RTS      | 4        |   | I<br>I | l<br>I                 | - [  | 4                       | RS     |
| CTS      | 5        |   | 1      | 1                      | ▶    | 5                       | CS     |
| DSR      | 6        |   | i .    | <br>                   |      | 6                       | 5V     |
| SG       | 7        |   | 1      | ļ                      | - [  | 7                       | SG     |
| N. C     | 8        |   | <br>   |                        |      | 8                       | N. C.  |
| DTR      | 9        |   | I .    | <br>                   |      | 9                       | N. C.  |
|          |          | _ | `~     | ,<br>                  | <br> | • OMRON 生产的<br>型号: C20H | SYSMAC |

号: C20H C28H C40H

| 通信模块 PORT 侧 |        |  |
|-------------|--------|--|
| D−sub 连挂    | 接器,9 针 |  |
| 信号名称        | 针编号    |  |
| FG          | 1      |  |
| TXD         | 2      |  |
| RXD         | 3      |  |
| RTS         | 4      |  |
| CTS         | 5      |  |
| DSR         | 6      |  |
| SG          | 7      |  |
| N. C        | 8      |  |
| DTR         | 9      |  |
|             | 0      |  |

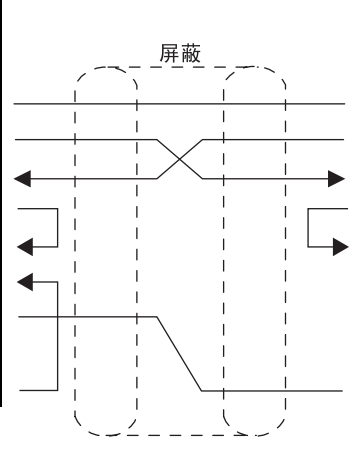

| OMRON 侧     |        |  |  |  |
|-------------|--------|--|--|--|
| D−sub 连持    | 妾器,9 针 |  |  |  |
| 针编号         | 信号名称   |  |  |  |
| 1           | FG     |  |  |  |
| 2           | SD     |  |  |  |
| 3           | RD     |  |  |  |
| 4           | RS     |  |  |  |
| 5           | CS     |  |  |  |
| 6           | 5V     |  |  |  |
| 7           | DR     |  |  |  |
| 8           | ER     |  |  |  |
| 9           | SG     |  |  |  |
| ◆ OMRON 生产的 | SYSMAC |  |  |  |

型号: CS1G-CPUDD-V1 CS1H-CPUDD-V1

#### 3.2.3 和 OMRON PC 的连接

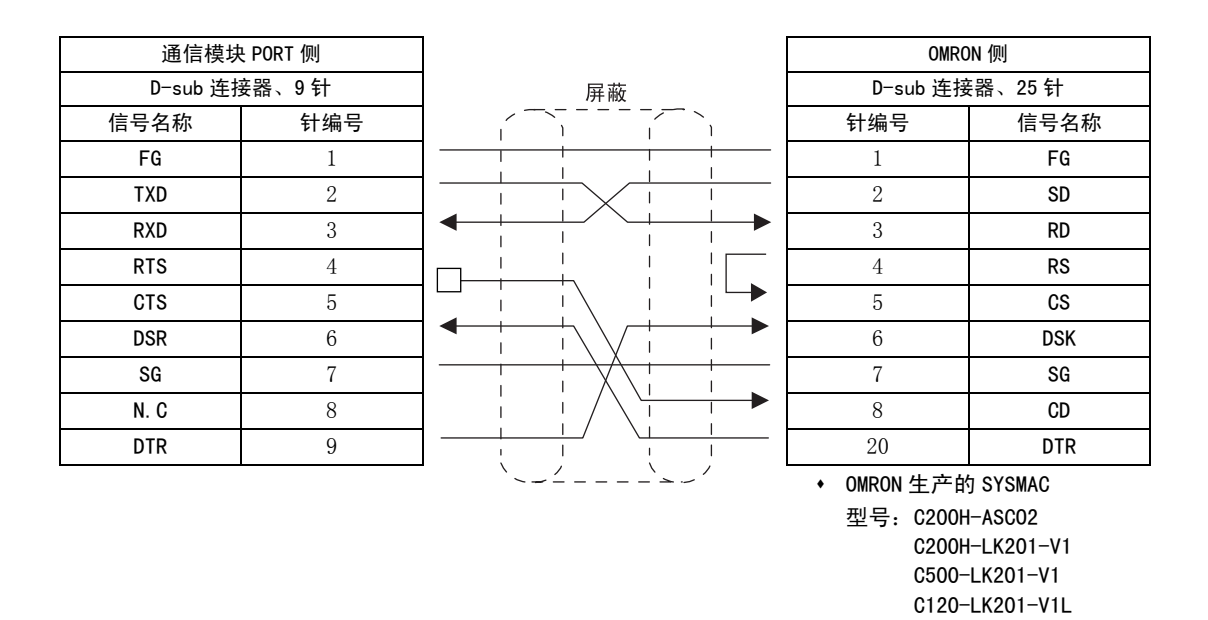

#### ■ RS422/485 通信用电缆

可通过 RS422/485 通信将 217IF-01 模块连接至 OMRON PLC。 RS422/485 通信电缆的接线图如下图所示。

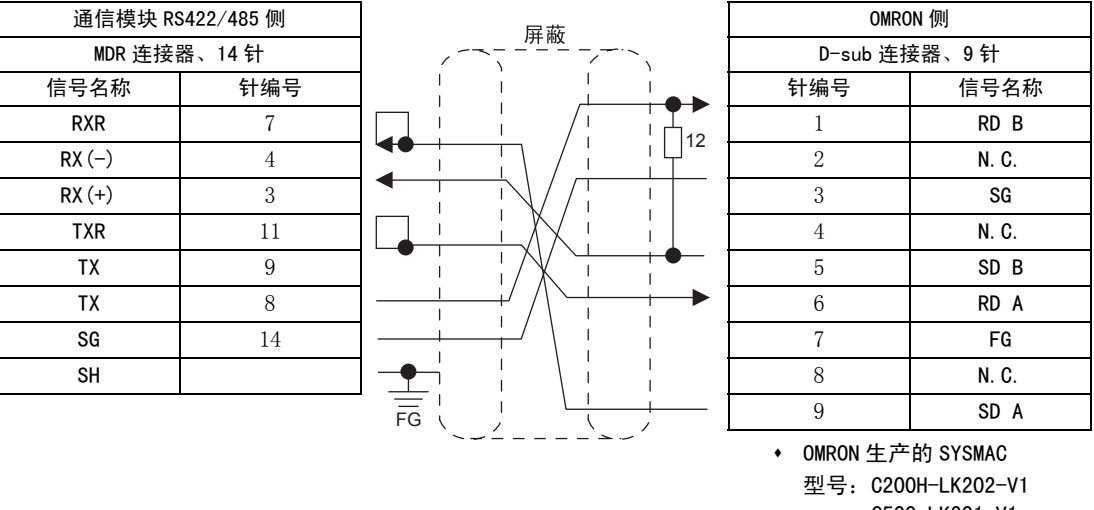

C500-LK201-V1 C120-LK202-V1

3-20

## (3) 217 IF 传送设定

在下图所示的"217IF Transmission Configuration(217IF传送定义)"窗口(RS-232C)中设定传送定义。

| CIR#01                                               |                                             |                    |
|------------------------------------------------------|---------------------------------------------|--------------------|
| Transmission Protocol                                | OMRON 🔽                                     | 设定为 OMRON。         |
| Master/Slave                                         | Slave                                       |                    |
| Device Address                                       | 1 (Master=0, Slave=1-63)                    |                    |
| Serial I/F                                           | RS-232 💌                                    |                    |
| Transmission Mode                                    | none                                        |                    |
| Data Length                                          | 8Bit 💌                                      |                    |
| Parity                                               | even                                        |                    |
| Stop Bit                                             | 1Stop 💌                                     | 与 OMRON PLC 的设定相同。 |
| Baud Rate                                            | 19.2K                                       |                    |
| Sending                                              | • Disable                                   |                    |
|                                                      | C Enable 0 - (1 · 100ms)                    |                    |
| Receive monitor time                                 | C Disable (10ms+3bytes transmission time) — | 该功能将自动禁用。          |
|                                                      | C Enable 0 🚊 (0-255ms)                      |                    |
| Automatically Reception                              | <sup>n</sup> 💽 Disable 🔿 Enable             |                    |
| Automatically Reception<br>Slave I/F Register Settin | n settings<br>Igs Head REG WD Size          |                    |
| Readout of Input Relay                               | IW0000 32768                                |                    |
| Readout of Input Registe                             | er 1W0000 32768                             |                    |
| Readout / Write-in of Co                             | a MW00000 65535                             |                    |
| Readout / Write in of Ho                             | Id Register MW00000 65535                   |                    |
| write - in width of Coll/H                           | HI: MW49151                                 |                    |
|                                                      |                                             |                    |

#### (4) OMRON PLC 设定

传送设定根据 OMRON PLC 的机型而异。详情请参阅 OMRON 提供的用户手册。

| 项目               | 设定值(推荐值)                |
|------------------|-------------------------|
| 传送速度             | 设为与通信模块侧相同的值。           |
| 开始位              | 1位                      |
| 数据长              | 7 或 8 位 (请与 217 IF 吻合。) |
| 停止位              | 1 或 2 位 (请与 217IF 吻合。)  |
| 校验位              | 奇数、偶数、无(请与217IF吻合。)     |
| 传送模式             | 高位链接                    |
| RS/CS 控制有 / 无的设定 | 控制无                     |
| 单元号码 No.         | 请设定0以外的数值*。             |

\* MP2□00 是主控制器时,由于 MP2□00 的设备地址为 0,故 0MR0N PLC 必须设定 0 以外的设备地址。此外,由于单元号 码是默认值 0,故请变更为 0 以外的值。

#### 3.2.4 和温控器的连接

## 3.2.4 和温控器的连接

本节说明连接至日本理化工业株式会社 (RKC Instrument Incorporated) 生产的温度控制器 (SR Mini) 的示 例。

## (1) 系统构成示例

在本例中,SR Mini温度控制器连接至217IF-01模块的RS-232C(PORT)端口或RS422/485端口来读取温度数据。

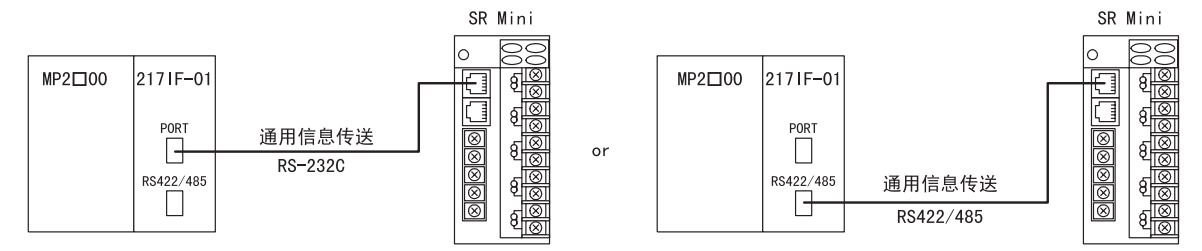

SD

SG

RD

FG

## (2) 电缆规格

■ PORT (RS-232C) 电缆

- 2171F-01 SR Mini D-sub 连接器,9 针 模块连接器,6针 屏蔽 信号名称 针编号 针编号 信号名称 N. C. FG 1 1 SD (TXD) 2 2 RD (RXD) 3 3 RS (RTS) 4 4 CS (CTS) N.C. 5 5 \_ 6 6 SG (GND) 7 RS-232C ER (DTR) 9
- ST Mini 支持下述三个接口。订购时请指定型号。 RS-232C RS422

RS485

■ RS422 电缆

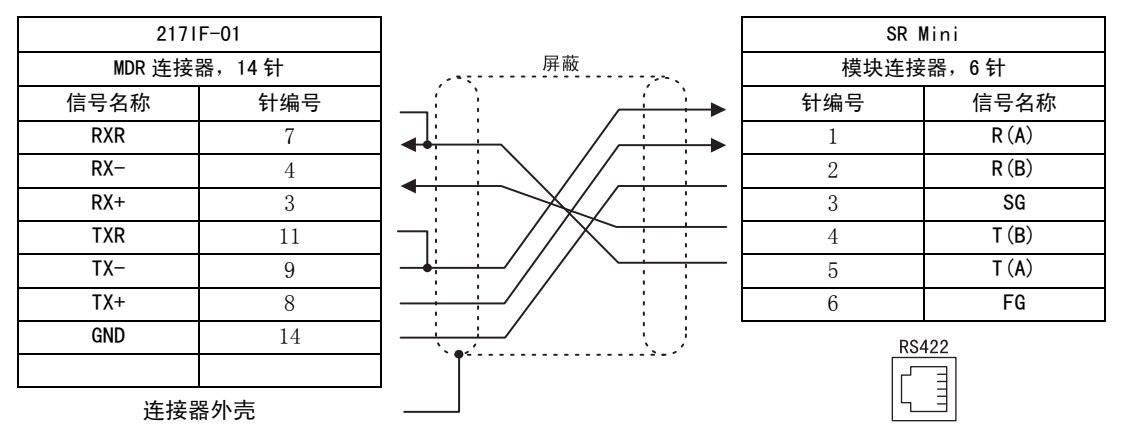

- 连接该电缆以便使用 217 IF-01 的终端电阻。
- RS485 电缆

| 2171   | F-01   |                    | SR   | lini  |
|--------|--------|--------------------|------|-------|
| MDR 连接 | 器,14 针 |                    | 模块连接 | 器,6 针 |
| 信号名称   | 针编号    | 屏蔽                 | 针编号  | 信号名称  |
| RXR    | 7      |                    | 1    | R (A) |
| RX-    | 4      |                    | 2    | R (B) |
| RX+    | 3      |                    | 3    | SG    |
| TXR    | 11     | ╽╶┑╇╧╧╤╾╄╱╵╱╵┊┊┊╴╽ | 4    | T (B) |
| TX-    | 9      |                    | 5    | T (A) |
| TX+    | 8      |                    | 6    | FG    |
| GND    | 14     |                    | RS   | 485   |
|        |        | *•**               |      |       |
| 连接著    | 器外壳    |                    |      |       |

• 连接该电缆以便使用 217 IF-01 的终端电阻。

3

#### 3.2.4 和温控器的连接

## (3) 设定 217 IF 传送定义

在 "217IF Transmission Configuration(217IF 传送定义)"窗口中的"Transmission Protocol(传送协议)"选择"None(无步骤)"。 (RS-232C或 RS422/485)

| 🖬 CP-217 2300 BIT     | MAP MP  | 2300 01   | fline L      |          |
|-----------------------|---------|-----------|--------------|----------|
| PT#:- UT#:- CPU#:-    | -       |           |              |          |
| CIR#01                |         |           |              | <b>_</b> |
|                       |         |           |              |          |
| Transmission Protocol | None    | •         |              |          |
| Master/Slave          | Master  |           |              |          |
| Device Address        | 0 -     | (Master=0 | ,Slave=1-63) |          |
| Serial I/F            | R\$-232 | -         |              |          |
| Transmission Mode     | none    | •         |              |          |
| Data Length           | 8Bit    | -         |              |          |
| Paritu Bit            | even    | -         |              |          |

## (4) 温控器设定

温控器 (SR Mini) 的开关设定如下表所示。

| Bit1 | OFF | 一直为 OFF。    |
|------|-----|-------------|
| Bit2 | OFF | 一直为 0FF。    |
| Bit3 | ON  | 设定时与通信速度相符。 |
| Bit4 | ON  | 设定时与通信速度相符。 |

| Bit3 | Bit4 | 通信速度          |
|------|------|---------------|
| OFF  | OFF  | 2400bps       |
| OFF  | ON   | 4800bps       |
| ON   | OFF  | 9600bps(出厂设定) |
| ON   | ON   | 19200bps      |

## (5) 程序举例

使用 MP2□00 的 MSG-SND 函数、MSG-RCV 函数的梯形程序如下图所示。在与温控器的连接中,用 MSG-SND 函数 发送指令后,用 MSG-RCV 函数接收响应。

在这个程序中, SR Mini CHO ~ CH3 之间的温度输入值存储在 MW07030 之后的寄存器中。

#### [a] MSG-SND/RCV

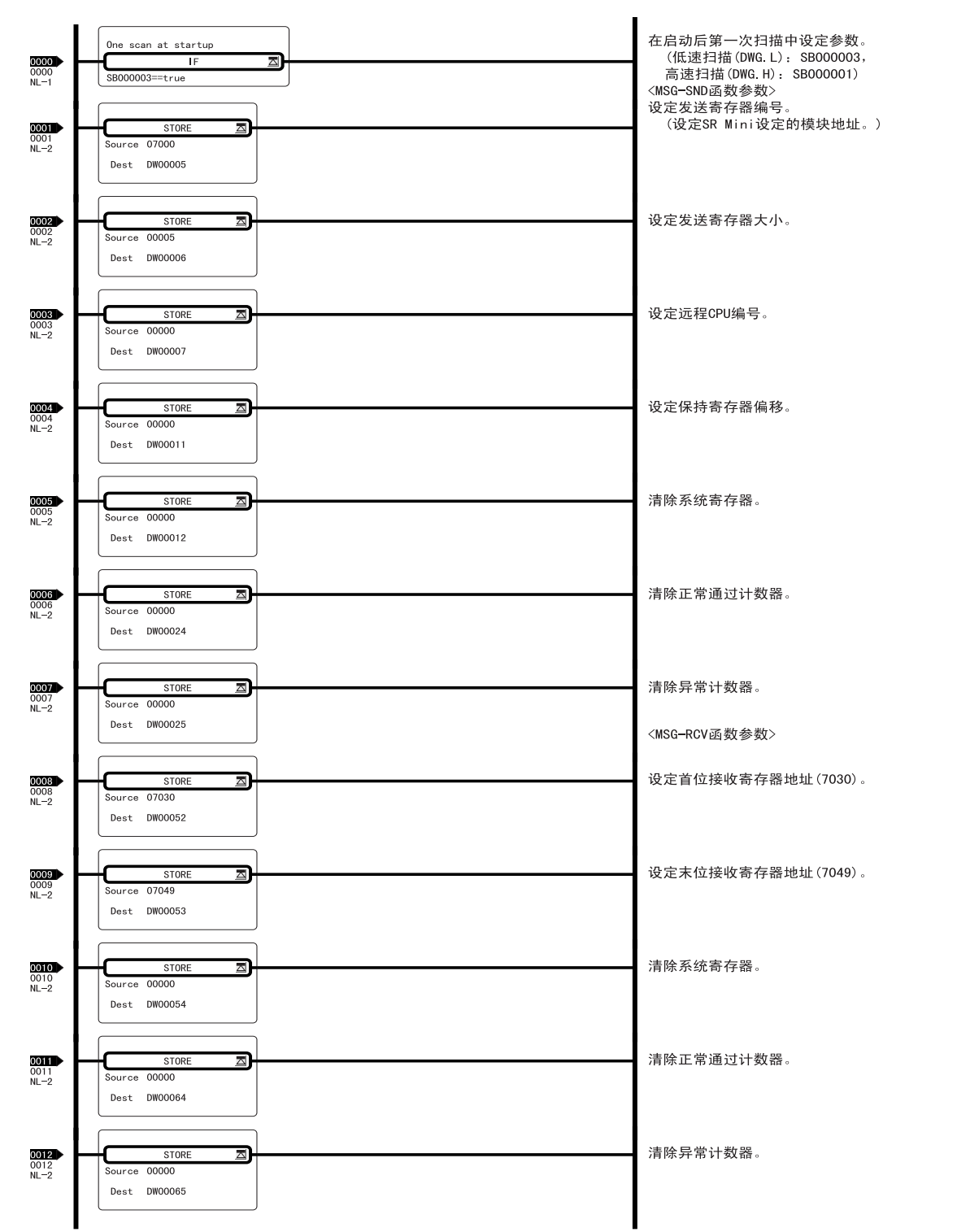

3.2.4 和温控器的连接

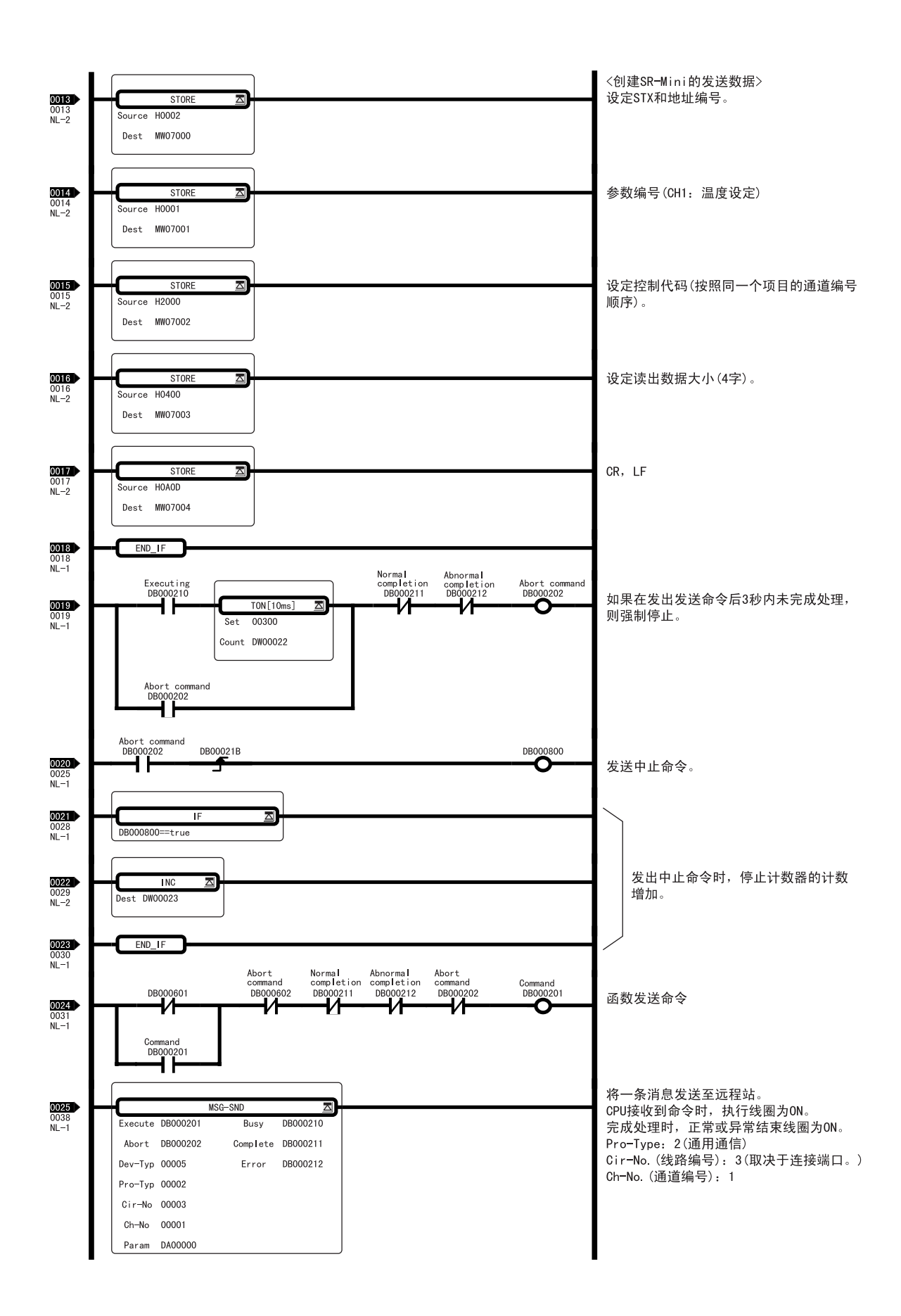

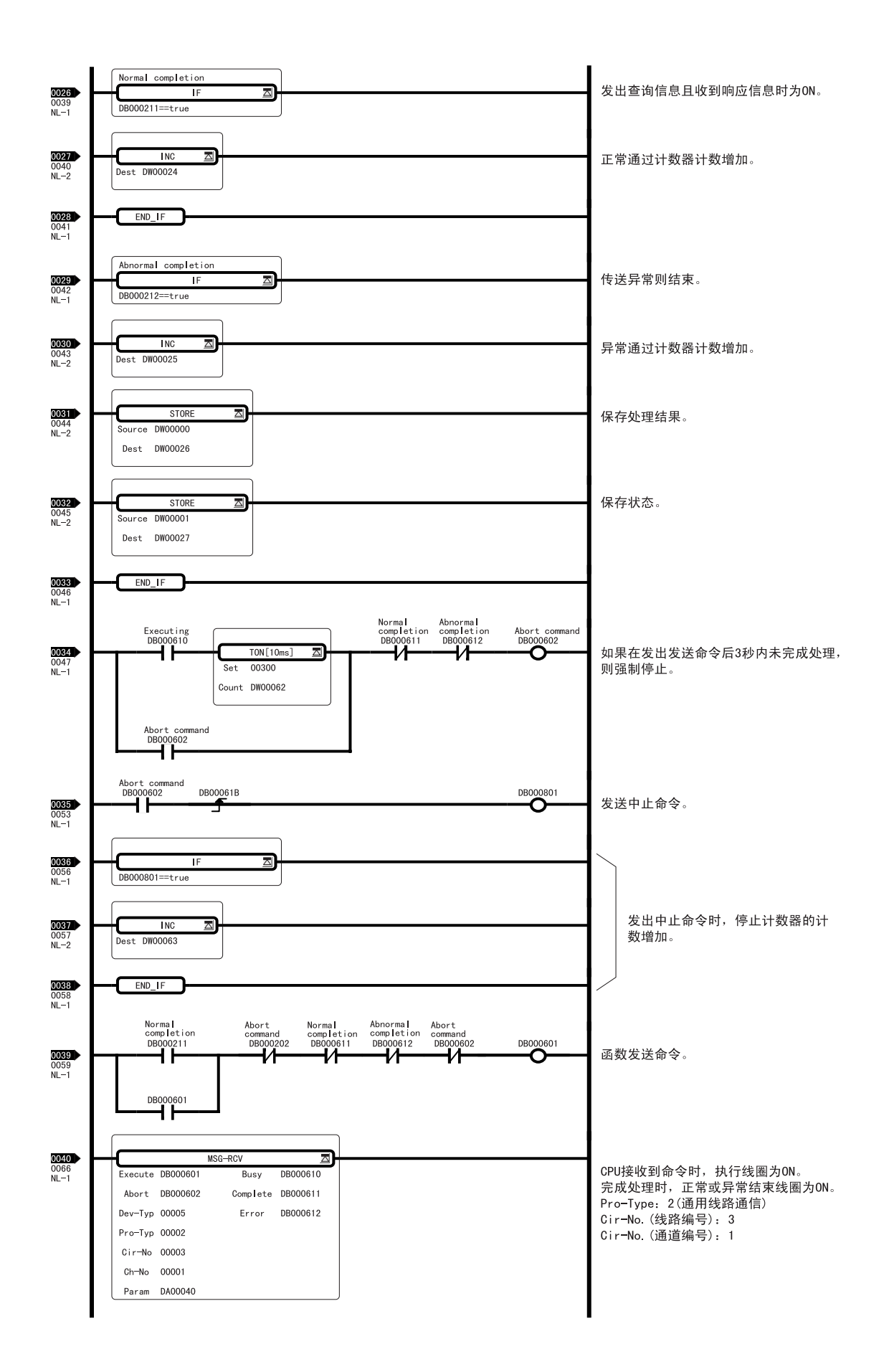

3.2.4 和温控器的连接

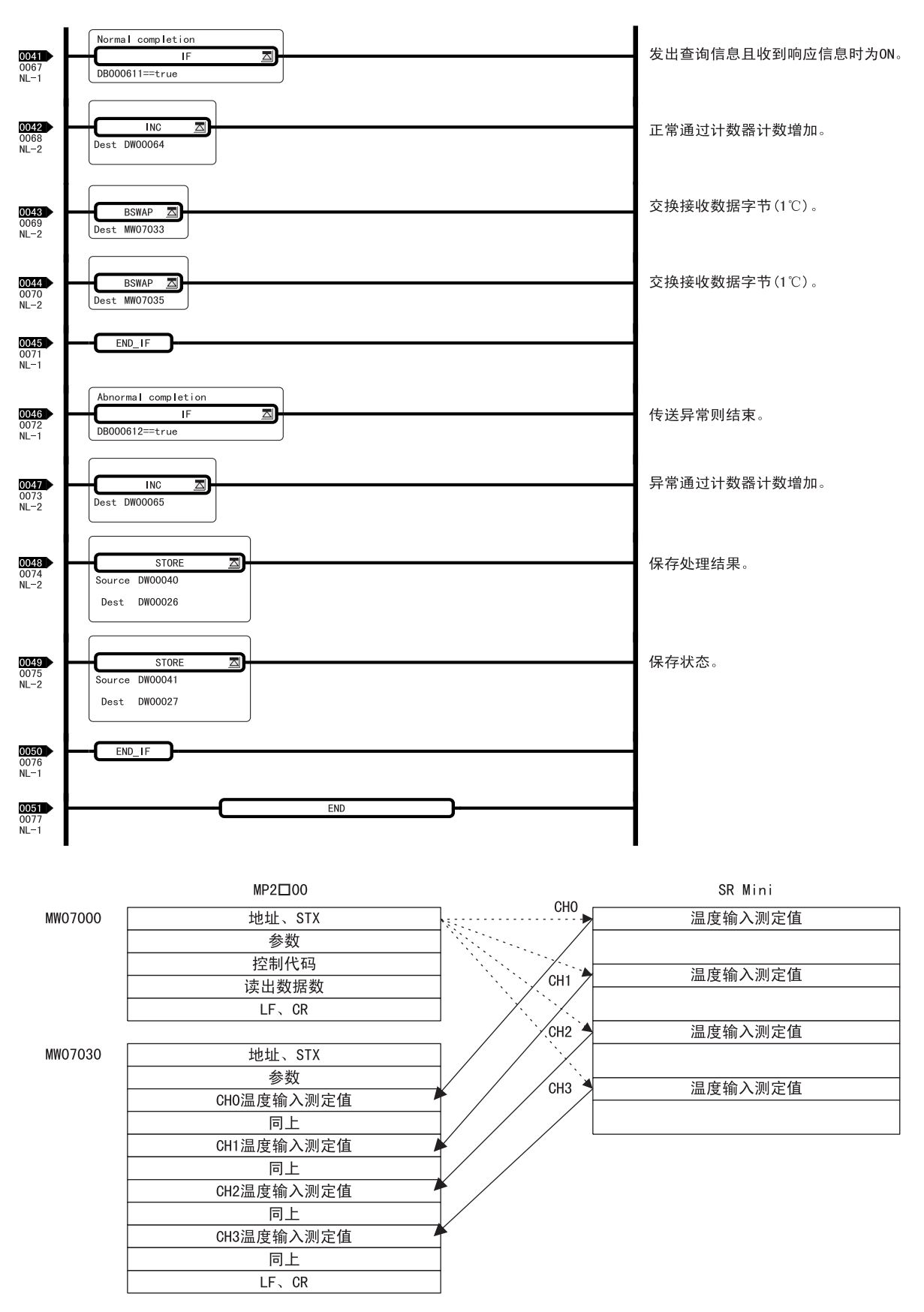

图 3.6 使用示范程序的系统中的数据流

## 3.2.5 和变频器的连接

以下对 MP2□00 与安川变频器 VS-616G5 的连接进行说明。

## (1) 系统构成举例

在本例中,本公司生产的变频器 (VS-616G5) 与 217IF-01 的 RS485 端口连接。由于可以进行 1:N 的通信,所 以可用多支路方式连接和控制多台变频器。

217IF-01的 RS-232C 端口 (PORT) 连接编程装置 MPE720 (PC), 完善工程环境。

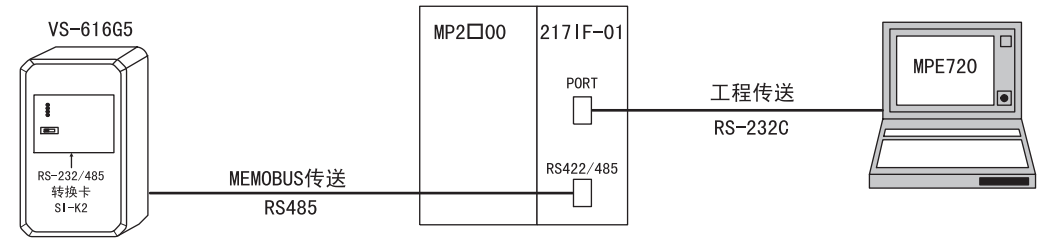

#### (2) 电缆规格

■ RS422/485 用电缆

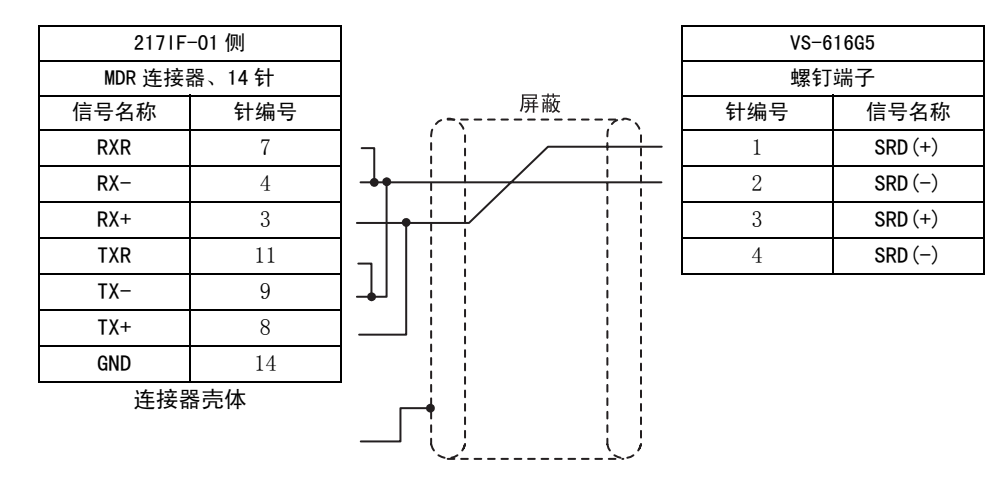

- 接线时请使 217 IF-01 的终端电阻生效。
- 要使 VS-616G5 终端电阻生效,请把电路板上的开关设置为 ON。
   另外,请把 RS485 传送线路途中的工作站的电路板开关设置为 OFF。

#### 3.2.5 和变频器的连接

#### ■ 模块中不能连接终端电阻的系统

在模块侧不能插入终端电阻时,请在外部置 120Ω 的终端电阻。请在传送线路的两端工作站插入终端电阻,不要在途中的工作站插入。

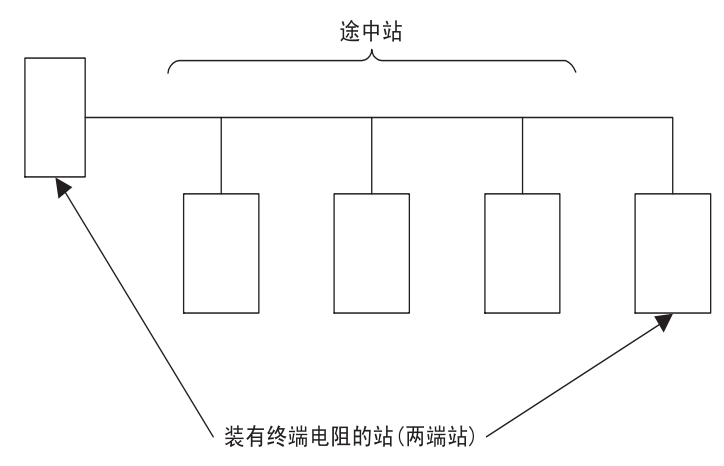

VS-616G5用 RS485 连接电缆的连接举例如下所示。

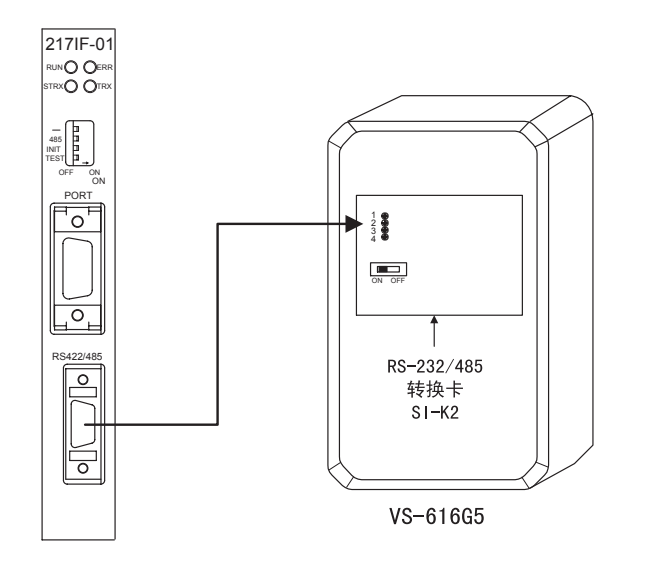

## (3) 2171F 传送设定

217IF 传送设定如下图所示。

| 🖬 CP-217 🛛 2300 BITM     | IAP MP23  | 00 Offline      | L 🔳 🗵 🗙  |
|--------------------------|-----------|-----------------|----------|
| PT#:- UT#:- CPU#:-       |           |                 |          |
| CIR#02                   |           |                 | <u> </u> |
|                          |           |                 |          |
| Terre estimine Deuter al | MEMORIE   |                 |          |
| Transmission Protocol    | INTENIOPO | · <u> </u>      |          |
| Master/Slave             | Master    | •               |          |
| Device Address           | 0 = ()    | Master=0,Slave= | -1-63)   |
| Serial I/F               | R\$-485   | •               |          |
| Transmission Mode        | RTU       | •               |          |
| Data Length              | 8Bit      | •               |          |
| Parity Bit               | even      | •               |          |
| Stop Bit                 | 1Stop     | •               |          |
| Baud Rate                | 9600      | •               |          |
|                          | _         |                 |          |

## (4) 变频器参数设定

VS-616G5的参数设定如下所示。

| • 传送地址 | : | H5-01 为 | "1"       |
|--------|---|---------|-----------|
| • 传送速度 | : | H5-02 为 | "9600bps" |
| • 传送校验 | : | H5-03 为 | "偶数校验"    |

#### 3.2.5 和变频器的连接

## (5) 程序举例

使用 MP2□00 的 MSG-SND 函数的梯形程序如下图所示。

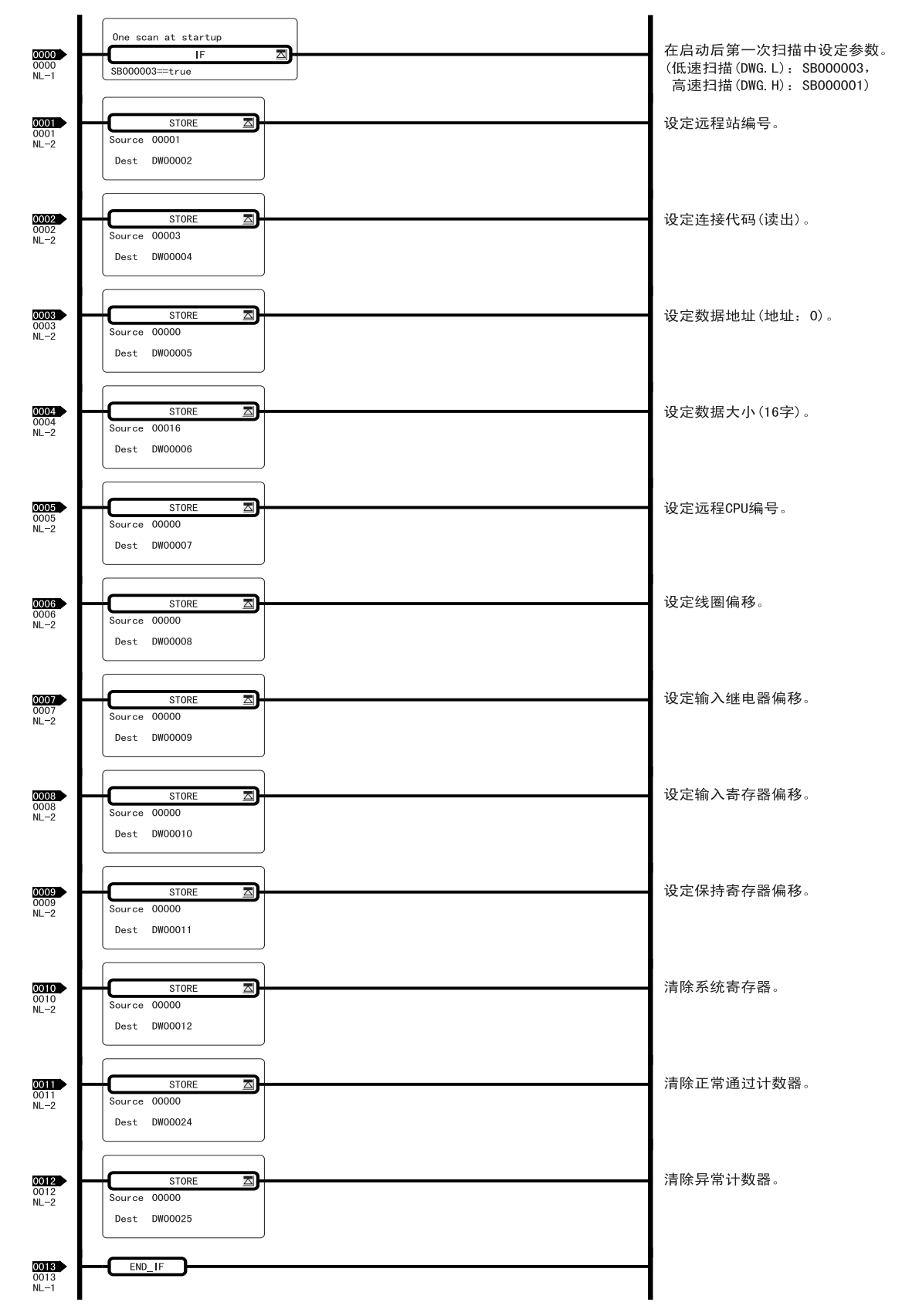
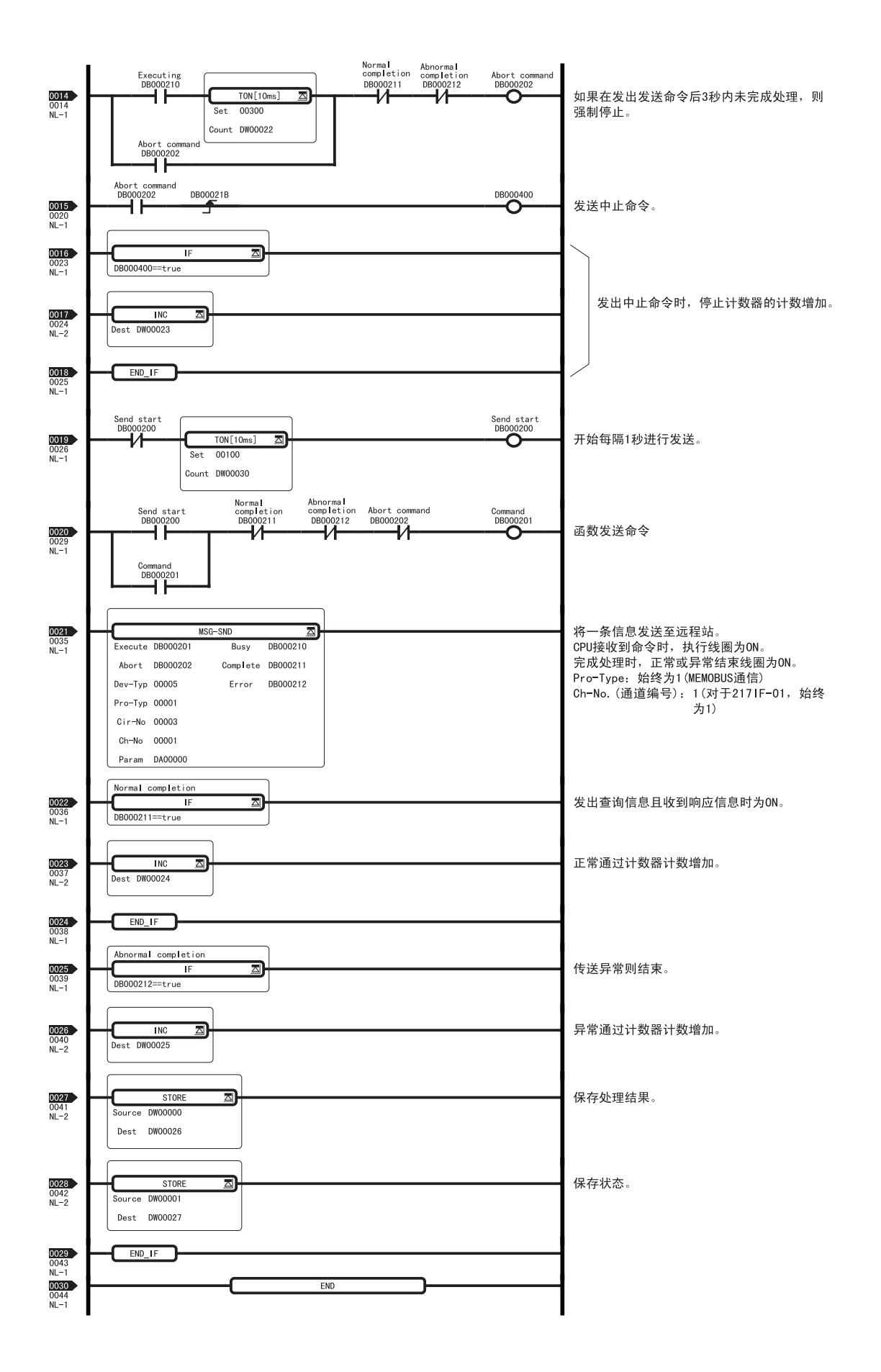

3 RS-232C/422/485 通信

3.2.5 和变频器的连接

## 4

Ethernet 通信

本章对 Ethernet 通信协议和连接方法的详细内容进行了说明。

| 4. | 1 协议    | . – – – – – – – – | <br> | <br>4-             | -2 |
|----|---------|-------------------|------|--------------------|----|
|    | 4.1.1   | 概要                | <br> | <br>4-             | -2 |
|    | 4. 1. 2 | MEMOBUS 协议        | <br> | <br>4-             | -3 |
|    | 4.1.3   | 扩展 MEMOBUS 协议 -   | <br> | <br>4-             | -4 |
|    | 4. 1. 4 | MELSEC 协议         | <br> | <br>4-             | -5 |
|    | 4. 1. 5 | MODBUS/TCP 协议     | <br> | <br>4-             | -8 |
|    | 4.1.6   | 无步骤协议             | <br> | <br>4-             | -9 |
| 4. | 2 应用    | 举例                | <br> | <br>4-1            | 0  |
|    | 4. 2. 1 | 与 2181F-01 的连接 -  | <br> | <br>- <b> 4</b> -1 | 10 |
|    | 4. 2. 2 | 与 PC 的连接          | <br> | <br>- <b> 4</b> -1 | 16 |
|    | 4. 2. 3 | 与 MELSEC 的连接      | <br> | <br>4-2            | 20 |

#### 4.1.1 概要

## 4.1 协议

## 4.1.1 概要

在 218IF-01 中的 TCP/IP 应用层中装有下表中的 5 个协议。

| 协议         | 备注                                                       | 主控制器 / 子控制器 |
|------------|----------------------------------------------------------|-------------|
| 扩展 MEMOBUS | 是本公司标准的 MEMOBUS 协议。                                      | 主控制器 / 子控制器 |
| MEMOBUS    | 具有扩展 MEMOBUS 协议功能的协议。                                    | 子控制器        |
| MELSEC     | 该协议用于连接三菱电机株式会社制造的控制器;该协议是三<br>菱电机株式会社通用型可编程逻辑控制器子协议的子集。 | 主控制器 / 子控制器 |
| MODBUS/TCP | 是由 Modicon 公司倡议的工业用 Ethernet 协议。                         | 主控制器 / 子控制器 |
| 无步骤        | 是通用信息通信协议。                                               | 主控制器 / 子控制器 |

在 MP2□00 CPU 模块与 218IF-01 模块之间,全部使用扩展 MEMOBUS 协议进行信息发送和接收。

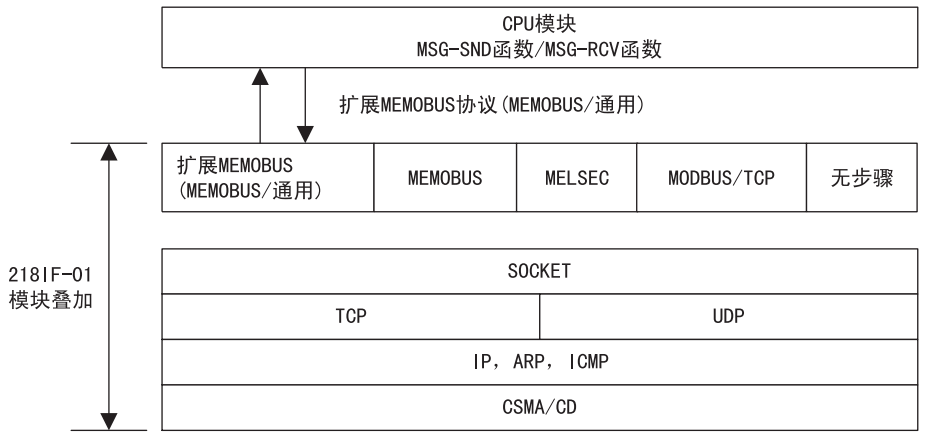

应用协议

#### 4.1.2 MEMOBUS 协议

以下对 MEMOBUS 协议进行说明。使用本协议时, 218IF-01 模块仅用作子控制器。

#### (1) 概要

MEMOBUS 传送遵循 MEMOBUS 协议进行信息传送。在主控制器 / 子控制器方式的传送中,主控制器向子控制器发送信息,子控制器接收到该信息后向主控制器返回响应信息。

主控制器在同一时间内只能与一台子控制器进行信息传送。为此,预先对各子控制器进行地址编号的设定,主 控制器指定编号进行信息传送。

接收到来自主控制器信息的子控制器执行指定的功能代码,并向主控制器返回响应信息。

通过上述功能,主控制器可以读出分散在各处的子控制器的线圈状态和寄存器内容,并可对其更改,从而实现对在多种生产现场的各种控制对象的集中监视和控制。

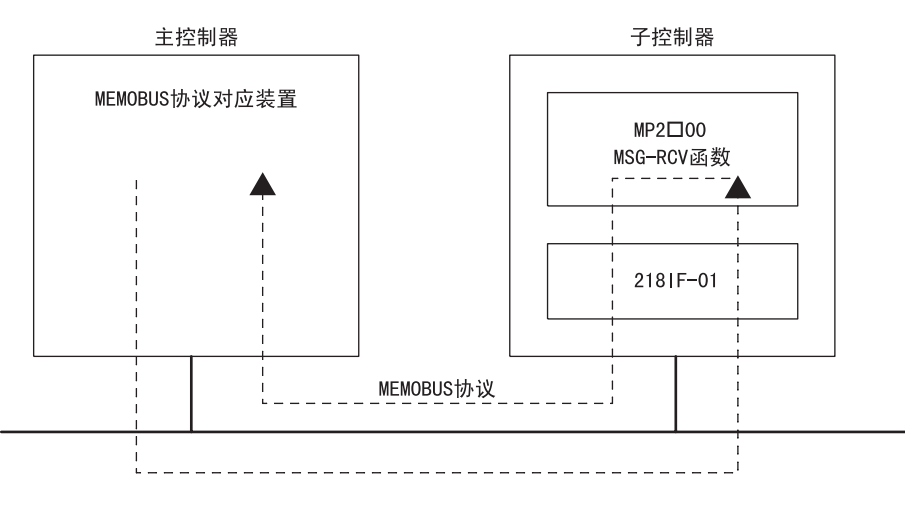

图 4.1 使用 MEMOBUS 协议的信息流

#### (2) 功能

MEMOBUS 协议的功能代码一览如下所示。在 MSG-SND 函数中设定功能代码则可使用下表所示的功能。

| 功能代码 | 功能          | 点数     |
|------|-------------|--------|
| 01H  | 线圈的状态读出     | 2000 点 |
| 02H  | 输入继电器的状态读出  | 2000 点 |
| 03H  | 保持寄存器的内容读出  | 125 字  |
| 04H  | 输入寄存器的内容读出  | 125 字  |
| 05H  | 单个线圈的状态变更   | 1      |
| 06H  | 向单个保持寄存器的写入 | 1字     |
| 08H  | 环回测试        | _      |
| 0FH  | 多个线圈的状态变更   | 800 点  |
| 10H  | 向多个保持寄存器的写入 | 100 字  |

4 Ethernet 通信

4.1.3 扩展 MEMOBUS 协议

## 4.1.3 扩展 MEMOBUS 协议

以下对扩展 MEMOBUS 协议进行说明。

#### (1) 概要

扩展 MEMOBUS 协议是扩展 MEMOBUS 协议功能的协议,它增加了功能代码,并可扩大数据大小。在主控制器 /子 控制器方式的传送中,主控制器向子控制器发送信息,子控制器接收到该信息后向主控制器返回响应信息。 扩展 MEMOBUS 协议有 MEMOBUS 模式和通用信息模式,用 MSG-SND 函数和 MSG-RCV 函数的参数进行指定。

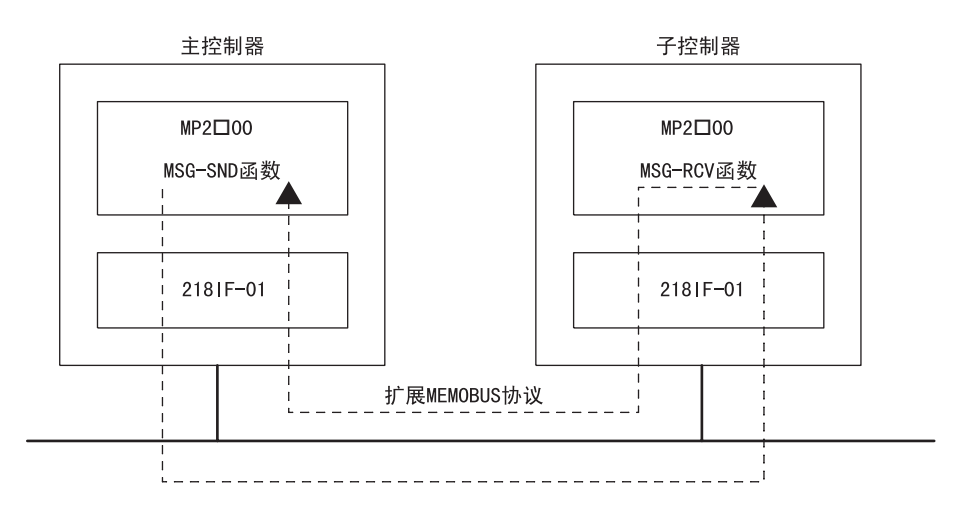

图 4.2 使用扩展 MEMOBUS 协议的信息流

## (2) 功能

扩展 MEMOBUS 协议的功能代码一览如下所示。在 MSG-SND 函数中设定功能代码则可使用下表所示的功能。

| 功能代码 | 功能                | 点数     |
|------|-------------------|--------|
| 01H  | 线圈的状态读出           | 2000 点 |
| 02H  | 输入继电器的状态读出        | 2000 点 |
| 03H  | 保持寄存器的内容读出        | 125 字  |
| 04H  | 输入寄存器的内容读出        | 125 字  |
| 05H  | 单个线圈的状态变更         | 1      |
| 06H  | 向单个保持寄存器的写入       | 1字     |
| 08H  | 环回测试              | _      |
| 09H  | 保持寄存器的内容读出(扩展)    | 508 字  |
| OAH  | 输入寄存器的内容读出(扩展)    | 508 字  |
| OBH  | 向保持寄存器的写入(扩展)     | 507 字  |
| ODH  | 多个保持寄存器非连续读出(无标题) | 508 字  |
| OEH  | 多个保持寄存器非连续写入      | 254 字  |
| OFH  | 多个线圈的状态变更         | 800 点  |
| 10H  | 向多个保持寄存器的写入       | 100字   |

#### 4.1.4 MELSEC 协议

以下对 MELSEC 协议进行说明。

#### (1) 概要

MELSEC 协议用于 MP2□00 与三菱电机公司 MELSEC(A 系列) 可编程逻辑控制器之间的通信。在 MP2□00 和 MELSEC(A 系列)进行通信时,由于在 218IF-01 中自动转换为 MELSEC 协议,所以用户程序与使用 MEMOBUS 协议一样,可以使用 MSG-SND 函数和 MSG-RCV 函数。

在 218IF 传送中, 支持 MELSEC (A 系列) 可编程逻辑控制器的以下 3 种功能。

- CPU 之间通信
- 固定缓冲通信
- 随机存取缓冲通信

固定缓冲通信时,MP2□00 可作为主控制器和子控制器。但是,对于 CPU 之间通信和随机存取缓冲通信, MELSEC(A 系列)可编程逻辑控制器的规格规定 MP2□00 侧只能为主控制器。

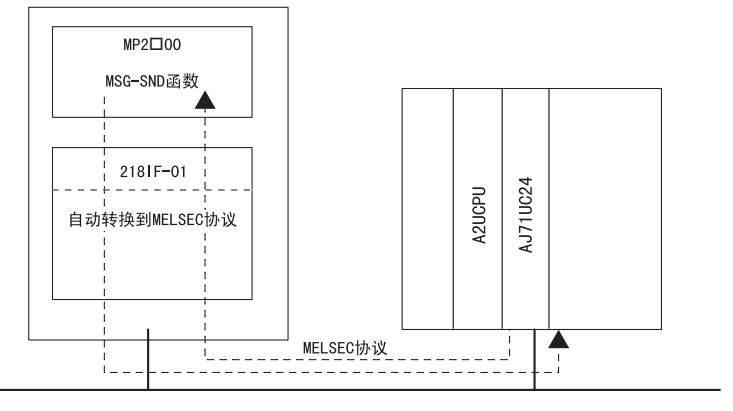

图 4.3 使用 MELSEC 协议的信息流

#### (2) 功能

MELSEC ACPU 通用命令与 218IF 传送支持的功能代码一览如下所示。在进行 MP2□00 与 MELSEC (A 系列)通信时,请在 MSG-SND 函数中设定对应于 MELSEC ACPU 通用命令的功能代码。

| 功能代码 MELSEC ACPU 通用命令 |     | 功能                                 | 点数     |
|-----------------------|-----|------------------------------------|--------|
| 01H/02H               | 00H | 用1点单位读出位装置。                        | 256 点  |
| 03H/04H/09H/0AH       |     | 用1点单位读出字装置。                        | 256 点  |
| 05H/0FH               | 02H | 用1点单位写入位装置。                        | 256 点  |
| 06H/0BH/10H           |     | 用1点单位写入字装置。                        | 256 点  |
| 08H                   | 16H | 环回测试                               | 256 字节 |
| OEH                   |     | 用一点单位指定字装置,随机指定装置编号,设置<br>或再设置字装置。 | 40 点   |
| 31H                   | 60H | 固定缓冲通信                             | 507 字  |
| 32H                   | 61H | 读出随机存取缓冲通信                         | 508 字  |
| 33H                   | 62H | 写入随机存取缓冲通信                         | 508 字  |

• 不支持 AnCPU 专用命令。对 AnCPU 的存取也请使用 ACPU 通用命令。对于 AnCPU 的扩展寄存器也不能进行存取。

#### 4.1.4 MELSEC 协议

## (3) MELSEC 装置

从 MP2□00 的 218IF-01 处可存取的 MELSEC 位装置和字装置, 以及对应于 MELSEC 装置范围的 MP2□00 寄存器编号和使用的 MEMOBUS 命令如下表所示。

| 装置 | ACPU 通用命令<br>装置范围          | 10/16<br>进制 | MEMOBUS 命令      | 起始编号             | 寄存器编号                            |
|----|----------------------------|-------------|-----------------|------------------|----------------------------------|
| Х  | $\rm X0000 \sim X07 FF$    | 16 进制       | 02H: 输入继电器      | $0\sim 2047$     | $\rm MB000000 \sim \rm MB00127F$ |
| Y  | Y0000 $\sim$ Y07FF         | 16 进制       | 01H/0FH: 线圈     | $0\sim 2047$     | $\rm MB000000 \sim \rm MB00127F$ |
| м  | $\rm M0000 \sim M2047$     | 10 进制       | 01H/05H/0FH: 线圈 | $2048 \sim 4095$ | $\rm MB001280 \sim \rm MB00255F$ |
| м  | $\rm M9000 \sim M9255$     | 10 进制       | 01H/05H/0FH: 线圈 | $4096 \sim 4351$ | $\rm MB002560 \sim \rm MB00271F$ |
| В  | $\rm B0000 \sim B03FF$     | 16 进制       | 01H/05H/0FH: 线圈 | $4352 \sim 5375$ | $\rm MB002720 \sim \rm MB00335F$ |
| F  | $ m F0000 \sim F0255$      | 10 进制       | 01H/05H/0FH: 线圈 | $5376 \sim 5631$ | $\rm MB003360 \sim \rm MB00351F$ |
| TS | $\rm TS000 \sim \rm TS255$ | 10 进制       | 02H: 输入继电器      | $2048 \sim 2303$ | $\rm MB001280 \sim \rm MB00143F$ |
| TC | $\rm TC000 \sim TC255$     | 10 进制       | 02H: 输入继电器      | $2304 \sim 2559$ | $\rm MB001440 \sim \rm MB00159F$ |
| CS | $ m CS000 \sim CS255$      | 10 进制       | 02H: 输入继电器      | $2560 \sim 2815$ | $\rm MB001600 \sim \rm MB00175F$ |
| CC | $\rm CC000 \sim CC255$     | 10 进制       | 02H: 输入继电器      | $2816 \sim 3071$ | $\rm MB001760 \sim \rm MB00191F$ |

#### 表 4.1 MELSEC 位装置

#### 表 4.2 MELSEC 字装置

| 装置        | ACPU 通用命令<br>装置范围              | 10/16<br>进制 | MEMOBUS 命令                         | 起始编号             | 寄存器编号                                    |
|-----------|--------------------------------|-------------|------------------------------------|------------------|------------------------------------------|
| TN        | ${\rm TN000} \sim {\rm TN255}$ | 10 进制       | 04H/0AH: 输入寄存器                     | $0\sim 255$      | $\rm MW00000 \sim \rm MW00255$           |
| CN        | $ m CN000 \sim CN255$          | 10 进制       | 04H/0AH: 输入寄存器                     | $256\sim 511$    | $\texttt{MW00256} \sim \texttt{MW00511}$ |
| D         | D0000 ~ D1023                  | 10 进制       | 03H/06H/09H/0BH/0EH/<br>10H: 保持寄存器 | $0 \sim 1023$    | $\texttt{MW00000} \sim \texttt{MW01023}$ |
| D<br>(特殊) | D9000 $\sim$ D9255             | 10 进制       | 03H/06H/09H/0BH/0EH/<br>10H: 保持寄存器 | $1024 \sim 1279$ | $\texttt{MW01024} \sim \texttt{MW01279}$ |
| W         | W0000 $\sim$ W03FF             | 16 进制       | 03H/06H/09H/0BH/0EH/<br>10H: 保持寄存器 | $1280 \sim 2815$ | $\texttt{MW01280} \sim \texttt{MW02303}$ |
| R         | $ m R0000 \sim  m R8191$       | 10 进制       | 03H/06H/09H/0BH/0EH/<br>10H: 保持寄存器 | $2816 \sim 3071$ | $\texttt{MW02304} \sim \texttt{MW10495}$ |

◆ MP2□00 的寄存器编号可以指定系统函数 "MSG-SND"、"MSG-RCV"或在自动接收参数中的偏移。

## (4) MP2□00/MELSEC 寄存器图

| 数据地址         | 保持寄存器                   | 输入寄存器              | 输入继电器            | 线圈               |
|--------------|-------------------------|--------------------|------------------|------------------|
| MW/MB/IW/IB  | F•••••                  | F•••••             | F•••••           | F•••••           |
| 0000         |                         |                    | 输入               | 输出               |
| 0127         |                         |                    |                  | ↓                |
| 0128         |                         |                    | 定时器触点            |                  |
| 0143         |                         |                    | 装置代码: TS         |                  |
| 0144         |                         | 定时器当前值             | 定时器线圈<br>装置代码:TC |                  |
| 0159<br>0160 |                         | 装置代码: TN           |                  |                  |
| 0175         |                         |                    | 装置代码: CS         | 装置代码: M          |
| 0176         |                         |                    | 计数器线圈            |                  |
| 0191         |                         |                    | 装置代码: CC         |                  |
| 0192         | 数据寄存器<br>些置代码,D         |                    |                  |                  |
| 0255<br>0256 |                         |                    | -                |                  |
| 0271         |                         |                    |                  | 闪动继电器<br>装置代码: M |
| 0272         |                         |                    |                  |                  |
|              |                         | 计数器当前值<br>装置代码: CN |                  | 提路继电器<br>装置代码: B |
| 0335<br>0336 |                         |                    |                  | 七敬哭              |
| 0351         |                         |                    |                  | 装置代码: F          |
| 0352         |                         |                    |                  |                  |
| 0511         |                         |                    | -                |                  |
| 1000         |                         |                    |                  |                  |
| 1023         |                         | -                  |                  |                  |
| 1279         | 装置代码: D                 |                    |                  |                  |
| 1280         |                         |                    |                  |                  |
|              | 链路寄存器<br><b>装置</b> 代码,W |                    |                  |                  |
| 2202         | <b>农</b> 直(1955 11      |                    |                  |                  |
| 2303         |                         | -                  |                  |                  |
|              |                         |                    |                  |                  |
|              | <b>六</b> 供宝左昭           |                    |                  |                  |
|              | 文叶奇仔奇<br>装置代码: R        |                    |                  |                  |
|              |                         |                    |                  |                  |
| 10/05        |                         | 1                  |                  |                  |

MP2□00 机器控制器与 MELSEC 的装置对应表如下所示。MELSEC 的各装置分配到 MP2□00 的 M 寄存器 (保持寄存器、输入寄存器、输入继电器、线圈)中。保持/输入寄存器对应MW寄存器,输入继电器/线圈对应MB寄存器。

图 4.4 寄存器图

4.1.5 MODBUS/TCP 协议

## 4.1.5 MODBUS/TCP 协议

以下对 MODBUS/TCP 协议进行说明。

#### (1) 概要

通过使用 MODBUS/TCP 协议可进行与支持 MODBUS/TCP 协议的其他公司的装置的通信。 MP2□00 和 MODBUS/TCP 对应装置进行通信时,由于在 218IF-01 中自动转换为 MODBUS/TCP 协议,所以用户程 序与使用 MEMOBUS 协议一样,可以使用 MSG-SND 函数和 MSG-RCV 函数。

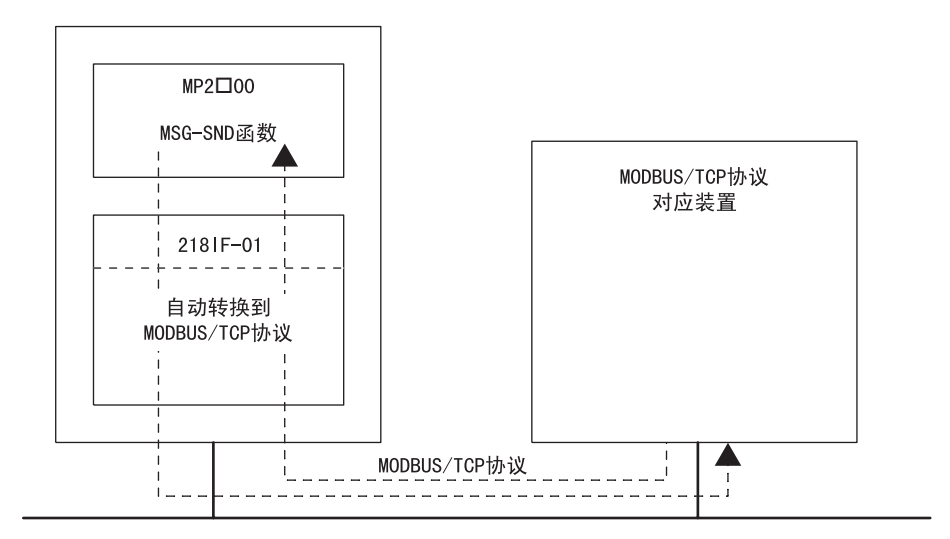

图 4.5 使用 MODBUS/TCP 协议的信息流

## (2) 功能

MODBUS/TCP 协议的功能代码一览如下所示。在 MSG-SND 函数中设定功能代码则可使用下表所示的功能。

| 功能代码 | 功能          | 点数     |
|------|-------------|--------|
| 01H  | 线圈的状态读出     | 2000 点 |
| 02H  | 输入继电器的状态读出  | 2000 点 |
| 03H  | 保持寄存器的内容读出  | 125 字  |
| 04H  | 输入寄存器的内容读出  | 125 字  |
| 05H  | 单个线圈的状态变更   | 1      |
| 06H  | 向单个保持寄存器的写入 | 1字     |
| OFH  | 多个线圈的状态变更   | 800 点  |
| 10H  | 向多个保持寄存器的写入 | 100 字  |

## 4.1.6 无步骤协议

#### (1) 概要

使用无步骤通信时,MP2□00机器控制器中连续的保持寄存器中的数据会被直接发送和接收。在此模式下发送 信息的装置无需等待响应。

无步骤通信并不基于命令一响应这一通信方式。因此,它需要可以切换发送和接收的用户程序来执行命令一 响应通信。

无步骤通信模式下可以发送或接收的数据大小为1至510个字。

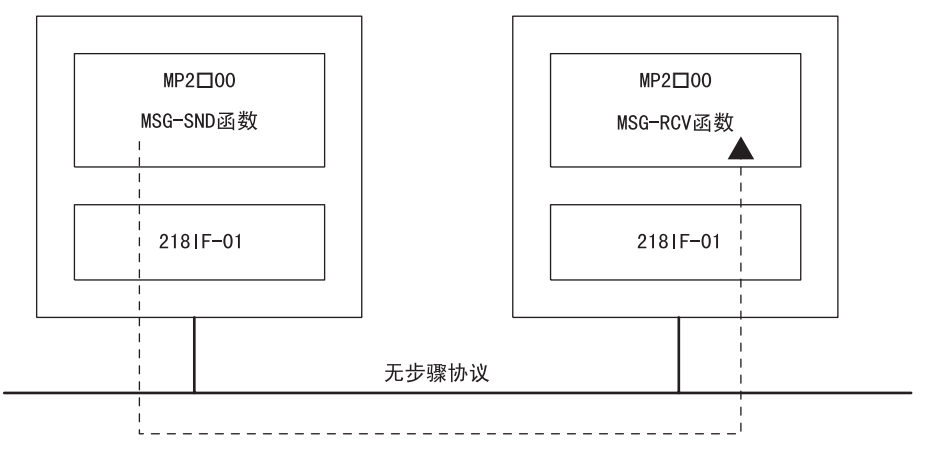

图 4.6 使用无步骤协议时的信息流

#### (2) 函数

使用无步骤通信时,MSG-SND 或 MSG-RCV 函数中会设定首位地址和数据大小。发送或接收指定大小的连续数据,从保持寄存器中指定的首位地址开始。

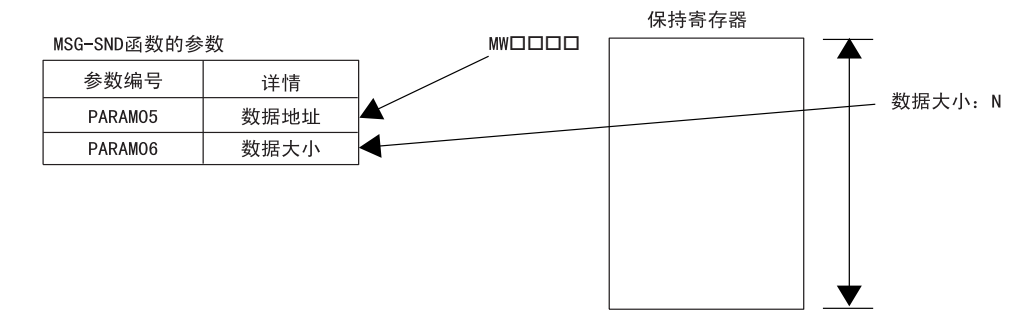

#### ■ 在无步骤通信时使用 TCP 协议的注意事项

TCP 协议是一种字节流协议。通常复杂的字节流处理必须在控制器的梯形图程度中进行编程。 通常,在使用 TCP 协议的通信中,由于发送缓冲区中会积累尽可能多的数据,因此每个数据包中要发送的数据量都被

最大化。 例如,连续发送数据时,由于无法预知数据包发送时间,因此便无法判断某个数据包中将发送多少数据项目。此外,

例如,连续友达数据时,田于尤法预知数据包友达时间,因此便尤法判断某个数据包甲将友达多少数据项目。此外, 接收站点也无法确定发送的数据量,因为发送的数据中没有用来指示数据大小的字段。

若要在无步骤通信时使用 TCP 协议,请提供一个足够大的数据包发送间隔(建议:最少1秒)以便不会连续发送 TCP 数据包,或使用命令一响应协议。通过使用这些措施,即便在无步骤通信时使用 TCP 协议,也无需编程复杂的字节流处理。

4 Ethernet 通信

4.2.1 与 218IF-01 的连接

## 4.2 应用举例

## 4.2.1 与 218 IF-01 的连接

以下对 218IF-01 之间的连接进行说明。

#### (1) 系统构成举例

在 MP2□00 中安装 218IF-01,使用 Ethernet,从主控制器参照子控制器的 MP2□00 数据。

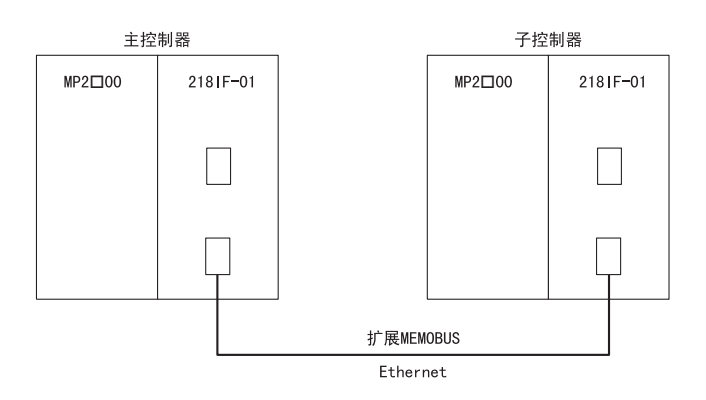

主控制器和子控制器的 IP 地址设定如下所示。

|          | 主控制器               | 子控制器               |
|----------|--------------------|--------------------|
| IP 地址    | 192.168.001.002    | 192.168.001.003    |
| 子网掩码     | 255. 255. 255. 000 | 255. 255. 255. 000 |
| 网关 IP 地址 | 000.000.000.000    | 000.000.000.000    |

## (2) 2181F-01(主控制器侧)设定

218IF-01的主控制器侧设定如下所示。

| Tra | Transmission Parameters Status                                                                              |            |                 |              |                 |                   |   |       |          |
|-----|----------------------------------------------------------------------------------------------------|------------|-----------------|--------------|-----------------|-------------------|---|-------|----------|
|     | CP-218 Transmission Parameters<br>This Station Settings<br>IP Address : 192 ∰ . 168 ∰ . 1 ∰ . 2 ∰ (0 - 255) |            |                 |              |                 |                   |   |       |          |
| 1   | MEMOB                                                                                                    | US<br>     |                 |              |                 | (0.255)           |   |       |          |
|     | Hesp                                                                                                    | onse i ime |                 |              |                 | (0-200)           |   |       |          |
|     | Count                                                                                                    | t of Retry | : 0 🛨 time      |              |                 | (0-255)           |   |       |          |
|     |                                                                                                    |            |                 |              |                 |                   |   |       |          |
|     | CP-218 Cor                                                                                                  | nnection F | arameter        |              |                 |                   |   |       |          |
|     |                                                                                                    |            |                 | -            |                 |                   |   |       |          |
|     | CNO                                                                                                    | My<br>Port | DST.IP Address  | DST.<br>Port | Connect<br>Type | Protocol<br>Type  |   | Code  | <u> </u> |
|     | 01                                                                                                    | 20000      | 192.168.001.003 | 20020        | UDP 🔹           | Extended memo bus | • | BIN 💌 |          |
|     | 02                                                                                                    |            |                 |              |                 | •                 | - | •     |          |
|     | 03                                                                                                    |            |                 |              |                 |                   | - | •     |          |
|     | 04                                                                                                    |            |                 |              |                 | •                 | - | -     |          |
|     | 05                                                                                                    |            |                 |              |                 | •                 | - | •     |          |
|     | 00                                                                                                    |            |                 |              |                 |                   |   |       |          |

My Port(本地站的端口编号):设定主控制器的 MP2□00 端口编号。 DST. IP Address(远程站的 IP 地址):设定子控制器的 MP2□00 的 IP 地址。 DST. Port(远程站的端口编号):设定子控制器的 MP2□00 端口编号。

## (3) 218IF-01(子控制器侧)设定

218IF-01 的子控制器侧设定如下所示。

| ECP-218 2300 BITMAP MP230                                                                                       | ) Offline Local      |                   |                | _ 🗆 🗵    |
|----------------------------------------------------------------------------------------------------|----------------------|-------------------|----------------|----------|
| PT#:- UT#:- CPU#:-                                                                                              |                      | RACK#0            | 1 SLOT#01 CIR# | 01       |
| Transmission Parameters Status                                                                                  |                      |                   |                | <u> </u> |
| CP-218 Transmission Parameters<br>This Station Settings<br>IP Address : 192 🚊<br>MEMOBUS<br>Response Time : 0 🚊 | . 168 🚎 . ]1 🚆 . 3 🛓 | <pre></pre>       |                |          |
| Count of Retry 💠 🖯 🛨                                                                                            | time                 | (0-255)           |                |          |
| CP-218 Connection Parameter                                                                                     | DST Connect          | Protocol          |                |          |
| CN0 Port DST.IP Ad                                                                                              | ress Port Type       | Туре              | Code           |          |
| 01 20020 192.168.001.0                                                                                          | 2 20000 UDP          | Extended memo bus | BIN            |          |
| 02                                                                                                    |                      |                   |                |          |
| 03                                                                                                    |                      |                   |                |          |
| 05                                                                                                    |                      | -                 |                |          |
|                                                                                                    |                      | -                 |                |          |
|                                                                                                    |                      |                   |                |          |
|                                                                                                    |                      |                   |                |          |
|                                                                                                    |                      |                   |                |          |
|                                                                                                    |                      |                   |                |          |

**My Port**(本地站的端口编号): 设定子控制器的 MP2□00 端口编号。 **DST. IP Address**(远程站的 IP 地址): 设定主控制器的 MP2□00 的 IP 地址。

DST. Port(远程站的端口编号):设定主控制器的 MP2□00 端口编号。

#### 4.2.1 与 218 IF-01 的连接

### (4) 程序举例

使用 218IF 传送的信息发送和接收梯形程序举例如下。

#### [a] 信息发送梯形程序

使用 MSG-SND 函数的梯形程序举例如下。

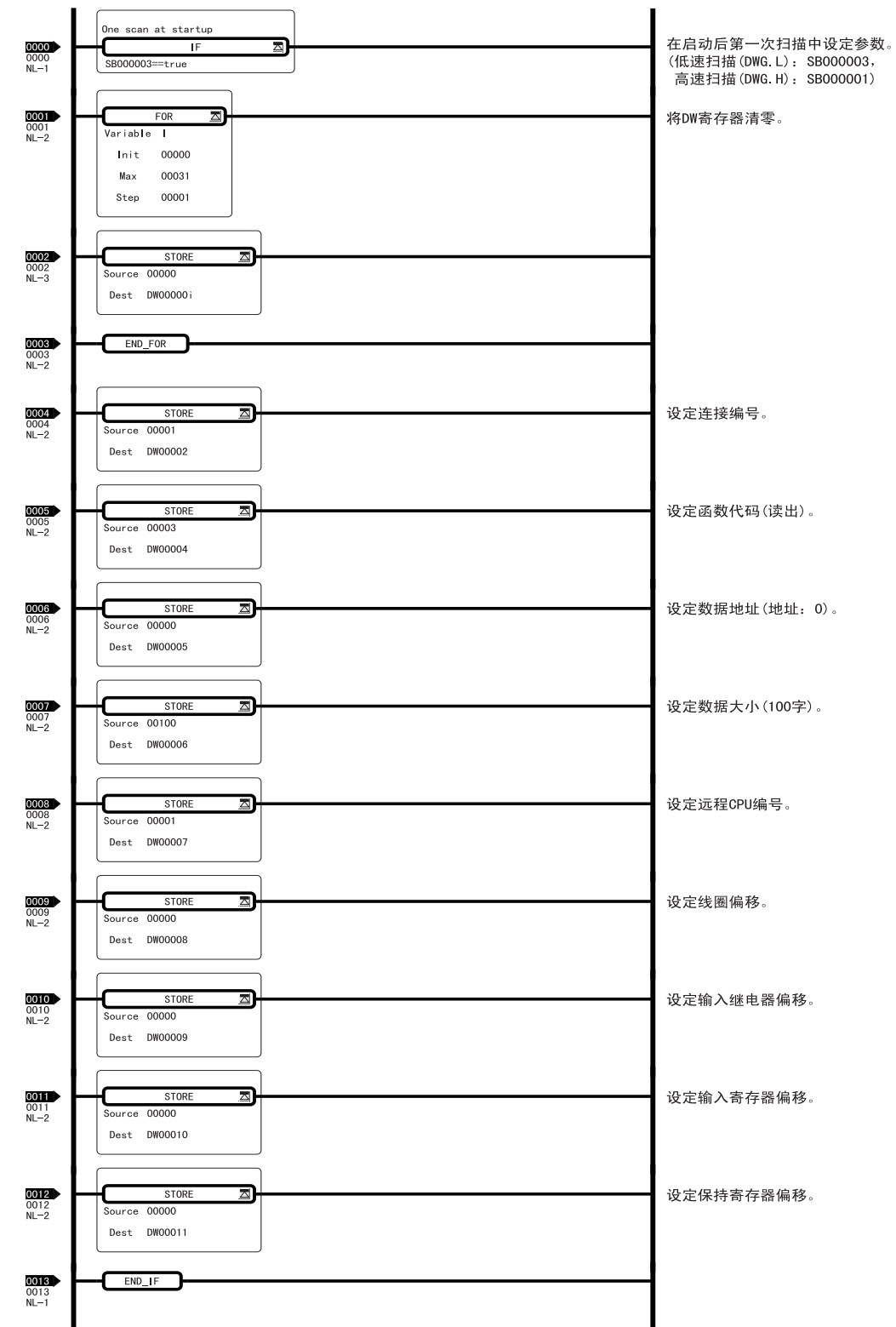

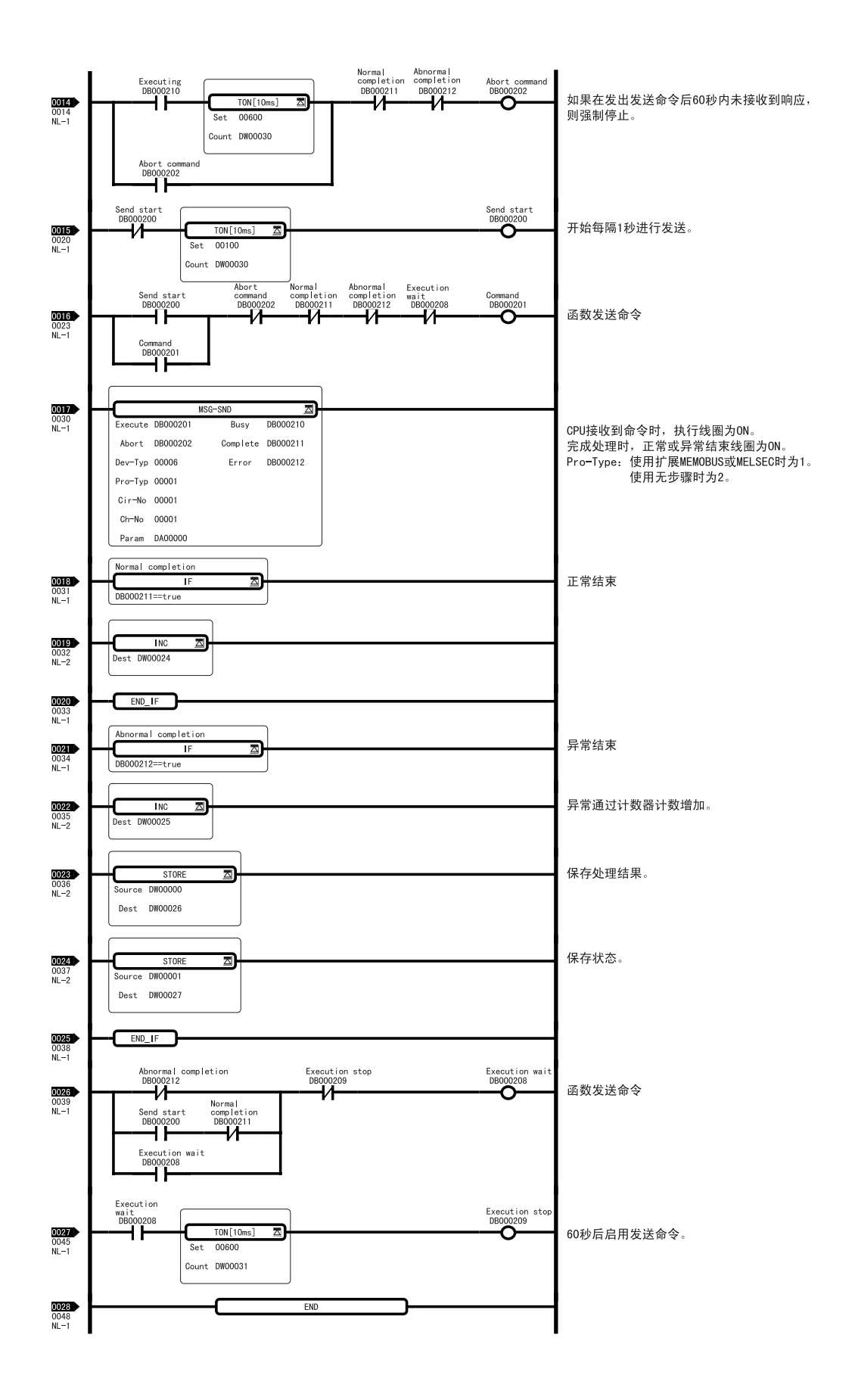

#### 4.2.1 与 218 IF-01 的连接

#### [b] 信息接收梯形程序

使用 MSG-RCV 函数的梯形程序举例如下。

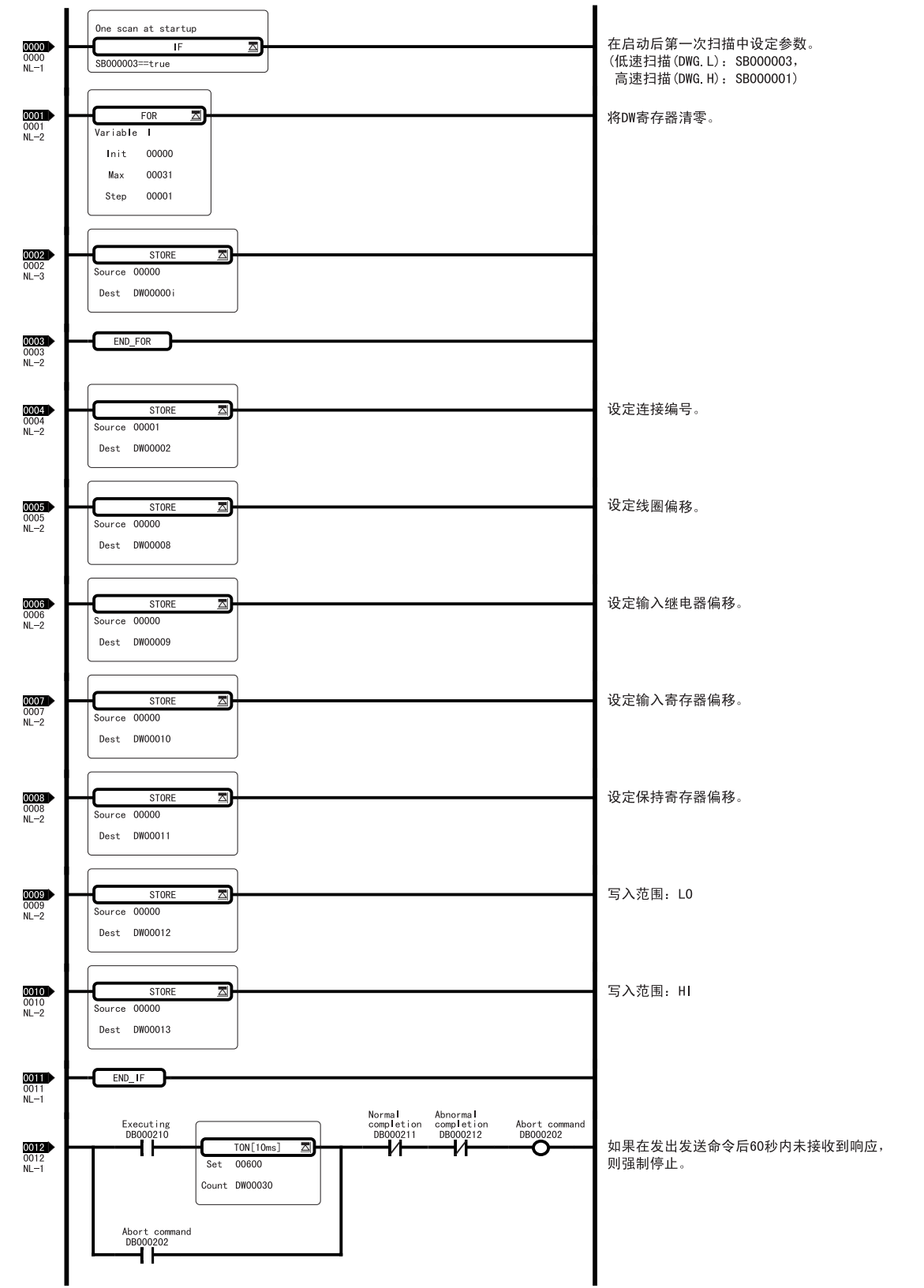

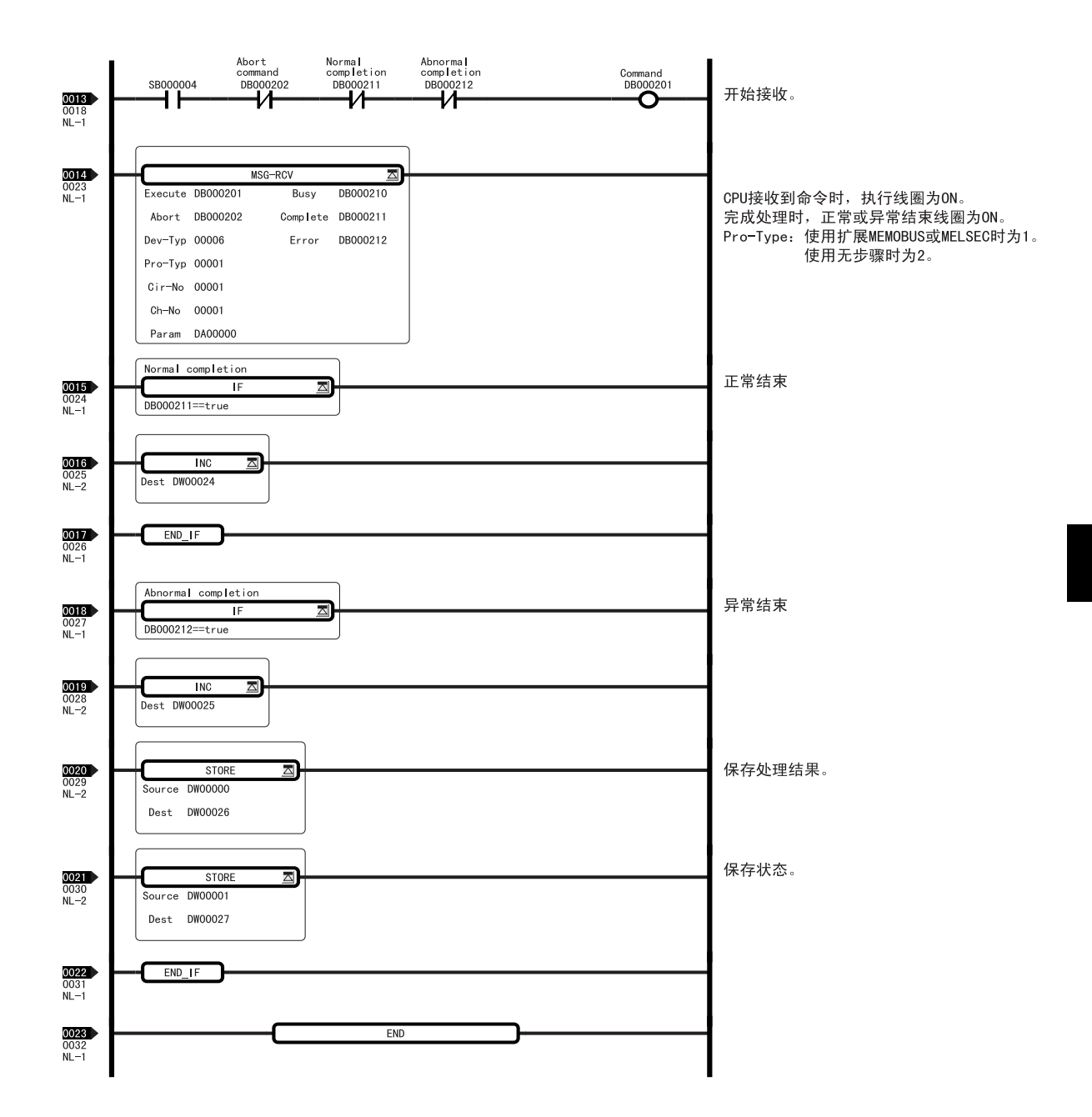

#### [c] 程序上的注意事项

在 218IF 传送系统中,可设定的最大连接数为 20,可同时通信的最大连接数为 10。 原因是在 CPU 和 218IF-01 之间只有 10 个连接通道, MSG-SND 函数和 MSG-RCV 函数在执行过程中占用了相应的 通道。当使用具有 11 个或更多站的 218IF 传送系统时,必须由两个站使用一个通道,并通过梯形程序切换通 信指定,以便 218IF 传送系统与第一个站完成通信后再与第二个站进行通信。此时,请不要把 MSG-SND 函数 和 MSG-RCV 函数的执行开始 (execute) 输入一直设置为 0N。

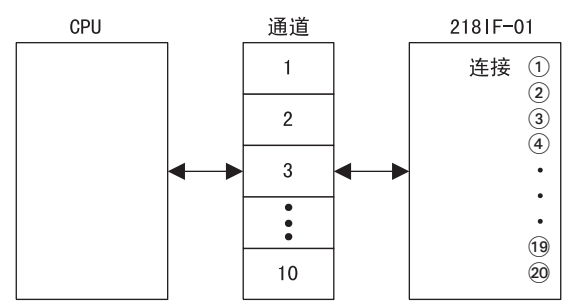

## 4.2.2 与 PC 的连接

本节介绍一种网络构成,其中PC/AT及其兼容机或UNIX工作站通过它们的Ethernet接口连接至218IF-01模块。可使用计算机或其他装置中的套接字函数开发原始应用程序。

#### (1) 系统构成

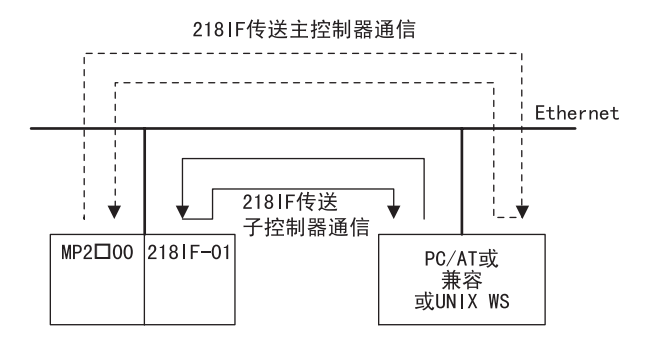

## (2) 套接字通信流程图

使用套接字接口的编程逻辑流程图如下所示。

[a] TCP

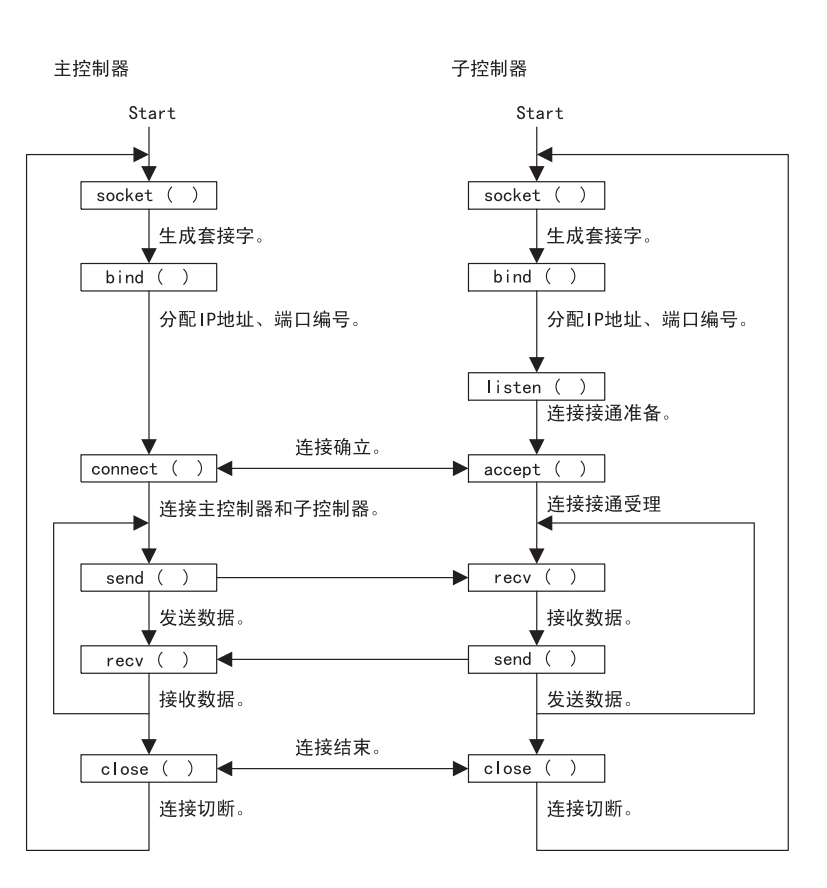

[b] UDP

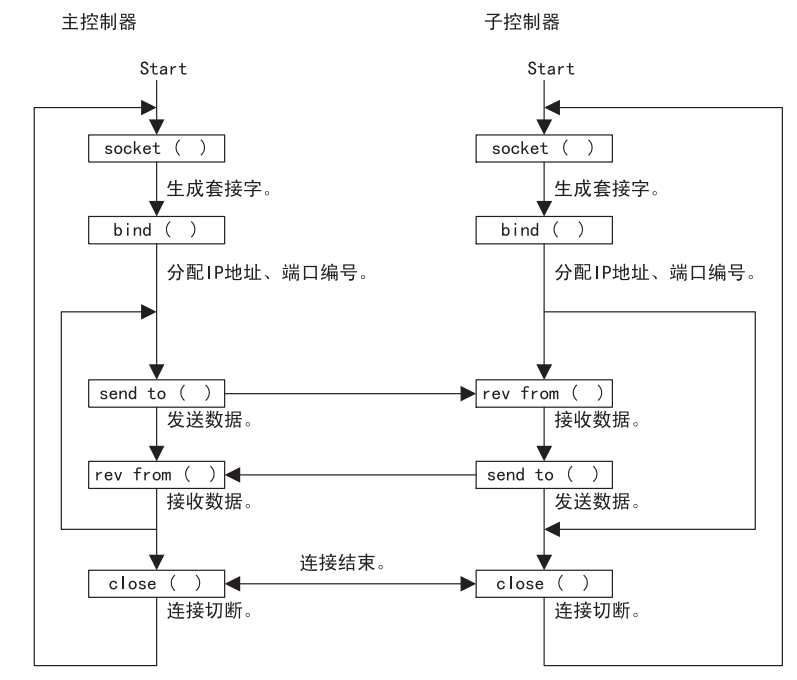

• 在 218 IF-01 中, 用 MSG-SND 函数自动执行主控制器侧顺序动作, 用 MSG-RCV 函数自动执行子控制器侧顺序动作。

#### 4.2.2 与 PC 的连接

### (3) 数据格式

用扩展 MEMOBUS 命令之一的功能代码 09 "保持寄存器的读出(扩展)",读出保持寄存器地址为 0 ~ 9 的 10 字数据时的数据格式如下所示。

#### MEMOBUS 指令

#### MEMOBUS 响应

|     | 8 • • • • • • | • • • • •     | 0   |           |
|-----|---------------|---------------|-----|-----------|
| 000 | 命令类型:         | 0×11          |     | <b>▲</b>  |
| 001 | 识别编号:         |               |     |           |
| 002 | 发送目标通道:       | 0 × 00        |     |           |
| 003 | 发送源通道:        | 0 × 00        |     |           |
| 004 | 未使用:          | 0 × 00        |     |           |
| 005 | 未使用:          | 0 × 00        |     | 010左頭     |
| 006 | 数据长:          | 0×16          | (L) | 210你成     |
| 007 |               | 0 × 00        |     |           |
| 800 | 未使用:          | 0 × 00        |     |           |
| 009 | 未使用:          | 0 × 00        |     |           |
| 00A | 未使用:          | 0 × 00        |     |           |
| 00B | 未使用:          | 0 × 00        |     | . ↓       |
| 00C | Length:       | 0 × 08        | (L) | <b>↑</b>  |
| 00D |               | 0 × 00        | (H) |           |
| 00E | MFC:          | 0 × 20        |     |           |
| 00F | SFC:          | 0 × 09        |     | 扩展MEMOBUS |
| 010 | CPU编号:        | 0 × 00        |     | 数据包       |
| 011 | 未使用:          | $0 \times 00$ |     |           |
| 012 | 寄存器编号:        | 0 × 00        | (L) |           |
| 013 |               | 0 × 00        | (H) |           |
| 014 | 寄存器数:         | $0 \times 0A$ | (L) | :         |
| 015 |               | : 0 × 00      | (H) |           |
|     |               |               |     | •         |

|      | 8 • • • • • • • • | •••(          | )          |
|------|-------------------|---------------|------------|
| 000  | 命令类型:             | 0×19          |            |
| 001  | 识别编号:             |               |            |
| 002  | 发送目标通道:           | $0 \times 00$ |            |
| 003  | 发送源通道:            | $0 \times 00$ |            |
| 004  | 未使用:              | $0 \times 00$ |            |
| 005  | 未使用:              | $0 \times 00$ |            |
| 006  | 数据长:              | 0 × 28        | (L)        |
| 007  |                   | $0 \times 00$ | (H)        |
| 800  | 未使用:              | $0 \times 00$ |            |
| 009  | 未使用:              | $0 \times 00$ |            |
| 00A  | 未使用:              | $0 \times 00$ |            |
| 00B  | 未使用:              | $0 \times 00$ |            |
| 000  | Length:           | $0 \times 1A$ | (L)        |
| 00D  |                   | $0 \times 00$ | (H)        |
| 00E  | MFC:              | 0 × 20        |            |
| 00F  | SFC:              | $0 \times 09$ |            |
| 010  | CPU编号:            | $0 \times 00$ |            |
| 011  | 未使用:              | $0 \times 00$ |            |
| 012  | 寄存器数:             | $0 \times 0A$ | (L)        |
| 013  |                   | $0 \times 00$ | (H)        |
| 014  | 数据(MWO):          | _             | (L)        |
| 015  |                   |               | (H)        |
| 016  | 数据(MW1):          | _             | (L)        |
| 017  |                   |               | (H)        |
|      |                   |               |            |
|      |                   |               | $\sim$     |
| 0.06 | 米在卡尼(MWO)。        |               | (1)        |
| 020  |                   | -             | (L)<br>(U) |
| 027  |                   |               | (H)        |

#### (4) 用 PC 制作数据时的注意事项

#### [a] PC 为主控制器时

#### 1. MEMOBUS 指令数据

- 在每次通信时,识别编号按序设置 0x00→0xff→0x00 的数据。
- •发送目标通道指定为0。
- •发送源通道指定为0。
- •远程站为多 CPU 时,请按照以下方法设定 CPU 编号。

位 7 4 3 0 发送目标CPU编号 发送源CPU编号

 ・ 发送目标 CPU 编号: 设定 MP2□00 的 CPU 编号为 1。

 发送源 CPU 编号: 设定为 0。

#### 2. MEMOBUS 响应数据

- 识别编号为复制的由 MEMOBUS 指令数据设定的编号。
- •发送目标通道编号为复制的 MEMOBUS 指令数据的发送源通道编号。
- •由于发送源通道被赋有机器控制器独自的数值,故在 PC 侧可对其忽略。
- MEMOBUS 指令数据的 CPU 编号的高位 4 位和低位 4 位替换后的数据设置为 CPU 编号。在 PC 侧不需要 CPU 编号时,可对其忽略。

#### [b] PC 为子控制器时

#### ■ MEMOBUS 响应数据

- 将在 MEMOBUS 指令数据中设置的编号设为识别编号。
- •发送目标通道编号设置为 MEMOBUS 指令数据的发送源通道编号。
- •发送源通道编号设置为 MEMOBUS 指令数据的发送源通道编号。
- CPU 编号设置为 MEMOBUS 指令数据的 CPU 编号的高位 4 位和低位 4 位替换后的数据。

#### [c] 示范程序

PC 侧的示范程序请参考 "附录 C C 语言示范程序"。

#### (5) 程序上的注意事项

在用 TCP 编制主控制器程序时,根据应用的不同,在 Bind()函数中有时会不分配本地站的 IP 地址和端口编号。此时,在调用 Connect()函数的时刻,系统会自动分配空的端口编号。

在 "Transmission Parameters(传送参数)"标签页面中设定 "DST. IP Address(对方 IP 地址)"和 "DST. Port(对方端口编号)"时,如果 IP 地址和端口编号不一致,218IF 传送系统将拒绝接通连接。此时,请把连接参数设定中的 DST. IP Address(对方 IP 地址)和 DST. Port(对方端口编号)都指定为 0。这样,就能受理来自任何工作站的连接要求,此时请把对方 Ethernet 地址也设定为 0。

| E CP-218 2300 BITMAP MP2300 Off                                                       | line Local                  |                    |           |                                                             |
|---------------------------------------------------------------------------------------|-----------------------------|--------------------|-----------|-------------------------------------------------------------|
| PT#:- UT#:- CPU#:-                                                                    |                             |                    | RACK      | #01 SLOT#01 CIR#01                                          |
| Transmission Parameters Status                                                        |                             |                    |           | CP-218 (Target Ether Net Addre:                             |
| CP-218 Transmission Parameters<br>This Station Settings<br>IP Address : 192 芸 . 168 - | स. <u>1 स</u> . 1 स         | (0-255)            |           | CNO 03<br>My port 10030                                     |
| MEMOBUS                                                                               | DST. IP Address 000 000 000 |                    |           |                                                             |
| Response Time 💠 s                                                                     | DST. Port 00000             |                    |           |                                                             |
| Count of Retry : 0 🗮 time                                                             |                             | (0-255)            |           | _ Target Ether Net Address<br>- 00 : 00 : 00 : 00 : 00 : 00 |
| CN0 My DST.IP Address                                                                 | DST. Connect<br>Port Type   | Protocol<br>Type   | Code      |                                                             |
| 01 10010 192.168.004.003                                                              | 20100 TCP 🗾 M               | ELSEC 💌            | ASCII 💌 o | perating monitor                                            |
| 02 10020 192.168.004.006                                                              | 20200 UDP 🔽 E:              | ktended memo bus 💌 | BIN 💌     |                                                             |
| 03 10030 000.000.000                                                                  | 00000 TCP E                 | ktended memo bus   | BIN 💌     |                                                             |
| ↓ ↓ <u>↓ ↓ ↓ ↓ ↓ ↓ ↓ ↓ ↓ ↓ ↓ ↓ ↓ ↓ ↓ ↓ ↓ </u>                                         |                             | <u>·</u>           |           | 指定为 0。                                                      |

#### 4.2.3 与 MELSEC 的连接

#### 4.2.3 与 MELSEC 的连接

以下对用 Ethernet 连接 MP2□00 的 218IF-01 模块和 MELSEC-A 系列可编程逻辑控制器的系统构成举例进行说明。

#### (1) 系统构成

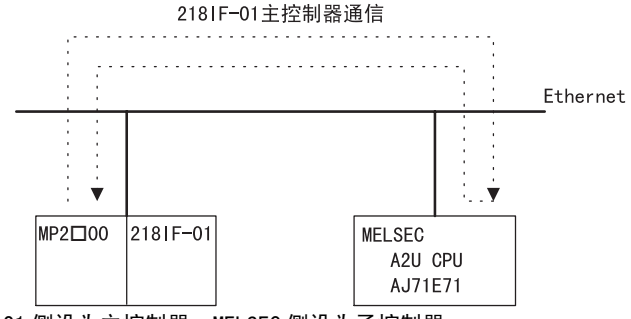

• 请将 2181F-01 侧设为主控制器, MELSEC 侧设为子控制器。

(2) 信息流

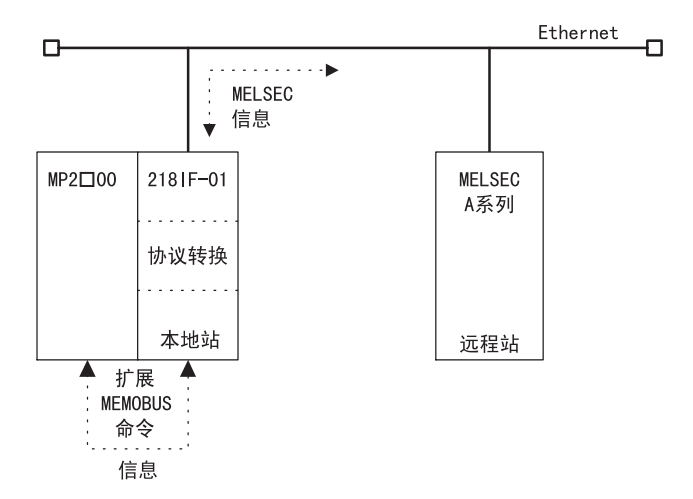

在 MP2□00 和 218IF-01 之间进行扩展 MEMOBUS 信息的交换, 在 218IF-01 和 MELSEC-A 系列之间进行 MELSEC 信息的交换。

• MELSEC 通信通过 A2U CPU、AJ71E71 的组合进行动作确认。

#### (3) 程序上的注意事项

#### [a] MP2口00 侧程序

在 MP2□00 中,进行扩展 MEMOBUS/MELSEC 信息的转换处理和与 MELSEC-A 系列可编程逻辑控制器通信。由此, 在用户应用时,无需顾虑 MELSEC 信息构成。用户通过在 218IF 的连接参数设定中指定协议类型为 MELSEC,及 使用 MSG-SND 函数,可以容易地与 MELSEC 控制器进行通信。 在 MSG-SND 函数中使用的命令为与 MELSEC 命令对应的 MEMOBUS 命令,详情请参照 MELSEC 命令表。 例如,与 MELSEC 命令 "00"(用 1 点单位读出位装置)对应的 MEMOBUS 命令为 "01"或 "02"。

#### [b] MELSEC-A 系列可编程逻辑控制器侧程序

在 MELSEC 梯形程序中必须初始化 Ethernet 模块 (AJ71E71)。 请参考 MELSEC 手册中的 "和其它节点进行更新的步骤",编制初始化处理梯形程序。

# 5

## DeviceNet 通信

本章对 DeviceNet 通信的典型传送举例和 Explicit 信息的使用方法进行说明。

| 5.1 应用举例 -     |    | <br>_ | <br> | - | <br> | <br> |   | -     | <br> | _ | - | - |   | <br>5-2   |
|----------------|----|-------|------|---|------|------|---|-------|------|---|---|---|---|-----------|
| 5.1.1 1/0 传送   |    | <br>  | <br> |   | <br> | <br> | · | · _ · | <br> |   | - |   | - | <br>- 5-2 |
| 5.1.2 Explicit | 信息 | <br>  | <br> |   | <br> | <br> | · | · _ · | <br> |   | - |   | - | <br>- 5-5 |

5.1.1 1/0 传送

## 5.1 应用举例

## 5.1.1 1/0 传送

以下对 260IF-01 之间的 I/0 传送进行说明。

## (1) 系统图

在 MP2□00 中装有 260IF-01, 使用 DeviceNet 进行 I/0 传送。

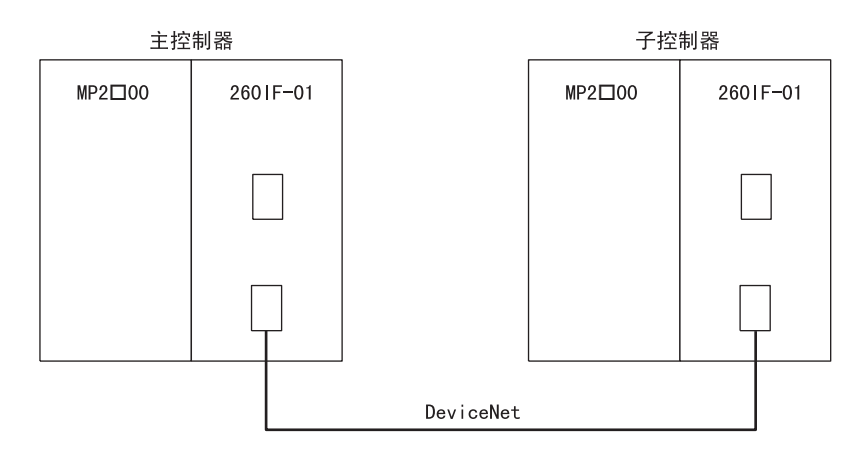

本例中的 MP2□00 设定如下表所示, 传送 2 字节 I/0 数据。

|             | 主控制器     | 子控制器     |  |  |  |  |
|-------------|----------|----------|--|--|--|--|
| 通信速度        | 500 kbps | 500 kbps |  |  |  |  |
| 主控制器 / 子控制器 | 主控制器     | 子控制器     |  |  |  |  |
| MAC ID      | 1        | 2        |  |  |  |  |

## (2) 主控制器设定

主控制器侧的 260IF-01 设定如下所示。

#### ■ 开关设定

| 名称  | 功能            | 设定  | 备注                |  |  |
|-----|---------------|-----|-------------------|--|--|
| DR0 | 传送速度设定 0      | ON  | 住送浦亩设空为 500 kbpg  |  |  |
| DR1 | 传送速度设定1       | 0FF | 很达还没以正为 300 KDpS。 |  |  |
| ×1  | 主控制器 / 子控制器切换 | ON  | 设定为主控制器。          |  |  |
| ×10 | 节点地址设定十位数     | 0   | 客 MAC ID 沿空头 1    |  |  |
| ×1  | 节点地址设定个位数     | 1   | 竹MAU ID 以此为 1。    |  |  |

模块构成定义的设定如下图所示。

|                                                                                                    |                                |                        |             |             | +        |  |  |  |  |  |  |  |
|----------------------------------------------------------------------------------------------------|--------------------------------|------------------------|-------------|-------------|----------|--|--|--|--|--|--|--|
| Slot Number                                                                                                  | 00                             | 01                     | 02          | 03          |          |  |  |  |  |  |  |  |
| Module Type                                                                                                  | MP2300 -                       | 260IF-01 💌             | UNDEFINED 🔻 | UNDEFINED 🔻 |          |  |  |  |  |  |  |  |
| Controller Number                                                                                            |                                | -                      |             |             |          |  |  |  |  |  |  |  |
| Circuit Number                                                                                               |                                |                        | •           |             |          |  |  |  |  |  |  |  |
| I/O Start Register                                                                                           |                                |                        |             |             |          |  |  |  |  |  |  |  |
| I/O End Register                                                                                             |                                |                        |             |             |          |  |  |  |  |  |  |  |
| Input DISABLE                                                                                                | •                              | •                      | •           | <b>•</b>    | <b>_</b> |  |  |  |  |  |  |  |
|                                                                                                    |                                |                        |             |             |          |  |  |  |  |  |  |  |
| Module Details 2601                                                                                          |                                |                        |             |             |          |  |  |  |  |  |  |  |
| Slot Number                                                                                                  |                                | 2                      |             |             | - I      |  |  |  |  |  |  |  |
| Module Type                                                                                                  | 2171F                          | 260IF                  | 1           |             |          |  |  |  |  |  |  |  |
| Lontroller Number                                                                                            | 101                            | 101                    |             |             |          |  |  |  |  |  |  |  |
| C 2. 1 1                                                                                                    | 01                             | 01                     | 1           |             |          |  |  |  |  |  |  |  |
| Circuit Number                                                                                               | 01                             | 01                     |             |             |          |  |  |  |  |  |  |  |
| Circuit Number<br>1/0 Start Register                                                                         | 01                             | 01 0600 0955           |             |             |          |  |  |  |  |  |  |  |
| Circuit Number<br>1/0 Start Register<br>1/0 End Register                                                     | 01                             | 01<br>0600<br>09FF     |             |             |          |  |  |  |  |  |  |  |
| Circuit Number<br>1/0 Start Register<br>1/0 End Register<br>Motion Start Register                            | 01<br><br><br>                 | 01<br>0600<br>09FF<br> |             |             |          |  |  |  |  |  |  |  |
| Circuit Number<br>1/0 Start Register<br>1/0 End Register<br>Motion Start Register<br>260IF : It is DeviceNet | 01<br><br><br><br>t function.  | 01<br>0600<br>09FF     |             |             |          |  |  |  |  |  |  |  |
| Circuit Number<br>1/0 Start Register<br>1/0 End Register<br>Motion Start Register<br>260IF : It is DeviceNe  | 01<br><br><br><br>et function. | 01<br>0600<br>09FF<br> |             |             |          |  |  |  |  |  |  |  |

与子控制器的 260IF-01 模块进行 I/0 数据发送和接收时的设定如下图所示。

|   | 1.Com<br>Comm        | munication<br>nunication | n cyr<br>cycl | cle time set-<br>le time : | (Set Tim<br>50 | e)<br> | ms (0-300) |        | (Crn | t Ti | me) (Ma<br>ms | ax Tin | ne)<br>ms |
|---|----------------------|--------------------------|---------------|----------------------------|----------------|--------|------------|--------|------|------|---------------|--------|-----------|
| Γ | 2.1/0 Assignment set |                          |               |                            |                |        |            |        |      |      |               |        |           |
|   | Maste                | er/Slave :               | ļм,           | aster 💌                    | MAC            | CID    | : 1        | (0-63) |      |      |               |        |           |
|   |                      | MAC ID                   | D             | INPUT                      | BSIZE          | D      | OUTPUT     | BSIZE  | SCA  | N    | TYPE          | EМ     | COMMEN1   |
|   |                      | 00                       |               |                            |                |        |            |        |      | •    | •             |        |           |
|   | жж                   | 01                       |               |                            |                |        |            |        |      | •    | •             |        |           |
|   |                      | 02                       |               | IW0600                     | 2              |        | 0W0700     | 2      | High | •    | Polled 🔻      |        |           |
|   |                      | 03                       |               |                            |                |        |            |        |      | •    | -             |        |           |

设定后,闪存保存模块构成定义,重新接通电源后设定有效。

#### 5 DeviceNet 通信

#### 5.1.1 1/0 传送

#### (3) 子控制器设定

子控制器侧的 260IF-01 设定如下所示。

#### ■ 开关设定

| 名称  | 功能            | 设定  | 备注                |
|-----|---------------|-----|-------------------|
| DRO | 传送速度设定 0      | ON  | 佳祥連度设定为 500 kbpg  |
| DR1 | 传送速度设定1       | 0FF | 最远速度设定为 500 kbps。 |
| ×1  | 主控制器 / 子控制器切换 | 0FF | 设定为子控制器。          |
| ×10 | 节点地址设定十位数     | 0   | 收MAC ID 设定 9      |
| ×1  | 节点地址设定个位数     | 2   | 竹MAC ID 以上 2。     |

模块构成定义的设定如下图所示。

| Slot Number        | 00       | 01         | 02          | 03            |  |  |
|--------------------|----------|------------|-------------|---------------|--|--|
| Module Type        | MP2300 - | 260IF-01 🔹 | UNDEFINED 🚽 | UNDEFINED 🗾 💌 |  |  |
| Controller Number  | •        | •          | ]-          | -             |  |  |
| Circuit Number     | -        | ·          | -           | -             |  |  |
| 1/0 Start Register |          |            |             |               |  |  |
| 1/0 End Register   |          |            |             |               |  |  |
| Input DISABLE      | -        | •          | <b>•</b>    | ▼             |  |  |

#### Module Details 260IF-01 SLOT#01-

| Slot Number                       | 1       | 2       |          |  |  |  |  |  |  |  |  |
|-----------------------------------|---------|---------|----------|--|--|--|--|--|--|--|--|
| Module Type                       | 217IF < | 260IF 🗨 |          |  |  |  |  |  |  |  |  |
| Controller Number                 | 01      | 01      |          |  |  |  |  |  |  |  |  |
| Circuit Number                    | 01      | 01      |          |  |  |  |  |  |  |  |  |
| I/O Start Register                |         | 0600    |          |  |  |  |  |  |  |  |  |
| I/O End Register                  |         | 09FF    |          |  |  |  |  |  |  |  |  |
| Motion Start Register             |         |         | <b>•</b> |  |  |  |  |  |  |  |  |
| 260IF : It is DeviceNet function. |         |         |          |  |  |  |  |  |  |  |  |

与主控制器的 260IF-01 模块进行 I/0 数据发送和接收时的设定如下图所示。

| ſ | -2.1/O Assignment set<br>Master/Slave : Slave MAC ID : 2 (0-63) |        |   |        |       |   |        |       |      |   |        |     |         |
|---|-----------------------------------------------------------------|--------|---|--------|-------|---|--------|-------|------|---|--------|-----|---------|
|   |                                                                 | MAC ID | D | INPUT  | BSIZE | D | OUTPUT | BSIZE | SCAN | 4 | TYPE   | E١  | COMMEN1 |
|   |                                                                 | 00     |   |        |       |   |        |       |      | • |        | - 1 |         |
|   |                                                                 | 01     |   |        |       |   |        |       |      | • |        | •   |         |
|   | **                                                              | 02     |   | IW0600 | 2     |   | 0W0700 | 2     | High | • | Polled | •   |         |
|   |                                                                 | 03     |   |        |       |   |        |       |      | • |        | - 1 |         |
|   |                                                                 | 04     |   |        |       |   |        |       |      | • |        | •   |         |

设定后,闪存保存模块构成定义,重新接通电源后设定有效。

## 5.1.2 Explicit 信息

在 Explicit 信息的发送及接收时,使用 MSG-SND 函数。MSG-SND 函数在 1 次启动中进行要求信息的发送和响应信息的接收。

### (1) 使用 Explicit 信息时的注意事项

在使用 Explicit 信息时,必须遵守以下事项。

- 必须设定为主模式。
- •选中 "260IF Transmission Configuration (260IF 传送定义)"设定画面中的 "EM"选项框。

| 2.1/D Assignment set<br>Master/Slave Master MAC ID : 1 (0-63) |    |        |   |       |       |   |        |       |      |      |    |         |
|---------------------------------------------------------------|----|--------|---|-------|-------|---|--------|-------|------|------|----|---------|
|                                                               |    | MAC ID | D | INPUT | BSIZE | D | OUTPUT | BSIZE | SCAN | TYPE | EМ | COMMEN1 |
|                                                               |    | 00     |   |       |       |   |        |       | •    | •    |    | _       |
|                                                               | ×× | 01     |   |       |       |   |        |       | •    | Z    | ħ  |         |
|                                                               |    | 02     |   |       |       |   |        |       | •    | E E  | R  |         |
|                                                               |    | 03     |   |       |       |   |        |       | -    | -    |    |         |

#### (2) MSG-SND 函数的设定

表示使用 Explicit 信息时的 MSG-SND 函数的设定。有关 MSG-SND 函数的详情,请参阅"A.1 信息发送函数 (MSG-SND)"。

#### [a] 参数表

| PARAM No. | IN/OUT | 内容        | 备注                                           |
|-----------|--------|-----------|----------------------------------------------|
| 02        | IN     | 目标 MAC ID | 请设定执行 Explicit 信息的目标 MAC ID。                 |
| 04        | IN     | 功能代码      | 执行 Explicit 信息时,请设定 "3"*。                    |
| 12        | SYS    | 系统用       | 保持正在使用的通道编号。通过用户程序必须在电源启动时的最初扫描周期时必须设定为 "0"。 |

\* "3"原来是"保持寄存器的内容读出"的含义,但在 Explicit 信息中不具有任何含义。

#### [b] 输入项目

| No. | 名称       | 输入输出<br>指定 | 内容     | 备注                      |
|-----|----------|------------|--------|-------------------------|
| 03  | DEV-TYPE | I-REG      | 传送装置类别 | 使用 260IF-01 时,请设定"11"。  |
| 04  | PR0-TYPE | I-REG      | 传送协议   | 使用 260IF-01 时, 请设定"1"*。 |

\* "1"是 "MEMOBUS"的含义,但在 2601F 传送中不具有任何含义。

- 5.1.2 Explicit 信息
  - (3) Explicit 要求信息
  - [a] Explicit 要求信息格式

Explicit 要求信息在由 "乽 A.1.2 参数表 (PARAM) 乿"的 "数据地址"指定的域内按以下格式写入。 (偏移字地址)

00000 : 要求服务代码(高位字节是系统预约位,低位字节是要求服务代码)

- 00001 : 级别 ID 00002 : 实例 ID 00003 : 属性 ID 00004 : (写入时的信息数据)
- :

在要求服务代码中,有读出(OEh)、写入(10h)等代码。

当为读出要求服务代码时,请将"乽A.1.2 参数表 (PARAM) 乿"的"数据大小"设定为"8"。 当为写入要求服务代码时,请将"乽A.1.2 参数表 (PARAM) 乿"的"数据大小"设定为"8+(写入数据 大小)"。写入数据大小设定为字节数。

- 有关服务代码的详情,请参阅 DeviceNet 规格书。
- 要求服务代码、级别 ID、实例 ID、属性 ID 是 DeviceNet 装置本身固有的参数,详情请向 DeviceNet 装置制造厂商咨询。
- 写入数据最大为 248 字节。
- [b] 厂商 ID 读出的 Ecplicit 要求信息的举例

在 "乽 A. 1.2 参数表 (PARAM) 乿"的 "数据地址"中指定 "1000"时,用以下格式写入。 (偏移字地址)

MW01000 : 000Eh(Get\_Attribute\_Single 服务代码)

- MW01001 : 0001h(级别 ID)
- MW01002 : 0001h(实例 ID)
- MW01003 : 0001h(属性ID)

(4) Explicit 响应信息

#### [a] Explicit 响应信息格式

Explicit 响应信息在用 "乽 A.1.2 参数表 (PARAM) 乿"的 "数据地址"指定的域内按以下格式写入。

(偏移字地址)
 00000 : 响应服务代码(高位字节是系统预约位,低位字节是响应服务代码)
 00001 : 响应信息数据
 :

#### [b] 厂商 ID 读出的 Explicit 响应信息的举例

在 "乽 A.1.2 参数表 (PARAM) 乿"的 "数据地址"中指定 "1000"时, 按以下格式写入。

(偏移字地址) MW01000 : 018Eh(高位字节是系统预约,低位字节 "8Eh"是响应服务代码) MW01001 : 0002Ch(厂商 ID)

此时,在"乽A.1.2参数表 (PARAM) 乿"的"数据大小"中写入含有响应服务代码的 2Byte 的"4"。

#### 5.1.2 Explicit 信息

## (5) 程序举例

260IF-01 Explicit 信息用示范程序如下所示。

|                       | One scan at startup                            |                     |
|-----------------------|------------------------------------------------|---------------------|
| 0000<br>0000<br>NL-1  | IF                                             | <ul> <li></li></ul> |
| 0001<br>0001<br>NL-2  | FOR S<br>Variable I                            | 将DW寄存器清零。           |
|                       | Init 00000<br>Max 00031<br>Step 00001          |                     |
| 0002                  |                                                |                     |
| NL-3                  | Dest DW00000i                                  |                     |
| 0003<br>0003<br>NL-2  | Sets the remote station.                       |                     |
| 0004<br>0004<br>NL-2  | Source 00011                                   |                     |
|                       | Dest DW00002<br>Sets the function code.        |                     |
| 0005<br>0005<br>NL-2  | Source 00003<br>Dest DW00004                   |                     |
| 0006                  | Sets the data address.                         |                     |
| 0006<br>NL-2          | Source 01000<br>Dest DW00005                   |                     |
| 0007<br>0007<br>NI -2 | Sets the data size in byte units.              |                     |
|                       | Dest DW00006<br>Sets the request service code. |                     |
| 0008<br>0008<br>NL-2  | Source H000E<br>Dest MW01000                   |                     |
|                       | Sets the class ID.                             |                     |
| 0009<br>0009<br>NL-2  | Source H0001<br>Dest MW01001                   |                     |
| 0010                  | Sets the instance ID.                          |                     |
| NL-2                  | Sets the attribute ID.                         |                     |
| 0011<br>0011<br>NL-2  | Source H0001                                   |                     |
| 0012                  | END_IF                                         |                     |
| 0012<br>NL-1          |                                                |                     |

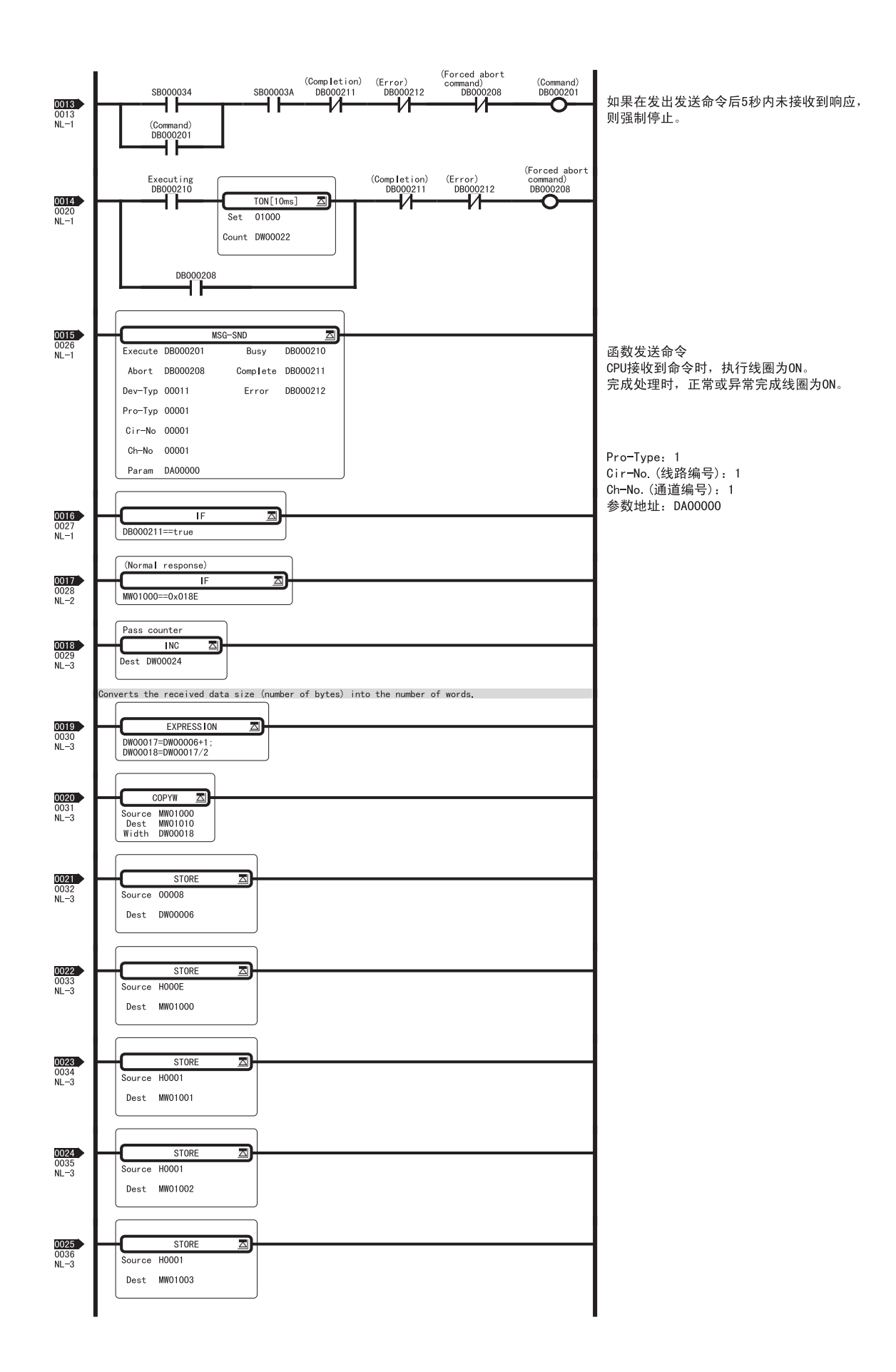

5 DeviceNet 通信

5.1.2 Explicit 信息

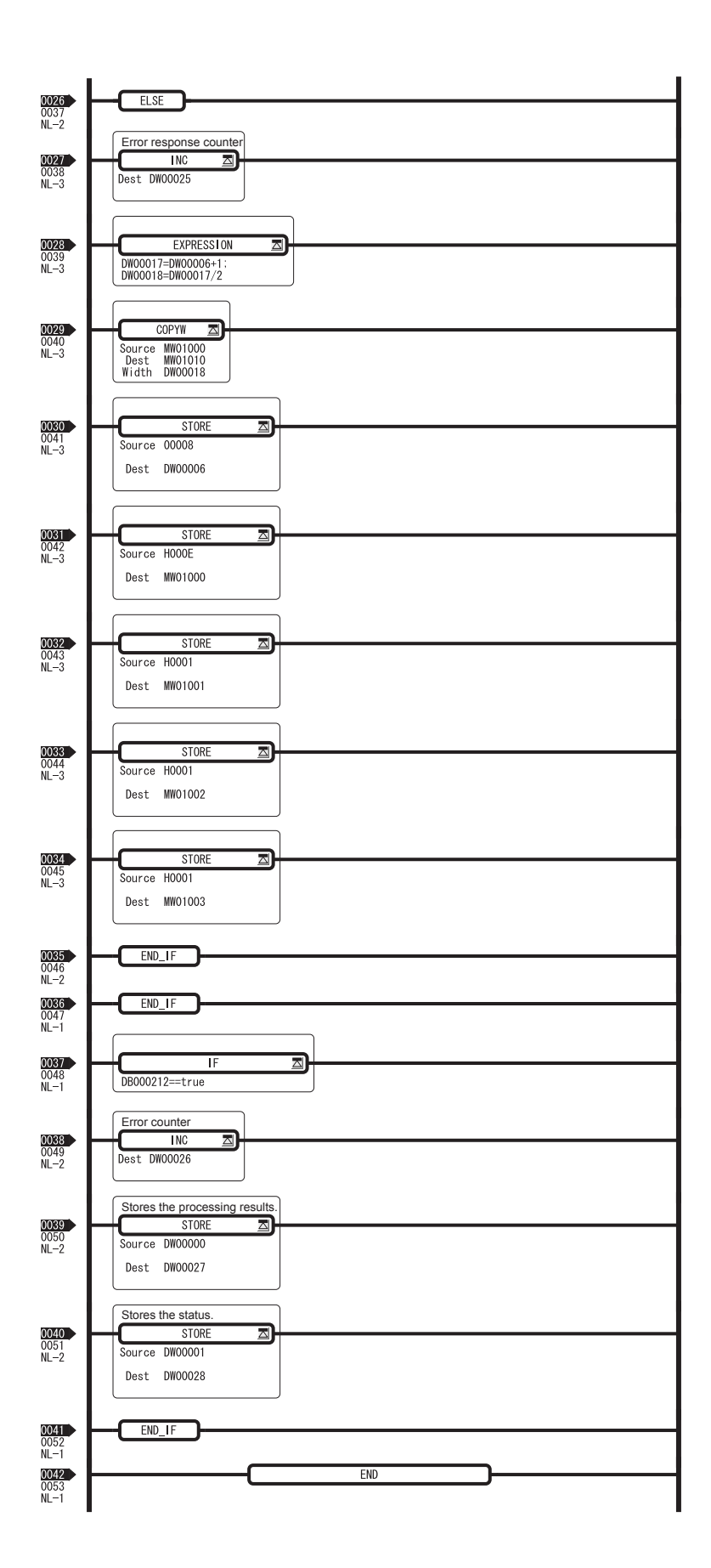

# 6

## MPLINK/CP-215 通信

本章对 MPLINK/CP-215 通信可使用的三种传送方法进行了详细说明。

| 6.1 MPLINK/CP-21 | 5 通信的传送方法 6-2 |
|------------------|---------------|
| 6.1.1 链路传送       | 6-2           |
| 6.1.2 工程传送       | 6-4           |
| 6.1.3 信息传送       |               |

6.1.1 链路传送

## 6.1 MPLINK/CP-215 通信的传送方法

使用 215AIF-01 模块进行 MPLINK/CP-215 通信时可使用下列三种传送方法:链路传送、工程传送和信息传送。 •链路传送用来在机器控制器之间发送和接收 I/0 数据(如继电器、线圈和寄存器),并且它仅在 215AIF-01 模块之间操作。

•工程传送用来通过 MPLINK/CP-215 连接与 MPE720 进行通信。

•信息传送用来通过使用信息发送函数 MSG-SND 一次在机器控制器之间发送和接收一条信息。 本节介绍这三种传送方法进行了详细说明。

#### 6.1.1 链路传送

在 "MPLINK Transmission Configuration (MPLINK 传送定义)"窗口的 "Link Assignment(链路分配)"标 签页中执行简单的分配操作后,便可在连接至 MPLINK 或 CP-215 传送路径的站点之间发送或接收数据。机器 控制器会根据事先设定的链路分配图,使用一种称为令牌传输的传送机构,定期发送和接收数据。

• 有关令牌传输的详细信息,请参阅 "2.5.7 MPLINK/CP-215 传送概要"。

#### (1) 链路分配

MP2□00 具有下列 I/0 寄存器区域。

| 输入寄存器(IB、IW、IL、LFhhhh) | 32,767 个字 (0000 ~ 7FFF) |
|------------------------|-------------------------|
| 输出寄存器(0B、0W、0L、0Fhhhh) | 32,767 个字 (0000 ~ 7FFF) |

所做的设定用来在机器控制器之间映射上述 I/O 寄存器区域中的寄存器,以便显示数据的传输方式。这被称为"链路分配"。有关详细信息,请参阅"2.5.6 MPLINK/CP-215 传送系统的定义"中的"(4)链路分配"。

#### (2) 链路传送示意图

例如,我们假设 I/0 寄存器 0000 至 03ff 处于每个站点的本地区域中,而寄存器 03ff 至 13ff 则用于共享区域,此时的链路传送示意图如下图所示。

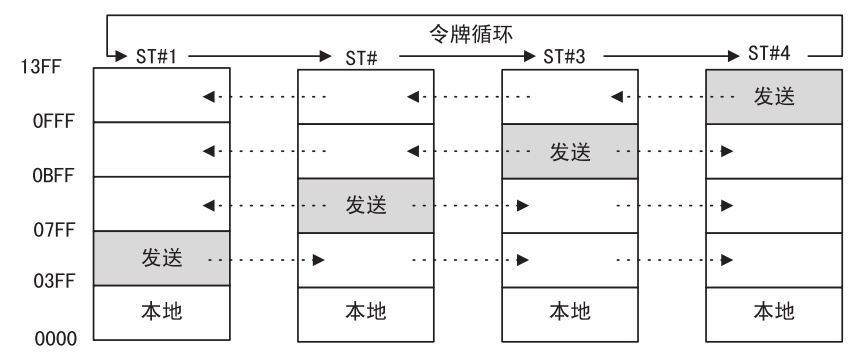

每个本地站点处除发送寄存器以外的 I/0 寄存器将作为从远程站接收数据的接收区域。

#### (3) MPLINK 或 CP-215 通信路径

通信概要

每个站点将发送数据写入至其发送区域且接收到令牌后,发送区域中的信息和数据将被发送至所有站。 接收到此数据后,所有站会根据区域信息将接收数据写入至其 I/0 寄存器。

通过这种方式,所有站的 I/0 区域中的内容都会根据令牌循环得到定期更新。

下列框图图解了在 "Link Assignment"(链路分配)标签页中执行了设定后机器控制器 CPU 和 215AIF-01 模 块之间的链路数据更新过程。

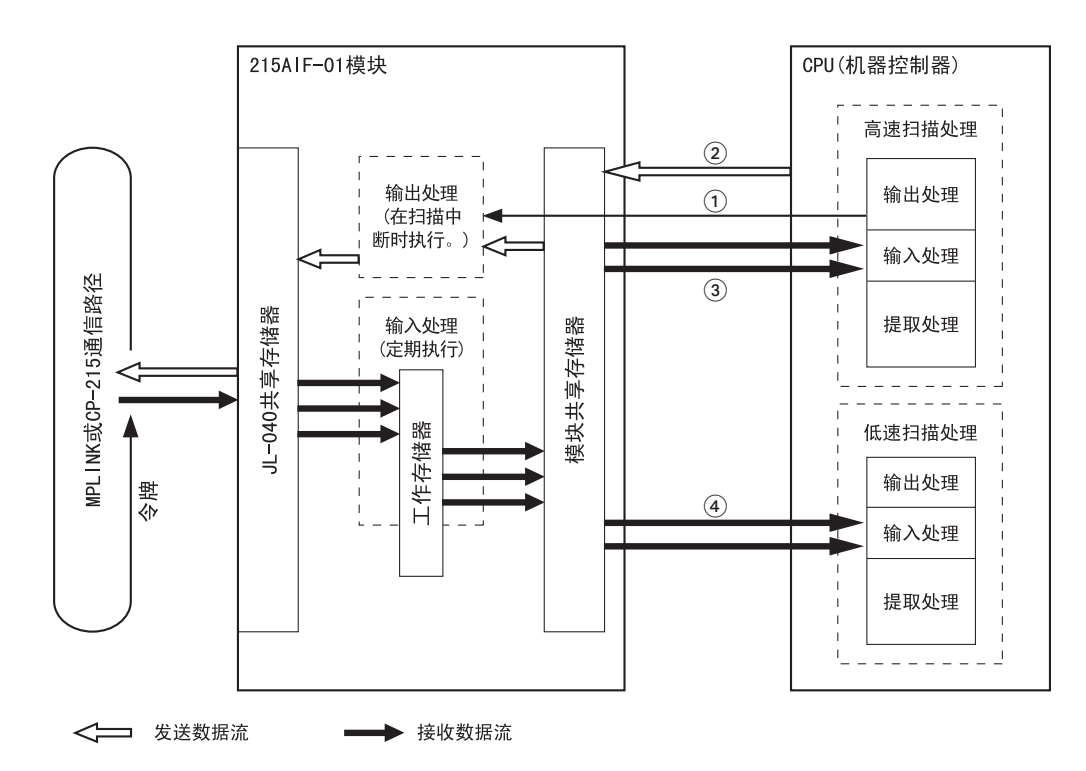

图 6.1 CPU 和 215AIF-01 之间的链路数据更新过程框图

- ①: 在 "Link Assignment (链路分配)"标签页的 "SYNC-SCAN"中设定的扫描周期内,中断会被发送至 215AIF-01 模块。接收到中断后, 215AIF-01 模块将执行输出处理。
- ②: 在本地站(标有 \*\*)的 "SCAN"中设定的扫描周期内, 215AIF-01 将输出数据。如果 "SCAN"中的设定与 "SYNC-SCAN"中的设定相同,中断将在输出数据后被发送。
- ③:在其他(远程)站的 "SCAN"中设定的高速扫描周期内,215AIF-01 将输入数据。
- ④: 在其他(远程)站的 "SCAN"中设定的低速扫描周期内, 215AIF-01 将输入数据。

| T#:   | CPU    | #:-        |      |            |      | R      | ACK    | #01 Slot #01 CIR#01 0000-0FFF | _ |
|-------|--------|------------|------|------------|------|--------|--------|-------------------------------|---|
| ransm | ission | Parameters | Link | Assignment | 1/01 | Map S  | Status |                               |   |
| SYN   | C-SC4  | N High     | •    | •          | -(1  | 1)     |        |                               |   |
|       | ST#    | TYPE       |      | REG        | SIZE | SCA    | N      | Station Name (Comment)        | - |
| ŵŵ    | 01     | MP2*00     | •    | 000000     | 1024 | High   |        | (2)                           |   |
|       | 02     | MP2*00     | •    | IW0400     | 1024 | 4 High | -      |                               |   |
|       | 03     | MP2*00     | -    | IW0800     | 512  | High   | -      | 3                             |   |
|       | 04     | MP2*00     | -    | IWOAOO     | 512  | Low    | -      |                               |   |
|       | 05     | MP2*00     | +    | IWOCOO     | 512  | Low    | -      | 4                             |   |
|       | 06     |            | -    |            |      | 1      | •      |                               |   |
|       | 07     |            | 4    |            |      |        | -      |                               |   |

图 6.2 "MPLINK Transmission Configuration(MPLINK 传送定义)"窗口中的"Link Assignment(链路分配)"标签页

#### 6.1.2 工程传送

## 6.1.2 工程传送

工程传送用来通过 MPLINK/CP-215 连接将机器控制器连接至 MPE720。

在工程传送中,MPLINK/CP-215通信通道不仅可作为主控制器通道\*1工作,而且可作为子控制器通道\*2工作。因此,它可以在其他站点机器控制器之间中继\*3工程信息。

- \*1. 可以发送工程信息以及接收响应的通道。
- \*2. 可以接收工程信息以及发送响应的通道。

**\*3. 若要中继信息,则需要设定中继功能。有关详细信息,请参阅** "2.5.8 中继功能"。 下图图解了工程传送时的信息流。

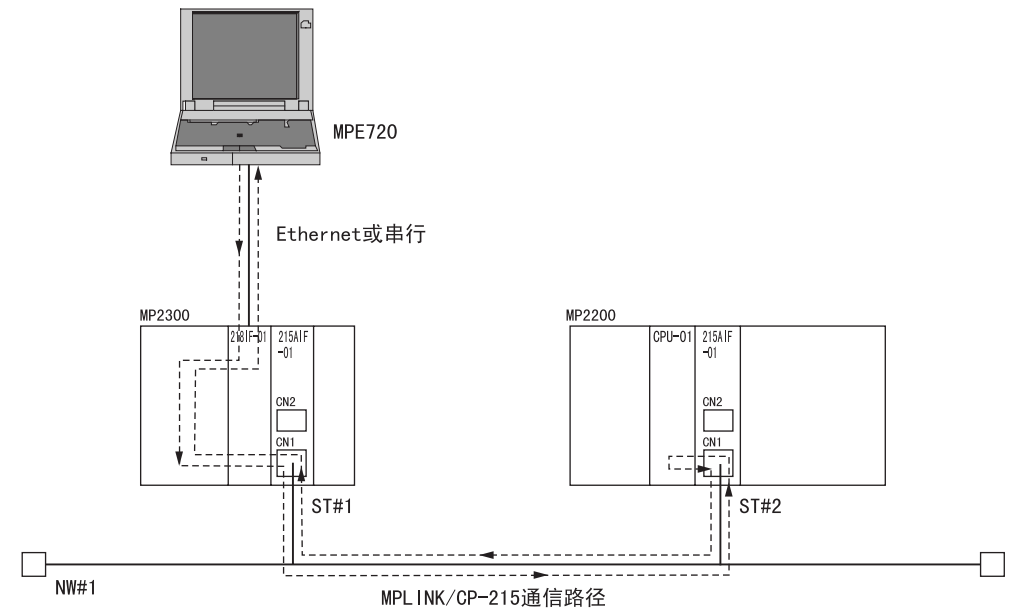
# 6.1.3 信息传送

MPLINK/CP-215 通信的信息传送支持 MEMOBUS、扩展 MEMOBUS 以及无步骤协议。

#### (1) 概要

使用MEMOBUS或无步骤协议的信息传送可以在连接至单个网络的MPLINK或CP-215通信装置之间执行。MEMOBUS 和无步骤协议通信在主控制器和子控制器之间执行。主控制器站点将信息发送至子控制器,接收该信息的子 控制器则返回响应消息。此时无法使用自动接收功能。

MEMOBUS 和无步骤协议通信可使用 12 个通道\*1 作为信息通道,因此可以同时执行 12 条信息传送。可以将每个通道设为主控制器或子控制器\*2。

\*1. MEMOBUS 和无步骤协议通信总共可使用 12 个通道。

\*2. 使用 MSG-SND 函数的通道为主控制器,使用 MSG-RCV 函数的通道为子控制器。

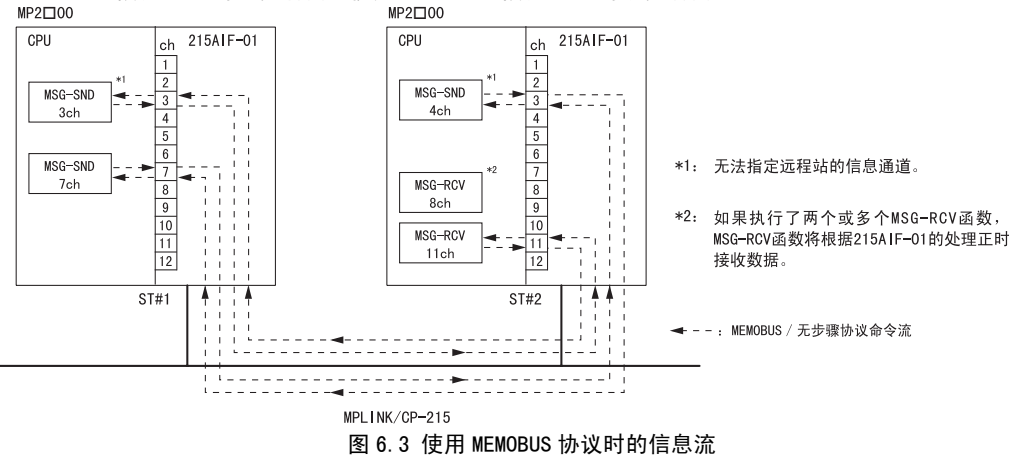

# (2)MEMOBUS 命令(标准和扩展命令)

可使用的 MEMOBUS 命令如下所示。标准和扩展命令均可以使用。

| 功能代码 | 功能                | 数据地址设定范围      | 数据大小           |
|------|-------------------|---------------|----------------|
| 01H  | 读取线圈状态            | $0\sim 65534$ | 1~2000位        |
| 02H  | 读取输入继电器状态         | $0\sim 32767$ | 1~2000位        |
| 03H  | 读取保持寄存器内容         | $0\sim 65534$ | 1~125字         |
| 04H  | 读取输入寄存器内容         | $0\sim 32767$ | 1~125字         |
| 05H  | 修改单个线圈的状态         | $0\sim 65534$ | 无效             |
| 06H  | 写入至单个保持寄存器        | $0\sim 65534$ | 无效             |
| 08H  | 环回测试              | 无效            | 无效             |
| 09H  | 读取保持寄存器内容(扩展)     | $0\sim 65534$ | 1~508字         |
| OAH  | 读取输入寄存器内容(扩展)     | $0\sim 32767$ | 1~508字         |
| OBH  | 写入至保持寄存器(扩展)      | $0\sim 65534$ | 1~507字         |
| ODH  | 读取不连续的保持寄存器内容(扩展) | $0\sim 65534$ | 1~508字         |
| 0EH  | 写入至不连续的保持寄存器(扩展)  | $0\sim 65534$ | $1 \sim 254$ 字 |
| OFH  | 修改多个线圈的状态         | $0\sim 65534$ | 1~800字         |
| 10H  | 写入至多个保持寄存器        | $0\sim 65534$ | 1~100字         |

• MEMOBUS 命令的最大长度(MEMOBUS 标题+数据大小)为 512 个字。

• 该通信的信息格式与 2181F 通信相同。

#### 6.1.3 信息传送

# (3) 使用无步骤协议时的信息大小和格式

可使用的信息大小如下所示。

|       | 数据大小    |
|-------|---------|
| 无步骤 1 | 1~510字  |
| 无步骤 2 | 1~1020字 |

使用无协议进行信息传送时的数据格式如下所示。

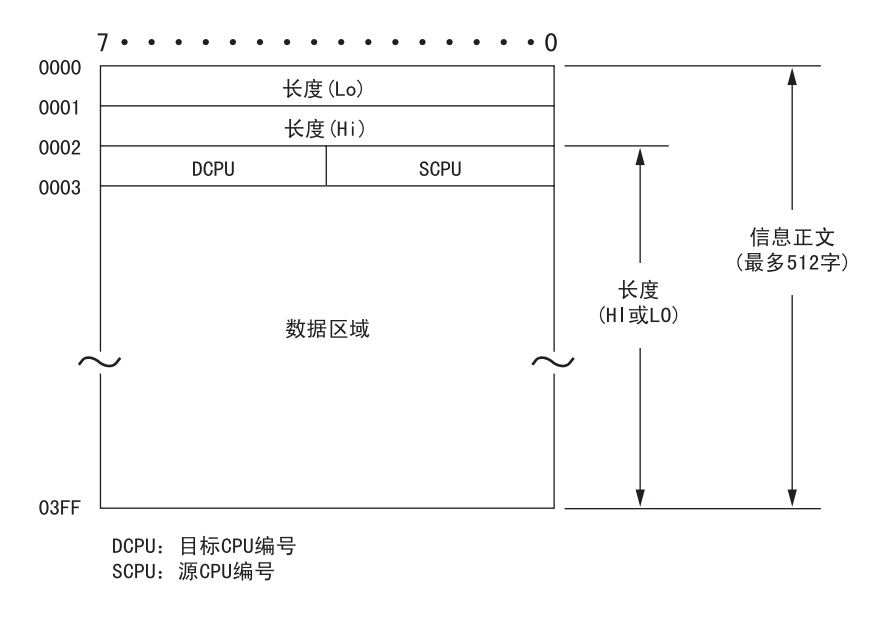

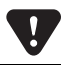

如果接收到的信息量超出了信息接收功能的处理能力,则通信可能会停止或者数据可能会损坏。特别是使用无步骤协议单向发送数据时,请务必确保发送处理循环不小于接收处理循环。

附录 A

# 信息发送和接收函数

本附录对通信程序中使用的信息发送和接收函数(MSG-SND和 MSG-RCV)的使用方法进行了说明。

| А. | 1                   | 信息                           | 发送函数                                        | (MSG                          | -SND)              | _         | <br>         | <br> | <br>                 | · – – | <br>         | – A–2                                        |
|----|---------------------|------------------------------|---------------------------------------------|-------------------------------|--------------------|-----------|--------------|------|----------------------|-------|--------------|----------------------------------------------|
|    | Α.                  | 1.1                          | 信息发送函                                       | 数的大                           | 致规格                | -         | <br>         | <br> | <br>                 |       | <br>         | A-2                                          |
|    | Α.                  | 1.2                          | 参数表(PA                                      | RAM)                          |                    |           | <br>         | <br> | <br>                 |       | <br>         | A-3                                          |
|    | A.                  | 1.3                          | 参数详细内                                       | 容 -                           |                    |           | <br>         | <br> | <br>                 |       | <br>         | A-4                                          |
|    | A.                  | 1.4                          | 输入项目                                        |                               |                    |           | <br>         | <br> | <br>                 |       | <br>         | - A-10                                       |
|    | A.                  | 1.5                          | 输出项目                                        |                               |                    |           | <br>         | <br> | <br>                 |       | <br>         | - A-11                                       |
| A. | 2                   | 信自                           | はないたぶお                                      | (1100                         |                    | _         | <br>         |      |                      |       |              | - 1-12                                       |
|    | -                   | ID /じ                        | 矮蚁函数                                        | (1056                         | -RGV)              | _         |              | <br> | <br>                 |       | <br>         | A 12                                         |
|    | -<br>A.             | 2. 1                         | 信息接收函数                                      | (MSG<br>)数的大                  | -RUV)<br>、致规格      | _         | <br>         | <br> | <br>                 |       | <br>         | - A-12                                       |
|    | –<br>A.<br>A.       | 2. 1<br>2. 2                 | 信息接收函数<br>参数表(PA                            | (MISG<br>)数的大<br>RAM)         | -RUV)<br>(致规格<br>  |           | <br>         | <br> | <br><br>             | <br>  | <br><br><br> | · - A-12<br>· - A-13                         |
|    | –<br>A.<br>A.       | 2. 1<br>2. 2<br>2. 3         | 信息接收函<br>参数表(PA<br>参数详细内                    | (MISG<br>)数的大<br>RAM)<br> 容 - | -RUV)<br>: 致规格<br> | _<br><br> | <br><br>     | <br> | <br><br><br><br><br> | <br>  | <br><br><br> | - A-12<br>A-13<br>A-14                       |
|    | –<br>A.<br>A.<br>A. | 2. 1<br>2. 2<br>2. 3<br>2. 4 | (春收函致)<br>信息接收函<br>参数表(PA)<br>参数详细内<br>输入项目 | (MSG<br>)数的大<br>RAM)<br> 容 -  |                    |           | <br><br><br> | <br> | <br><br><br>         |       | <br><br><br> | A 12<br>- A-12<br>- A-13<br>- A-14<br>- A-18 |

A.1.1 信息发送函数的大致规格

# A.1 信息发送函数(MSG-SND)

# A.1.1 信息发送函数的大致规格

| 函数名称   |                          | MSG-SND                                                                                                    |        |         |                                                                                                    |                                                                            |  |
|--------|--------------------------|----------------------------------------------------------------------------------------------------|--------|---------|----------------------------------------------------------------------------------------------------|----------------------------------------------------------------------------|--|
| 功能     | 向由传<br>在 COM<br>传述<br>协i | 向由传送装置类型参数 (DEV-TYP) 指定的线路上的远程站发送信息。支持多个协议类型。<br>在 COMPLETE 或 ERROR 变为 "ON"之前,请保持执行指令 (EXECUTE)。<br>传送装置: 215AIF-01 (MPLINK/CP-215), 217IF, 218IF, 260IF, SVB*1<br>协议: MEMOBUS、无步骤 |        |         |                                                                                                    |                                                                            |  |
|        |                          |                                                                                                    |        | MS      | G-SND                                                                                                    |                                                                            |  |
|        |                          | _                                                                                                    |        | EXECUTE | BUSY                                                                                                    |                                                                            |  |
|        |                          | _                                                                                                    |        | ABORT   | COMPLETE                                                                                                    |                                                                            |  |
| 函数定♥   |                          | ==                                                                                                    | =====> | DEV-TYP | ERROR                                                                                                    |                                                                            |  |
|        |                          | ==                                                                                                    | =====> | PR0-TYP |                                                                                                    |                                                                            |  |
|        |                          | ==                                                                                                    | =====> | CIR-NO  |                                                                                                    |                                                                            |  |
|        |                          | ==                                                                                                    | =====> | CH-NO   |                                                                                                    |                                                                            |  |
|        |                          |                                                                                                    |        | F       | PARAM                                                                                                    |                                                                            |  |
| 输入输出定义 | No.                      | 名称                                                                                                    | 输入     | 、输出指定   |                                                                                                    | 内容                                                                         |  |
|        | 1                        | EXECUTE                                                                                                    | B-VAL  |         | 信息发送指令                                                                                                    |                                                                            |  |
|        | 2                        | ABORT                                                                                                    | B-VAL  |         | 信息发送强制中止                                                                                                    | 二指令                                                                        |  |
|        | 3                        | DEV-TYP                                                                                                    | I-REG  |         | 传送装置类别<br>215AIF(MPLINK/Cl<br>218IF = 6, SVB =                                                                             | P-215) = 1, 217IF = 5,<br>= 10, 260IF = 11                                 |  |
| 榆入项目   | 4                        | PRO-TYP                                                                                                    | I-REG  |         | 传送协议<br>MEMOBUS = 1 <sup>*2</sup> , 5<br>无步骤 2 = 3                                                                         | 无步骤1=2,                                                                    |  |
|        | 5                        | CIR-NO                                                                                                    | I-REG  |         | 线路编号<br>215AIF(MPLINK/CP-215) = $1 \sim 8$ , 217IF = $1 \sim$<br>218IF = $1 \sim 8$ , SVB = $1 \sim 16$ , 260IF = $1 \sim$ |                                                                            |  |
|        | 6                        | CH–NO                                                                                                    | I-REG  |         | 传送缓冲通道编号<br>215AIF(MPLINK/CD<br>218IF = 1 ~ 10,                                                                            | $\frac{1}{7}$<br>P-215) = 1 ~ 12, 217IF = 1,<br>SVB = 1 ~ 8, 260IF = 1 ~ 4 |  |
|        | 7                        | PARAM                                                                                                    | 地址斩    | 入       | 设定数据首地址<br>(MW、DW、#W)                                                                                                    |                                                                            |  |
|        | 1                        | BUSY                                                                                                    | B-VAL  |         | 信息发送过程中                                                                                                    |                                                                            |  |
| 输出项目   | 2                        | COMPLETE                                                                                                    | B-VAL  |         | 信息发送完毕                                                                                                    |                                                                            |  |
|        | 3                        | ERROR                                                                                                    | B-VAL  |         | 发生错误                                                                                                    |                                                                            |  |

\*1. SVB 表示 SVB-01 模块或 MP2300 基本模块的 MECHATROLINK 接口。

\*2. 当用 MELSEC、OMRON、MODBUS 协议传送时,请将传送协议(PRO-TYP)设定为 MEMOBUS(=1)。用传送装置(217IF-01、 218IF-01)转换协议。

# A.1.2 参数表 (PARAM)

输入项目之一的参数表 "PARAM" 是由 17 字构成的, PARAM 自身的值为 MW、DW、#W 的首地址。 下表列出了使用 MEMOBUS 和无步骤协议的通信参数。

# (1) 使用 MEMOBUS 协议进行通信时的参数列表

|           |          | 内容                   |           |                            |  |  |
|-----------|----------|----------------------|-----------|----------------------------|--|--|
| PARAM NO. |          | 2171F, MPLINK/CP-215 | 218IF     | 2601F                      |  |  |
| 00*       | OUT      | 处理结果                 | 处理结果      | 处理结果                       |  |  |
| 01        | OUT      | 状态                   | 状态        | 状态                         |  |  |
| 02        | IN       | 远程站编号                | 连接编号      | 远程 MAC 地址                  |  |  |
| 03        | IN       | 选项                   | 选项        | 选项                         |  |  |
| 04        | IN       | 功能代码                 | 功能代码      | 功能代码                       |  |  |
| 05        | IN       | 数据地址                 | 数据地址      | 数据地址                       |  |  |
| 06        | IN(/OUT) | 数据大小                 | 数据大小      | 响应信息的数据大小 / 接收数<br>据大小(字节) |  |  |
| 07        | IN       | 对方 CPU 编号            | 对方 CPU 编号 | -                          |  |  |
| 08        | IN       | 线圈偏移                 | 线圈偏移      | -                          |  |  |
| 09        | IN       | 输入继电器偏移              | 输入继电器偏移   | -                          |  |  |
| 10        | IN       | 输入寄存器偏移              | 输入寄存器偏移   | -                          |  |  |
| 11        | IN       | 保持寄存器偏移              | 保持寄存器偏移   | -                          |  |  |
| 12        | SYS      |                      | 系统预约      |                            |  |  |
| 13        | SYS      |                      | 系统预约      |                            |  |  |
| 14        | SYS      |                      | 系统预约      |                            |  |  |
| 15        | SYS      |                      | 系统预约      |                            |  |  |
| 16        | SYS      |                      | 系统预约      |                            |  |  |

\* PARAMOO 为首地址。

## (2) 使用无步骤协议进行通信的参数列表

|           |     |               | 内容    |           |  |  |  |  |
|-----------|-----|---------------|-------|-----------|--|--|--|--|
| PARAM NO. |     | MPLINK/CP-215 | 2171F | 218IF     |  |  |  |  |
| 00*       | OUT | 处理结果          | 处理结果  | 处理结果      |  |  |  |  |
| 01        | OUT | 状态            | 状态    | 状态        |  |  |  |  |
| 02        | IN  | 远程站编号         | -     | 连接编号      |  |  |  |  |
| 03        | IN  | 选项            | 选项    | 选项        |  |  |  |  |
| 04        | IN  | -             | -     | -         |  |  |  |  |
| 05        | IN  | 数据地址          | 数据地址  | 数据地址      |  |  |  |  |
| 06        | IN  | 数据大小          | 数据大小  | 数据大小      |  |  |  |  |
| 07        | IN  | 远程 CPU 编号     | -     | 远程 CPU 编号 |  |  |  |  |
| 08        | IN  | -             | -     | -         |  |  |  |  |
| 09        | IN  | -             | -     | -         |  |  |  |  |
| 10        | IN  | -             | -     | -         |  |  |  |  |
| 11        | IN  | 寄存器偏移         | 寄存器偏移 | 寄存器偏移     |  |  |  |  |
| 12        | SYS |               | 系统预约  |           |  |  |  |  |
| 13        | SYS |               | 系统预约  |           |  |  |  |  |
| 14        | SYS |               | 系统预约  |           |  |  |  |  |
| 15        | SYS |               | 系统预约  |           |  |  |  |  |
| 16        | SYS |               | 系统预约  |           |  |  |  |  |

\* PARAMOO 为首地址。

A.1.3 参数详细内容

# A.1.3 参数详细内容

#### (1) 处理结果 (PARAMOO)

向 PARMOO 的高位字节输出处理结果。低位字节为系统解析用。

- 00xx: 正在处理 (BUSY)
- 10xx: 处理完毕 (COMPLETE)
- 8xxx: 发生错误 (ERROR)

| 错误   | 错误内容     | 说明                                           |
|------|----------|----------------------------------------------|
| 81xx | 功能代码错误   | 欲发送或已接收未使用的功能代码。                             |
| 82xx | 地址设定错误   | 数据地址、线圈偏移、输入继电器偏移、输入寄存器偏移、保持<br>寄存器偏移均在范围以外。 |
| 83xx | 数据大小错误   | 发送或接收数据大小均设定在范围外。                            |
| 84xx | 线路编号设定错误 | 线路编号设定在范围外。                                  |
| 85xx | 通道编号设定错误 | 通道编号设定在范围外。                                  |
| 86xx | 站地址错误    | 站编号设定在范围外。                                   |
| 88xx | 传送部错误    | 来自传送部的错误响应被返回。                               |
| 89xx | 装置选择错误   | 选择了不能使用的装置。                                  |

# (2) 状态(PARAM01)

传送装置的状态输出至 PARAM01。

[a] 位分配

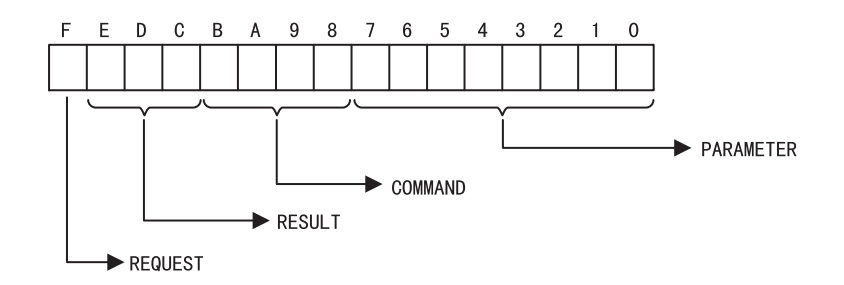

- [b] 要求 (REQUEST)
  - 1 = 要求
  - 0=受理完毕报告

# [c] 结果 (RESULT)

| 代码 | 缩略符号                | 含义                                        |
|----|---------------------|-------------------------------------------|
| 1  | SEND_OK             | 正常发送完毕。(对于 MPLINK/CP-215 通信,可用于 SEND_NG。) |
| 2  | REC_OK              | 正常接收完毕。                                   |
| 3  | ABORT_OK            | 强制中止完毕。                                   |
| 4  | FMT_NG              | 参数格式错误。                                   |
| 5  | SEQ_NG 或 INIT_NG    | 命令顺序错误:<br>尚未接收到令牌。<br>未与传送系统连接。          |
| 6  | RESET_NG或 0_RING_NG | 复位状态:<br>环外。即使超过令牌监视时间也未接收到令牌。            |
| 7  | REC_NG              | 数据接收错误(在低位层程序中检测到了错误)。                    |

### [d] 命令(COMMAND)

| 代码 | 缩略符号    | 含义                    |
|----|---------|-----------------------|
| 1  | U_SEND  | 通用信息发送。               |
| 2  | U_REC   | 通用信息接收。               |
| 3  | ABORT   | 强制中止。                 |
| 8  | M_SEND  | MEMOBUS 命令发送:用响应接收结束。 |
| 9  | M_REC   | MEMOBUS 命令接收:伴随响应发送。  |
| C  | MR_SEND | MEMOBUS 响应发送。         |

#### [e] 参数 (PARAMETER)

RESULT = 4(FMT\_NG)时,输出下表的错误代码。其它时候,则输出对方的站地址。

| 代码 | 错误内容               |
|----|--------------------|
| 00 | 无错误                |
| 01 | 站地址范围外             |
| 02 | MEMOBUS 响应接收监视时间错误 |
| 03 | 再发送次数设定错误          |
| 04 | 循环域设定错误            |
| 05 | 信息信号 CPU 编号错误      |
| 06 | 信息信号寄存器编号错误        |
| 07 | 信息信号字数错误           |

A.1.3 参数详细内容

# (3) 远程站编号 (PARAMO2)

| 传送类别               | 远程<br>ST 编号 | 含义                          |  |
|--------------------|-------------|-----------------------------|--|
| MDI INK /CD_215 诵信 | $1\sim 64$  | 信息发送至指定的站。                  |  |
| MFLINK/UF-215 通信   | 00FFH       | 信息发送至所有站。(批处理)              |  |
|                    |             | 向指定的站发送信息(只可在从主控制器进行发送时使用)。 |  |
|                    | 80H         | 向主控制器发送信息(只可在从子控制器进行发送时使用)。 |  |
| 21715 译信           | $1\sim 254$ | 向指定装置地址的站发送信息。              |  |
| 21/1F 迪信           | 0100H       | 向对方装置地址为"0"的站发送信息。          |  |
| 218IF 通信 1~20      |             | 向指定连接编号的站发送信息。              |  |
| 260IF 通信           | $0\sim 63$  | 消息发送至指定的站。                  |  |

#### (4) 选项(PARAMO3)

该设定因每个通信模块的不同而异。

| 传送类型     | 含义                                | 设定范围               |
|----------|-----------------------------------|--------------------|
| 218IF 通信 | 设定远程单元 I/D 用于使用 MODBUS/TCP 协议的通信。 | 0 $\sim$ 247 和 255 |
| 其他       | 未使用。                              | -                  |

### (5) 功能代码(PARAMO4)

设定要发送的功能代码。

| 功能代码                       | 含义              | 扩展 MEMOBUS 协议 | MEMOBUS 协议 |
|----------------------------|-----------------|---------------|------------|
| 00H                        | 未使用             | X             | ×          |
| 01H                        | 线圈的状态读出         | 0             | 0          |
| 02H                        | 输入继电器的状态读出      | 0             | 0          |
| 03H                        | 保持寄存器的内容读出      | 0             | 0          |
| 04H                        | 输入寄存器的内容读出      | 0             | 0          |
| 05H                        | 单个线圈的状态变更       | 0             | 0          |
| 06H                        | 向单个保持寄存器的写入     | 0             | 0          |
| 07H                        | 未使用             | ×             | ×          |
| 08H                        | 环回测试            | 0             | 0          |
| 09H                        | 保持寄存器的内容读出(扩展)  | 0             | ×          |
| OAH                        | 输入寄存器的内容读出(扩展)  | 0             | ×          |
| OBH                        | 向保持寄存器的写入(扩展)   | 0             | ×          |
| OCH                        | 未使用             | ×             | ×          |
| ODH                        | 保持寄存器的不连续读出(扩展) | 0             | ×          |
| 0EH                        | 保持寄存器的不连续写入(扩展) | 0             | ×          |
| OFH                        | 多个线圈的状态变更       | 0             | 0          |
| 10H                        | 向多个保持寄存器的写入     | 0             | 0          |
| 11H $\sim$ 20H             | 未使用             | ×             | ×          |
| 21H $\sim$ 30H             | 系统预约            | ×             | ×          |
| 31H                        | 固定缓冲通信          | 0             | ×          |
| 32H                        | 随机缓冲内容读出        | 0             | ×          |
| 33H                        | 随机缓冲写入          | 0             | ×          |
| 34H $\sim$ 3FH             | 系统预约            | X             | ×          |
| $40	ext{H} \sim 4	ext{FH}$ | 系统预约            | X             | ×          |
| 50H $\sim$                 | 未使用             | ×             | ×          |

\* ×: 不能设定, 〇: 可设定。

• 主控制器动作时的发送接收寄存器仅为 MW(MB)。

• 子控制器动作时,线圈、保持寄存器、输入继电器、输入寄存器分别以 MB、MW、IB、IW 为对象。

# (6) 数据地址 (PARAM05)

如下所示,设定内容根据功能代码而异。

|        |                  | 数据地址设定范围                                          | 数据地址设定范围 |  |  |
|--------|------------------|---------------------------------------------------|----------|--|--|
| 功能代码功能 |                  | MPLINK/CP-215, 2181F,<br>MECHATROLINK             | 2171F    |  |  |
| 00H    | 未使用              | 无效                                                |          |  |  |
| 01H    | 线圈的状态读出          | $0\sim 65534(0\sim { m FFFH})$                    | EH)*1    |  |  |
| 02H    | 输入继电器的状态读出       | $0\sim 32767(0\sim 7{ m FFH})$                    | FH)*1    |  |  |
| 03H    | 保持寄存器的内容读出       | $0\sim 65534(0\sim { m FFFH})$                    | EH)*2    |  |  |
| 04H    | 输入寄存器的内容读出       | $0\sim 32767(0\sim~7	ext{FF})$                    | FH) *2   |  |  |
| 05H    | 单个线圈的状态变更        | $0\sim 65534(0\sim { m FFFH})$                    | EH)*1    |  |  |
| 06H    | 向单个保持寄存器的写入      | $0\sim 65534(0\sim { m FFFH})$                    | EH)*2    |  |  |
| 07H    | 未使用              | 无效                                                |          |  |  |
| 08H    | 环回测试             | 无效                                                |          |  |  |
| 09H    | 保持寄存器的内容读出(扩展)   | $0\sim 65534$ (0 $\sim$ FFFEH) *2 无效              |          |  |  |
| OAH    | 输入寄存器的内容读出(扩展)   | $0\sim 32767(0\sim 7\mathrm{FFFH})^{*2}$          | 无效       |  |  |
| OBH    | 向保持寄存器的写入(扩展)    | デ展 ) $0 \sim 65534 (0 \sim \text{FFFEH})^{*2}$ 无法 |          |  |  |
| OCH    | 未使用              | 无效                                                |          |  |  |
| ODH    | 保持寄存器的不连续读出(无标题) | $0\sim 65534(0\sim$ FFFEH) $^{*3}$                | 无效       |  |  |
| OEH    | 保持寄存器的不连续写入      | 0~65534(0~FFFEH)* <sup>3</sup> 无效                 |          |  |  |
| OFH    | 多个线圈的状态变更        | $0\sim 65534$ (0 $\sim$ FFFEH) $^{*1}$            |          |  |  |
| 10H    | 向多个保持寄存器的写入      | $0\sim 65534(0\sim \mathrm{FFFEH})^{*2}$          |          |  |  |
| 31H    | 固定缓冲通信           | 0~10495(0~28FFH)*2 无效                             |          |  |  |
| 32H    | 随机缓冲内容读出         | 0~10495(0~28FFH)*2 无效                             |          |  |  |
| 33H    | 随机缓冲写入           | 0~10495(0~28FFH)*2 无效                             |          |  |  |

\*1. 线圈、继电器的读出 / 写入要求:设定数据的首位地址。

\*2. 寄存器的连续读出 / 写入要求:设定数据的首字地址。

\*3. 寄存器的不连续读出 / 写入要求:设定地址表的首字地址。

无步骤协议时的设定如下。

| 功能代码 | 功能 | 数据地址设定范围                            |
|------|----|-------------------------------------|
| _    | _  | $0\sim 65534(0\sim \mathrm{FFFFH})$ |

#### A.1.3 参数详细内容

# (7) 数据大小 (PARAMO6)

设定读出或写入要求的数据大小(位数或字数)。 设定范围根据功能代码而异。

| 거나 싶는    |                                     | 数据大小设定范围                              |                  |                       |  |
|----------|-------------------------------------|---------------------------------------|------------------|-----------------------|--|
| 功能<br>代码 | 功能                                  | 功能 MPLINK/CP-215, 2171<br>218IF 218IF |                  | MECHATROLINK          |  |
| 00H      | 未使用                                 |                                       | 无效               | ·                     |  |
| 01H      | 线圈的状态读出                             | $1\sim 2000(1\sim 07 { m DOH})$       | ) 位数             |                       |  |
| 02H      | 输入继电器的状态读出                          | $1\sim 2000(1\sim 07 { m DOH})$       | ) 位数             |                       |  |
| 03H      | 保持寄存器的内容读出                          | $1 \sim 125  (1 \sim 007 \text{DH})$  | 字数               |                       |  |
| 04H      | 输入寄存器的内容读出                          | $1 \sim 125  (1 \sim 007 \text{DH})$  | 字数               |                       |  |
| 05H      | 单个线圈的状态变更                           |                                       | 无效               |                       |  |
| 06H      | 向单个保持寄存器的写入                         |                                       | 无效               |                       |  |
| 07H      | 未使用                                 |                                       | 无效               |                       |  |
| 08H      | 环回测试                                |                                       | 无效               |                       |  |
| 09H      | 保持寄存器的内容读出(扩展)                      | 1~508(1~1FCH)<br>字数                   | 无效               | 1~252(1~00FCH)<br>字数  |  |
| OAH      | 输入寄存器的内容读出(扩展)                      | 1~508(1~1FCH)<br>字数                   | 无效               | 1~252(1~ 00FCH)<br>字数 |  |
| OBH      | 向保持寄存器的写入(扩展)                       | 1~507(1~1FBH)<br>字数                   | 无效               | 1~252(1~00FBH)<br>字数  |  |
| OCH      | 未使用                                 |                                       | 无效               |                       |  |
| ODH      | 保持寄存器的不连续读出(无标题)                    | 1~508(1~1FCH)<br>字数                   | 无效               | 1~252(1~00FCH)<br>字数  |  |
| 0EH      | 保持寄存器的不连续写入 1 ~ 254(1 ~ 0FEH)<br>字数 |                                       | 无效               | 1~126(1~007EH)<br>字数  |  |
| 0FH      | 多个线圈的状态变更                           | 1~800(1~0320H) 位数                     |                  |                       |  |
| 10H      | 向多个保持寄存器的写入                         | 1~100(1~0064H) 字数                     |                  |                       |  |
| 31H      | 固定缓冲通信                              | 1~507(1~1FBH)<br>字数                   | D7 (1 ~ 1FBH) 无效 |                       |  |
| 32H      | 随机缓冲内容读出                            | 1~508(1~1FCH)<br>字数                   | 1FCH) 无效         |                       |  |
| 33H      | 随机缓冲写入                              | 1~507(1~1FCH)<br>字数                   | 无效               |                       |  |

无步骤协议时的设定如下。

|       | 数据大小设定范围                   |           |  |  |
|-------|----------------------------|-----------|--|--|
|       | 2171F MPLINK/CP-215, 2181F |           |  |  |
| 无步骤 1 | 1~254字数                    | 1~510字数   |  |  |
| 无步骤 2 | 1~508字节数                   | 1~1020字节数 |  |  |

# (8) 远程 CPU 编号 (PARAM07)

设定远程 CPU 编号。 接收方为 CP-317、CP-9200SH、MP920 时,设定为1或2。 接收方为 CP-3500H 时,设定为1~4。 其它场合设定为0。

## (9) 线圈偏移 (PARAM08)

设定线圈的偏移字地址。 功能代码为 01H、05H、0FH 时有效。

### (10) 输入继电器偏移 (PARAM09)

设定输入继电器的偏移字地址。 功能代码为 02H 时有效。

#### (11) 输入寄存器偏移 (PARAM10)

设定输入寄存器的偏移字地址。 功能代码为 04H、0AH 时有效。

#### (12)保持寄存器偏移(PARAM11)

设定保持寄存器的偏移字地址。 功能代码为 03H、06H、09H、0BH、0DH、0EH、10H 时有效。

#### (13)系统用(PARAM12)

保持使用中的通道编号。

• 在接通电源时的最初的扫描中,请务必通过用户程序将设定值置为 0000H。其后由于系统使用,请勿通过用户程序来变更设定值。

#### ■ 数据地址、大小、偏移的关系

下图图解了发送方偏移地址、发送方数据地址和接收方偏移地址之间的关系。

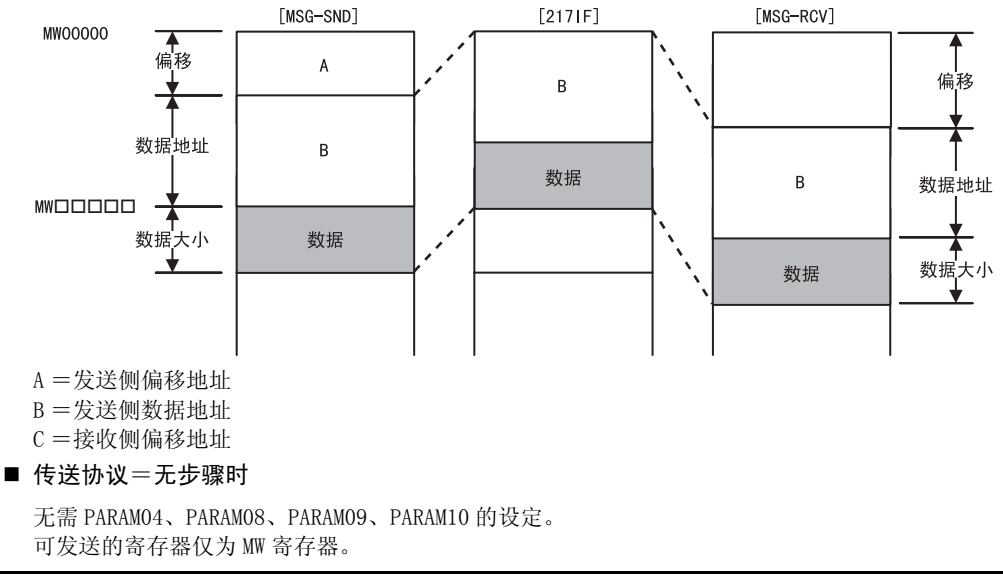

A.1.4 输入项目

# A.1.4 输入项目

(1) EXCUTE(发送执行指令)

指令为 "ON"时,进行信息的发送。

(2) ABORT(发送强制中止指令)

指令为 "ON"时,强制中止信息的发送。优先于 EXECUTE (发送执行命令)。

#### (3) DEV-TYP(传送装置类别)

指定传送装置的类别。

| 装置     | 类别代码 |  |
|--------|------|--|
| 215AIF | 1    |  |
| 2171F  | 5    |  |
| 2181F  | 6    |  |
| SVB    | 10   |  |
| 2601F  | 11   |  |

#### (4) PRO-TYP(传送协议)

指定传送协议。用 MELSEC 协议传送时,请指定 MEMOBUS 协议(=1)。用传送装置(217IF-01、218IF-01)转换协议。

- MEMOBUS: 设定=1
- •无步骤1:设定=2(用无步骤按字单位传递数据。)
- •无步骤 2: 设定=3(用无步骤按字节单位传递数据。)
  - 当为无步骤时,不接收来自对方的响应。

#### (5) CIR-NO(线路编号)

指定线路编号。

| 装置     | 线路编号       |  |
|--------|------------|--|
| 215AIF | $1 \sim 8$ |  |
| 2171F  | $1\sim 16$ |  |
| 218IF  | $1 \sim 8$ |  |
| SVB    | $1\sim 16$ |  |
| 2601F  | $1 \sim 8$ |  |

#### (6) CH-NO(通道编号)

指定传送部的通道编号。在指定时,对于同一线路,通道编号不得重复。

| 装置     | 通道 No.      |  |
|--------|-------------|--|
| 215AIF | $1 \sim 12$ |  |
| 2171F  | 1           |  |
| 2181F  | $1\sim 10$  |  |
| SVB    | $1 \sim 8$  |  |
| 2601F  | $1 \sim 4$  |  |

# (7) PARAM(参数表首地址)

指定参数表的首地址。有关设定数据的详情,请参阅附录"A.1.3 参数详细内容"。

| 可使用的寄存器 | 首地址举例             |
|---------|-------------------|
| MW      | MA00000, MA00100, |
| DW      | DA00000, DA00200, |
| #W      | #A00000, #A00300, |

# A.1.5 输出项目

(1) BUSY(正在处理)

表示正在执行处理。请使 EXECUTE 保持 "ON"。

(2) COMPLETE(处理完毕)

为正常结束,则仅1个扫描周期为"ON"。

(3) ERROR(发生错误)

发生错误,则仅1个扫描周期为"ON"。 关于原因,请参阅附录"A.1.3 参数详细内容"中作出说明的 PARAMOO 和 PARAMO1 项。 A.2.1 信息接收函数的大致规格

# A.2 信息接收函数(MSG-RCV)

# A.2.1 信息接收函数的大致规格

| 函数名称   |                                  |                                                                                                    | MSG-RCV |           |                                                                                                   |                                                       |  |
|--------|----------------------------------|----------------------------------------------------------------------------------------------------|---------|-----------|---------------------------------------------------------------------------------------------------|-------------------------------------------------------|--|
| 功能     | 接收来目<br>在 COMPI<br>传送装置<br>协议: M | 接收来自由传送装置类型参数 (DEV-TYP) 指定的线路上的远程站的信息。支持多个协议类型。<br>在 COMPLETE 或 ERROR 变成 "ON"之前,请保持执行指令 (EXECUTE)。<br>传送装置: MPLINK/CP215, 217IF, 218IF, SVB <sup>*1</sup><br>协议: MEMOBUS、无步骤 |         |           |                                                                                                   |                                                       |  |
|        |                                  |                                                                                                    |         | MSG       | -RCV                                                                                              |                                                       |  |
|        |                                  |                                                                                                    |         | EXECUTE   | BUSY                                                                                              |                                                       |  |
|        |                                  |                                                                                                    |         | ABORT     | COMPLETE                                                                                          |                                                       |  |
| 丞物宁义   |                                  | ====                                                                                                    | ===>    | DEV-TYP   | ERROR                                                                                             |                                                       |  |
| 函数定义   |                                  | ====                                                                                                    | ===>    | PRO-TYP   |                                                                                                   |                                                       |  |
|        |                                  |                                                                                                    | ===>    | CIR-NO    |                                                                                                   |                                                       |  |
|        |                                  | ====                                                                                                    | ===>    | CH-NO     |                                                                                                   |                                                       |  |
|        |                                  |                                                                                                    |         | PA        | RAM                                                                                               |                                                       |  |
| 输入输出定义 | No.                              | 名称                                                                                                    | 输       | 入输出指定     |                                                                                                   | 内容                                                    |  |
|        | 1                                | EXECUTE                                                                                                    | B-VA    | L         | 信息接收指令                                                                                            |                                                       |  |
|        | 2                                | ABORT                                                                                                    | B-VA    | Ĺ         | 信息接收强制中                                                                                           | 止指令                                                   |  |
|        | 3                                | DEV-TYP                                                                                                    | I-RE    | ç<br>t    | 传送装置类别<br>MPLINK/CP-215=                                                                          | =1, 217IF=5, 218IF=6, SVB=10                          |  |
|        | 4                                | PRO-TYP                                                                                                    | I-RE    | Ĵ         | 传送协议<br>MEMOBUS = 1 <sup>*2</sup> ,                                                               | 无步骤 1 = 2,无步骤 2 = 3                                   |  |
| 输入项目   | 5                                | CIR-NO                                                                                                    | I-REG   |           | 线路编号<br>MPLINK/CP-215 = 1 $\sim$ 8, 217IF = 1 $\sim$ 16,<br>218IF = 1 $\sim$ 8, SVB = 1 $\sim$ 16 |                                                       |  |
|        | 6                                | CH-NO                                                                                                    | I-RE    | 0<br>J    | 传送缓冲通道编<br>MPLINK/CP215 =<br>218IF = 1 ~ 10                                                       | 号<br>= 1 $\sim$ 12, 217IF = 1,<br>9, SVB = 1 $\sim$ 8 |  |
|        | 7                                | PARAM                                                                                                    | Addr    | ess input | 设定数据首地址<br>(MW、DW、#W)                                                                             |                                                       |  |
|        | 1                                | BUSY                                                                                                    | B-VA    | L         | 信息接收过程中                                                                                           |                                                       |  |
| 输出项目   | 2                                | COMPLETE                                                                                                    | B-VA    | L         | 信息接收完毕                                                                                            |                                                       |  |
|        | 3                                | ERROR                                                                                                    | B-VA    | L         | 发生错误                                                                                              |                                                       |  |

\*1. SVB 表示 SVB-01 模块或 MP2300 基本模块的 MECHATROL INK 接口。

\*2. 当用 MELSEC、OMRON、MODBUS 协议接收信息时,请通过将传送协议参数(PRO-TYP)设定为1来选择 MEMOBUS 协议。用传送装置(2171F-01、2181F-01)转换协议。

# A.2.2 参数表 (PARAM)

输入项目之一的参数表 "PARAM" 是由 17 字构成的, PARAM No. 表示 MW、DW、#W 寄存器的首地址。 下表列出了使用 MEMOBUS 和无步骤协议时的通信参数。

# (1) MEMOBUS 参数列表

|     |           | 内容                   |                         |  |  |
|-----|-----------|----------------------|-------------------------|--|--|
|     |           | 2171F, MPLINK/CP-215 | 218IF                   |  |  |
| 00* | OUT       | 处理结果                 | 处理结果                    |  |  |
| 01  | OUT       | 状态                   | 状态                      |  |  |
| 02  | OUT (/IN) | 远程站编号                | 远程站编号(IN)               |  |  |
| 03  | OUT       | 选项                   | 使用 MODBUS/TCP 协议时的单元 ID |  |  |
| 04  | OUT       | 功能代码                 | 功能代码                    |  |  |
| 05  | OUT       | 数据地址                 | 数据地址                    |  |  |
| 06  | OUT       | 数据大小                 | 数据大小                    |  |  |
| 07  | OUT       | 对方 CPU 编号            | 对方 CPU 编号               |  |  |
| 08  | IN        | 线圈偏移                 | 线圈偏移                    |  |  |
| 09  | IN        | 输入继电器偏移 输入继电器偏移      |                         |  |  |
| 10  | IN        | 输入寄存器偏移              | 输入寄存器偏移                 |  |  |
| 11  | IN        | 保持寄存器偏移              | 保持寄存器偏移                 |  |  |
| 12  | IN        | 写入范围 LO              | 写入范围 L0                 |  |  |
| 13  | IN        | 写入范围 HI              | 写入范围 HI                 |  |  |
| 14  | SYS       | 系统预约                 |                         |  |  |
| 15  | SYS       | 系统预约                 |                         |  |  |
| 16  | SYS       | 系统预约                 |                         |  |  |

\* PARAMOO 为首地址。

# (2) 使用无步骤协议的通信的参数列表

| PARAM No. | IN/OUT    | 内容            |         |           |  |
|-----------|-----------|---------------|---------|-----------|--|
|           |           | MPLINK/CP-215 | 2171F   | 218IF     |  |
| 00*       | OUT       | 处理结果          | 处理结果    | 处理结果      |  |
| 01        | OUT       | 状态            | 状态      | 状态        |  |
| 02        | 0UT (/IN) | 远程站编号         | -       | 连接编号 (IN) |  |
| 03        | OUT       | 选项            | 选项      | 选项        |  |
| 04        | OUT       | -             | -       | -         |  |
| 05        | OUT       | -             | -       | -         |  |
| 06        | OUT       | 数据大小          | 数据大小    | 数据大小      |  |
| 07        | OUT       | 对方 CPU 编号     | -       | -         |  |
| 08        | IN        | -             | -       | -         |  |
| 09        | IN        | -             | -       | -         |  |
| 10        | IN        | -             | -       | -         |  |
| 11        | IN        | -             | -       | -         |  |
| 12        | IN        | 寄存器偏移         | 寄存器偏移   | 寄存器偏移     |  |
| 13        | IN        | 写入范围 HI       | 写入范围 HI | 写入范围 HI   |  |
| 14        | SYS       | 系统预约          |         |           |  |
| 15        | SYS       | 系统预约          |         |           |  |
| 16        | SYS       | 系统预约          |         |           |  |

\* PARAMOO 为首地址。

A.2.3 参数详细内容

# A.2.3 参数详细内容

#### (1) 处理结果 (PARAMOO)

向高位字节输出处理结果。低位字节为系统解析用。

- 00xx: 正在处理 (BUSY)
- 10xx: 处理完毕 (COMPLETE)
- 8xxx: 错误发生 (ERROR)

| 错误   | 错误内容     | 说明                                           |  |
|------|----------|----------------------------------------------|--|
| 81xx | 功能代码错误   | 欲发送或已接收未使用的功能代码。                             |  |
| 82xx | 地址设定错误   | 数据地址、线圈偏移、输入继电器偏移、输入寄存器偏移、保持寄存<br>器偏移均在范围以外。 |  |
| 83xx | 数据大小错误   | 发送或接收数据大小均设定在范围外。                            |  |
| 84xx | 线路编号设定错误 | 线路编号设定在范围外。                                  |  |
| 85xx | 通道编号设定错误 | 通道编号设定在范围外。                                  |  |
| 86xx | 站地址错误    | 站编号设定在范围外。                                   |  |
| 88xx | 传送部错误    | 来自传送部的错误响应被返回。                               |  |
| 89xx | 装置选择错误   | 选择了不能使用的装置。                                  |  |

# (2) 状态(PARAM01)

输出传送部的状态。

#### [a] 位分配

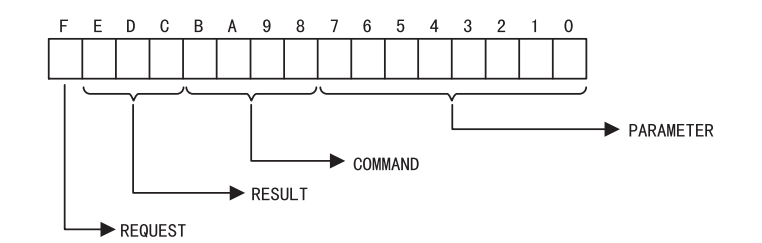

#### [b] 要求 (REQUEST)

1 = 要求

0=受理完毕报告

## [c] RESULT

| 代码 | 缩略符号                 | 含义                                     |  |
|----|----------------------|----------------------------------------|--|
| 1  | SEND_OK              | 正常发送完毕。(在MPLINK/CP-215传送中,可用于SEND_NG。) |  |
| 2  | REC_OK               | 正常接收完毕。                                |  |
| 3  | ABORT_OK             | 强制中止完毕。                                |  |
| 4  | FMT_NG               | 参数格式错误。                                |  |
| 5  | SEQ_NG或INIT_NG       | 命令顺序错误:<br>尚未接收到令牌。<br>未与传送系统连接。       |  |
| 6  | RESET_NG 或 0_RING_NG | 复位状态:<br>环外。即使超过令牌监视时间也未接收到令牌。         |  |
| 7  | REC_NG               | 数据接收错误(在低位层程序中检测到了错误)。                 |  |

#### [d] 命令(COMMAND)

| 代码 | 缩略符号    | 含义                    |
|----|---------|-----------------------|
| 1  | U_SEND  | 通用信息发送。               |
| 2  | U_REC   | 通用信息接收。               |
| 3  | ABORT   | 强制中止。                 |
| 8  | M_SEND  | MEMOBUS 命令发送:用响应接收结束。 |
| 9  | M_REC   | MEMOBUS 命令接收:伴随响应发送。  |
| С  | MR_SEND | MEMOBUS 响应发送。         |

#### [e] 参数 (PARAMETER)

RESULT = 4(FMT\_NG)时,输出下表的错误代码。其它时候,则输出对方的站地址。

| 代码 | 错误内容               |
|----|--------------------|
| 00 | 错误无                |
| 01 | 站地址范围外             |
| 02 | MEMOBUS 响应接收监视时间错误 |
| 03 | 再发送次数设定错误          |
| 04 | 循环域设定错误            |
| 05 | 信息信号 CPU 编号错误      |
| 06 | 信息信号寄存器编号错误        |
| 07 | 信息信号字数错误           |

#### (3) 远程站编号 (PARAMO2)

输出发送源的站编号。 218IF时,指定(输入)对方连接编号(1~20)。

## (4) 选项(PARAMO3)

该输出因每个通信模块的不同而异。

| 传送类型     | 含义                               |
|----------|----------------------------------|
| 218IF 通信 | 使用 MODBUS/TCP 协议时会输出指定源站点的单元 ID。 |
| 其他       | 未使用                              |

A.2.3 参数详细内容

# (5) 功能代码(PARAMO4)

输出要接收的功能代码。

| 功能代码                       | 含义                | 扩展 MEMOBUS<br>协议 <sup>*</sup> | MEMOBUS<br>协议* |
|----------------------------|-------------------|-------------------------------|----------------|
| 00H                        | 未使用               | ×                             | ×              |
| 01H                        | 线圈的状态读出           | 0                             | 0              |
| 02H                        | 输入继电器的状态读出        | 0                             | 0              |
| 03H                        | 保持寄存器的内容读出        | 0                             | 0              |
| 04H                        | 输入寄存器的内容读出        | 0                             | 0              |
| 05H                        | 单个线圈的状态变更         | 0                             | 0              |
| 06H                        | 向单个保持寄存器的写入       | 0                             | 0              |
| 07H                        | 未使用               | ×                             | ×              |
| 08H                        | 环回测试              | 0                             | 0              |
| 09H                        | 保持寄存器的内容读出(扩展)    | 0                             | ×              |
| OAH                        | 输入寄存器的内容读出(扩展)    | 0                             | ×              |
| OBH                        | 向保持寄存器的写入(扩展)     | 0                             | ×              |
| OCH                        | 未使用               | ×                             | ×              |
| ODH                        | 多个保持寄存器的不连续读出(扩展) | 0                             | ×              |
| 0EH                        | 多个保持寄存器的不连续写入(扩展) | 0                             | ×              |
| 0FH                        | 多个线圈的状态变更         | 0                             | 0              |
| 10H                        | 向多个保持寄存器的写入       | 0                             | 0              |
| $11 { m H} \sim 20 { m H}$ | 未使用               | ×                             | ×              |
| 21H $\sim$ 30H             | 系统预约              | ×                             | ×              |
| 31H                        | 固定缓冲通信            | 0                             | ×              |
| 32H                        | 随机缓冲内容读出          | 0                             | ×              |
| 33H                        | 随机缓冲写入            | 0                             | ×              |
| $ m 34H \sim 3FH$          | 系统预约              | ×                             | ×              |
| $40 { m H} \sim 4 { m FH}$ | 系统预约              | ×                             | ×              |
| 50H $\sim$                 | 未使用               | X                             | X              |

\* ○: 被输出, ×: 未被输出

• 主控制器动作时的发送接收寄存器仅为 MW (MB)。

◆ 子控制器动作时,线圈、保持寄存器、输入继电器、输入寄存器分别以 MB、MW、IB、IW 为对象。

### (6) 数据地址 (PARAM05)

输出发送侧所要求的数据地址。

#### (7) 数据大小 (PARAM06)

输出读出或写入要求的数据大小(位数或字数)。无步骤时,输出字节数。

#### (8) 对方 CPU 编号 (PARAM07)

对方 CPU 编号输出至 PARAM07。

## (9) 线圈偏移 (PARAMO8)

设定线圈的偏移字地址。 功能代码为 01H、05H、0FH 时有效。

### (10) 输入继电器偏移 (PARAM09)

设定输入继电器的偏移字地址。 当功能代码为 02H 时有效。

#### (11) 输入寄存器偏移 (PARAM10)

设定输入寄存器的偏移字地址。 当功能代码为 04H、0AH 时有效。

#### (12)保持寄存器偏移(PARAM11)

设定保持寄存器的偏移字地址。 功能代码为 03H、06H、09H、0BH、0DH、0EH、10H 时有效。

### (13) 写入范围 L0 (PARAM12)、写入范围 HI (PARAM13)

设定与写入要求对应的写入允许范围。要求不在该范围内时则为错误。 当功能代码为 0BH、0EH、0FH、10H 时有效。 0 ≪写入范围 L0 ≪写入范围 HI ≪ MW 地址的最大值

### (14)系统用 (PARAM14)

保持使用中的通道编号。在接通电源时的最初的扫描中,请务必通过用户程序将设定值置为0000H。其后由于系统使用,请勿通过用户程序来变更设定值。

A.2.4 输入项目

# A.2.4 输入项目

#### (1) EXECUTE(接收执行指令)

当指令为"ON"时,将进行信息的接收。在 COMPLETE(处理完毕)或 ERROR(发生错误)变为"ON"之前,需要保持该指令。

#### (2) ABORT(接收强制中止指令)

当指令为 "ON"时,强制中止信息的接收。优先于 EXECUTE (接收执行命令)。

#### (3) DEV-TYP(传送装置类别)

指定传送装置的类别。

| 装置     | 类别代码 |
|--------|------|
| 215AIF | 1    |
| 2171F  | 5    |
| 2181F  | 6    |
| SVB    | 10   |

#### (4) PRO-TYP(传送协议)

指定传送协议。用 MELSEC 协议传送时,请指定 MEMOBUS 协议(=1)。用传送装置(217IF-01、218IF-01)转换协议。

- MEMOBUS: 设定=1
- •无步骤1:设定=2(用无步骤按字单位传递数据。)
- •无步骤 2: 设定=3(用无步骤按字节单位传递数据。)
  - 当为无步骤时,不执行向对方的响应发送。

#### (5) CIR-NO(线路编号)

指定线路编号。

| 装置     | 线路编号       |  |
|--------|------------|--|
| 215AIF | $1 \sim 8$ |  |
| 2171F  | $1\sim 16$ |  |
| 218IF  | $1 \sim 8$ |  |
| SVB    | $1\sim 16$ |  |

#### (6) CH-NO(通道编号)

指定传送部的通道编号。在指定时,对于同一线路,通道编号不得重复。

| 装置     | 通道 No.      |  |
|--------|-------------|--|
| 215AIF | $1 \sim 12$ |  |
| 2171F  | 1           |  |
| 218IF  | $1 \sim 10$ |  |
| SVB    | $1\sim 8$   |  |

# (7) PARAM(参数表首地址)

指定参数表的首地址。有关设定数据的详情,请参阅附录"A.2.3 参数详细内容"。

| 首地址举例             |  |  |
|-------------------|--|--|
| MA00000, MA00100, |  |  |
| DA00000, DA00200, |  |  |
| #A00000, #A00300, |  |  |
|                   |  |  |

# A.2.5 输出项目

(1) BUSY(正在处理)

表示正在执行处理。请使 EXECUTE 保持 "ON"。

(2) COMPLETE(处理完毕)

为正常结束,则仅1个扫描周期为"ON"。

(3) ERROR(发生错误)

发生错误,则仅1个扫描周期为 "ON"。 关于原因,请参阅在附录 "A.2.3 参数详细内容"中作出说明的 PARAMOO 和 PARAMO1 项。 附录 A 信息发送和接收函数

A.2.5 输出项目

# MEMO

附录 B

# 信息传送的详细内容

本附录对MP2□00系列中对应的通信协议信息(在信息传送中传递的数据格式)进行了说明。

| B.1 扩展 MEMOBUS 协议 B B B B                            |
|------------------------------------------------------|
| B.1.1 信息构成                                           |
| B.1.2 MEMOBUS 二进制模式 B                                |
| B.1.3 MEMOBUS ASCII模式B-1                             |
| B. 1. 4 通用信息 BIN 模式                                  |
| B. 1. 5 通用信息 ASCI I 模式 ------------------------- B-1 |
| B. 2 MEMOBUS 协议B-14                                  |
| B. 2. 1 信息构成 B-1                                     |
| B.2.2 MEMOBUS RTU 模式  B-1                            |
| B.2.3 MEMOBUS ASCII 模式  B-2                          |
| B.3 无步骤协议B-2                                         |
| B.3.1 信息构成 B-2                                       |
| B. 3. 2 通用 BIN 模式                                    |
| B. 3. 3 通用 ASCI I 模式                                 |

#### B.1.1 信息构成

# B.1 扩展 MEMOBUS 协议

# B.1.1 信息构成

如下所示的信息构成是在 218IF 传送中使用的信息。请在 PC 编制应用程序时,作为参考。 在用扩展 MEMOBUS 协议进行数据发送和接收时,数据是由标题、218 标题、应用数据三部分构成的。

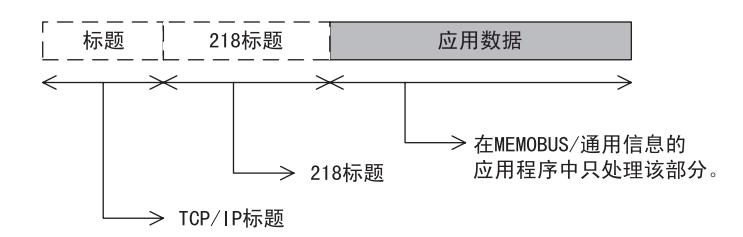

标题用于 TCP/IP、UDP/IP。由于在 218IF 传送中自动添加和删除标题,因此在用户程序内无需对其特别注意。 在 218IF 传送中使用扩展 MEMOBUS 协议时,218 标题是必须的。由于在 218IF 传送中也自动添加和删除 218 标题,因此在用户程序内无需对其特别注意。

应用数据存储扩展 MEMOBUS 协议的实际使用数据。

当 218IF-01 与主计算机之间进行通信时,在主计算机侧的应用程序中必须进行 218 标题的添加和删除。 根据传送协议和使用代码,应用数据部存在以下的参数结构。

| 传送协议       | 代码    | 参照项        |
|------------|-------|------------|
| MEMOBUS 信息 | BIN   | 附录 B. 1. 2 |
| MEMOBUS 信息 | ASCII | 附录 B. 1. 3 |
| 通用信息(无步骤)  | BIN   | 附录 B. 1. 4 |
| 通用信息(无步骤)  | ASCII | 附录 B. 1.5  |

# (1) 218 标题

在使用扩展 MEMOBUS 协议的通信中,应用数据之前添加 12 字节的 218 标题。218 标题的构成如下所示。

| 7••••     | <ul> <li>命令类型</li> </ul>                                                      |
|-----------|-------------------------------------------------------------------------------|
| 命令类型      | 11H: MEMOBUS 命令                                                               |
| 识别编号      | 19H: MEMOBUS 响应                                                               |
| 发送目标通道编号  | 12h: 迪用信息                                                                     |
| 发送源通道编号   | • 以別細丂<br>                                                                    |
| — 未使用 —   | に<br>に<br>決別<br>編号<br>是按 00H → FFH → 00H → FFH 顺序<br>设置的。<br>・<br>・<br>・<br>・ |
| 数据长(L)(H) | 设置发送目标的通道编号(共用内存的通道编号)。从 MP 系列以外的装置进行存取时置为 00H。                               |
| — 未使用 —   | <ul> <li>步发送源通道编号</li> <li>是发送源的通道编号(共用内存的通道编号)。从 MP 系列以外的装置进行存取时置</li> </ul> |
| 未使用       | <ul> <li>• 数据长</li> <li>是 218 标题和应用数据的合计数据长(字节数)。</li> </ul>                  |

# (2) 扩展 MEMOBUS 命令

由扩展 MEMOBUS 信息构成的命令被功能代码识别,并提供以下功能。

| FC                         | 含义                  | 扩展 MEMOBUS | MEMOBUS |
|----------------------------|---------------------|------------|---------|
|                            |                     | 协议 *       | 协议 *    |
| 00H                        | 未使用                 | ×          | ×       |
| 01H                        | 线圈的状态读出             | 0          | 0       |
| 02H                        | 输入继电器的状态读出          | 0          | 0       |
| 03H                        | 保持寄存器的内容读出          | 0          | 0       |
| 04H                        | 输入寄存器的内容读出          | 0          | 0       |
| 05H                        | 单个线圈的状态变更           | 0          | 0       |
| 06H                        | 向单个保持寄存器的写入         | 0          | 0       |
| 07H                        | 未使用                 | ×          | ×       |
| 08H                        | 环回测试                | 0          | 0       |
| 09H                        | 保持寄存器的内容读出(扩展)      | 0          | ×       |
| OAH                        | 输入寄存器的内容读出(扩展)      | 0          | ×       |
| OBH                        | 向保持寄存器的写入(扩展)       | 0          | ×       |
| OCH                        | 未使用                 | ×          | ×       |
| ODH                        | 多个保持寄存器的内容不连续读出(扩展) | 0          | ×       |
| OEH                        | 多个保持寄存器的内容不连续写入(扩展) | 0          | ×       |
| OFH                        | 多个线圈的状态变更           | 0          | 0       |
| 10H                        | 向多个保持寄存器的写入         | 0          | 0       |
| $11 { m H} \sim 20 { m H}$ | 未使用                 | ×          | ×       |
| $21 { m H} \sim 30 { m H}$ | 系统预约                | ×          | ×       |
| 31H                        | MELSEC 固定缓冲通信       | 0          | ×       |
| 32H                        | MELSEC 随机缓冲读出       | 0          | ×       |
| 33H                        | MELSEC 随机缓冲写入       | 0          | ×       |
| $ m 34H \sim 3FH$          | 系统预约                | ×          | ×       |
| $ m 40H \sim 4FH$          | 系统预约                | ×          | ×       |
| 50H $\sim$                 | 未使用                 | ×          | ×       |

\* ×: 不能设定, 〇: 可设定

• 主控制器动作时的发送和接收寄存器仅为 MW(MB)。

• 子控制器动作时,线圈、保持寄存器、输入继电器、输入寄存器分别以 MB、MW、IB、IW 为对象。

附录 B 信息传送的详细内容

B.1.2 MEMOBUS 二进制模式

# B.1.2 MEMOBUS 二进制模式

是 MEMOBUS 信息传送的二进制模式格式。

(1) 线圈的状态读出

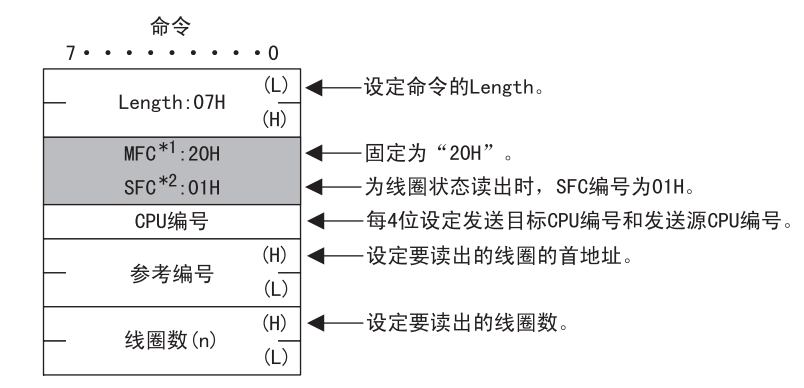

\* 1.MFC: Major Function Code 的简称

\* 2. SFC: Sub Function Code 的简称

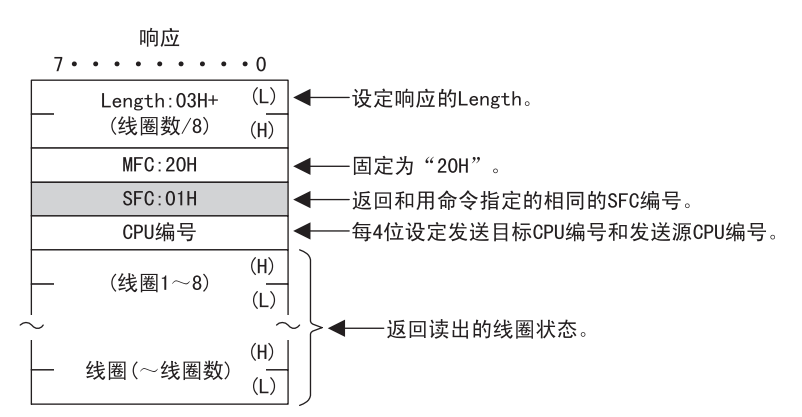

# (2) 输入继电器的状态读出

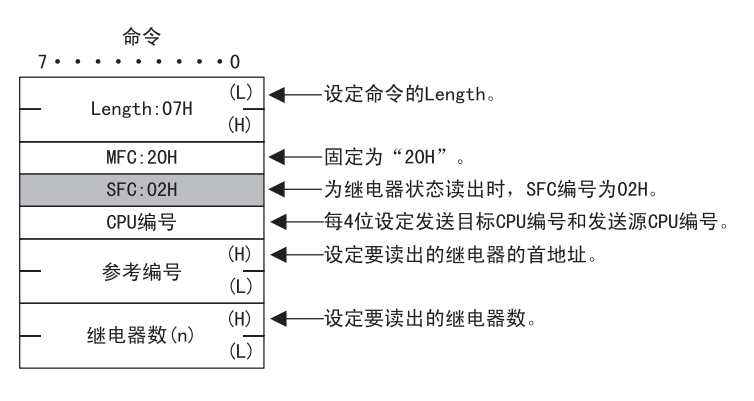

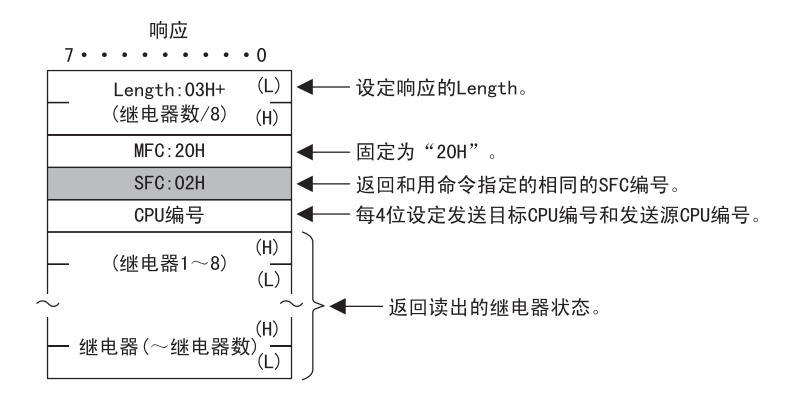

#### (3) 保持寄存器的内容读出

| 命令<br>7・・・・・・・・0             |                               |
|------------------------------|-------------------------------|
| — Length:07H (L)<br>(H)      | ◀─── 设定命令的Length。             |
| MFC: 20H                     | -<br>┫ —— 固定为"20H"。           |
| SFC:03H                      | ┫ ◆── 为保持寄存器的内容读出时,SFC编号为03H。 |
| CPU编号                        | ┃◀───每4位设定发送目标CPU编号和发送源CPU编号。 |
| — 参考编号 <sup>(H)</sup><br>(L) | ◀─── 设定要读出的保持寄存器的首地址。         |
| —— 寄存器数 (n) (H)<br>(L)       | ◀─── 设定要读出的保持寄存器数。            |

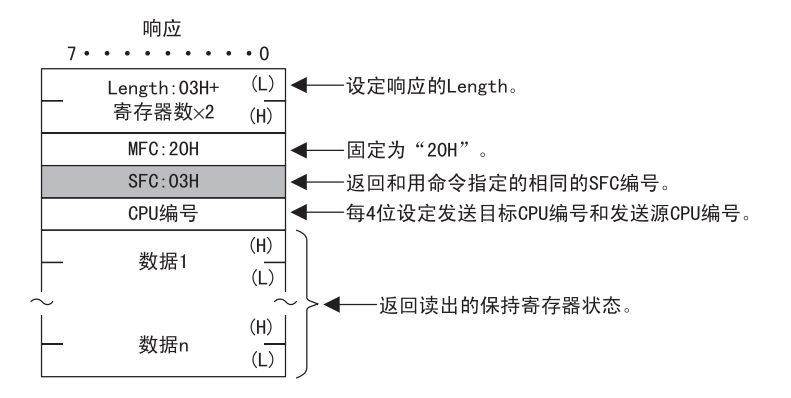

В

B.1.2 MEMOBUS 二进制模式

# (4) 输入寄存器的内容读出

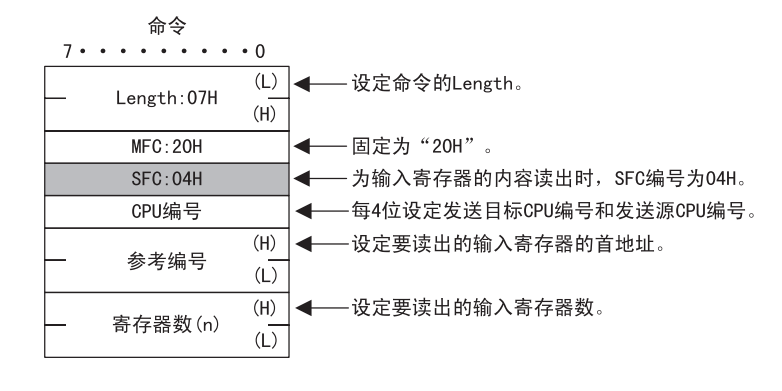

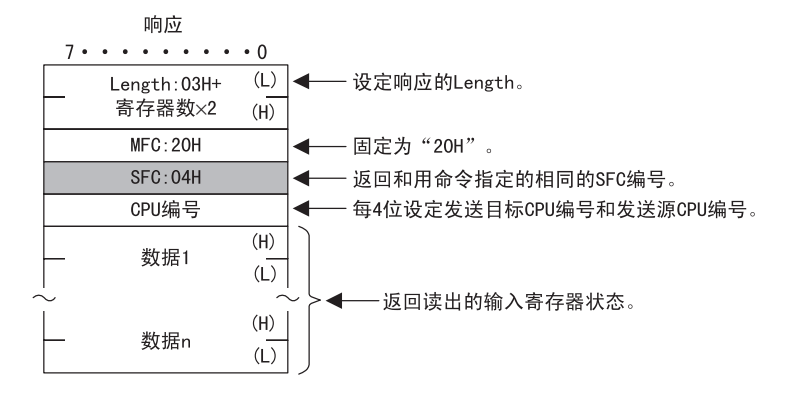

# (5) 单个线圈的状态变更

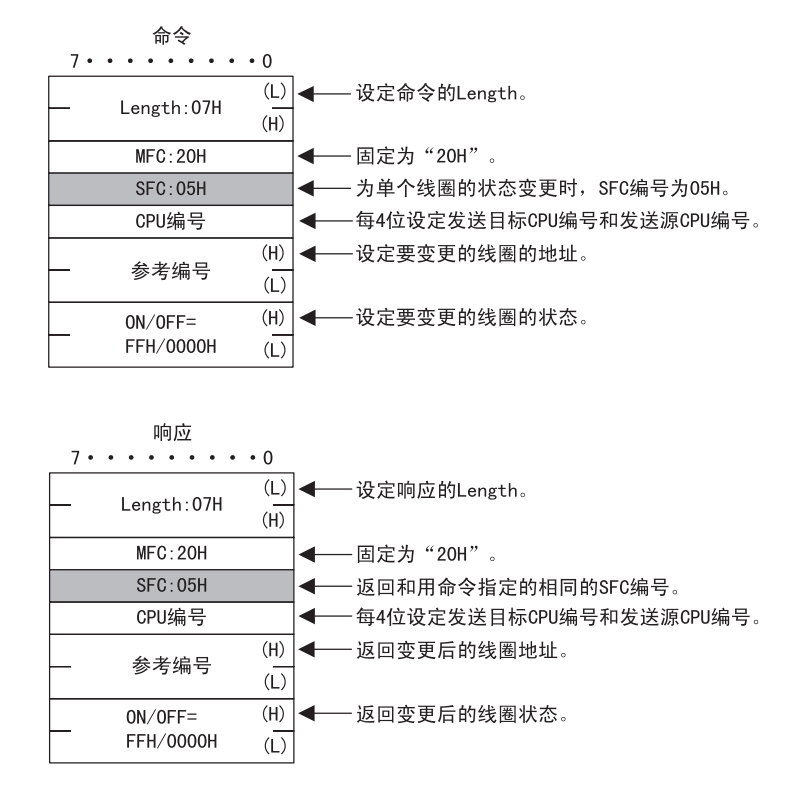

(6) 向单个保持寄存器的写入

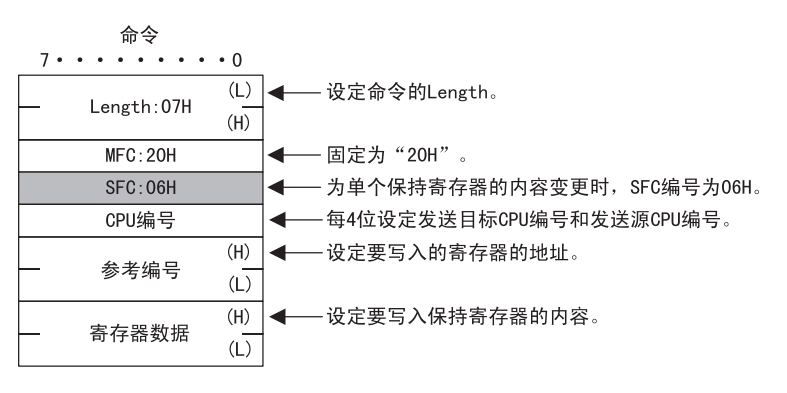

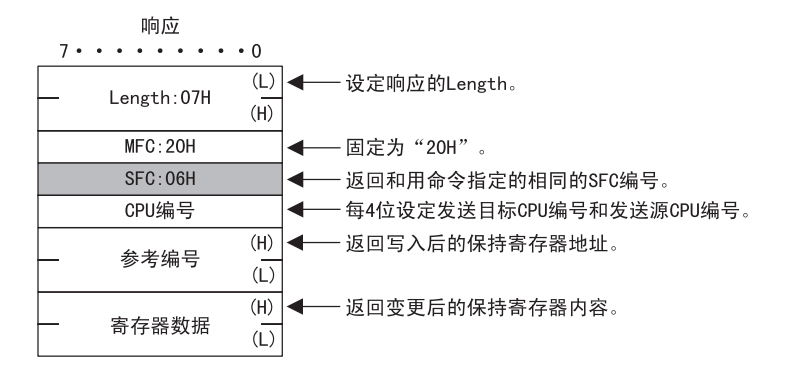

(7) 环回测试

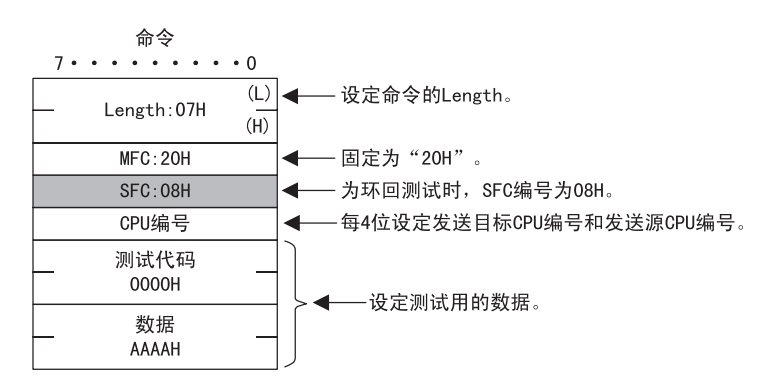

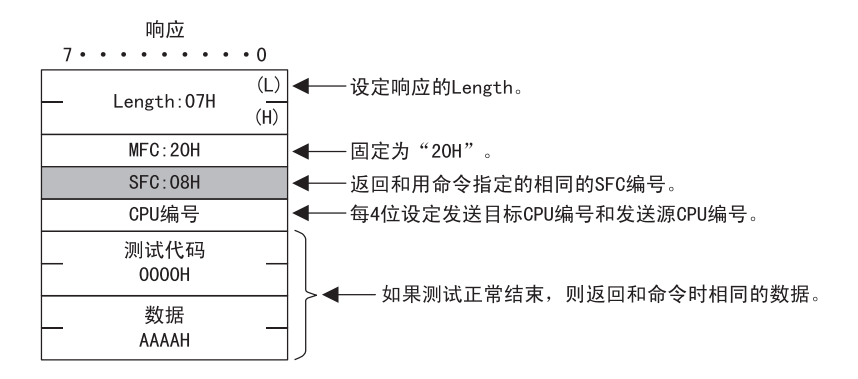

附录 B 信息传送的详细内容

B.1.2 MEMOBUS 二进制模式

(8) 保持寄存器的内容读出(扩展)

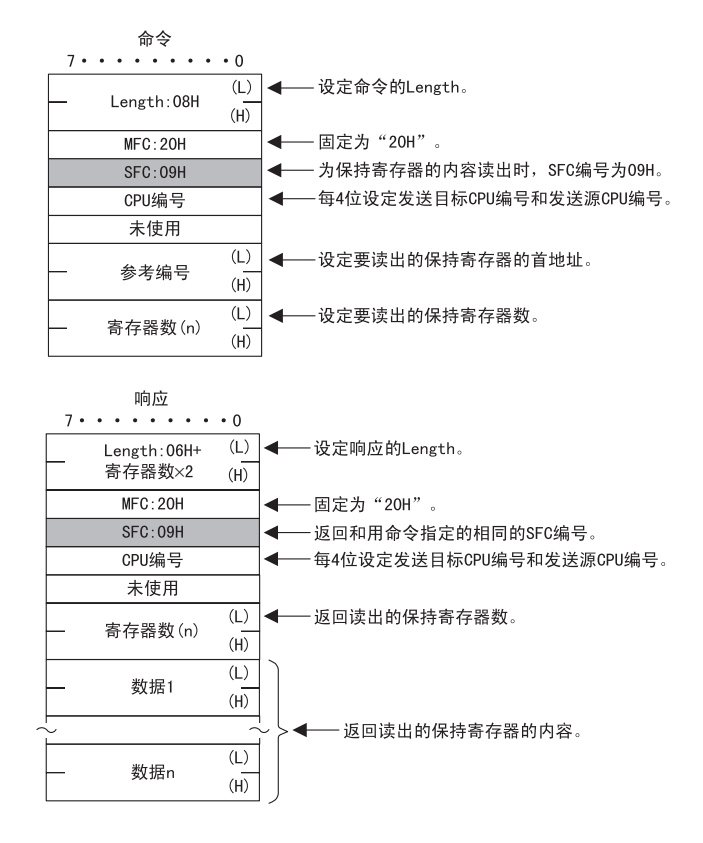

(9) 输入寄存器的内容读出(扩展)

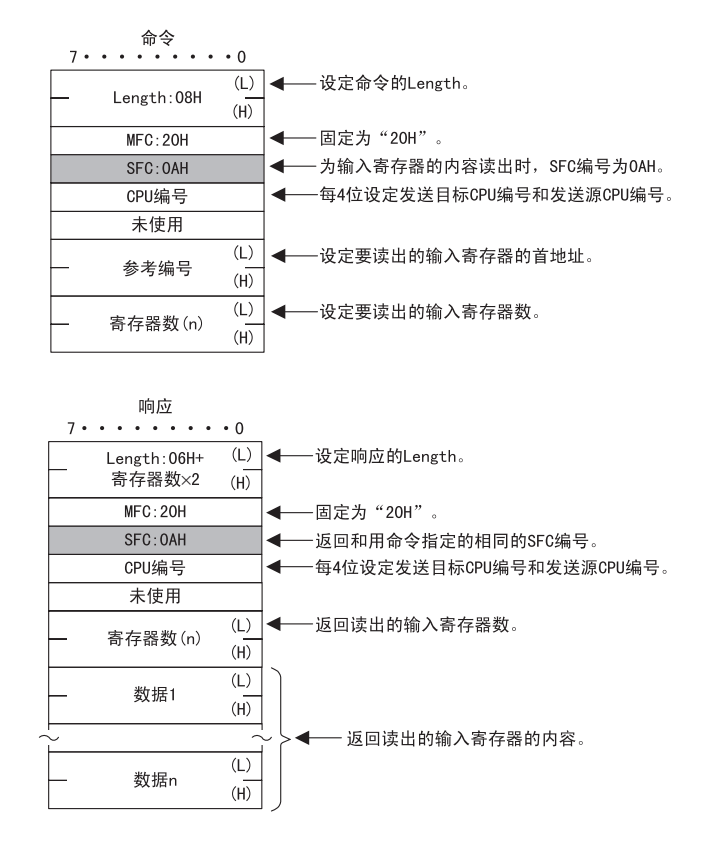

В

# (10) 向保持寄存器的写入(扩展)

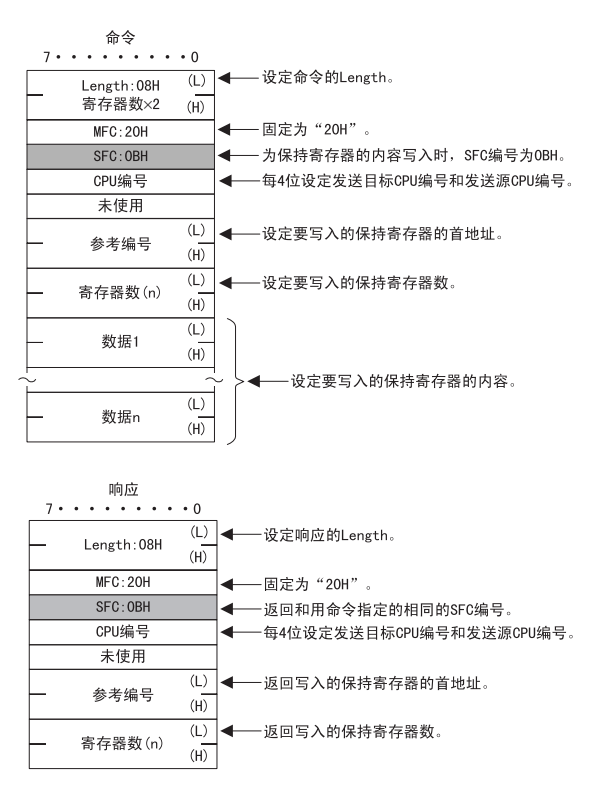

# (11)保持寄存器的内容不连续读出(扩展)

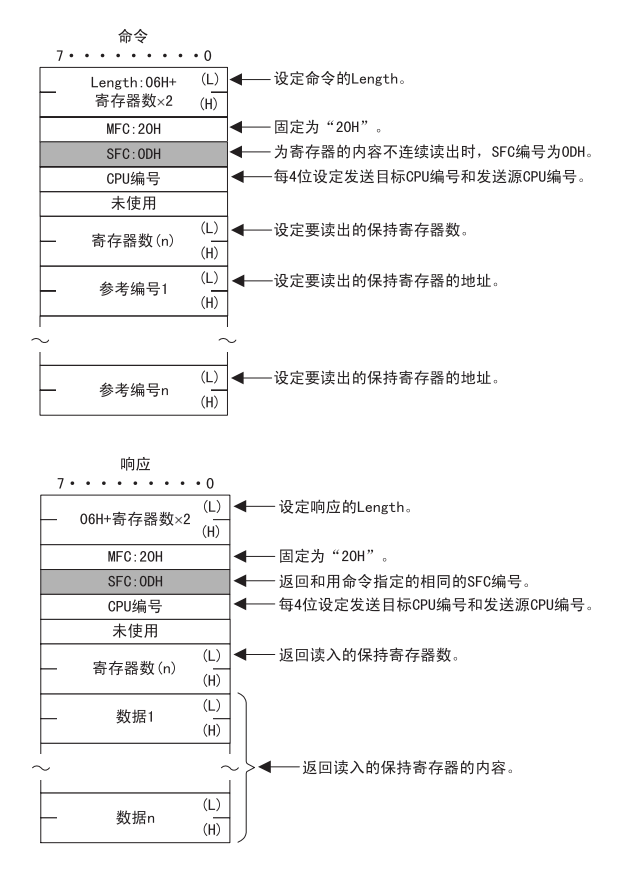

B.1.2 MEMOBUS 二进制模式

(12)保持寄存器的不连续写入(扩展)

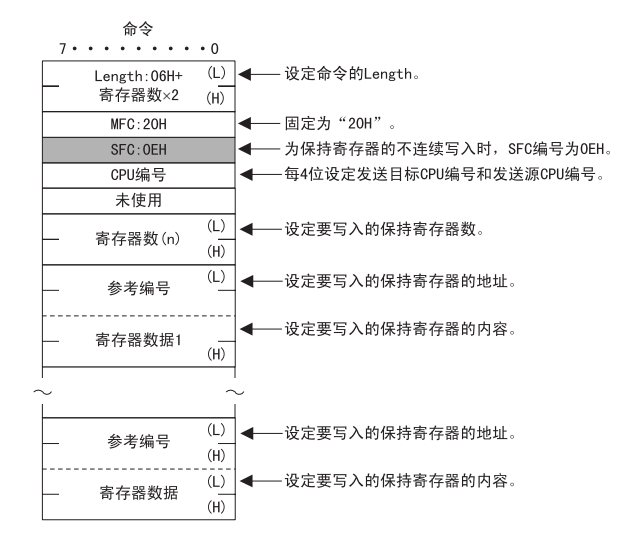

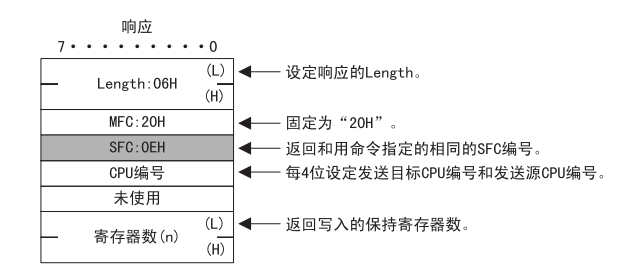

# (13) 多个线圈的状态变更

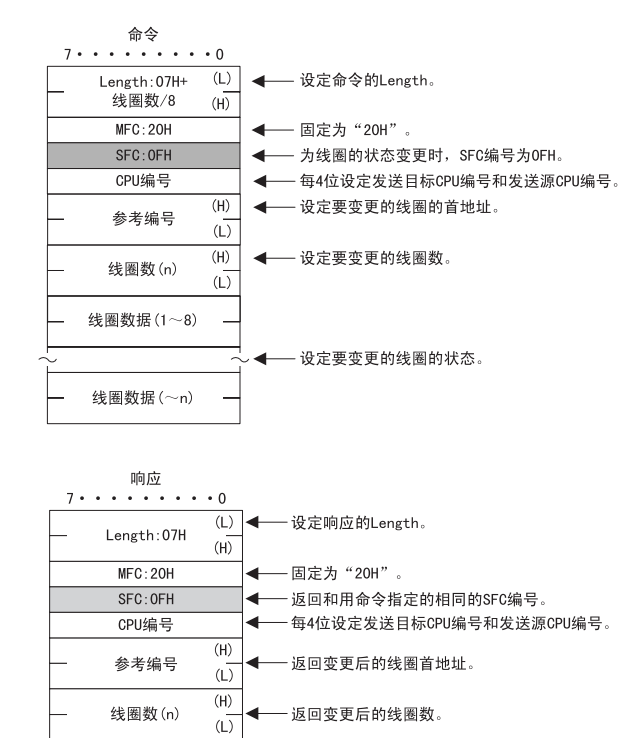

(14) 向保持寄存器的写入

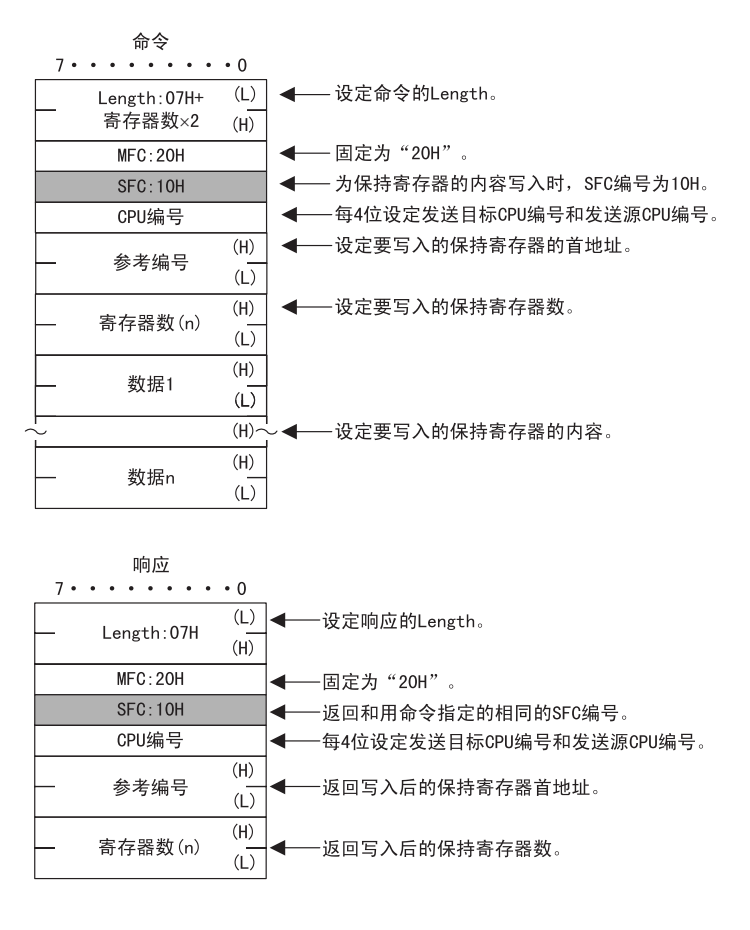

## (15)错误响应

命令信息错误时(SFC异常、参考编号异常、数据项目数异常),返回以下信息。

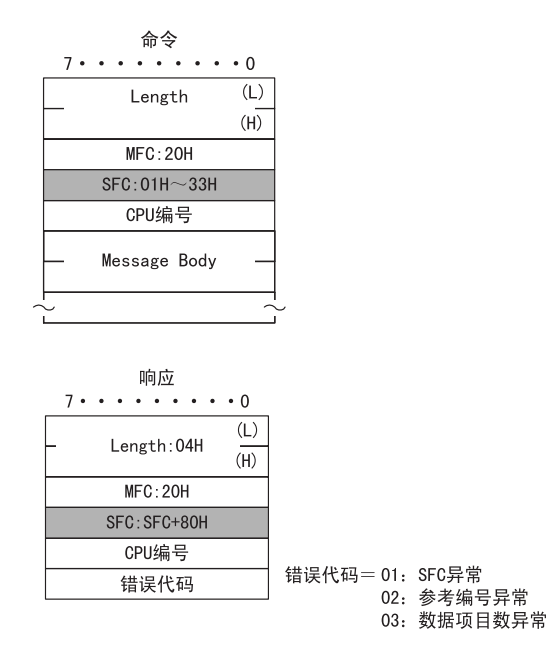

#### B.1.3 MEMOBUS ASCII 模式

# B.1.3 MEMOBUS ASCII 模式

在 ASCII 通信中,将二进制通信的数据转换成 ASCII 代码后进行数据的发送和接收。 二进制与 ASCII 的转换举例如下图所示。在下例中,8 位数据被转换成2个 ASCII 字符(7位),并且仅转换 应用数据部,然而在实际的转换中,EIF 标题部也被转换成 ASCII 代码。

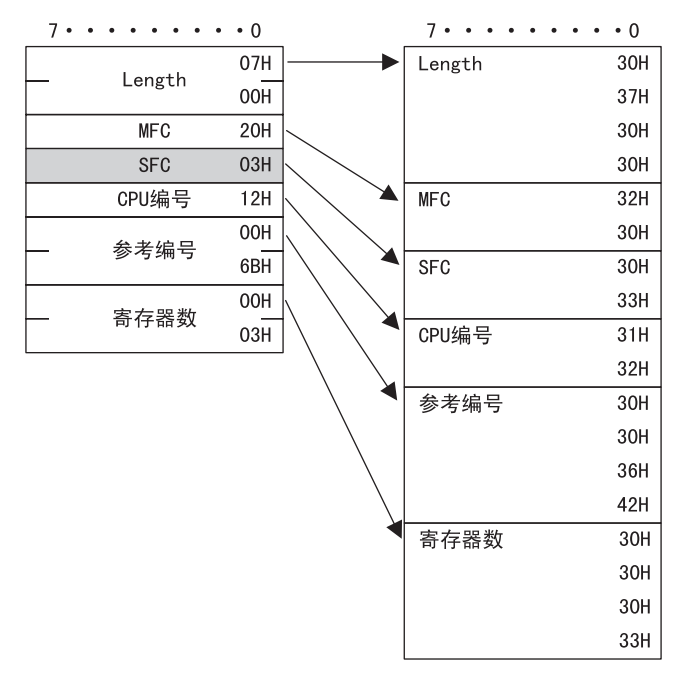

# B.1.4 通用信息 BIN 模式

在通用信息模式中,将控制器的保持寄存器(MW 寄存器)的值直接设置在 EIF 标题部后的应用数据部内,进行数据的发送和接收。

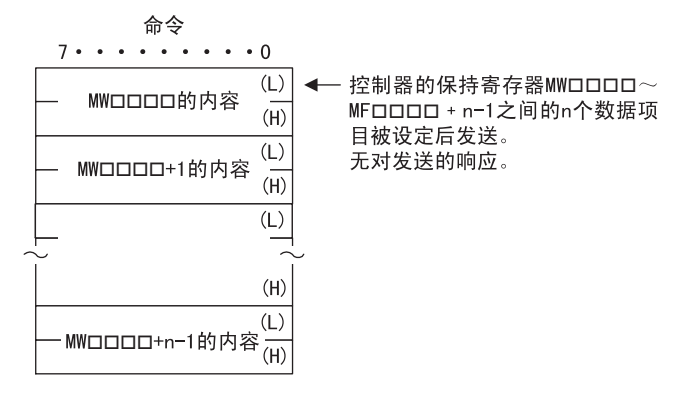

# B.1.5 通用信息 ASCII 模式

在 ASCII 模式中,将二进制通信的数据转换成 ASCII 代码后进行数据的发送和接收。 二进制与 ASCII 的转换举例如下图所示。在下例中,8 位数据被转换成2个 ASCII 字符(7位),并且仅转换 应用数据部,然而在实际的转换中,EIF 标题部也被转换成 ASCII 代码。

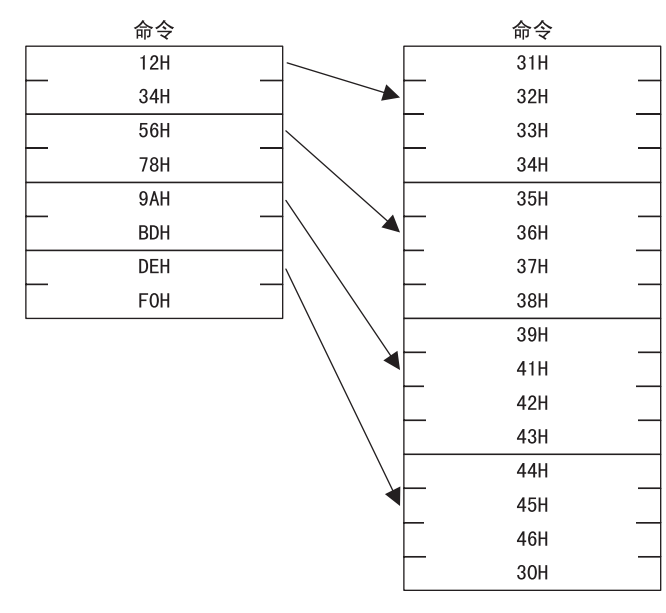

B.2.1 信息构成

# B.2 MEMOBUS 协议

# B.2.1 信息构成

如下所示的信息构成,表示 217IF 传送 /218IF 传送中使用的信息。详情请参阅本公司手册 "MEMOBUS 说明资料(资料编号: SIE-C815-13.60)"。

在用 MEMOBUS 协议进行数据的发送和接收时,各信息是由标题、应用数据两部分构成。不存在扩展 MEMOBUS 协议中的 EIF 标题。

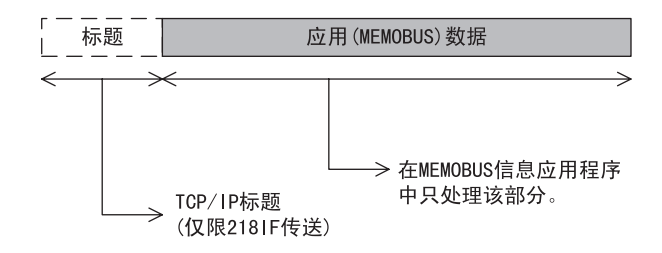

虚线部的 TCP/IP 标题仅在 218IF 传送中被使用。在 217IF 传送中,仅发送和接收应用(MEMOBUS)数据。 标题用于 TCP/IP、UDP/IP。由于在 218IF 传送中自动添加和删除标题,因此在用户程序内无需对标题特别 注意。

应用数据存储扩展 MEMOBUS 协议的实际使用数据。

根据连接参数设定的远程站的操作代码,应用数据部存在以下的参数结构。

| 传送协议       | 代码    | 参照项        |
|------------|-------|------------|
| MEMOBUS 信息 | RTU   | 附录 B. 2. 2 |
| MEMOBUS 信息 | ASCII | 附录 B. 2. 3 |

#### ■ MEMOBUS 命令

由 MEMOBUS 信息构成的命令被功能代码识别,并提供以下功能。

| 功能代码 | 功能          | MEMOBUS<br>(RTU) | MEMOBUS<br>(ASCII) |
|------|-------------|------------------|--------------------|
| 01H  | 线圈的状态读出     | 2000 点           | 976 点              |
| 02H  | 输入继电器的状态读出  | 2000 点           | 976 点              |
| 03H  | 保持寄存器的内容读出  | 125 字            | 61 字               |
| 04H  | 输入寄存器的内容读出  | 125 字            | 61 字               |
| 05H  | 单个线圈的状态变更   | 1 点              | 1 点                |
| 06H  | 向单个保持寄存器的写入 | 1字               | 1字                 |
| 08H  | 环回测试        | _                | _                  |
| OFH  | 多个线圈的状态变更   | 800 点            | 800 点              |
| 10H  | 向多个保持寄存器的写入 | 100 字            | 59 字               |
#### B.2.2 MEMOBUS RTU 模式

(1) 线圈的状态读出

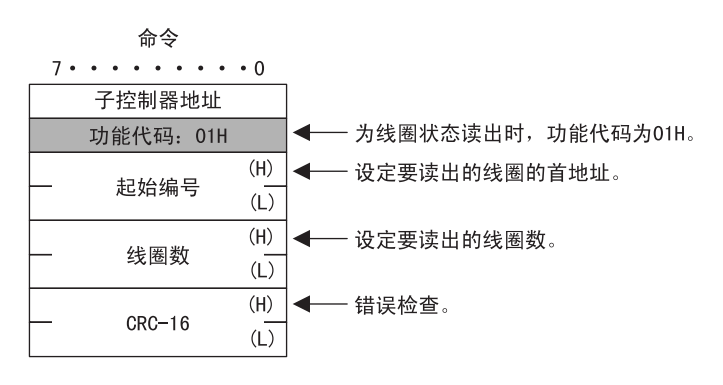

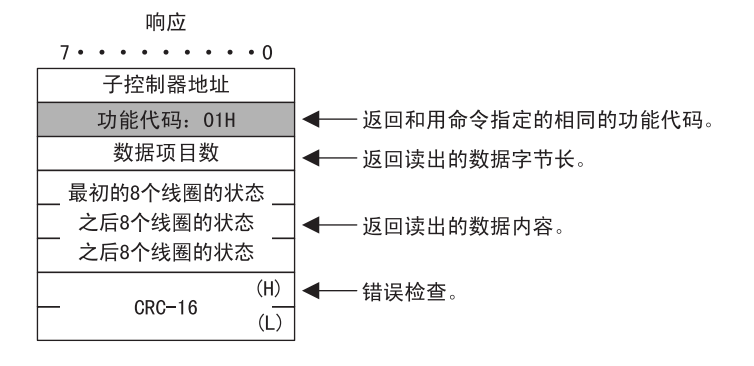

(2) 输入继电器的状态读出

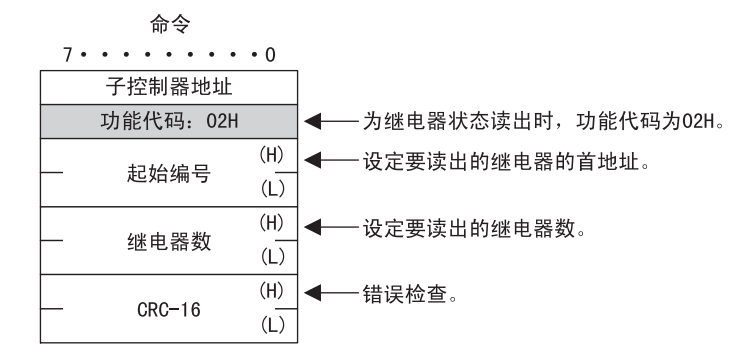

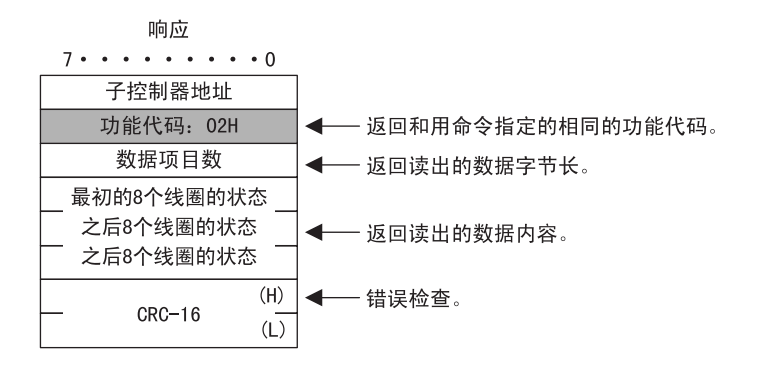

B. 2.2 MEMOBUS RTU 模式

(3) 读出保持寄存器内容

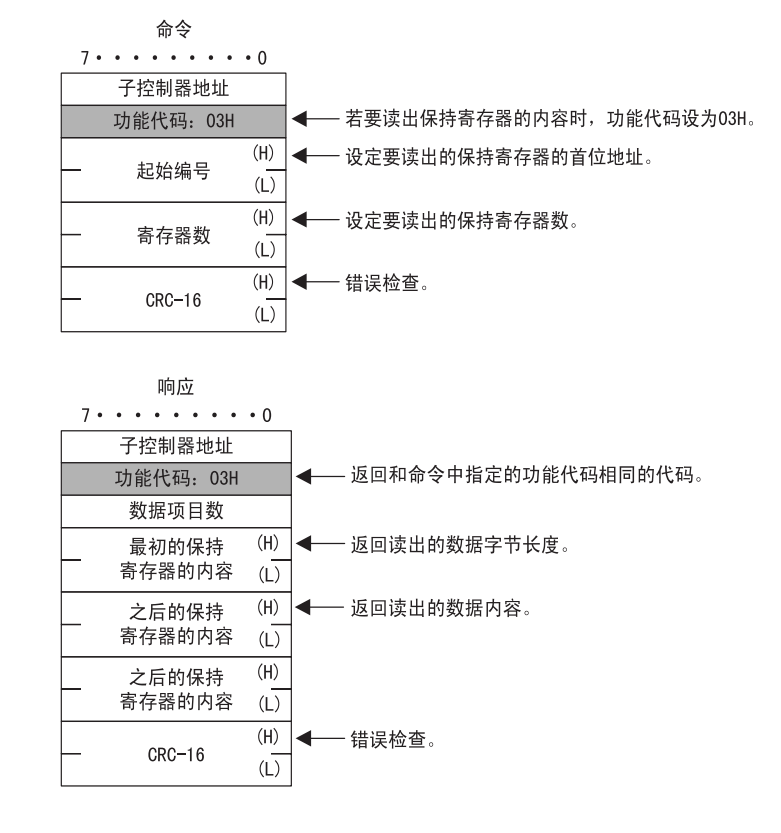

(4) 读出输入寄存器内容

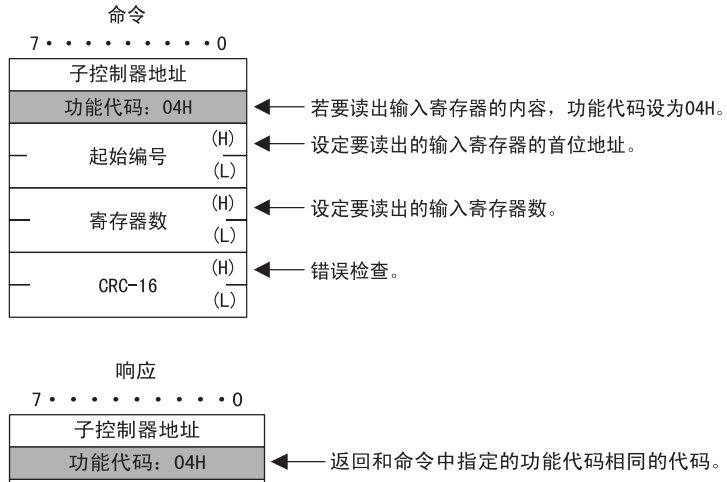

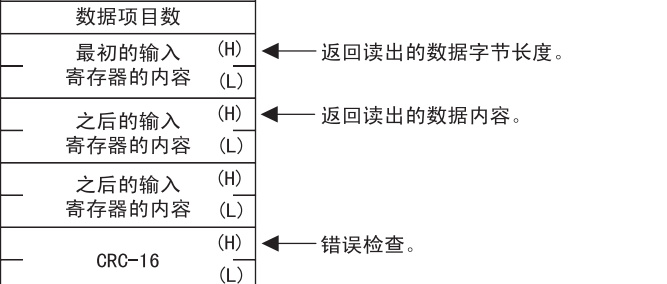

(5) 单个线圈的状态变更

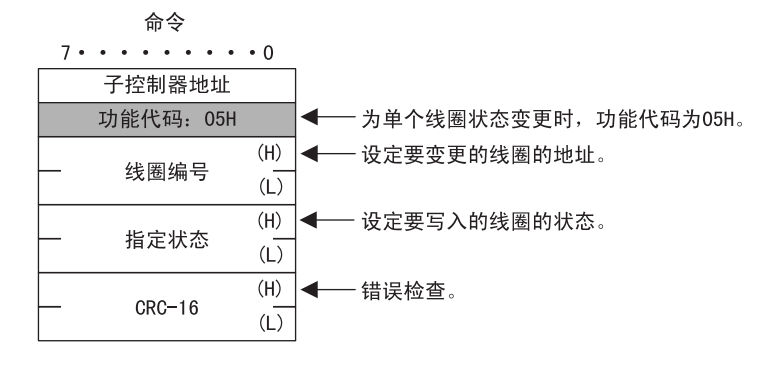

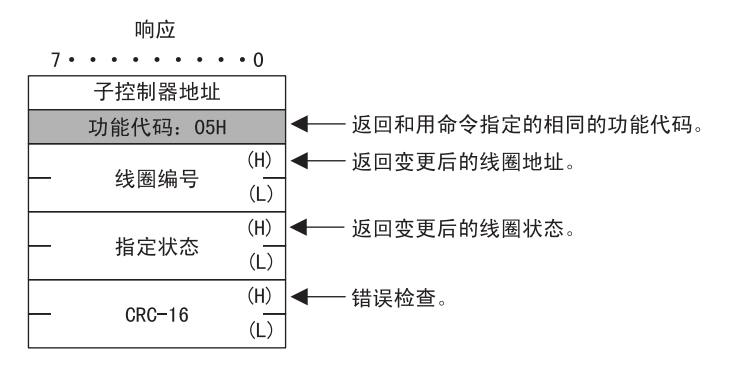

(6) 向单个保持寄存器的写入

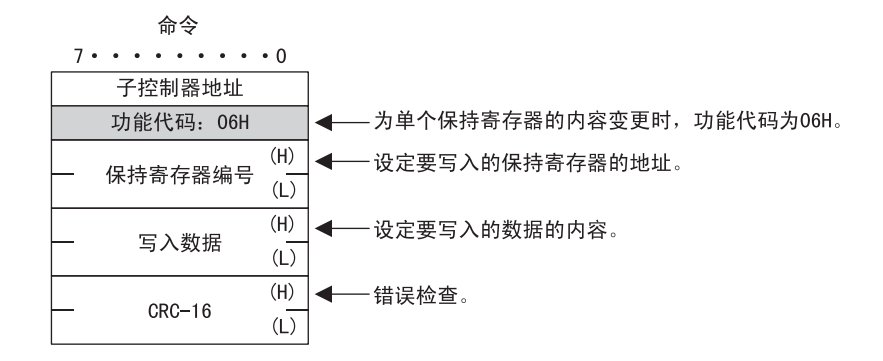

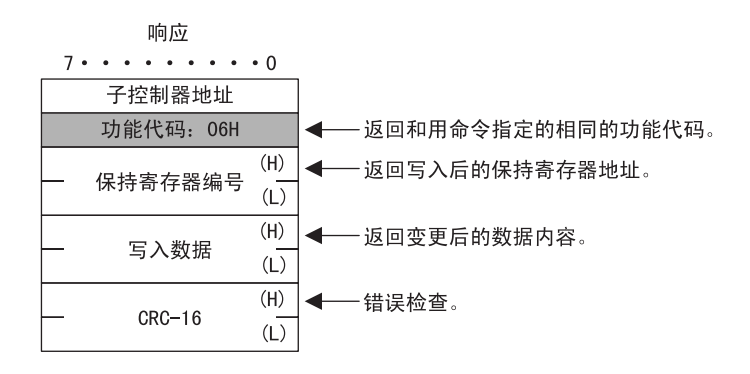

B. 2.2 MEMOBUS RTU 模式

(7) 环回测试

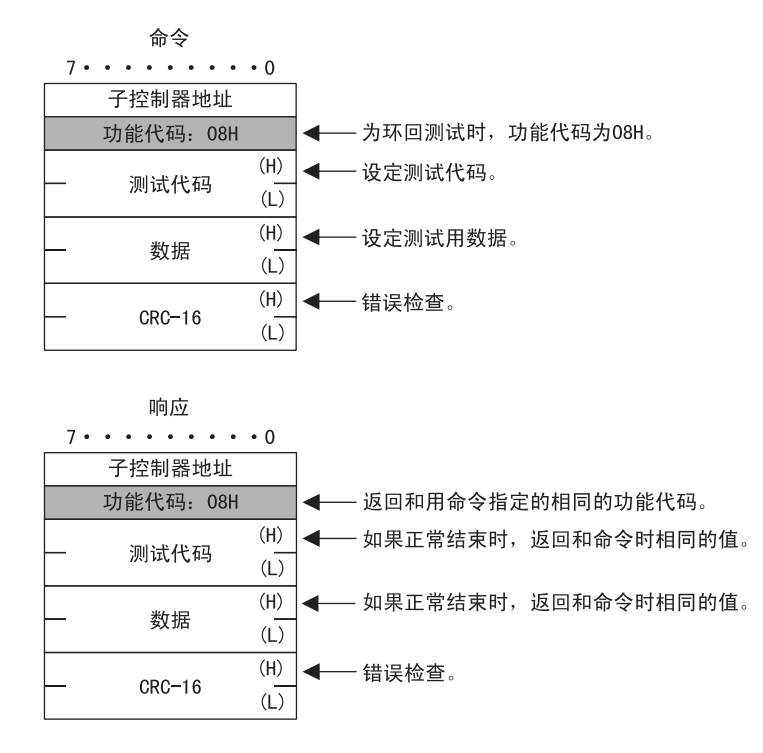

(8) 多个线圈的状态变更

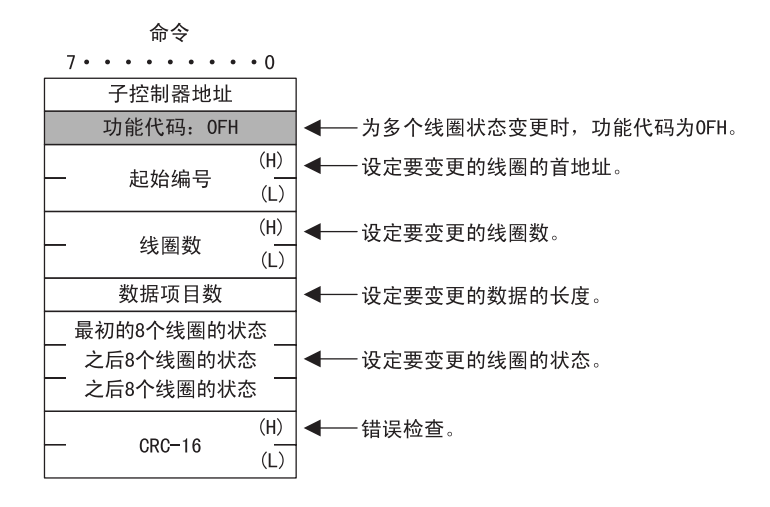

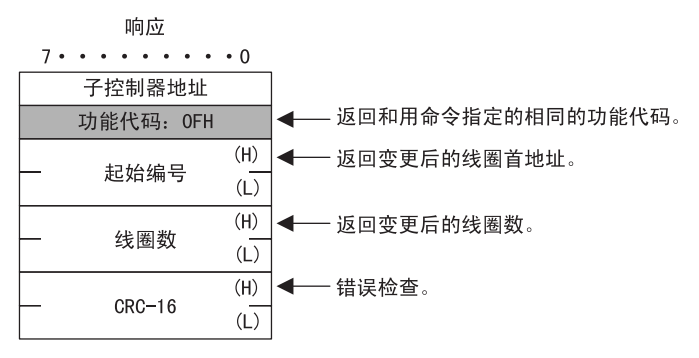

(9) 向保持寄存器的写入

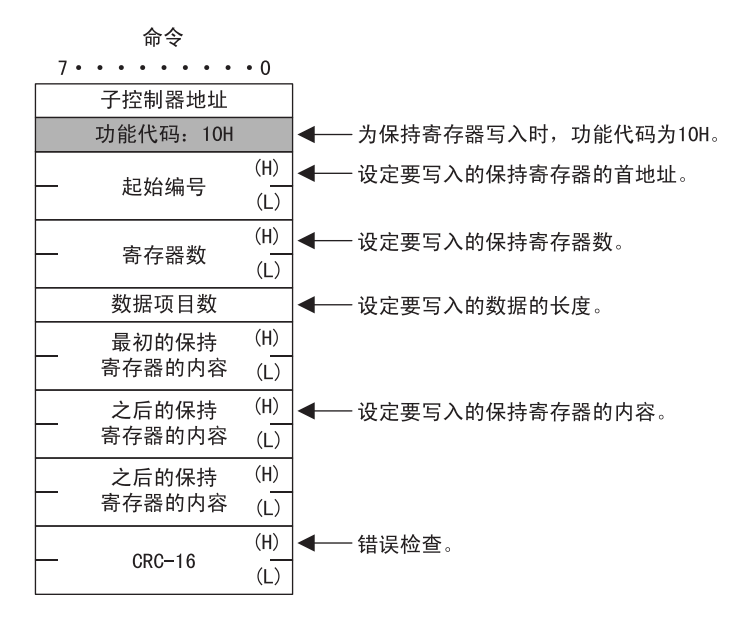

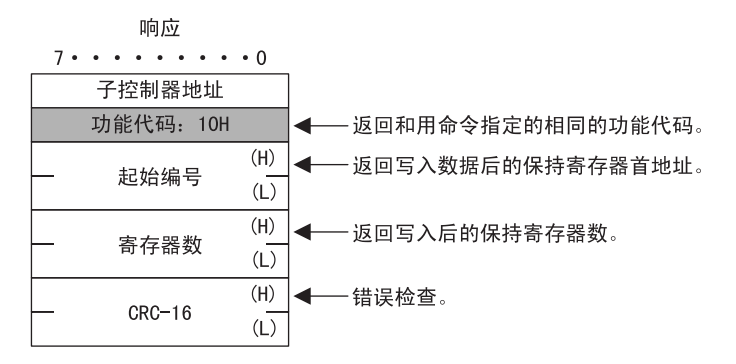

#### (10)错误响应

当指令信息的内容中有问题时,子控制器不执行任何动作,而返回错误响应信息。

| 7••••      |                              |                        |
|------------|------------------------------|------------------------|
| 子控制器地址     |                              |                        |
| 功能代码 + 80H | 错误检查                         |                        |
| 错误检查       | 1: 功能代码错误                    | 宇士昭的护卫况向排泪             |
| CRC-16     | 2: 线圈、输入继电器、<br>3: 线圈、输入继电器、 | 奇仔器的编亏设定错误<br>寄存器的个数错误 |
|            |                              |                        |

#### B.2.3 MEMOBUS ASCII 模式

#### B.2.3 MEMOBUS ASCII 模式

在 ASCII 通信中,将 RTU 通信的数据转换成 ASCII 代码后进行数据的发送和接收。 RTU 与 ASCII 的转换举例如下图所示。在下例中,8 位应用数据被转换成2个 ASCII 字符(7 位)。在 MEMOBUS 格式中,表示数据开始的代码":"被添加在数据的首部;表示数据结束的代码"CR"、"LF"被添加在数据 的尾部。另外,错误检查为LRC。

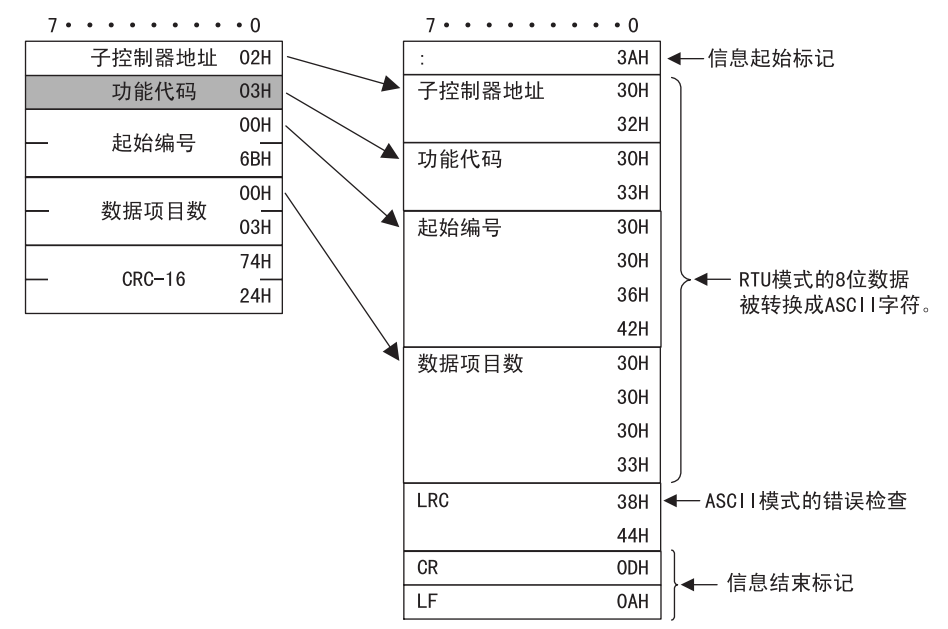

## B.3 无步骤协议

#### B.3.1 信息构成

传送协议被设定为无步骤时,将应用数据作为通用信息处理。在进行数据的发送和接收时,各信息是由标题、 应用数据两部分构成的。

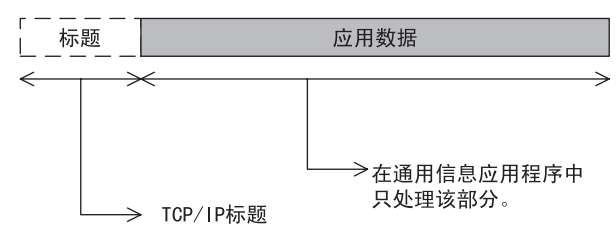

虚线部的 TCP/IP 标题仅在 218IF 传送中被使用。

标题用于 TCP/IP、UDP/IP。由于在 218IF 传送中自动添加和删除标题,因此在用户程序内无需对标题特别注意。

应用数据部可以自由设定格式。根据连接参数设定代码,操作代码具有以下的信息结构。

| 传送协议 | 代码    | 参照项        | 适用的传送方法      |  |  |  |  |  |
|------|-------|------------|--------------|--|--|--|--|--|
| 无步骤  | BIN   | 附录 B. 3. 2 | 217IF, 218IF |  |  |  |  |  |
| 无步骤  | ASCII | 附录 B. 3. 3 | 218IF        |  |  |  |  |  |

和扩展 MEMOBUS 协议的通用信息模式的不同之处在于应用数据部的前部是否添加了 EIF 标题。

#### ■ 通用信息命令

在应用程序中可以自由设定。

#### B.3.2 通用 BIN 模式

#### B.3.2 通用 BIN 模式

在无步骤协议中,将控制器的保持寄存器(MW寄存器)的值直接设置在应用数据部后,进行数据的发送和接收。

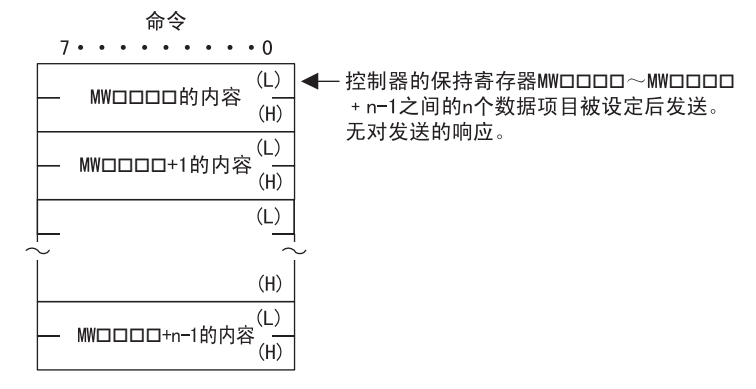

#### B.3.3 通用 ASCII 模式

在 ASCII 模式中,将二进制通信的数据转换成 ASCII 代码后,进行数据的发送和接收。 二进制与 ASCII 的转换举例如下图所示。在下例中,8 位数据被转换成 2 个 ASCII 字符(7 位)。

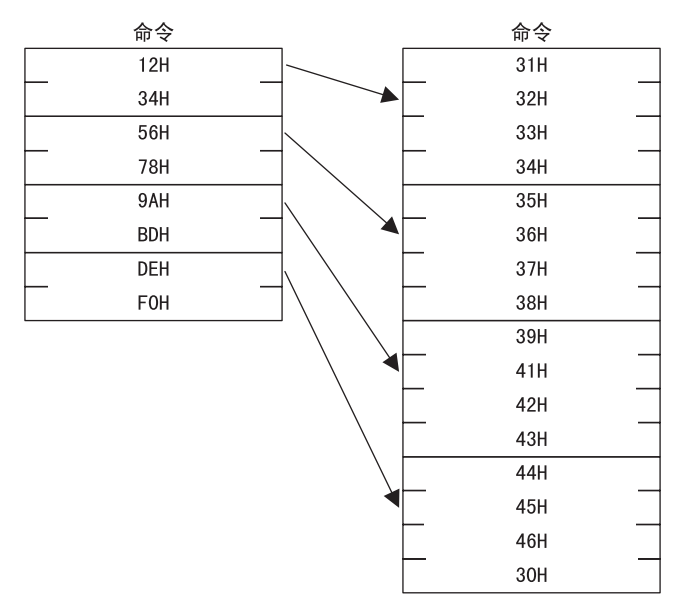

# 附录 C

# C 语言示范程序

本附录列举了用于 218IF-01 模块和个人计算机或工作站之间通信的 C 语言示范程序。

| C.1 主控制器站的示范程序                        | C-2                    |
|---------------------------------------|------------------------|
| C.1.1 TCP(使用扩展 MEMOBUS 协议(SFC = 09) B | 寸)                     |
| C.1.2 UDP(使用扩展 MEMOBUS 协议(SFC = 09) 周 | 寸) --------------- C-6 |
| C.2 子控制器的示范程序                         | C-8                    |
| C.2.1 TCP(使用扩展 MEMOBUS 协议时)           |                        |
| C.2.2 UDP(使用扩展 MEMOBUS 协议时)           | C-13                   |

- 本附录中所列出的程序仅供参考,它们可能无法在实际应用中正确运行。若要执行这些程序,必须在个人计算机上安 装套接字库和 C 编译器。
- 程序中双斜杠 (//) 后以斜体字体书写的内容是有关程序内容的概述。
- 程序最左侧的线条指示段落缩进的位置。

### C.1 主控制器站的示范程序

C.1.1 TCP(使用扩展 MEMOBUS 协议(SFC = 09)时)

```
<构成和设定示例>
                 MP2口00(子控制器)
                                                             个人计算机(主控制器)
                         PORT
                         \square
                         CN1
                                             Ethernet
                                                             IP地址: 192.168.1.3.
                  IP地址: 192.168.1.1
                  端口编号: 5000
                                                             端口编号: 5000
#include <stdio.h>
#include <winsock.h>
#include <winioctl.h>
int sd;
           / * Socket Discripter * /
struct sockaddr_in my;
struct sockaddr_in dst;
#define MY IP
                  0xC0A80103 // 本地 IP 地址: 192.168.1.3
#define MY PORT
                               // 本地端口编号
                  5000
#define DST IP
                   0xC0A80101 // 远程 IP 地址: 192.168.1.1
#define DST PORT
                   5000
                              // 远程端口编号
char sbuf[2048]:
char rbuf[2048]:
void main_tcp(void);
void mk cmd data(void);
int chk_rsp_data(int);
void main_tcp(void)
ł
      WSADATAwsadata;
      int rc, slen, rlen;
      // 声明使用 Winsock. dl1(始终需要首先执行该声明。)
      rc = WSAStartup(0x0101, &wsadata);
      if(rc != 0)
      {
            exit(0);
      }
      // 将 sockaddr 结构 (IP 地址、端口号等) 清零。
      memset((char *)&my, 0, sizeof(struct sockaddr));
      memset((char *)&dst, 0, sizeof(struct sockaddr));
      // 声明本地 IP 地址和端口编号
      my.sin_family = AF_INET;
      my.sin_addr.s_addr = htonl(MY_IP);
      my.sin_port = htons(MY_PORT);
```

```
// 声明远程 IP 地址和端口编号
dst.sin_family = AF_INET;
dst.sin_addr.s_addr = htonl(DST_IP);
dst.sin_port = htons(DST_PORT);
// 生成 TCP 套接字。
sd = socket(AF_INET, SOCK_STREAM, 0);
if(sd \le 0)
{
     printf("Error: Socket !!\n");
     exit(0);
}
// 执行绑定来分配本地端口编号。
rc = bind(sd, (struct sockaddr *)&my, sizeof(struct sockaddr_in));
if(rc == -1)
{
     closesocket(sd);
     printf("Error: bind !!\n");
     exit(0);
}
// 建立连接。
rc = connect(sd, (struct sockaddr *)&dst, sizeof(struct sockaddr_in));
if(rc == -1)
ł
     closesocket(sd);
     printf("Error: Connect !!\n");
     exit(0);
}
// 在建立连接后准备命令数据。
mk_cmd_data();
// 重复发送命令和接收响应。
while(1)
{
     // 发送命令数据。
     // 如果主控制器无法发送数据,此处理将不会结束。
     slen = send(sd, &sbuf[0], 22, 0);// 发送命令(22个字节)。
     if(slen != 22)// 如果发送处理成功完成,则会返回发送的字节数(22)。
     {
           closesocket(sd);
           printf("Error: Send !! -> %d\n", slen);
           exit(0);
     }
     // 接收响应数据。
     // 如果子控制器没有发送响应数据,此处理将不会结束。
     rlen = recv(sd, &rbuf[0], sizeof(rbuf), 0); // 从远程站接收响应数据。
     if(rlen <= 0)// 如果接收数据期间出现错误,则将返回0或更小的数值。
     {
           closesocket(sd);
           printf("Error: Recv !! -> %d\n", rlen);
           exit(0);
     }
     // 检查响应数据。
     rc = chk_rsp_data(rlen);
     if(rc != 0) // 接收数据中存在错误
     {
           closesocket(sd);
           exit(0);
     }
     sbuf[1] ++;//218 标题的序号递增。
```

```
printf("Hit Any Key !!\n");
     }
// 准备扩展 MEMOBUS 协议命令, 读出保持寄存器内容 (SFC = 09)。
void mk_cmd_data(void)
ł
     // 准备 218 标题。
     // 设定数据类型。
     sbuf[0] = 0x11;// 扩展 MEMOBUS(参考命令)
     // 设定序号(每次发送数据时序号都会递增。)
     sbuf[1] = 0x00;
     // 设定目标通道编号。
     sbuf[2] = 0x00; // 由于未指定 PLC 的通道,因此通道编号可以固定为 0。
     // 设定目标通道编号。
     sbuf[3] = 0x00; // 由于个人计算机无通道编号, 请务必将其设为 0。
     sbuf[4] = 0x00; // 保留
     sbuf[5] = 0x00; // 保留
     // 设定所有的数据项目数(从 218 标题至 MEMOBUS 数据结尾)。
     sbuf[6] = 0x16; //L(22个字节 = 218 标题(12个字节)+ MEMOBUS 数据(10个字节)
     sbuf[7] = 0x00; // H
     sbuf[8] = 0x00;// 保留
     sbuf[9] = 0x00;// 保留
     sbuf[10] = 0x00;// 保留
     sbuf[11] = 0x00;// 保留
     // 准备 MEMOBUS 数据。
     // 长度: 从 MFC 至数据结尾
     sbuf[12] = 0x08; //MEMOBUS 数据长度(L)
     sbuf[13] = 0x00;
                     //MEMOBUS 数据长度(H)
     //MFC 固定为 0x20
     sbuf[14] = 0x20;
     //SFC为0x09(读出保持寄存器内容(扩展))
     sbuf[15] = 0x09:
     // 设定 CPU 编号。
                     // 远程 CPU 编号: CPU1。多个 CPU: 1 - 4。本地 CPU 编号: 始终为 0。
     sbuf[16] = 0x10;
     sbuf[17] = 0x00;
                     // 备用, 始终为 0。
     // 设定参考编号。
     sbuf[18] = 0x00;
                     //Adr(L) 首位地址: MWO
     sbuf[19] = 0x00;
                     //Adr(H)
     // 设定寄存器数。
     sbuf[20] = 0x0A;
                     // 从 DataNum(L) 首位地址开始读取 10 个字。
     sbuf[21] = 0x00;
                     //DataNum(H)
// 检查响应数据。
int chk_rsp_data(int rlen)
ł
```

}

```
int rc;
rc = 0;
// 检查数据总长度。
if(rlen != 40) // 10 字读出时为 40 个字节响应
            //((218标题(12个字节)+ MEMOBUS 数据(28个字节))
{
     rc = −1;
     return(rc);
}
// 检查数据包类型。
if(rbuf[0] != 0x19)// 非 MEMOBUS 响应
{
     rc = -2;
     return(rc);
}
// 检查序号。
if(sbuf[1] != rbuf[1])// 与命令序号不一致。
{
     rc = -3;
     return(rc);
}
// 检查信息中的总数据长度。
if((rbuf[6] != 0x28) &&(rbuf[7] !=0x00))//40个字节 = 218标题(12个字节)+ MEMOBUS 数据(28个字节)
{
     rc = -4;
     return(rc);
}
// 检查 MEMOBUS 数据长度。
if ((rbuf[12] != 0x1A) || (rbuf[13] != 0x00))//26 个字节
{
     rc = -5;
     return(rc);
}
// 检查 MFC。
if (rbuf[14] != 0x20) // MFC 固定为 0x20。
{
     rc = -6;
     return(rc);
}
// 检查 SFC。
if (rbuf[15] != 0x09) // SFC 为 0x09(读出保持寄存器内容)。
{
     rc = -7;
     return(rc);
}
// 检查寄存器数。
if((rbuf[18] != 0x0A) ||(rbuf[19] != 0x00))// 不是 10 字。
{
     rc = -8:
     return(rc);
}
// 读出寄存器数据 rbuf [20] 以及之后的数据。
return(rc);
```

#### C. 1. 2 UDP(使用扩展 MEMOBUS 协议(SFC = 09)时)

```
<构成和设定示例>
                                                        个人计算机(主控制器)
         MP2口00(子控制器)
                  POR.
                  Đ
                  CN1
                                     Ethernet
          IP地址: 192. 168. 1. 6
                                                       IP地址: 192. 168. 1. 10
          端口编号: 10020
                                                       端口编号: 10010
#include <stdio.h>
#include <winsock.h>
#include <winioctl.h>
            / * Socket Discripter */
int sd;
struct sockaddr_in my;
struct sockaddr_in dst;
struct sockaddr_in from;
#define MY_IP
                   0xCOA8010A // 本地 IP 地址: 192. 168. 001. 010
#define MY PORT
                               // 本地端口编号
                   10010
                    0xC0A80106 // 远程 IP 地址: 192. 168. 001. 006
#define DST_IP
#define DST_PORT
                                // 远程端口编号
                    10020
unsigned char sbuf[2048];
unsigned char rbuf[2048];
// 218TCP. C
extern void mk cmd data(void);
extern int chk_rsp_data(int);
void main udp(void)
{
      WSADATAwsadata;
      int rc, slen, rlen, fromlen;
      // 声明使用 Winsock. dl1(始终需要首先执行该声明。)
      rc = WSAStartup(0x0101, &wsadata);
      if(rc != 0)
      {
            exit(0);
      }
      // 将 sockaddr 结构 (IP 地址、端口号等) 清零。
      memset((char *)&my, 0, sizeof(struct sockaddr));
memset((char *)&dst, 0, sizeof(struct sockaddr));
      // 声明本地 IP 地址和端口编号
      my.sin_family = AF_INET;
      my.sin addr.s addr = htonl(MY IP);
      my.sin port = htons(MY PORT);
      // 声明远程 IP 地址和端口编号
      dst.sin_family = AF_INET;
      dst.sin addr.s addr = hton1(DST IP);
      dst.sin_port = htons(DST_PORT);
```

```
// 生成 UDP 套接字。
sd = socket(AF_INET, SOCK_DGRAM, 0);
if(sd \le 0)
{
     printf("Error: Socket !!\n");
     exit(0);
}
// 执行绑定来分配本地端口编号。
rc = bind(sd, (struct sockaddr *)&my, sizeof(struct sockaddr_in));
if(rc == -1)
{
     closesocket(sd);
     printf("Error: bind !!\n");
     exit(0);
}
// 分配本地端口编号后准备命令数据。
mk_cmd_data();
// 重复发送命令和接收响应。
while(1)
{
     // 发送命令数据。
     // 如果主控制器无法发送数据,此处理将不会结束。
      slen = sendto(sd, &sbuf[0], 22, 0, (struct sockaddr *)&dst, sizeof(struct sockaddr));
     // 发送命令 (22个字节)。
     if(slen != 22)// 如果发送处理成功完成,则会返回发送的字节数(22)。
     {
           closesocket(sd);
           printf("Error: Send !! -> %d\n", slen);
           exit(0);
     }
     // 接收响应数据。
     // 如果子控制器没有发送响应数据, 此处理将不会结束。
     fromlen = sizeof(struct sockaddr);
      rlen = recvfrom(sd, &rbuf[0], sizeof(rbuf), 0, (struct sockaddr *)&from, &fromlen);
     // 从远程站接收数据。
     if(rlen <= 0)// 如果接收数据期间出现错误,则将返回0或更小的数值。
     ł
           closesocket(sd);
           printf("Error: Recv !! -> %d\n", rlen);
           exit(0);
     }
     // 检查响应数据。
     rc = chk_rsp_data(rlen);
     if(rc != 0) // 接收数据中存在错误
     {
           closesocket(sd);
           exit(0);
     }
     sbuf[1] ++;//218 标题的序号递增。
     printf("Hit Any Key !!\n");
}
```

## C.2 子控制器的示范程序

#### C.2.1 TCP(使用扩展 MEMOBUS 协议时)

```
<构成和设定示例>
                                                   个人计算机(子控制器)
         MP2□00(主控制器)
                 PORT
                 Ð
                 CN1
                                    Ethernet
          IP地址: 取决于子控制器(远程)设定。
                                                   IP地址: 192. 168. 1. 10.
          端口编号: 取决于子控制器(远程)设定。
                                                   端口编号: 8000
#include <stdio.h>
#include <winsock.h>
#include <winioctl.h>
int
      sd;
                       // 等待连接的套接字
int
            new_sd;
                      // 连接后通信的套接字
                       // 用来存储本地 IP 地址和端口编号
struct sockaddr_in my;
struct sockaddr_in dst; // 用来存储远程 IP 地址和端口编号
                             // 发送缓冲区
char
      sbuf[2048];
char rbuf[2048];
                             // 接收缓冲区
                                // 本地 IP 地址: 192.168.1.10
#define MY_IP
                  0xC0A8010A
                                // 本地端口编号: 8000
#define MY_PORT
                 8000
void main_tcp_Srv(void);
void mk_rsp_data(int*);
int chk_cmd_data(int);
void main_tcp_Srv(void)
 ł
      WSADATAwsadata;
      int rc, slen, rlen, send len, client addrlen;
      // 声明使用 Winsock. dl1(始终需要首先执行该声明。)
      rc = WSAStartup(0x0101, \&wsadata);
      if(rc != 0)
      {
            exit(0);
      }
      // 将 sockaddr 结构 (IP 地址、端口编号等) 清零。
      memset((char *)&my, 0, sizeof(struct sockaddr));
      memset((char *)&dst, 0, sizeof(struct sockaddr));
      // 声明本地 IP 地址和端口号。
      my.sin_family = AF_INET;
      my.sin_addr.s_addr = htonl(MY_IP);
      my.sin_port = htons(MY_PORT);
      // 创建 TCP 套接字。
      sd = socket(AF_INET, SOCK_STREAM, 0);
      if(sd <= 0) // 如果处理期间出现错误,则将返回 0 或更小的数值。
      {
```

```
printf("Error: Socket !!\n");
     exit(0);
}
// 执行绑定来分配本地端口编号。
rc = bind(sd, (struct sockaddr *)&my, sizeof(struct sockaddr_in));
if(rc == -1) // 如果处理期间出现错误,则将返回 -1。
{
     closesocket(sd);
     printf("Error: bind !!\n");
     exit(0);
}
// 准备等待连接: 最多可保持5个连接请求。
//(连接请求数会受到操作系统的限制。)
rc = listen(sd, 5);
if(rc == -1) // 如果处理期间出现错误,则将返回-1。
{
     closesocket(sd);
     printf("Error: listen !!\n");
     exit(0):
}
client_addrlen =(int) (sizeof(struct sockaddr_in));
// 等待连接
// 如果主控制器未发送连接请求,此处理将不会结束。
new_sd = accept(sd, (struct sockaddr *)&dst, &client_addrlen);
if (new_sd == -1) // 如果处理期间出现错误,则将返回-1。
{
     closesocket(sd);
     printf("Error: accept !!\n");
     exit(0);
}
//sd 为等待连接的套接字。执行连接处理时,将创建另一个套接字 (new_sd)。
//new_sd 将成为用于通信的套接字编号。
// 此时等待连接的套接字将关闭,以便不再接受任何其他连接请求。
closesocket(sd);
// 扩展 MEMOBUS 数据发送和接收处理
// 使用扩展 MEMOBUS 协议时,必须针对接收的命令发送响应。
// 重复发送命令和接收响应数据。
while(1)
{
     // 接收命令数据。
     // 如果主控制器未发送命令数据,此处理将不会结束。
     rlen = recv(new sd, &rbuf[0], sizeof(rbuf), 0); // 从远程站接收数据。
     if(rlen <= 0)// 如果接收数据期间出现错误,则将返回0或更小的数值。
     {
          closesocket(new_sd);
          printf("Error: Recv !! -> %d\n", rlen);
          exit(0);
     }
     // 检查接收数据。
     rc = chk_cmd_data(rlen);
     if(rc != 0) // 接收数据中存在错误
     {
          closesocket(new_sd);
          exit(0);
     }
```

```
// 准备响应数据。
         mk rsp data(&send len);
         // 发送响应数据。
         // 如果子控制器无法发送响应数据,此处理将不会结束。
         slen = send(new sd, \&sbuf[0], send len, 0);
         if(slen != send_len)// 如果发送处理成功完成,则会返回发送的字节数。
         {
             closesocket(new sd);
             printf("Error: Send !! \rightarrow %d n", slen);
             exit(0);
         }
         printf("Hit Any Key !!\n");
    }
}
/* 准备扩展 MEMOBUS 响应数据
                                                            */
/*
                                                            */
/* 将返回与扩展 MEMOBUS 协议的功能代码 (SFC = 03、06、08、09、0B 或 10) 相适应的响应。
                                                            */
/* 在本示范程序中, 使用其他功能代码将返回错误响应,
                                                            */
/* 因为它们不被支持。
                                                             */
/* 将准备空数据,并针对读出命令返回该数据。
                                                            */
void mk_rsp_data(int *slen)
{
int
         i :
unsigned shortdata_size, memex_len;
    /* 准备扩展 MEMOBUS 数据
                                 */
    // MFC
    sbuf[14] = 0x20; // 固定为 20H
    // SFC
    sbuf[15] = rbuf[15];// 发送接收数据。
    // 设定 CPU 编号。
    sbuf[16] = (rbuf[16] << 4) \& 0xF0;
                                // 目标为源 CPU。本地 CPU 编号: 0
    // 为每个功能代码进行处理
    switch(rbuf[15])
    ł
         case 0x03: // 读出保持寄存器内容
             data_size =(unsigned short)((unsigned char)rbuf[19]) << 8;</pre>
             data size +=(unsigned short)((unsigned char)rbuf[20]);
             data size *= 2;// 以字节为单位读出数据大小
             memex_len = data_size + 3;
                                     // 用于响应的扩展 MEMOBUS 长度
              // data size + 3byte(MFC, SFC, CPU NO)
             // 准备空数据。
             // 将请求的字单位数据转换为字节单位, 然后发送该数据。
             for (i = 0; i < data_size; i++)
             {
                  sbuf[17 + i] = i;// 设定从 sbuf[17] 开始读出数据。
             }
             break;
         case 0x06: // 修改单个保持寄存器内容
         case 0x08: // 环回测试
             memex_len = 7;// 用于响应的扩展 MEMOBUS 长度
             sbuf[17] = rbuf[17];// 发送接收数据。
```

```
sbuf[18] = rbuf[18];// 发送接收数据。
          sbuf[19] = rbuf[19];// 发送接收数据。
          sbuf[20] = rbuf[20];// 发送接收数据。
          break:
     case 0x09: // 读出保持寄存器内容(扩展)
          data_size =(unsigned short)((unsigned char)rbuf[21]) << 8;</pre>
          data_size +=(unsigned short)((unsigned char)rbuf[20]);
          data_size *= 2;// 以字节为单位读出数据大小
          memex_len = data_size + 6;// 用于响应的扩展 MEMOBUS 长度
          // data size + 6 bytes(MFC, SFC, CPU No, SPEAR, REG No)
          sbuf[17] = 0x00;
                         // 备用固定为 0。
          // 设定寄存器数。
          sbuf[18] = rbuf[20]; // DataNum(L)
                            // DataNum(H)
          sbuf[19] = rbuf[21];
          // 准备空数据。
          // 将请求的字单位数据转换为字节单位, 然后发送该数据。
          for (i = 0; i < (data size / 2); i++)
          {
               sbuf[20 + 2 * i] = i; // 设置从 sbuf[20] 开始读出数据。
          }
          break;
     case 0x0B: // 写入至保持寄存器(扩展)
          memex_len = 8;// 用于响应的扩展 MEMOBUS 长度
          sbuf[17] = 0x00;
                        // 备用固定为 0。
          sbuf[18] = rbuf[18];// 发送接收数据。
          sbuf[19] = rbuf[19];// 发送接收数据。
          sbuf[20] = rbuf[20];// 发送接收数据。
          sbuf[21] = rbuf[21];// 发送接收数据。
          break;
     case 0x10: // 写入至保持寄存器(扩展)
          memex_len = 7;// 用于响应的扩展 MEMOBUS 长度
          sbuf[17] = rbuf[17];// 发送接收数据。
          sbuf[18] = rbuf[18];// 发送接收数据。
          sbuf[19] = rbuf[19];// 发送接收数据。.
          sbuf[20] = rbuf[20];// 发送接收数据。
          break:
     default:// 在本示范程序中,除上述列出的功能代码以外的代码不被支持,
          // 使用这些代码会返回错误响应。
          memex_len = 4;// 用于响应的扩展 MEMOBUS 长度
          sbuf[17] = 0x01;// 错误响应 (SFC 错误)
}
// 长度: 从 MFC 至数据结尾
sbuf[12] =(char) (memex len & 0x00FF); // 扩展 MEMOBUS 长度 L
sbuf[13] =(char)((memex_len >> 8) & 0x00FF); // 扩展 MEMOBUS 长度 H
/* 准备 218 标题
/*************************/
// 设定数据类型。
sbuf[0] = 0x19;
             // 扩展 MEMOBUS( 响应 )
// 设定序号。
sbuf[1] = rbuf[1]; // 发送接收数据。
// 设定目标通道编号。
sbuf[2] = rbuf[3]; // 设定 PLC 源通道编号。
```

ł

```
// 设定源通道编号。
     sbuf[3] = 0x00; // 由于个人计算机无通道编号,请将其固定为 0。
     sbuf[4] = 0x00; // 保留
     sbuf[5] = 0x00;
                   // 保留
     // 设置所有的数据项目数(从 218 标题至 MEMOBUS 数据结尾)。
     sbuf[6] = (char) ((12 + 2 + memex_len) \& 0x00FF);
     //L(218标题(12个字节)+ MEMOBUS标题长度(2个字节)+ 扩展 MEMOBUS长度
     //(memex len 字节)
     sbuf[7] = (char) (((12 + 2 + memex_len) >> 8) & 0x00FF); // H
     sbuf[8] = 0x00;
                    // 保留
     sbuf[9] = 0x00:
                    // 保留
     sbuf[10] = 0x00;// 保留
     sbuf[11] = 0x00;// 保留
     // 设定发送数据长度(218标题 + 扩展 MEMOBUS 数据)。
     *slen =(int) (memex len + 12 + 2);
/* 扩展 MEMOBUS 命令检查
                                            */
/* 检查接收数据的标题。
                                            */
int chk_cmd_data(int rlen)
     int rc;
     unsigned shortdata_len, memex_len;
     rc = 0;
     // 总数据长度
     data_len =(unsigned short)((unsigned char)rbuf[7]) << 8;</pre>
     data_len +=(unsigned short)((unsigned char)rbuf[6]);
     // 检查总数据长度。
     if(rlen !=(int)data len)
     {
          rc = -1;
          return(rc);
     }
     // 检查数据包类型。
     if (rbuf [0] != 0x11)// Commands other than MEMOBUS commands are not accepted.
     {
          rc = -2:
          return(rc);
     }
     // 扩展 MEMOBUS 数据长度。
     memex_len =(unsigned short)((unsigned char)rbuf[13]) << 8;</pre>
     memex_len +=(unsigned short)((unsigned char)rbuf[12]);
     // 检查扩展 MEMOBUS 数据长度。
     if((data_len - 14) != memex_len)
```

```
// 扩展 MEMOBUS 数据长度 1/4 总数据长度 - 218 标题 (12 个字节)-
// 扩展 MEMOBUS 长度 (2 个字节)
{
    rc = -3;
    return(rc);
}
// 检查 MFC。
if (rbuf[14] != 0x20) // MFC 固定为 0x20。
{
    rc = -4;
    return(rc);
}
// 检查 SFC。
// 在 mk_rsp_data() 中进行检查。
return(rc);
```

### C. 2. 2 UDP(使用扩展 MEMOBUS 协议时)

```
<构成和设定示例>
                                                   个人计算机(子控制器)
         MP2□00(主控制器)
                PORT
                 B
                CN1
                                    Ethernet
         IP地址: 取决于子控制器(远程)设定。
                                                   IP地址: 192. 168. 1. 10.
         端口编号: 取决于子控制器(远程)设定。
                                                   端口编号: 8000
#include <stdio.h>
#include <winsock.h>
#include <winioctl.h>
int
     sd:
                       // 套接字
struct sockaddr_in my; // 用来存储本地 IP 地址和端口编号
struct sockaddr_in from;// 用来存储远程 IP 地址和端口编号
                       // 发送缓冲区
char sbuf[2048];
char rbuf[2048];
                       // 接收缓冲区
                 0xC0A8010A // 本地 IP 地址: 192.168.1.10
#define MY_IP
#define MY_PORT
                           // 本地端口编号: 8000
                 8000
// 218TCPSrv. C
extern void mk_rsp_data(int*);
extern int chk_cmd_data(int);
void main_udp_Srv(void);
void main_udp_Srv(void)
{
     WSADATAwsadata;
      int rc, slen, rlen, send_len, fromlen;
```

```
// 声明使用 Winsock. dl1(始终需要首先执行该声明。)
rc = WSAStartup(0x0101, &wsadata);
if(rc != 0)
{
     exit(0);
}
// 将 sockaddr 结构 (IP 地址、端口编号等) 清零。
memset((char *)&my, 0, sizeof(struct sockaddr));
memset((char *)&from, 0, sizeof(struct sockaddr));
// 声明本地 IP 地址和端口编号
my.sin_family = AF_INET;
my.sin_addr.s_addr = htonl(MY_IP);
my.sin_port = htons(MY_PORT);
// 生成 UDP 套接字。
sd = socket(AF_INET, SOCK_DGRAM, 0);
if(sd <= 0) // 如果处理期间出现错误,则将返回 0 或更小的数值。
{
     printf("Error: Socket !!\n");
     exit(0);
}
// 执行绑定来分配本地端口编号。
rc = bind(sd, (struct sockaddr *)&my, sizeof(struct sockaddr in));
if(rc == -1) // 如果处理期间出现错误,则将返回-1。
{
     closesocket(sd);
     printf("Error: bind !!\n");
     exit(0);
}
// 由于无其他连接, 立即等待接收数据。
// 扩展 MEMOBUS 数据发送和接收处理
// 使用扩展 MEMOBUS 协议时,必须针对接收的命令发送响应。
// 重复接收命令数据和发送响应数据。
while(1)
ł
     // 接收命令数据。
     // 如果主控制器未发送命令,此处理将不会结束。
     fromlen = sizeof(struct sockaddr);
     rlen = recvfrom(sd, &rbuf[0], sizeof(rbuf), 0, (struct sockaddr *)&from, &fromlen);
     if(rlen <= 0) // 如果接收数据期间出现错误,则将返回 0 或更小的数值。
     {
           closesocket(sd);
           printf("Error: Recv !! \rightarrow \%d n'', rlen);
           exit(0);
     }
     // 检查接收数据。
     rc = chk_cmd_data(rlen);
     if(rc != 0) // 接收数据中存在错误
     {
           closesocket(sd);
           exit(0);
     }
     // 准备响应数据。
     mk_rsp_data(&send_len);
```

```
// 发送响应数据。
// 如果子控制器无法发送响应数据,此处理将不会结束。
slen = sendto(sd, &sbuf[0], send_len, 0, (struct sockaddr *)&from, sizeof(struct sockaddr));
if(slen != send_len) // 如果发送处理成功完成,则会返回发送的字节数。
{
    closesocket(sd);
    printf("Error: Send !! -> %d\n", slen);
    exit(0);
}
printf("Hit Any Key !!\n");
```

C.2 子控制器的示范程序

# 附录 D

电缆组件

D.1 CP-215 电缆组件 ---- D-2

# D.1 CP-215 电缆组件

| 名称                 | 型号                                                          | 电气产品代码      | 规格                                                       | 用途                                                  | 制造商            |  |  |
|--------------------|-------------------------------------------------------------|-------------|----------------------------------------------------------|-----------------------------------------------------|----------------|--|--|
|                    | YS-IPEV-SB <sup>*2</sup><br>1P $\times$ 0.3 mm <sup>2</sup> | -           | Pas4 <sup>*3</sup> : 60 dB/km<br>Z4 <sup>*4</sup> : 75 Ω | 用于控制柜内低压管                                           | 株式会社藤仓         |  |  |
| 双绞线 * <sup>1</sup> | YS-IPEV-SB <sup>*2</sup><br>3P $\times$ 0.3 mm <sup>2</sup> | -           | Pas4 <sup>*3</sup> : 58 dB/km<br>Z4 <sup>*4</sup> : 75 Ω | 用于控制柜内低压管。<br>JC215-02 专用电缆。                        | 株式会社藤仓         |  |  |
|                    | YS-IPEV-S(Cu) <sup>*2</sup><br>1P × 1.25 mm <sup>2</sup>    | -           | Pas4 <sup>*3</sup> : 23 dB/km<br>Z4 <sup>*4</sup> : 77 Ω | 用于控制柜至控制柜的<br>低压管                                   | 株式会社藤仓         |  |  |
| MR-8 连接器           | MR-8LM(G)                                                   | -           | 8针,针型连接器,<br>含外壳                                         | 用于连接和分接215IF模<br>块。<br>每个模块需要一个连接<br>器。             | 本多通信工业株<br>式会社 |  |  |
| 接线盒                | JC215-01                                                    | 87215-8100□ | 用于电缆尺寸转换                                                 | 用于转换控制柜内或控<br>制柜至控制柜的电缆尺<br>寸。<br>每个控制柜需要两个接<br>线盒。 | 安川电机株式会<br>社   |  |  |
|                    | JC215-02 87215-8200□                                        |             | 用于连接<br>CP-215IF/AT 卡<br>电缆长度: 3 m                       | 用于连接 ACGC4000 和<br>MPE720 编程装置                      | 安川电机株式会<br>社   |  |  |
| 终端电阻 <sup>*5</sup> | ERO-SICKF75R0                                               | R002849     | 75 Ω ±1%##1/2W##<br>100PPm/##                            | 安装在传输线路的两端。<br>每个传输线路需要两个<br>电阻器。                   | 安川电机株式会<br>社   |  |  |
| JC215-02<br>专用电缆   | -                                                           | 87215-9900□ | 两端分别带MR-8LF (G)<br>和 D-sub 9 针连接器的<br>双绞线。<br>电缆长度: 3 m  | 用于在 ACGC4000、MPE720<br>编程装置和 JC215-02 之<br>间进行连接    | 安川电机株式会<br>社   |  |  |

\* 1. 请在订购时指定所需的型号和电缆长度(以 500 m 为单位)。

\* 2. 请参阅制造规格书 No. 11-95J6015。

\* 3. Pas4 是指 4 MHz 时的电缆信号 dB 损失。

\* 4. Z4 是指 4 MHz 时的电缆特性阻抗。

\* 5. 请使用接线端子排来安装终端电阻。

# 索引

### 数字

| 215AIF-01                                                                           |
|-------------------------------------------------------------------------------------|
| 中继功能 2-106                                                                          |
| 215AIF-01 模块2-83                                                                    |
| 连接                                                                                  |
| 217IF                                                                               |
| 217IF 传送系统的定义                                                                       |
| Automatically Reception(自动接收)2-37                                                   |
| Baud Rate(波特率)                                                                      |
| CIR#(线路编号)                                                                          |
| Data Length(数据长)2-35                                                                |
| Device Address(装置地址)2-35                                                            |
| Master/Slave(主控制器/子控制器)2-35                                                         |
| Parity Bit(校验位)--------------2-36                                                   |
| Readout of Input Register(输入寄存器的读出) 2-37                                            |
| Readout of Input Relay(输入继电器的读出) 2-37                                               |
| Readout/Write-in of Coil(线圈的读出/写入)2-37                                              |
| Readout/Write-in of Hold Register                                                   |
| (保持寄存器的读出 / 写入 ) 2-37                                                               |
| Sending(发送延迟设定)                                                                     |
| Serial I/F( 串行 I/F)                                                                 |
| Ston Bit ( 停止位 ) = = = = = = = = = = = = = = = = = =                                |
| Transmission Mode(住译描式) 235                                                         |
| Transmission Protocol(住送地议) 2.35                                                    |
| 11alismission Frotocol(传达协议) 2-35<br>估诺克义资口                                         |
| 传达定义窗口2-33                                                                          |
| 21/1F-01 =                                                                          |
| 和 UMRUN PL 的连接                                                                      |
| 应用举例 3-9                                                                            |
| 与 MELSEC 的连接                                                                        |
| 217IF-01 模块                                                                         |
| RS-232C 传送规格2-28                                                                    |
| 开关设定2-26                                                                            |
| 连接2-29                                                                              |
| 外观2-26                                                                              |
| 显示灯 (LED)2-26                                                                       |
| 硬件规格2-28                                                                            |
| 217IF 传送定义2-33                                                                      |
| 参数设定2-34                                                                            |
| 传送所需时间 ------------------2-38                                                       |
| 218IF                                                                               |
| CNO(连接编号)                                                                           |
| CODE(代码)2-16                                                                        |
| connect_type(连接类型) 2-15                                                             |
| Count of Retry(重试次数)                                                                |
| DST IP Address( 沅程站 IP 地址 ) 2-15                                                    |
| DST PORT(                                                                           |
| DS1. $10k1(2243444445) = 2.13$<br>DST station(证积让的夕称) =                             |
| Cotoway IP Address $( \mathbf{W} \times \mathbf{IP} + \mathbf{W} + \mathbf{W} ) =$  |
| TD Address (四天 II 地址) 2 17                                                          |
| IF Address of Local Station(平地站 IF 地址) = - 2-13<br>ID Assemble Time(ID 相准合时现在) 2.19 |
| II ASSEMDLE IIME(IF 组农化的 奋阻)                                                        |
| max. racket Length(取入奴惦包衣) = = = = = = = 2-18                                       |
| My Port( 平地站场口编号)2-14                                                               |
| Protocol Type(                                                                      |
| Kesponse Time( 「「回忆湖 认 监 视 时 印 ) 2-14                                               |
| Subnet Mask(子网掩码) 2-17                                                              |

|                                                                                                    | System Port No.(系统端口编号)                               |
|----------------------------------------------------------------------------------------------------|-------------------------------------------------------|
|                                                                                                    | TCP Close Time(TCP 关闭定时器)                             |
|                                                                                                    | TCP Retry Time(TCP 重闭定时器)                             |
|                                                                                                    | TCP Zero Window Timor Value                           |
|                                                                                                    | (TCP 卖窗口宁时哭店)                                         |
|                                                                                                    | (101 安团口尼时研查) 2 10                                    |
|                                                                                                    | transmission configuration window<br>(2191E 佐達会义) 211 |
| 1-5                                                                                                    | (2181) 传达迟义)                                          |
| -106                                                                                                    | 宿庆扒念                                                  |
| 2-83                                                                                                    | 数据格式                                                  |
| 2-91                                                                                                    | 套接字通信流程图 ----------------4-17                         |
| 2 51                                                                                                    | 与 PC 的连接                                              |
| 0.00                                                                                                    | 远程站 Ethernet 地址设定                                     |
| 2-33                                                                                                    | 218IF-01                                              |
| 2-37                                                                                                    | 应用举例 --------------------4-10                         |
| 2-36                                                                                                    | 与 MELSEC 的连接                                          |
| 2-35                                                                                                    | 218IF-01 模块                                           |
| 2-35                                                                                                    | Fthornot 连挖岀例                                         |
| 2-35                                                                                                    | DODT 法按照伪法按 2 0                                       |
| 2-35                                                                                                    | FUNI 建按价的建设                                           |
| 2-36                                                                                                    | 初始后动时的默认奓致2-4                                         |
| 2-37                                                                                                    | 开关设定2-4                                               |
| 2-37                                                                                                    | 连接器的针排列 ------------------ 2-8                        |
| 2 37                                                                                                    | 连接器规格2-7                                              |
| 2-37                                                                                                    | 默认参数2-87                                              |
|                                                                                                    | 外观2-3                                                 |
| 2-37                                                                                                    | 显示灯2-3                                                |
| 2-36                                                                                                    | · · · · · · · · · · · · · · · · · · ·                 |
| 2-35                                                                                                    | 受门%拍 20<br>与 218TE_01 的连接                             |
| 2-36                                                                                                    | 马210日 01 时建按 4 10                                     |
| 2-35                                                                                                    | 2181 传达定义                                             |
| 2-35                                                                                                    | 本地站和 TCP/ IP 的设定                                      |
| 2-33                                                                                                    | 参数设定                                                  |
| 1-4                                                                                                    | 260IF                                                 |
| R=19                                                                                                    | 260IF 传送系统的定义----------------2-49                     |
| , 10                                                                                                    |                                                       |
| 2_0                                                                                                    | BSIZE                                                 |
| 3-9                                                                                                    | BSIZE                                                 |
| 3-9<br>3-13                                                                                                    | BSIZE                                                 |
| 3–9<br>3–13<br>2–25                                                                                                    | BSIZE                                                 |
| 3-9<br>3-13<br>2-25<br>2-28                                                                                                    | BSIZE                                                 |
| 3-9<br>3-13<br>2-25<br>2-28<br>2-26                                                                                                    | BSIZE                                                 |
| 3-9<br>3-13<br>2-25<br>2-28<br>2-26<br>2-29                                                                                                    | BSIZE                                                 |
| 3-9<br>3-13<br>2-25<br>2-28<br>2-26<br>2-29<br>2-26                                                                                                    | BSIZE                                                 |
| 3-9<br>3-13<br>2-25<br>2-28<br>2-26<br>2-29<br>2-26<br>2-26<br>2-26                                                                                                    | BSIZE                                                 |
| 3-9<br>3-13<br>2-25<br>2-28<br>2-26<br>2-29<br>2-26<br>2-26<br>2-26<br>2-26<br>2-28                                                                                                    | BSIZE                                                 |
| 3-9<br>3-13<br>2-25<br>2-28<br>2-26<br>2-29<br>2-26<br>2-26<br>2-26<br>2-28<br>2-28                                                                                                    | BSIZE                                                 |
| 3-9<br>3-13<br>2-25<br>2-28<br>2-26<br>2-29<br>2-26<br>2-26<br>2-26<br>2-26<br>2-28<br>2-28<br>2-33<br>2-34                                                                                                    | BSIZE                                                 |
| 3-9<br>3-13<br>2-25<br>2-28<br>2-26<br>2-29<br>2-26<br>2-26<br>2-26<br>2-28<br>2-28<br>2-33<br>2-34<br>2-38                                                                                                    | BSIZE                                                 |
| 3-9<br>3-13<br>2-25<br>2-28<br>2-26<br>2-29<br>2-26<br>2-26<br>2-26<br>2-28<br>2-33<br>2-34<br>2-38                                                                                                    | BSIZE                                                 |
| 3-9<br>3-13<br>2-25<br>2-28<br>2-26<br>2-29<br>2-26<br>2-26<br>2-26<br>2-28<br>2-33<br>2-34<br>2-38                                                                                                    | BSIZE                                                 |
| 3-9<br>3-13<br>2-25<br>2-28<br>2-26<br>2-29<br>2-26<br>2-26<br>2-28<br>2-28<br>2-33<br>2-34<br>2-38                                                                                                    | BSIZE                                                 |
| 3-9<br>3-13<br>2-25<br>2-28<br>2-26<br>2-29<br>2-26<br>2-26<br>2-26<br>2-28<br>2-33<br>2-34<br>2-38<br>2-34<br>2-38                                                                                                    | BSIZE                                                 |
| 3-9<br>3-13<br>2-25<br>2-28<br>2-26<br>2-29<br>2-26<br>2-26<br>2-26<br>2-28<br>2-33<br>2-34<br>2-38<br>2-34<br>2-38<br>2-14<br>2-16<br>2-15                                                                                                    | BSIZE                                                 |
| 3-9<br>3-13<br>2-25<br>2-28<br>2-26<br>2-29<br>2-26<br>2-26<br>2-28<br>2-28<br>2-33<br>2-34<br>2-38<br>2-34<br>2-38<br>2-14<br>2-15<br>2-14                                                                                                    | BSIZE                                                 |
| 3-9<br>3-13<br>2-25<br>2-25<br>2-26<br>2-29<br>2-26<br>2-26<br>2-28<br>2-33<br>2-34<br>2-38<br>2-34<br>2-38<br>2-14<br>2-15<br>2-14<br>2-15                                                                                                    | BSIZE                                                 |
| 3-9<br>3-13<br>2-25<br>2-25<br>2-26<br>2-29<br>2-26<br>2-29<br>2-26<br>2-28<br>2-33<br>2-34<br>2-38<br>2-14<br>2-15<br>2-14<br>2-15<br>2-14<br>2-15<br>2-15                                                                                                    | BSIZE                                                 |
| 3-9<br>3-13<br>2-25<br>2-25<br>2-26<br>2-29<br>2-26<br>2-29<br>2-26<br>2-28<br>2-33<br>2-34<br>2-38<br>2-14<br>2-15<br>2-14<br>2-15<br>2-15<br>2-15<br>2-16                                                                                                    | BSIZE                                                 |
| 3-9<br>3-13<br>2-25<br>2-25<br>2-26<br>2-29<br>2-26<br>2-29<br>2-26<br>2-28<br>2-33<br>2-34<br>2-38<br>2-14<br>2-15<br>2-14<br>2-15<br>2-15<br>2-15<br>2-16<br>2-15<br>2-16<br>2-15<br>2-16<br>2-17                                                                                                    | BSIZE                                                 |
| 3-9<br>3-13<br>2-25<br>2-25<br>2-26<br>2-29<br>2-26<br>2-29<br>2-26<br>2-28<br>2-33<br>2-34<br>2-38<br>2-14<br>2-15<br>2-15<br>2-15<br>2-15<br>2-15<br>2-15<br>2-15<br>2-17<br>2-13                                                                                                    | BSIZE                                                 |
| 3-9<br>3-13<br>2-25<br>2-26<br>2-29<br>2-26<br>2-26<br>2-28<br>2-33<br>2-34<br>2-38<br>2-14<br>2-15<br>2-14<br>2-15<br>2-14<br>2-15<br>2-15<br>2-16<br>2-17<br>2-17<br>2-13<br>2-18                                                                                                    | BSIZE                                                 |
| 3-9<br>3-13<br>2-25<br>2-26<br>2-29<br>2-26<br>2-26<br>2-28<br>2-33<br>2-34<br>2-38<br>2-34<br>2-38<br>2-14<br>2-15<br>2-14<br>2-15<br>2-14<br>2-15<br>2-15<br>2-16<br>2-17<br>2-17<br>2-18<br>2-18<br>2-18<br>2-18<br>2-19<br>2-19<br>2-26<br>2-26<br>2-28<br>2-33<br>2-34<br>2-34<br>2-15<br>2-16<br>2-17<br>2-18<br>2-18<br>2-16<br>2-17<br>2-18<br>2-18<br>2-18<br>2-18<br>2-26<br>2-28<br>2-33<br>2-34<br>2-38<br>2-38<br>2-38<br>2-38<br>2-38<br>2-38<br>2-38<br>2-38<br>2-38<br>2-38<br>2-38<br>2-14<br>2-15<br>2-15<br>2-16<br>2-15<br>2-16<br>2-17<br>2-18<br>2-18<br>2-16<br>2-17<br>2-18<br>2-18<br>2-14<br>2-15<br>2-16<br>2-15<br>2-17<br>2-18<br>2-18<br>2-18<br>2-18<br>2-18<br>2-14<br>2-15<br>2-17<br>2-18<br>2-18<br>2 | BSIZE                                                 |
| 3-9<br>3-13<br>2-25<br>2-26<br>2-29<br>2-26<br>2-29<br>2-26<br>2-28<br>2-33<br>2-34<br>2-38<br>2-34<br>2-38<br>2-34<br>2-38<br>2-14<br>2-15<br>2-15<br>2-14<br>2-15<br>2-15<br>2-16<br>2-17<br>2-17<br>2-18<br>2-18<br>2-19<br>2-18<br>2-18<br>2-18<br>2-19<br>2-18<br>2-19<br>2-18<br>2-18<br>2 | BSIZE                                                 |
| 3-9<br>3-13<br>2-25<br>2-26<br>2-29<br>2-26<br>2-28<br>2-26<br>2-28<br>2-33<br>2-34<br>2-38<br>2-34<br>2-38<br>2-34<br>2-38<br>2-14<br>2-15<br>2-15<br>2-14<br>2-15<br>2-15<br>2-16<br>2-17<br>2-15<br>2-16<br>2-17<br>2-18<br>2-18<br>2-18<br>2-18<br>2-18<br>2-18<br>2-18<br>2-18<br>2-18<br>2-18<br>2-19<br>2-16<br>2-19<br>2-16<br>2-18<br>2-18<br>2-18<br>2-18<br>2-18<br>2-18<br>2-18<br>2-18<br>2-18<br>2-18<br>2-18<br>2-18<br>2-18<br>2-18<br>2-18<br>2-18<br>2-18<br>2-18<br>2-18<br>2-18<br>2-18<br>2-18<br>2-18<br>2-18<br>2-18<br>2-18<br>2-18<br>2-18<br>2-19<br>2-18<br>2-18<br>2-14                                                                                                    | BSIZE                                                 |
| 3-9<br>3-13<br>2-25<br>2-26<br>2-29<br>2-26<br>2-28<br>2-26<br>2-28<br>2-33<br>2-34<br>2-38<br>2-34<br>2-38<br>2-34<br>2-38<br>2-14<br>2-15<br>2-16<br>2-15<br>2-16<br>2-15<br>2-16<br>2-17<br>2-15<br>2-16<br>2-17<br>2-18<br>2-18<br>2-18<br>2-18<br>2-18<br>2-18<br>2-18<br>2-18<br>2-18<br>2-18<br>2-19<br>2-16<br>2-16<br>2-17<br>2-18<br>2-18<br>2-18<br>2-18<br>2-18<br>2-18<br>2-18<br>2-18<br>2-18<br>2-18<br>2-18<br>2-18<br>2-18<br>2-18<br>2-18<br>2-18<br>2-18<br>2-18<br>2-18<br>2-18<br>2-18<br>2-18<br>2-18<br>2-18<br>2-18<br>2-18<br>2-18<br>2-18<br>2-18<br>2-18<br>2-19<br>2-18<br>2-18<br>2-15<br>2-18<br>2-18<br>2-15<br>2-18<br>2-18<br>2-15<br>2-18<br>2-15<br>2-18<br>2-18<br>2-15<br>2-18<br>2-15<br>2-18<br>2-15<br>2-18<br>2-15<br>2-18<br>2-15<br>2-18<br>2-15<br>2-18<br>2-15<br>2-18<br>2-15<br>2-18<br>2-15<br>2-18<br>2-18<br>2-15<br>2-18<br>2-15<br>2-18<br>2-15<br>2-18<br>2-15<br>2-18<br>2-15<br>2-18<br>2-18<br>2-15<br>2-15<br>2-15<br>2-15<br>2-18<br>2-18<br>2 | BSIZE                                                 |
| 3-9<br>3-13<br>2-25<br>2-26<br>2-29<br>2-26<br>2-28<br>2-26<br>2-28<br>2-33<br>2-34<br>2-38<br>2-34<br>2-38<br>2-34<br>2-38<br>2-34<br>2-38<br>2-14<br>2-15<br>2-15<br>2-16<br>2-15<br>2-16<br>2-17<br>2-15<br>2-17<br>2-18<br>2-18<br>2-18<br>2-18<br>2-18<br>2-18<br>2-18<br>2-17<br>2-18<br>2-18<br>2-19<br>2-16<br>2-17<br>2-18<br>2-18<br>2-19<br>2-16<br>2-17<br>2-18<br>2-18<br>2-19<br>2-16<br>2-18<br>2-18<br>2-18<br>2-18<br>2-18<br>2-18<br>2-18<br>2-18<br>2-18<br>2-18<br>2-18<br>2-18<br>2-18<br>2-18<br>2-18<br>2-18<br>2-19<br>2-18<br>2-18<br>2-18<br>2-19<br>2-16<br>2-15<br>2-16<br>2-15<br>2-17<br>2-18<br>2-18<br>2-18<br>2-18<br>2-18<br>2-18<br>2-18<br>2-18<br>2-18<br>2-18<br>2-18<br>2-18<br>2-18<br>2-18<br>2-17<br>2-18<br>2-18<br>2-18<br>2-17<br>2-18<br>2-18<br>2-18<br>2-17<br>2-18<br>2-18<br>2-18<br>2-18<br>2-18<br>2-18<br>2-18<br>2-18<br>2-18<br>2-18<br>2-18<br>2-18<br>2-18<br>2-18<br>2-18<br>2-18<br>2-18<br>2-18<br>2-18<br>2-18<br>2-18<br>2-18<br>2-18<br>2-18<br>2-18<br>2-18<br>2-19<br>2-18<br>2-18<br>2-18<br>2-18<br>2-19<br>2-18<br>2-19<br>2-18<br>2-18<br>2-19<br>2-18<br>2-19<br>2-18<br>2-19<br>2-18<br>2-19<br>2-18<br>2-19<br>2-18<br>2-19<br>2-18<br>2-19<br>2-18<br>2-19<br>2-18<br>2-14<br>2-19<br>2-18<br>2-14<br>2-19<br>2-18<br>2-14                                                                                                    | BSIZE                                                 |
| 3-9<br>3-13<br>2-25<br>2-26<br>2-29<br>2-26<br>2-28<br>2-26<br>2-28<br>2-33<br>2-34<br>2-38<br>2-34<br>2-38<br>2-34<br>2-38<br>2-14<br>2-15<br>2-14<br>2-15<br>2-16<br>2-17<br>2-18<br>2-17<br>2-18<br>2-18<br>2-18<br>2-17<br>2-18<br>2-17<br>2-17                                                                                                    | BSIZE                                                 |

| 硬件规格------------------                                                                            | 2-43   |
|---------------------------------------------------------------------------------------------------|--------|
| 260IF 传送定义-----------------                                                                       | 2-49   |
| 设定参数                                                                                              | 2-52   |
| 261 IF                                                                                            |        |
| 2611F Transmission Configuration                                                                  |        |
| (261 IF 传送定义) 窗口                                                                                  | 2-75   |
| COMFNT                                                                                            | 2-80   |
| D( 启田 / 埜田镒λ )                                                                                    | 2-78   |
| D(口口)() 示门:m/()<br>DATA (I/O 状态)                                                                  | 2-80   |
| L/0 Assignment Area ( $L/0$ 分配区址) = = = = = = =                                                   | 2 00   |
| I/O H-去                                                                                           | 2 13   |
| 1/0 (八心<br>INDUT ( 古台絵 ) 安方琛 ) 9.79                                                               | 2 00   |
| INPUI(目位涠八句仔奋)2-78<br>OUTDUT(美位於山安友盟) 9.79                                                        | 2-80   |
| 001P01(目型制出하任备) 2-78;<br>CON(粉提更新图机)                                                              | 0 70   |
| SLAN(                                                                                             | 2-18   |
|                                                                                                   | 2-78   |
| SIZE(输入区域大小)                                                                                      | 2-80   |
| ST#(远程站编号)--------------                                                                          | 2-80   |
| ST#(站编号)2-77                                                                                      | 2-79   |
| SYNC-SCAN(更新扫描)------------                                                                       | 2-77   |
| 传送速度------------------                                                                            | 2-81   |
| 分配设定按钮                                                                                            | 2-79   |
| 通信周期时间(当前值)                                                                                       | 2-82   |
| 通信周期时间(最大值)                                                                                       | 2-82   |
| 线路编号                                                                                              | 2-77   |
| 站编号(本地站编号)                                                                                        | 2-81   |
| 主站编号------------------                                                                            | 2-81   |
| 状态                                                                                                | 2-81   |
| 子控制器状态                                                                                            | 2-81   |
| 261IF-01 1-3                                                                                      | 2, 1-5 |
| 261IF-01 模块 -----------------                                                                     | 2-66   |
| PORT 连接器的连接                                                                                       | 2-73   |
| PROFIBIIS 的连接————————————————————                                                                 | 2-73   |
| RS-2.32C 传送规格                                                                                     | 2-70   |
| 开关设定                                                                                              | 2-68   |
|                                                                                                   | 2-71   |
|                                                                                                   | 2-72   |
| 连接恶抑格                                                                                             | 2-71   |
| 横中显示灯 (IFD)                                                                                       | 2-67   |
|                                                                                                   | 2-67   |
| <b> </b>                                                                                          | 2 01   |
| ◎ ○ □ 风怕<br>961 IE 住送空义                                                                           | 2 10   |
| 2011F 14 达 化 义<br>9611F 住送 至 法 的 宁 义                                                              | 9.75   |
| 2011F 传达分统的定义                                                                                     | 2-15   |
| 1/0 图                                                                                             | 2-19   |
|                                                                                                   | 2-11   |
| 2011F 传达定义悦安-----------------                                                                     | 2-75   |
| С                                                                                                 |        |
| 程序举例                                                                                              |        |
| (217IF-01-GP-450)                                                                                 | 3-11   |
| (2171F-01-MFI SFC)                                                                                | 3-17   |
| (2171F-01-SRmini) =                                                                               | 3-25   |
| (2171F 01 5001117) =                                                                              | 2-20   |
| (21711  of  3301003)                                                                              | 1_19   |
| (2601F 01 2101F 01)                                                                               | 4-12   |
| (2001F-01 Exp11C11)                                                                               | – o–v  |
| 円1」<br>地<br>市<br>地<br>日<br>地<br>日<br>地<br>日<br>地<br>日<br>地<br>日<br>地<br>日<br>し<br>し<br>し<br>し<br> | 1 10   |
| 以且                                                                                                | 1-18   |
| true communication process                                                                        | 1-17   |
| 1J 才 Communication Process                                                                        | 1-17   |
|                                                                                                   |        |

连接器的针排列 - - - - - - - - - - - - 2-46

外观 - - - - - - - - 2-41 显示灯 (LED) - - - - - - - - - - 2-41

| CP-215 电缆                   | 2-92                                                                                                    |
|-----------------------------|----------------------------------------------------------------------------------------------------|
| CP-215 通信端口                 |                                                                                                    |
| 设定                          | 1-23                                                                                                    |
| CP-218 通信端口                 |                                                                                                    |
| 设定                          | 1-19                                                                                                    |
| C语言示范程序                     | C-1                                                                                                    |
|                             | D                                                                                                    |
| DovicoNot 住送坰枚              |                                                                                                    |
| DeviceNet 连接哭               | 2 44                                                                                                    |
| DeviceNet 通信                | 5-1                                                                                                    |
| 端口编号                        | 2-14                                                                                                    |
|                             | -                                                                                                    |
|                             | E                                                                                                    |
| Ethernet 传送规格               |                                                                                                    |
| Ethernet 接口                 |                                                                                                    |
| Ethernet 连接                 | 1-19                                                                                                    |
| Ethernet 连接器(10Base-T) -    |                                                                                                    |
| Ethernet 通信                 | 4-1                                                                                                    |
| Explicit 信息                 |                                                                                                    |
| Explicit 要求信息               |                                                                                                    |
| Explicit 响应信息----           |                                                                                                    |
|                             | G                                                                                                    |
| 工程传送                        | 1-11                                                                                                    |
| 工程传送 (MPLINK/CP-215)        |                                                                                                    |
| 功能代码                        |                                                                                                    |
| OMRON 装置                    |                                                                                                    |
| 规格-----------               | 1-4                                                                                                    |
| 估计可连接站的最大数量                 |                                                                                                    |
| イム・トレーム 可向 ねて エア ローレンコ      |                                                                                                    |
| 佰计令牌循环时间                    |                                                                                                    |
| 估计令牌循坏时间                    | H                                                                                                    |
| 估计令牌循环时间                    | H                                                                                                    |
| 估计令牌循环时间                    | H<br>                                                                                                    |
| 估计令牌循环时间                    | H<br>H<br>                                                                                                    |
| 估计令牌循环时间 和 变频器的连接           | H<br>H<br>                                                                                                    |
| 估计令牌循环时间                    | H<br>H<br>                                                                                                    |
| 估计令牌循环时间                    | H<br>K<br>K<br>H<br>H<br>H<br>H<br>H<br>H<br>H<br>H<br>H<br>H<br>H<br>H<br>H                                                                                                    |
| 估计令牌循环时间                    | H<br>H<br>K<br>                                                                                                    |
| 估计令牌循环时间                    | H<br>H<br>K<br>H<br>H<br>H<br>H<br>H<br>H<br>H<br>H<br>H<br>H<br>H<br>H<br>H                                                                                                    |
| 估计令牌循环时间                    | H<br>H<br>K<br>                                                                                                    |
| 估计令牌循环时间                    | H<br>H<br>K<br>K<br>H<br>H<br>H<br>H<br>H<br>H<br>H<br>H<br>H<br>H<br>H<br>H<br>H                                                                                                    |
| 估计令牌循环时间                    | H<br>K<br>K<br>                                                                                                    |
| 估计令牌循环时间                    | H<br>K<br>K<br>                                                                                                    |
| 估计令牌循环时间                    | H<br>H<br>                                                                                                    |
| <ul> <li>估计令牌值坏时间</li></ul> | H<br>H<br>                                                                                                    |
| <ul> <li>估计令牌循环时间</li></ul> | H<br>H<br>K<br>                                                                                                    |
| 估计令牌循环时间                    | H<br>H<br>K<br>K<br>H<br>H<br>H<br>H<br>H<br>H<br>H<br>H<br>H<br>H<br>H<br>H<br>H                                                                                                    |
| 估计令牌循环时间                    | H<br>H<br>K<br>K<br>H<br>H<br>H<br>H<br>H<br>H<br>H<br>H<br>H<br>H<br>H<br>H<br>H                                                                                                    |
| <ul> <li>估计令牌循环时间</li></ul> | H<br>H<br>K<br>K<br>H<br>H<br>H<br>H<br>H<br>H<br>H<br>H<br>H<br>H<br>H<br>H<br>H                                                                                                    |
| <ul> <li>估计令牌循环时间</li></ul> | H<br>H<br>                                                                                                    |
| <ul> <li>估计令牌循环时间</li></ul> | H<br>H<br>Solution of the second state of the second state of the seco |
| <ul> <li>估计令牌循环时间</li></ul> | H<br>H<br>                                                                                                    |
| <ul> <li>估计令牌循环时间</li></ul> | H<br>H<br>K<br>K<br>H<br>H<br>H<br>H<br>H<br>H<br>H<br>H<br>H<br>H<br>H<br>H<br>H                                                                                                    |
| <ul> <li>估计令牌循环时间</li></ul> | H $H$ $$                                                                                                    |
| <ul> <li>估计令牌循环时间</li></ul> | H $H$ $S$ $S$ $S$ $S$ $S$ $S$ $S$ $S$ $S$ $S$                                                                                                    |
| <ul> <li>估计令牌循环时间</li></ul> | H $H$ $S$ $S$ $S$ $S$ $S$ $S$ $S$ $S$ $S$ $S$                                                                                                    |
| <ul> <li>估计令牌循环时间</li></ul> | H $H$ $S =$                                                                                                    |

设置 Communication Process - - - - - - - - 1-17

| MPLINK 侍送定义<br>I/O 图                                                                                                    | MPLINK/CP-215 通信的详细定义    | 2-94                                   |   |
|----------------------------------------------------------------------------------------------------|--------------------------|----------------------------------------|---|
| I/O 图                                                                                                    | MPLINK 传送定义              |                                        |   |
| 磁路分配                                                                                                    | I/0图                     | 2-99                                   |   |
| 改定参数                                                                                                    | 链路分配                     | 2-98                                   |   |
| MPLINK 传速定义窗口                                                                                                    | 设定参数                     | 2-95                                   |   |
| MPLINK 电缆                                                                                                    | MPLINK 传送定义窗口            | 2-95                                   |   |
| MPLINK 建接器,                                                                                                    | MPLINK 电缆                | 2-92                                   |   |
| O         OMRON 协议         中         0         OMRON 装置                                                                                                    | MPLINK 连接器               | 2-93                                   |   |
| OMRON 协议                                                                                                    | MK 连接畚转换畚                | 2-91                                   |   |
| OMRON 协议                                                                                                    |                          | 0                                      |   |
| 特送设定                                                                                                    | OMRON 协议                 | 1-15, 3-6                              | , |
| OMRON 裝置                                                                                                    | 传送设定 -------             | 3-21                                   |   |
| P         PORT 连接器                                                                                                    | OMRON 装置                 | 3-7                                    |   |
| PORT 连接器                                                                                                    |                          | Р                                      |   |
| 1 or 2 / 54         PROF IBUS-DP 用电缆         PROF IBUS 後送規格                                                                                                    | PORT 连接哭                 | •                                      |   |
| RR       2-71         PROFIBUS 传送规格       2-71         PROFIBUS 连接器       2-72         R       8         S-232C 传送规格       2-66         S222 (485       2-72         R       8         S222 (485       2-72         R       2-26         S422 (485       2-27         R       2-27         R       2-28         S422 (485       2-46         S22 (485       2-46         R       2-23         R       2-30         S422 (485       2-34         R       2-31         R       2-32         S       2-31         R       2-32         S       2-31         R       7         T 分支                                                                                                    | PROFIBIIS-DP 用自绺         | 2-74                                   |   |
| PROFIBUS 连接器 -       - 2-66, 2-72         R         RS-232C/422/485 通信       2-25         RS422/485 -       2-25         RS422/485 传送规格       2-30         RS422/485 传送规格       2-30         RS422/485 使送规格       2-31         RS422/485 使送规格       2-31         RS422/485 使送规格       2-33         RS422/485 使送规格       2-33         RS42       R         Serial Port Setting(申行端口设定)                                                                                                    | PROFIBUS 传送规格            | 2-71                                   |   |
| R         RS-232C/422/485 通信                                                                                                    | PROFIBUS 连接器             | 2-66, 2-72                             |   |
| K         RS-232C/422/485 通信       3-1         RS-232C 传送规格       2-6         RS422/485 使送规格       2-25         RS422/485 传送规格       2-30         RS422/485 使送规格       2-31         RS422/485 连接器       2-31         RS422/485 连接器       2-32         S       5         Serial Port Setting(単行端口设定)       1-18         T       7         立信模式概要       1-2         通信模式概要       1-7         通信被式概要       1-7         通信表达方式(无步骤)       1-7         通信总传送方式(无步骤)       3-1         水设定举例       3-1         水以       3-1         水       8         水以       3-1         水       1-12         通用信息传送方式(无步骤)       3-1         水       1-1         水       1-1         水       1-1         水       1-1         水       1-1         水       1-1         水       1-1         水       1-1         水       1-1         水       1-1         「信息枝送の(MC-SND)       1-1         水       1-2 <td></td> <td>D</td> <td></td>                                                                                                    |                          | D                                      |   |
| RS-232C/422/485 通信                                                                                                    |                          | ĸ                                      |   |
| RS-232C 传送规格                                                                                                    | RS-232C/422/485 通信       | 3-1                                    |   |
| RS422/485 传送规格                                                                                                    | RS-232C 传送规格             | 2-6                                    |   |
| RS422/485 传 法 規格                                                                                                    | RS422/485                | 2-25                                   |   |
| RS422/485 连接器                                                                                                    | RS422/485 传送规格           | 2-28                                   |   |
| KS422 接线                                                                                                    | RS422/485 连接器            | 2-30                                   |   |
| S         Serial Port Setting(車行端口设定) 1-18         T         T 分支 1-2         通信模块                                                                                                    | RS422 接线                 | 2-31                                   |   |
| S         Serial Port Setting(単行端口设定) 1-18         T         T         T         T         D         通信模块                                                                                                    | RS485 按线                 | 2-32                                   |   |
| Serial Port Setting ( 串行端口设定 ) 1-18         T 分支 2-91         通信模块                                                                                                    |                          | S                                      |   |
| T       T         丁 分支                                                                                                    | Serial Port Setting(串行端口 | 口设定)---------1-18                      |   |
| I         T分支                                                                                                    |                          | т                                      |   |
| T 分支                                                                                                    |                          | 1                                      |   |
| 通信模块                                                                                                    | T分支                      | 2-91                                   |   |
| 迪信模式概要                                                                                                    | 通信模块                     | 1-2                                    |   |
| 迪信协议                                                                                                    | · 通信模式概要                 | 1-7                                    |   |
| Ⅲ用信息传送方式(元少粱)       □□□□□□□□□□□□□□□□□□□□□□□□□□□□□□□□□□□□                                                                                                    | 通信协议                     | 1-12                                   |   |
| ₩          网关 IP 地址-      2-18         为设定举例      3-15         无步骤协议      3-15         无步骤协议                                                                                                    | <b>旭</b> 用信息传达万式(无步骤) -  | 1-9                                    |   |
| 网关 IP 地址2-18         为设定举例3-15         无步骤协议3-15         无步骤协议3-15         大         物议3-2, 4-2         信息传送                                                                                                    |                          | W                                      |   |
| 为设定举例                                                                                                    | 网关 IP 地址                 | 2-18                                   | í |
| 天步骤协议                                                                                                    | 为设定举例                    | 3-15                                   | 1 |
| X         协议                                                                                                    | 无步骤协议                    | 1-16, 3-8, 4-9, B-21                   |   |
| 协议                                                                                                    |                          | x                                      |   |
| 13-72, 4-2         信息传送 (MPLINK/CP-215)         1-8         信息传送 (MPLINK/CP-215)         1-8         信息传送 (MPLINK/CP-215)         1-8         信息传送 (MPLINK/CP-215)         1-8         信息传送 (MPLINK/CP-215)         1-8         信息技送函数 (MSG-SND)         1-12         Y         一般规格         1-12         Y         一般规格         1-12         Y         一般规格         1-12         Y         一般规格         1-10         Y         一般规格         1-10         Y         一般规格         1-10         Y         一般规格         1-10         Y         一般规格         1-10         Y                                                                                                    | 1小议                      | ······································ | , |
| Industriad       1 of 6         信息传送 (MPLINK/CP-215)                                                                                                    | 信自佳送                     | 1-8                                    |   |
| 福息发送函数 (MSG-SND)                                                                                                    | 信息传送(MPLINK/CP-215)      | 6-5                                    |   |
| Image: Head of the second state of the second state of | 信息发送函数(MSG-SND)          | A-2                                    |   |
| Y         一般规格                                                                                                    | 信息接收函数 (MSG-RCV)         | A-12                                   |   |
| Y         一般规格                                                                                                    |                          | N.                                     |   |
| <ul> <li>一般规格</li></ul>                                                                                                    |                          | Y                                      |   |
| 与HM1 设备的连接                                                                                                    | 一般规格                     | 1-6                                    |   |
| 与 PC 的连接4-16<br>Z<br>主动开模式2-15<br>主控制器站的示范程序 (C 语言 )                                                                                                    | 与 HMI 设备的连接              | 3-9                                    |   |
| <b>Z</b><br>主动开模式                                                                                                    | 与 PC 的连接                 | 4-16                                   |   |
| 主动开模式                                                                                                    |                          | Z                                      |   |
| 主控制器站的示范程序(C语言)C-2<br>自动接收<br>自动接收执行时间                                                                                                    | 主动开模式                    | 9–15                                   |   |
| 自动接收<br>自动接收执行时间 1-10                                                                                                    | 主控制器站的示范程序(C语言)          | )                                      |   |
| 自动接收执行时间1-10                                                                                                    | 自动接收                     | , 02                                   |   |
|                                                                                                    | 自动接收执行时间                 | 1-10                                   |   |

| 子控制器的 | 的示范程序 | (C 语 | 言) | _ | - | <br> | _ | _ | _ | _ | _ | _ | _ | - C-8 |
|-------|-------|------|----|---|---|------|---|---|---|---|---|---|---|-------|
| 子网掩码  |       |      |    | - | - | <br> | - | - | - | - | - | - | - | -2-18 |

#### 改版履历

改版手册的改版日期和编号显示在封底的底部。

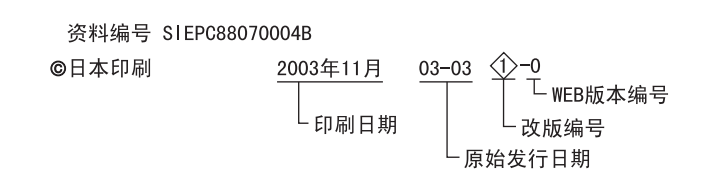

| 印刷日期        | 改版<br>编号            | WEB<br>改版<br>编号 | 章节                                                                                                    | 改版内容                             |
|-------------|---------------------|-----------------|----------------------------------------------------------------------------------------------------|----------------------------------|
| 2003年3月     | -                   | -               |                                                                                                    | 第一版                              |
| 2003 年 11 月 | $\langle \rangle$   | -               | 1.3.2 (4),<br>3.1.3                                                                                   | 新增: 有关 OMRON 协议的小节               |
|             |                     |                 | 3. 2. 3                                                                                               | 新增:有关连接至 OMRON PLC 的小节           |
|             |                     |                 | 封底                                                                                                    | 改版:地址                            |
| 2006 年 2 月  | $\langle 2 \rangle$ | 0               | 所有章                                                                                                   | 新增: 有关 215AIF-01 MPLINK 模块的说明    |
|             | ~                   |                 | 第1章                                                                                                   | 新增: 有关 215IF-01 的说明              |
|             |                     |                 | 1.4                                                                                                   | 新增: 有关 communication process 的小节 |
|             |                     |                 | 2.1.3 (4) [b],<br>2.2.3 (4),<br>2.2.6 (4),<br>2.3.3 (4),<br>2.4.3 (4),<br>2.5.3 (3) [b],<br>3.2.3 (3) | 新增:有关接收监视器时间的说明                  |
|             |                     |                 | 2.3.4 (3)                                                                                             | 新增:有关设备信息的小节                     |
|             |                     |                 | 2.3.6 (5)                                                                                             | 参数更新                             |
|             |                     |                 | 2.3.7                                                                                                 | 新增:有关通信周期时间的小节                   |
|             |                     |                 | 2.5                                                                                                   | 新增: 有关 215AIF-01 模块的小节           |
|             |                     |                 | 3.2.1 (5)                                                                                             | 改版: 新型梯形图编程示例                    |
|             |                     |                 | 3.2.2 (5)                                                                                             | 改版: 新型梯形图编程示例                    |
|             |                     |                 | 3.2.4 (5)                                                                                             | 改版: 新型梯形图编程示例                    |
|             |                     |                 | 3.2.5 (5)                                                                                             | 改版: 新型梯形图编程示例                    |
|             |                     |                 | 4.2.1 (4)                                                                                             | 改版: 新型梯形图编程示例                    |
|             |                     |                 | 5.2.1 (5)                                                                                             | 改版: 新型梯形图编程示例                    |
|             |                     |                 | 第6章                                                                                                   | 新增:有关 MPLINK/CP-215 通信的一章        |
|             |                     |                 | A.1.3 (3)                                                                                             | 新增: 260IF 通信                     |
|             |                     |                 | 附录C                                                                                                   | 经过彻底改版的程序                        |
|             |                     |                 | 附录 D                                                                                                  | 新增:有关电缆组件的附录                     |
|             |                     |                 | 其他                                                                                                    | 在所有章中进行了稍微修订且更新了格式               |
|             |                     |                 | 封底                                                                                                    | 改版:地址                            |

# <sup>机器控制器MP2□00</sup> 通信模块 **用户手册**

株式会社 安川电机

- ●总公司 地址:北九州市八幡西区黑崎城石2-1 电话:0081-93-645-8800 传真:0081-93-631-8837
- ●安川电机(上海)有限公司 地址:上海市黄浦区西藏中路18号港陆广场17楼 电话:021-5385-2200 传真:021-5385-3299
- ●安川电机北京事务所 地址:北京市东城区东长安街1号东方广场东方经贸城西三办公楼1011室 电话:010-8518-4086 传真:010-8518-4082

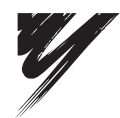

安川电机株式会社

YASKAWA

如果本产品的最终用户为军方并且所述的产品将用于武器系统或武器系统的生产,则本产品的出口 将受到《外汇与外贸法》中规定的相关法规的管治。 因此,请务必遵守所有程序,并根据适用的所有规定、法规和法律提交所有相关的文档。 由于产品修改和改进,规格若有变更,恕不另行通知。 ©2003-2006 安川电机株式会社。版权所有。

资料编号 SICP C880700 04B 中国印刷 2009年3月 03-3 ②-0 05-7⑦ 00-88031